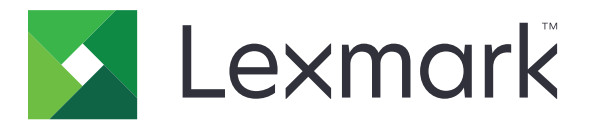

# MX310 és MX317

Használati útmutató

2017. november

www.lexmark.com

Géptípus(ok): 7015 Modell(ek): 270

# Tartalom

| Biztonsági információk                                           | 6  |
|------------------------------------------------------------------|----|
| Konvenciók                                                       | 6  |
| Információk a nyomtatóról                                        | 9  |
| További információk a nyomtatóról                                | 9  |
| A nyomtató helyének kiválasztása                                 |    |
| Nyomtatókonfigurációk                                            | 11 |
| A szkenner alap funkcióinak használata                           | 12 |
| Az automatikus lapadagoló és a lapolvasó üveglapjának használata | 12 |
| A nyomtató kezelőpaneljének használata                           | 13 |
| A jelzőfényeknél és az Alvó gombnál látható színek megértése     | 14 |
| További nyomtatóbeállítások                                      | 15 |
| -<br>Belső kiegészítők telepítése                                |    |
| Hardverkiegészítők telepítése                                    |    |
| Kábelek csatlakoztatása                                          | 22 |
| A nyomtatószoftver beállítása                                    |    |
| hálózatok                                                        | 24 |
| A nyomtatóbeállítás ellenőrzése                                  | 27 |
| Papír és speciális adathordozó betöltése                         |    |
| A papírméret és a papírtípus beállítása                          |    |
| Az univerzális papírbeállítások konfigurálása                    |    |
| Tálcák betöltése                                                 |    |
| Hordozó betöltése a többcélú adagolóba                           |    |
| Tálcák összekapcsolása és bontása                                |    |
| Útmutató a papírokhoz és speciális adathordozókhoz               | 41 |
| Speciális hordozó használata                                     | 41 |
| Útmutató a papírokhoz                                            |    |
| Támogatott papírméretek, -típusok és -súlyok                     |    |
| Nyomtatás                                                        |    |
| -<br>Dokumentum nyomtatása                                       | 51 |
| Nyomtatás mobileszközről                                         |    |
|                                                                  |    |

| Bizalmas és más típusú függő feladatok nyomtatása                      | 53 |
|------------------------------------------------------------------------|----|
| Információs oldalak nyomtatása                                         | 54 |
| Nyomtatási feladat törlése                                             | 55 |
| Másolás                                                                | 56 |
| Másolatok készítése                                                    |    |
| Fényképmásolás                                                         | 57 |
| Másolás speciális nyomathordozóra                                      |    |
| Másolási beállítások testre szabása                                    | 59 |
| Információk elhelyezése a másolatokon                                  | 64 |
| Másolás megszakítása                                                   | 65 |
| A másolási lehetőségek bemutatása                                      | 65 |
| E-mail küldése                                                         | 68 |
| A nyomtató beállítása e-mail küldésére                                 |    |
| E-mail gyorsparancs létrehozása                                        | 69 |
| Dokumentum küldése e-mailben                                           | 69 |
| E-mail küldés leállítása                                               | 69 |
| Faxolás                                                                | 70 |
| A nyomtató beállítása faxolásra                                        | 70 |
| Faxküldés                                                              |    |
| Faxcél hivatkozás létrehozása a beágyazott webkiszolgáló használatával |    |
| A faxbeállítások testre szabása                                        |    |
| A faxküldés megszakítása                                               |    |
| Faxok tartása és továbbítása                                           |    |
| A faxolási lehetőségek bemutatása                                      | 90 |
| Beolvasás                                                              | 92 |
| Szkennelés FTP címre                                                   |    |
| Beolvasás számítógépre                                                 |    |
| A nyomtató menüinek ismertetése                                        | 95 |
| Menülista                                                              |    |
| Papír menü                                                             |    |
| Jelentések menü                                                        |    |
| Hálózat/portok menü                                                    |    |
| Biztonság menü                                                         |    |

| Beállítások menü                                                                    | 114 |
|-------------------------------------------------------------------------------------|-----|
| Súgó menü                                                                           | 144 |
| Pénzmegtakarítás és a környezet megóvása                                            | 145 |
| Papír- és festéktakarékosság                                                        | 145 |
| Energiatakarékosság                                                                 | 145 |
| Újrahasznosítás                                                                     | 148 |
| A nyomtató biztonsága                                                               | 150 |
| Törölhetőségi nyilatkozat                                                           | 150 |
| Felejtő memória törlése                                                             | 150 |
| Nem felejtő memória törlése                                                         | 150 |
| A nyomtató biztonsági adatainak megkeresése                                         | 151 |
| A nyomtató karbantartása                                                            | 152 |
| A nyomtató alkatrészeinek tisztítása                                                | 152 |
| Az alkatrészek és kellékek állapotának ellenőrzése                                  | 154 |
| Fennmaradó oldalak becsült száma                                                    | 154 |
| Kellékanyagok rendelése                                                             | 155 |
| A kellékanyagok tárolása                                                            | 157 |
| Kellékanyagok cseréje                                                               | 157 |
| A nyomtató áthelyezése                                                              | 161 |
| A nyomtató felügyelete                                                              | 163 |
| Tájékozódás speciális hálózati és rendszergazdai feladatokkal kapcsolatban          |     |
| A távoli kezelőpanel elérése                                                        | 163 |
| E-mail riasztások beállítása                                                        | 163 |
| Jelentések megtekintése                                                             | 164 |
| Kellékanyagok értesítésének konfigurálása a beágyazott webkiszolgáló használatával. | 164 |
| Gyári alapértelmezett értékek visszaállítása                                        | 165 |
| Elakadások megszüntetése                                                            | 166 |
| Papírelakadások elkerülése                                                          | 166 |
| Az elakadás helyének azonosítása                                                    | 167 |
| papírelakadás az elülső ajtónál                                                     | 168 |
| Papírelakadás a hátsó ajtónál                                                       |     |
| Papírelakadás a normál tárolóban                                                    |     |
| Papírelakadás a duplex egységben                                                    |     |
|                                                                                     |     |

| Papírelakadás a tálcákban                     |     |
|-----------------------------------------------|-----|
| Papírelakadás a többcélú adagolóban           |     |
| Papírelakadás az automatikus lapadagolóban    | 175 |
| Hibaelhárítás                                 | 176 |
| A nyomtató üzeneteinek megértése              | 176 |
| A nyomtatóval kapcsolatos problémák megoldása |     |
| Nyomtatási problémák megoldása                |     |
| Másolással kapcsolatos problémák megoldása    | 222 |
| Faxolással kapcsolatos problémák megoldása    | 226 |
| Beolvasással kapcsolatos problémák megoldása  | 232 |
| Az Embedded Web Server nem nyílik meg         | 236 |
| Kapcsolatba lépés az ügyfélszolgálattal       | 237 |
| Megjegyzések                                  | 238 |
| Termékinformációk                             | 238 |
| Megjegyzés a kiadáshoz                        |     |
| Tápfelvétel                                   |     |
| Index                                         | 245 |

# Biztonsági információk

### Konvenciók

Megjegyzés: A megjegyzés jelölés olyan információra utal, amely segítséget nyújthat.

**Figyelem**: A *Vigyázat!* jelölésű részek olyan dolgokra hívják fel a figyelmet, amelyek kárt okozhatnak a készülék hardverében vagy szoftverében.

**FIGYELEM**: A *figyelem* jelölés olyan veszélyes helyzetre hívja fel a figyelmet, amelyek sérülést okozhatnak Önnek.

A különböző figyelmeztetések között megtalálhatók a következők:

VIGYÁZAT – SÉRÜLÉSVESZÉLY: Személyes sérülés veszélyére hívja fel a figyelmet.

VIGYÁZAT – ÁRAMÜTÉS VESZÉLYE: Áramütés veszélyére hívja fel a figyelmet.

VIGYÁZAT – FORRÓ FELÜLET: Égési sérülés veszélyére hívja fel a figyelmet érintés esetén.

VIGYÁZAT – LELÖKÉS VESZÉLYE: Az összenyomás veszélyére hívja fel a figyelmet.

VIGYÁZAT – A RÁZÓEGYSÉG BIZTONSÁGI KOCKÁZATOT JELENT: A mozgó alkatrészek közé való beszorulásra hívja fel a figyelmet.

VIGYÁZAT – SÉRÜLÉSVESZÉLY: A tűz és áramütés kockázatának elkerülése érdekében csatlakoztassa a tápkábelt közvetlenül egy megfelelő teljesítményt biztosító, gondosan földelt, a készülék közelében levő és könnyen hozzáférhető csatlakozóaljzathoz.

VIGYÁZAT – SÉRÜLÉSVESZÉLY: Ne használjon a készülék csatlakoztatásánál hosszabbító kábelt, elosztót, hosszabbító elosztót, illetve szünetmentes tápegységet. Az ilyen készülékek kapacitását könnyen túlterhelheti egy lézernyomtató, aminek következménye lehet a tűzveszély, az anyagi kár, illetve a nyomtató hibás működése.

VIGYÁZAT – SÉRÜLÉSVESZÉLY: A készülékkel csak olyan Lexmark túlfeszültségvédő használható, amelyik megfelelően van csatlakoztatva a nyomtató és a nyomtatóhoz kapott tápkábel között. A nem a Lexmark által biztosított túlfeszültségvédő eszközök használatának következménye lehet a tűzveszély, az anyagi kár, illetve a nyomtató hibás működése.

VIGYÁZAT – ÁRAMÜTÉS VESZÉLYE: Az áramütés kockázatának elkerülése érdekében ne helyezze a terméket víz közelébe vagy nedves helyekre.

VIGYÁZAT – ÁRAMÜTÉS VESZÉLYE: Az áramütés kockázatának elkerülése érdekében zivataros időben ne végezze a készülék üzembe helyezését, illetve elektromos vagy kábelezési csatlakozásokat, például a fax, a tápkábel vagy a telefon csatlakoztatását.

VIGYÁZAT – ÁRAMÜTÉS VESZÉLYE: Az áramütés kockázatának elkerülése érdekében ne használja a faxot olyankor, amikor villámlik.

**VIGYÁZAT – SÉRÜLÉSVESZÉLY:** A berendezés stabilitásvesztésének elkerülése érdekében minden égyes tálcába külön-külön töltse be a papírt. A többi tálcát tartsa csukva, amíg szüksége nincs rájuk.

A használati útmutatóban nem szereplő szervizelési és javítási teendőket bízza szakemberre.

A készülékben speciális gyártói alkatrészeket használtunk, hogy a készülék megfeleljen a szigorú, globális biztonsági elősírásoknak. Előfordulhat, hogy egyes alkatrészek biztonsági jellemzői nem maguktól értetődőek. A gyártó nem vállal felelősséget a cserealkatrészekért.

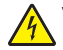

VIGYÁZAT – ÁRAMÜTÉS VESZÉLYE: Az áramütés kockázatának elkerülése érdekében győződjön meg arról, hogy minden külső csatlakozást (például az Ethernet- és a telefonkapcsolatokat) megfelelően létesítettek a számukra kijelölt aljzatoknál.

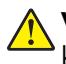

**VIGYÁZAT – SÉRÜLÉSVESZÉLY:** A termék lézert használ. A *Használati útmutatóban* leírtaktól különböző eljárások és beállítások veszélyes sugárzást eredményezhetnek.

Ez a termék olyan nyomtatási folyamatot használ, amely felmelegíti a nyomathordozót, és a hő a nyomathordozót anyagkibocsátásra késztetheti. A káros anyagok kibocsátásának elkerülése érdekében tanulmányozza át a nyomathordozó kiválasztását leíró szakaszt.

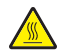

**VIGYÁZAT – FORRÓ FELÜLET:** Előfordulhat, hogy a nyomtató belseje forró. Az égési sérülések elkerülése érdekében várja meg, amíg a forró felületek kihűlnek.

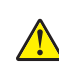

**VIGYÁZAT – SÉRÜLÉSVESZÉLY:** A termékben található lítium akkumulátor nem cserélhető. Ha nem megfelelően cserélik ki a lítium akkumulátort, az azzal a veszéllyel jár, hogy felrobban az akkumulátor. A lítium akkumulátort ne töltse újra, ne szedje szét és ne égesse el. A használt lítium akkumulátorokat a gyártó utasításai és a helyi előírások szerint dobja el.

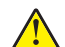

VIGYÁZAT – SÉRÜLÉSVESZÉLY: Ha a terméket a nyilvános telefonhálózathoz csatlakoztatja, a tűzveszély csökkentése érdekében csak 26 AWG vagy nagyobb keresztmetszetű telekommunikációs (RJ-11) kábelt használjon. Ausztráliai felhasználás esetén a kábelnek az ausztrál kommunikációs és médiahatóság által jóváhagyottnak kell lennie.

**VIGYÁZAT – SÉRÜLÉSVESZÉLY:** Ne vágja meg, ne csavarja meg és ne nyomja össze a tápkábelt, és ne helyezzen rá nehéz tárgyakat. Ne tegye ki a tápkábelt dörzsölődésnek és nyomásnak. Ne engedje, hogy a tápkábel becsípődjön tárgyak, például bútorok vagy falak közé. A fentiek bármelyikének előfordulása tüzet vagy áramütést okozhat. Rendszeresen ellenőrizze, hogy vannak-e a tápkábelen ilyen problémákra utaló jelek. A vizsgálat előtt távolítsa el a tápkábelt az elektromos aljzatból.

VIGYÁZAT – ÁRAMÜTÉS VESZÉLYE: A nyomtató külsejének tisztításakor az áramütés veszélyének elkerülése érdekében először húzza ki a tápkábelt a fali aljzatból, majd húzzon ki minden kábelt a nyomtatóból.

VIGYÁZAT – LELÖKÉS VESZÉLYE: A padlóra helyezett összeállítások stabilitása érdekében kiegészítő berendezésre van szükség. Többféle bemeneti opció használatakor nyomtatóállvány vagy nyomtatótalapzat használata szükséges. Ha beolvasásra, másolásra és faxolásra is képes, multifunkciós nyomtatót vásárolt, további bútorzatra lehet szükség. További információkért lásd: www.lexmark.com/multifunctionprinters.

VIGYÁZAT – ÁRAMÜTÉS VESZÉLYE: Ha a vezérlőkártyával dolgozik, vagy kiegészítő hardvert vagy memóriát helyez a nyomtatóba a beállítást követően, akkor kapcsolja ki a nyomtatót, és húzza ki a tápkábelt a konnektorból. Ha más eszközök is csatlakoznak a nyomtatóhoz, akkor azokat is kapcsolja ki, és húzza ki a nyomtatóba csatlakozó kábelüket.

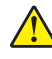

**VIGYÁZAT – SÉRÜLÉSVESZÉLY:** A nyomtató nehezebb, mint 18 kg, ezért biztonságos megemeléséhez legalább két szakember szükséges.

**VIGYÁZAT – SÉRÜLÉSVESZÉLY:** A nyomtató mozgatásakor tartsa be az alábbi útmutatásokat a személyi sérülések és a nyomtató károsodásának elkerülése érdekében:

- Ellenőrizze, hogy az összes ajtó és tálca zárva legyen.
- Kapcsolja ki a nyomtatót, és húzza ki a tápkábelt a konnektorból.
- Húzzon ki a nyomtatóból minden vezetéket és kábelt.

- Ha a nyomtatóhoz görgős talp tartozik, tolja át a készüléket óvatosan az új helyére. Legyen óvatos, amikor küszöbökön vagy padlórepedéseken halad keresztül!
- Ha a nyomtató nem rendelkezik görgős talppal, de kiegészítő tálcák tartoznak hozzá, emelje le a nyomtatót a tálcákról. Ne próbálja egyszerre megemelni a nyomtatót és a tálcákat.
- A nyomtatót mindig a rajta található fogantyúk használatával emelje fel.
- A nyomtató mozgatására használt kocsinak elegendő rakfelülettel kell rendelkeznie a nyomtató teljes alapterületéhez.
- A hardveres kiegészítők mozgatására használt kocsinak elegendő rakfelülettel kell rendelkeznie a kiegészítők teljes méretéhez.
- Tartsa a nyomtatót függőlegesen.
- Óvakodjon az rázkódással járó mozgástól.
- Ügyeljen rá, hogy az ujja ne kerüljön a nyomtató alá, amikor lerakja.
- Ügyeljen rá, hogy elég szabad hely maradjon a nyomtató körül.

**VIGYÁZAT – SÉRÜLÉSVESZÉLY:** A tűzveszély és az áramütés elkerülése érdekében csak a termékhez kapott vagy a gyártó által hitelesített tápkábelt használja.

#### ŐRIZZE MEG EZEKET AZ UTASÍTÁSOKAT.

# Információk a nyomtatóról

## További információk a nyomtatóról

| Mit keres?                                                                                                    | Itt található                                                                                                    |
|----------------------------------------------------------------------------------------------------|----------------------------------------------------------------------------------------------------|
| <ul><li>Kezdeti beállítási utasítások:</li><li>A nyomtató csatlakoztatása</li><li>A nyomtatószoftver telepítése</li></ul>                                                                                                    | Telepítési dokumentáció—A nyomtatóhoz mellékelt telepítési dokumentáció<br>elérhető a <u>http://support.lexmark.com</u> .                                                                                                    |
| <ul> <li>További beállítások és utasítások a<br/>nyomtató használatához</li> <li>Papír és különleges anyagok<br/>kiválasztása és tárolása</li> <li>Papír betöltése</li> <li>Nyomtatóbeállítások konfigurálása</li> <li>Dokumentumok és fotók megte-<br/>kintése, nyomtatása</li> <li>A nyomtatószoftver telepítése és<br/>használata</li> <li>A nyomtató konfigurálása a<br/>hálózaton</li> <li>A nyomtató ápolása és karban-<br/>tartása</li> <li>Hibaelhárítás és problémamegoldás</li> </ul> | Felhasználói útmutató és Rövid használati útmutató—Az útmutatók az alábbi<br>helyen találhatók: <u>http://support.lexmark.com</u> .<br><b>Megj.:</b> Az útmutatók más nyelven is elérhetőek.                                                                                                    |
| A nyomtató kisegítő lehetőségeinek<br>beállítása és konfigurálása                                                                                                    | <i>Lexmark Accessibility Guide</i> — Ez az útmutató a következő címen érhető el:<br>http://support.lexmark.com.                                                                                                    |
| Segítség a nyomtatószoftver használa-<br>tához                                                                                                    | <ul> <li>Windows vagy Mac Súgó—A nyomtatóprogram vagy alkalmazás elindítása után kattintson a Help (Súgó) lehetőségre.</li> <li>Környezetérzékeny segítséget a ikonra kattintva kaphat.</li> <li>Megjegyzések: <ul> <li>A súgó automatikusan települ a nyomtatószoftverrel.</li> <li>A nyomtatószoftver a nyomtató programmappájában vagy az asztalon található, az operációs rendszertől függően.</li> </ul> </li> </ul>                                                                                                    |
| <ul> <li>A legújabb támogatási információk,<br/>frissítések és ügyfélszolgálat:</li> <li>Dokumentáció</li> <li>Meghajtóprogramok letöltése</li> <li>Azonnali segítségnyújtás csevegőprogramon</li> <li>Segítségnyújtás e-mailben</li> <li>Telefonos támogatás</li> </ul>                                                                                                    | <ul> <li>A Lexmark terméktámogatási weboldala—<u>http://support.lexmark.com</u></li> <li>Megj.: A megfelelő támogatási webhely megjelenítéséhez válassza ki az országot vagy régiót, majd a terméket.</li> <li>Az adott ország vagy régió terméktámogatási telefonszámait és nyitvatartási idejét a támogatás webhelyen vagy a nyomtatóhoz kapott garancialapon találja.</li> <li>A gyorsabb kiszolgálás érdekében jegyezze fel az alábbi adatokat (amelyek a vásárlási nyugtán és a nyomtató hátlapján találhatók), és készítse elő őket, ha az ügyfélszolgálathoz fordul:</li> <li>Géptípusszám</li> <li>Sorozatszám</li> <li>Vásárlás időpontja</li> <li>Vásárlás helyszíne (üzlet neve)</li> </ul> |

| Mit keres?       | Itt található                                                                                                    |
|------------------|----------------------------------------------------------------------------------------------------|
| Garanciavállalás | <ul> <li>A garanciafeltételek országonként, területenként változhatnak:</li> <li>Az Egyesült Államokban—lásd a nyomtatóhoz mellékelt Garancia nyilatko-<br/>zatot vagy a következő honlapot: http://support.lexmark.com.</li> </ul> |
|                  | <ul> <li>Más országokban, illetve régiókban—lásd a készülékhez mellékelt<br/>nyomtatott jótállási jegyet.</li> </ul>                                                                                                    |

### A nyomtató helyének kiválasztása

**VIGYÁZAT – SÉRÜLÉSVESZÉLY:** A nyomtató nehezebb, mint 18 kg, ezért biztonságos megemeléséhez legalább két szakember szükséges.

A nyomtató helyének kiválasztásakor hagyjon elég helyet a tálcák, fedelek és ajtók kinyitásához. Ha kiegészítőket akar telepíteni, akkor hagyjon ezeknek is elegendő helyet. Fontos:

- A nyomtatót megfelelően földelt és könnyen hozzáférhető konnektor közelében helyezze el.
- Győződjön meg róla, hogy a helyiség megfelel az ASHRAE 62 szabvány vagy a CEN Technical Committee 156 szabvány legutolsó verziójának.
- A nyomtatót sima, szilárd és stabil felületre helyezze.
- A nyomtatót:
  - Tartsa tisztán, szárazon és pormentesen.
  - Tartsa távol tűzőkapcsoktól és gemkapcsoktól.
  - Tartsa távol a légkondicionálók, fűtőtestek vagy ventillátorok közvetlen légmozgásától.
  - Ne tegye ki közvetlen napfénynek vagy túlzott nedvességnek.
- Tartsa be az ajánlott hőmérsékleti értékeket, és kerülje az ingadozásokat:

| Környezeti hőmérséklet | 15,6–32,2 °C (60–90 °F) |
|------------------------|-------------------------|
| Tárolási hőmérséklet   | -40–60°C (-40–140°F)    |

• A megfelelő szellőzés érdekében tartsa be a következő javasolt távolságokat:

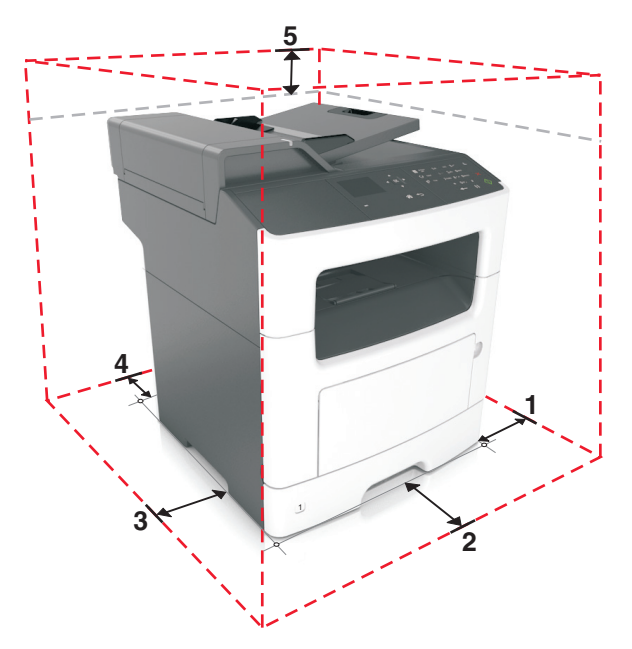

| 1 | Jobb oldalon | 300 mm (12 hüvelyk) |
|---|--------------|---------------------|
| 2 | Elöl         | 510 mm (20 hüvelyk) |
| 3 | Bal oldalon  | 200 mm (8 hüvelyk)  |
| 4 | Hátul        | 200 mm (8 hüvelyk)  |
| 5 | Fent         | 540 mm (21 hüvelyk) |

### Nyomtatókonfigurációk

VIGYÁZAT – LELÖKÉS VESZÉLYE: A földre rögzített konfigurációk stabilitása érdekében kiegészítő elemre van szükség. Többféle bemeneti opció használatakor nyomtatóállvány vagy nyomtatótalapzat használata szükséges. Ha beolvasásra, másolásra és faxolásra is képes, multifunkciós nyomtatót vásárolt, további bútorzatra lehet szükség. További információ: www.lexmark.com/multifunctionprinters.

**VIGYÁZAT – SÉRÜLÉSVESZÉLY:** A berendezés stabilitásvesztésének elkerülése érdekében minden egyes tálcába külön-külön töltse be a papírt. A többi tálcát tartsa csukva, amíg szüksége nincs rájuk.

Konfigurálhatja úgy a nyomtatót, hogy egy kiegészítő 250 vagy 550 lapos tálcát ad hozzá. A kiegészítő tálca telepítésre vonatkozó információkért kérjük, tekintse át a következőt: <u>"Kiegészítő tálcák beszerelése" itt: 19.</u> oldal.

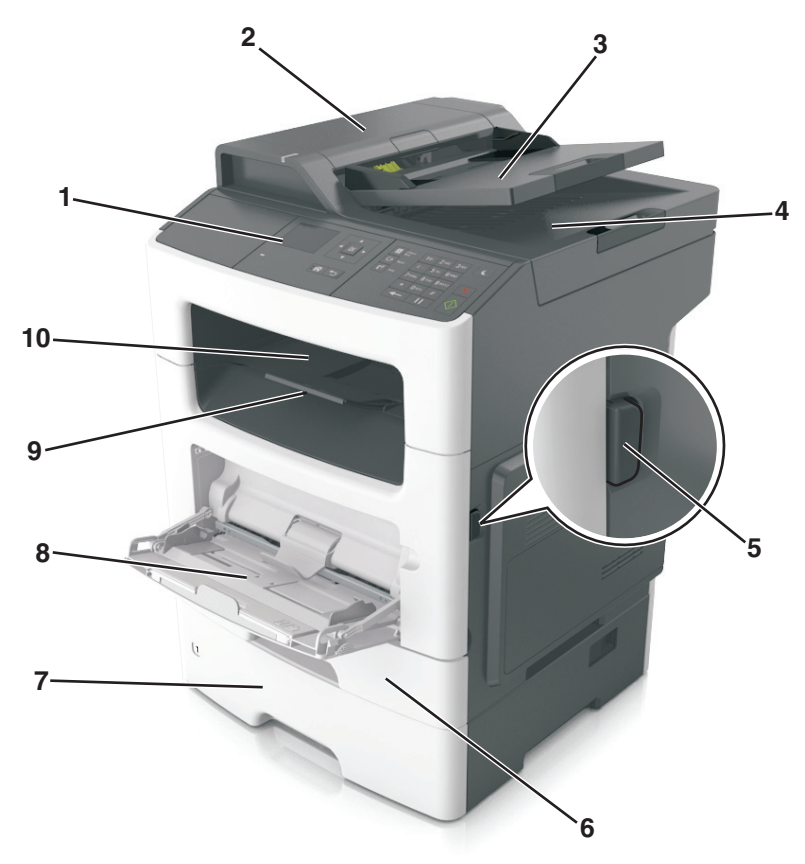

| 1 | A nyomtató kezelőpaneljéről |  |
|---|-----------------------------|--|
| 2 | Automatikus lapadagoló      |  |

| 3  | Automatikus lapadagoló tálcája                |
|----|-----------------------------------------------|
| 4  | automatikus lapadagoló rekesz                 |
| 5  | Az elülső ajtó kiadógombja                    |
| 6  | Normál 250 lapos tálca                        |
| 7  | 250 lapos - vagy 550 lapos - kiegészítő tálca |
| 8  | 100 lapos többcélú adagoló                    |
| 9  | Ütköző                                        |
| 10 | Normál rekesz                                 |

### A szkenner alap funkcióinak használata

- Lehetővé teszi a gyors másolatkészítést, illetve adott másolási feladat végrehajtását.
- Lehetővé teszi a faxküldést a nyomtató vezérlőpaneléről.
- Lehetővé teszi a faxok elküldését egyszerre több címzettnek.
- Lehetővé teszi dokumentumok beolvasását és azok számítógépre, e-mail címre, vagy FTP-címre továbbítását.
- Lehetővé teszi dokumentumok beolvasását és egy másik nyomtatóra továbbítását (PDF formátumban FTPn keresztül).

### Az automatikus lapadagoló és a lapolvasó üveglapjának használata

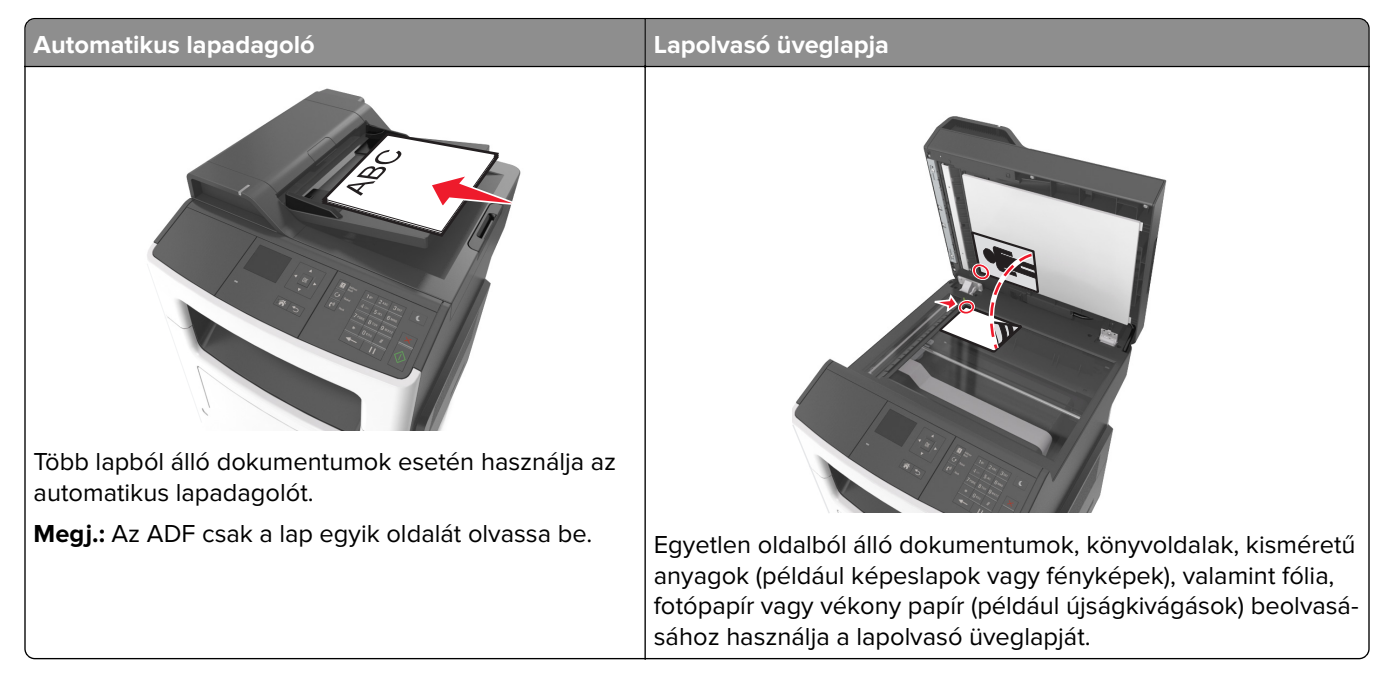

#### Az automatikus lapadagoló használata

- A dokumentumot a beolvasandó oldalával felfelé, a rövidebb élével előre töltse az automatikus lapadagolóba.
- Tegyen be legfeljebb 50 db normál papírlapot az automatikus lapadagolóba.
- Beolvasható méretek: 105 x 148 mm (4,1 x 5,8 hüvelyk) szélességtől 216 x 368 mm (8,5 x 14,5 hüvelyk) hosszúságig.
- A beolvasható hordozók súlya: 52–120 g/m<sup>2</sup> (14–32 font).
- Az automatikus lapadagoló tálcájába ne tegyen képeslapot, fényképet, kisméretű képet, fóliát, fotópapírt vagy vékony papírt (pl. újságkivágást). Ezeket az elemeket helyezze a lapolvasó üvegére

### A szkennerüveg használata

A szkennerüveg használata során:

- A dokumentumot a szkennelendő oldalával lefelé, a zöld nyíllal jelölt sarokba helyezze a szkennerüvegre.
- Beolvasható, illetve másolható méretek: legfeljebb 216 x 296,9 mm (8,5 x 11,69 hüvelyk).
- A másolható könyvméretek vastagsága: legfeljebb 12,7 mm (0,5 hüvelyk).

### A nyomtató kezelőpaneljének használata

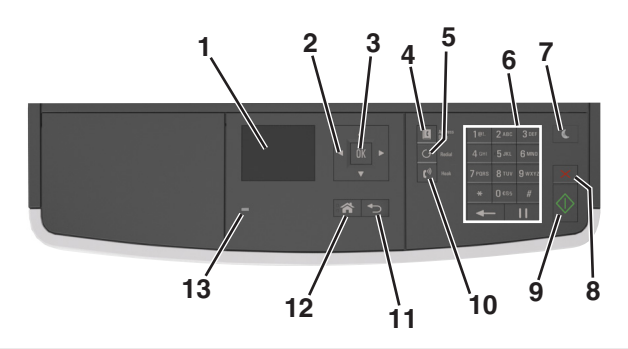

|   | Elem             | Funkció                                                                       |  |
|---|------------------|-------------------------------------------------------------------------------|--|
| 1 | Kijelző          | • A nyomtató állapotának és üzeneteinek megtekintése.                         |  |
|   |                  | <ul> <li>A nyomtató beállítása és kezelése.</li> </ul>                        |  |
| 2 | Nyílgombok       | Görgetés fel és le, illetve balra és jobbra.                                  |  |
| 3 | Kiválasztás gomb | • Menüpontok kiválasztása.                                                    |  |
|   |                  | Beállítások mentése                                                           |  |
| 4 | Címjegyzék gomb  | Az összes tárolt cím megtekintése.                                            |  |
| 5 | Újrahívás gomb   | A legutóbb tárcsázott szám megtekintése.                                      |  |
| 6 | Billentyűzet     | Számok, betűk és szimbólumok bevitele.                                        |  |
| 7 | Alvó gomb        | Alvó vagy Hibernált üzemmód engedélyezése.                                    |  |
|   |                  | A nyomtatót Alvó üzemmódból a következőképpen ébresztheti fel:                |  |
|   |                  | <ul> <li>Nyomja meg bármelyek gombot.</li> </ul>                              |  |
|   |                  | <ul> <li>Nyisson fel egy ajtót vagy fedelet.</li> </ul>                       |  |
|   |                  | <ul> <li>Nyomtatási feladat küldése a számítógépről.</li> </ul>               |  |
| l |                  | <ul> <li>Visszaállítással történő bekapcsolás a fő tápkapcsolóval.</li> </ul> |  |

|    | Elem          | Funkció                                         |
|----|---------------|-------------------------------------------------|
| 8  | Mégse gomb    | Összes nyomtatótevékenység leállítása.          |
| 9  | Start gomb    | A kiválasztott módtól függő feladat elindítása. |
| 10 | Fax gomb      | Fax küldése.                                    |
| 11 | Vissza gomb   | Visszatérés az előző képernyőhöz.               |
| 12 | Kezdőlap gomb | Visszatérés a képernyőre.                       |
| 13 | Jelzőfény     | A nyomtató állapotának az ellenőrzése.          |

# A jelzőfényeknél és az Alvó gombnál látható színek megértése

Az Alvó gombnál és a kezelőpanel jelzőfényeinél látható szín egy adott nyomtatóállapotról tanúskodik.

| Jelzőfény                                                                                                    | A nyomtató állapota                                       |                                                              |           |
|----------------------------------------------------------------------------------------------------|-----------------------------------------------------------|--------------------------------------------------------------|-----------|
| Ki                                                                                                    | A nyomtató kikapcsolt vagy Hibernált üzemmódban van.      |                                                              |           |
| Villogó zöld                                                                                                   | A nyomtató bemelegszik, adatokat dolgoz fel vagy nyomtat. |                                                              |           |
| Folyamatosan világító zöld                                                                                     | A nyomtató be van kapcsolva, tétlen.                      |                                                              |           |
| Villogó vörös                                                                                                  | A nyomtató felhasználói beavatkozást igényel.             |                                                              |           |
| Alvó gomb fénye                                                                                                |                                                           | A nyomtató állapota                                          |           |
| Кі                                                                                                    |                                                           | A nyomtató kikapcsolt, inaktív vagy üzemkész állapotban van. |           |
| Folyamatos aranysárga fény                                                                                     |                                                           | A nyomtató alvó üzemmódban van.                              |           |
| Villogó aranysárga                                                                                             |                                                           | A nyomtató Hibernált üzemmódba lép, vagy feléled abból.      |           |
| A gomb 0,1 másodpercig aranysárgán villog, majd teljesen<br>kialszik 1,9 másodpercre, és ezt a ciklust ismétli |                                                           | A nyomtató Hibernált üzemmó                                  | dban van. |

# További nyomtatóbeállítások

### Belső kiegészítők telepítése

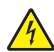

VIGYÁZAT – ÁRAMÜTÉS VESZÉLYE: Ha a vezérlőkártyával dolgozik, vagy kiegészítő hardvert vagy memóriát helyez a nyomtatóba a beállítást követően, akkor kapcsolja ki a nyomtatót, és húzza ki a tápkábelt a konnektorból. Ha bármilyen más eszköz is csatlakozik a nyomtatóhoz, akkor azt is kapcsolja ki, és húzza ki a nyomtatóval összekötő kábelt.

**Figyelem – sérülésveszély:** A vezérlő alaplapján található elektronikus alkatrészekben könnyen kárt tehet a statikus elektromosság. Érintse meg a nyomtató valamelyik fém alkatrészét, mielőtt a vezérlő alaplapjának elektronikus alkatrészeihez vagy csatlakozóihoz nyúlna.

### Megrendelhető belső kiegészítők

#### Memóriakártyák

- Flash memória
- Karakterkészletek

### Hozzáférés a vezérlőkártyához

VIGYÁZAT – ÁRAMÜTÉS VESZÉLYE: Ha a vezérlőkártyával dolgozik, vagy kiegészítő hardvert vagy memóriát helyez a nyomtatóba a beállítást követően, akkor kapcsolja ki a nyomtatót, és húzza ki a tápkábelt a konnektorból. Ha más eszközök is csatlakoznak a nyomtatóhoz, akkor azokat is kapcsolja ki, és húzza ki a nyomtatóba csatlakozó kábelüket.

1 Nyissa ki a vezérlőkártya ajtaját.

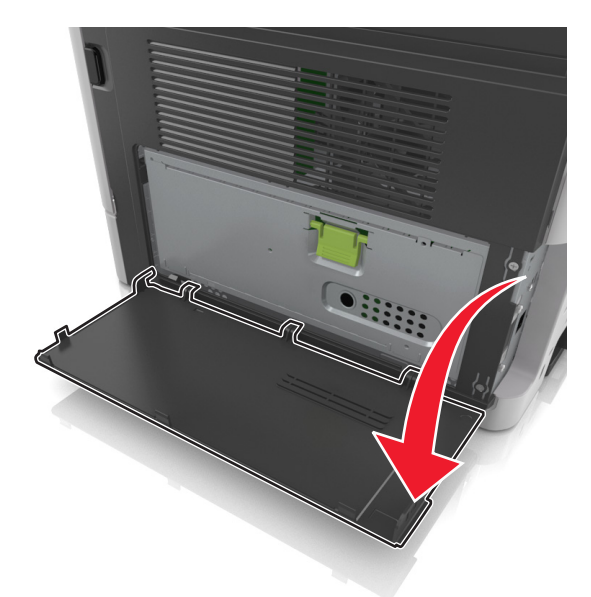

2 A zöld fogantyúval nyissa fel a vezérlőkártya védőlapját.

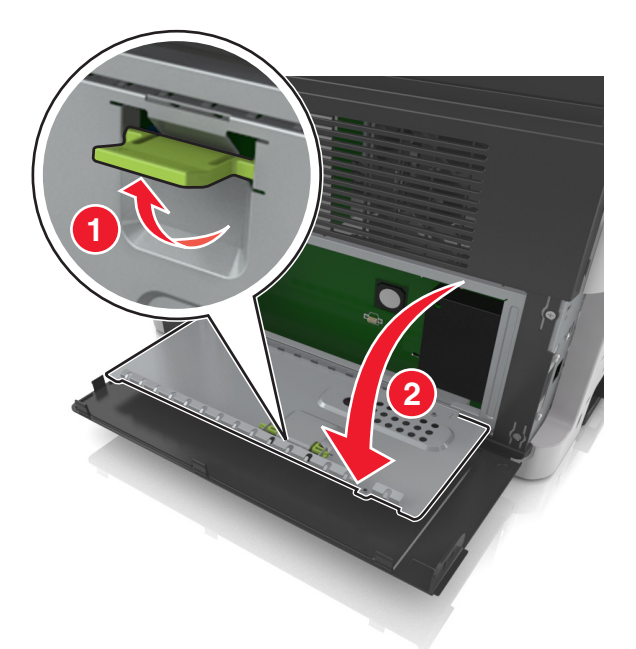

3 Kövesse az alábbi útmutatást a kiegészítő kártya csatlakozó helyének azonosításához.

**Figyelem – sérülésveszély:** A vezérlő alaplapján található elektronikus alkatrészekben könnyen kárt tehet a statikus elektromosság. Érintse meg a nyomtató valamelyik fém alkatrészét, mielőtt a vezérlőkártya elektronikus alkatrészeihez vagy csatlakozóihoz nyúlna.

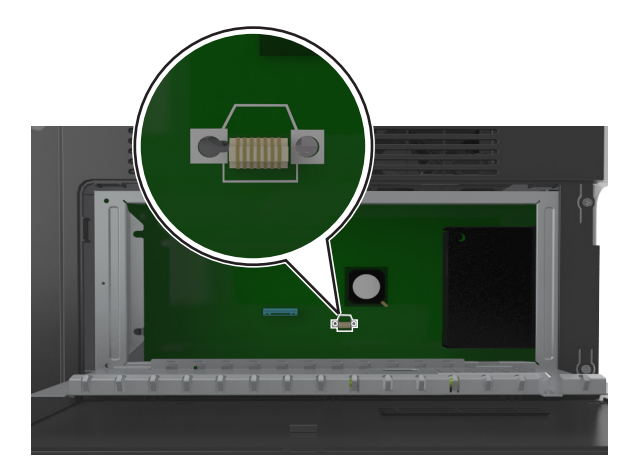

4 Zárja vissza a védőlapot és csukja be az ajtót.

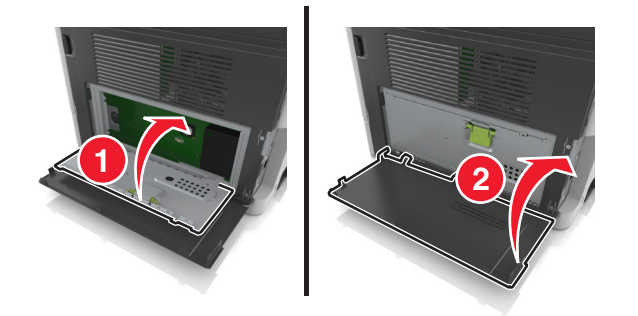

#### Kiegészítő kártya beszerelése

VIGYÁZAT – ÁRAMÜTÉS VESZÉLYE: Ha a vezérlőkártyával dolgozik, vagy kiegészítő hardvert vagy memóriát helyez a nyomtatóba a beállítást követően, akkor kapcsolja ki a nyomtatót, és húzza ki a tápkábelt a konnektorból. Ha bármilyen más eszköz is csatlakozik a nyomtatóhoz, akkor azt is kapcsolja ki, és húzza ki a nyomtatóval összekötő kábelt.

**Figyelem – sérülésveszély:** A vezérlő alaplapján található elektronikus alkatrészekben könnyen kárt tehet a statikus elektromosság. Érintse meg a nyomtató valamelyik fém alkatrészét, mielőtt a vezérlő alaplapjának elektronikus alkatrészeihez vagy csatlakozóihoz nyúlna.

**1** Tegye elérhetővé a vezérlő alaplapját.

További információkért, lásd: "Hozzáférés a vezérlőkártyához" itt: 15. oldal.

2 Vegye ki a kiegészítő kártyát a védőcsomagolásból.

**Figyelem – sérülésveszély:** Ne érintse meg a modul élén található csatlakozópontokat. Ellenkező esetben kárt tehet a modulban.

**3** A kártyát az oldalánál fogva illessze a kártya műanyag lábait (1) a vezérlő alaplapjának lyukaihoz (2).

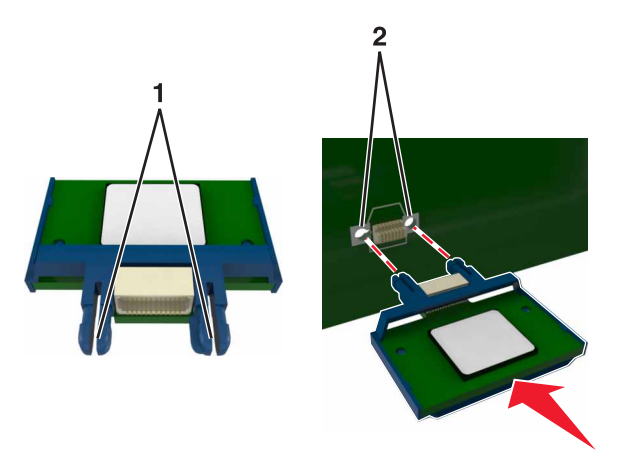

4 Nyomja a kártyát határozottan a helyére.

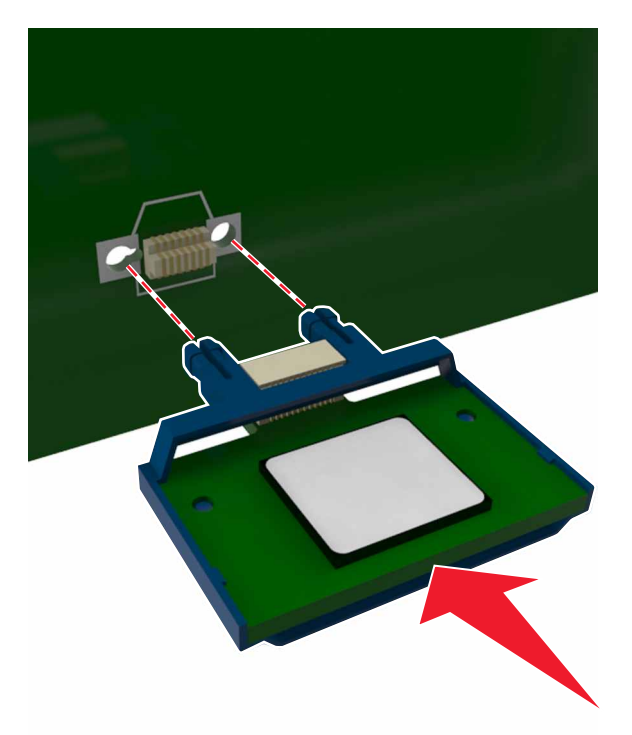

**Figyelem – sérülésveszély:** A kártya helytelen behelyezése a kártya és a vezérlő alaplapjának sérüléséhez vezethet.

Megj.: A kártya csatlakozójának teljes hosszában fel kell feküdnie a vezérlő alaplapjára.

### Hardverkiegészítők telepítése

#### **Beszerelési sorrend**

**VIGYÁZAT – SÉRÜLÉSVESZÉLY:** A nyomtató nehezebb, mint 18 kg, ezért biztonságos megemeléséhez legalább két szakember szükséges.

VIGYÁZAT – ÁRAMÜTÉS VESZÉLYE: Ha a vezérlőkártyával dolgozik, vagy kiegészítő hardvert vagy memóriát helyez a nyomtatóba a beállítást követően, akkor kapcsolja ki a nyomtatót, és húzza ki a tápkábelt a konnektorból. Ha más eszközök is csatlakoznak a nyomtatóhoz, akkor azokat is kapcsolja ki, és húzza ki a nyomtatóba csatlakozó kábelüket.

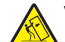

VIGYÁZAT – LELÖKÉS VESZÉLYE: A földre rögzített konfigurációk stabilitása érdekében kiegészítő elemre van szükség. Többféle bemeneti opció használatakor nyomtatóállvány vagy nyomtatótalapzat használata szükséges. Ha beolvasásra, másolásra és faxolásra is képes, multifunkciós nyomtatót vásárolt, további bútorzatra lehet szükség. További információ: www.lexmark.com/multifunctionprinters.

A nyomtatót és a vásárolt hardverkiegészítőket az itt leírt sorrendben kell beszerelni:

- Nyomtatóállvány
- 250 lapos vagy 550 lapos kiegészítő tálca

• Nyomtató

A nyomtatóállvány, a 250 (vagy 550) lapos kiegészítő tálca vagy a távtartó beszerelésével kapcsolatosan lásd a kiegészítőkhöz kapott üzembe helyezési útmutatót.

### Kiegészítő tálcák beszerelése

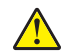

**VIGYÁZAT – SÉRÜLÉSVESZÉLY:** A nyomtató nehezebb, mint 18 kg, ezért biztonságos megemeléséhez legalább két szakember szükséges.

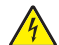

VIGYÁZAT – ÁRAMÜTÉS VESZÉLYE: Ha a vezérlőkártyával dolgozik, vagy kiegészítő hardvert vagy memóriát helyez a nyomtatóba a beállítást követően, akkor kapcsolja ki a nyomtatót, és húzza ki a tápkábelt a konnektorból. Ha más eszközök is csatlakoznak a nyomtatóhoz, akkor azokat is kapcsolja ki, és húzza ki a nyomtatóba csatlakozó kábelüket.

VIGYÁZAT – LELÖKÉS VESZÉLYE: A földre rögzített konfigurációk stabilitása érdekében kiegészítő elemre van szükség. Többféle bemeneti opció használatakor nyomtatóállvány vagy nyomtatótalapzat használata szükséges. Ha beolvasásra, másolásra és faxolásra is képes, multifunkciós nyomtatót vásárolt, további bútorzatra lehet szükség. További információ: www.lexmark.com/multifunctionprinters.

1 Kapcsolja ki a nyomtatót a tápkapcsolóval, majd húzza ki a tápkábelt a csatlakozóaljzatból.

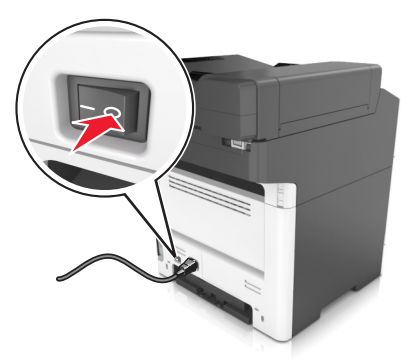

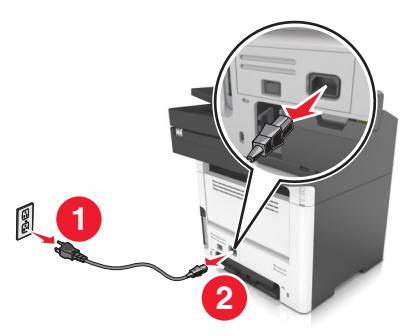

2 Csomagolja ki a tálcát, majd távolítsa el róla az összes csomagolóanyagot.

**3** Húzza ki teljesen a tálcát a vázból.

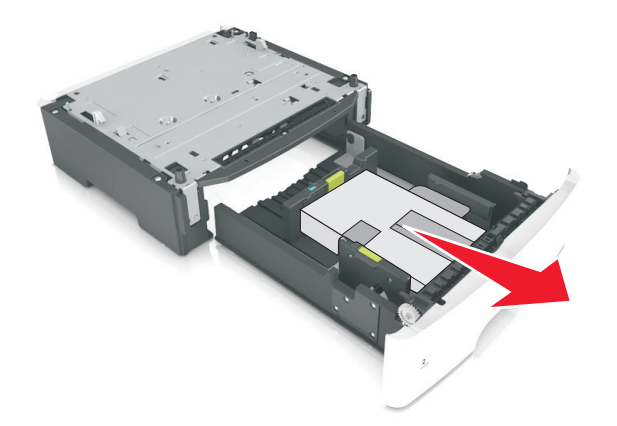

- 4 Távolítson el minden csomagolóanyagot a tálca belsejéből.
- 5 Helyezze a tálcát a talpra.
- 6 Helyezze a tálcát a nyomtató közelébe.
- 7 Igazítsa egymáshoz a nyomtatót és a tálcát, majd lassan eressze le a nyomtatót a helyére.
   Megj.: Ha a kiegészítő tálcákat egymásra rakja, akkor összekapcsolhatók.

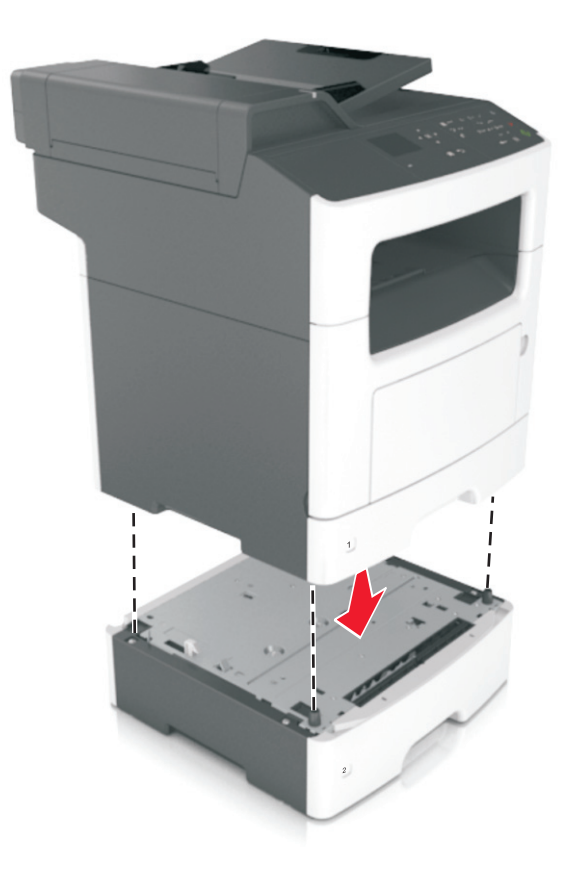

**8** Csatlakoztassa a tápkábelt a nyomtatóhoz, illetve egy megfelelően földelt elektromos aljzathoz, majd kapcsolja be a nyomtatót.

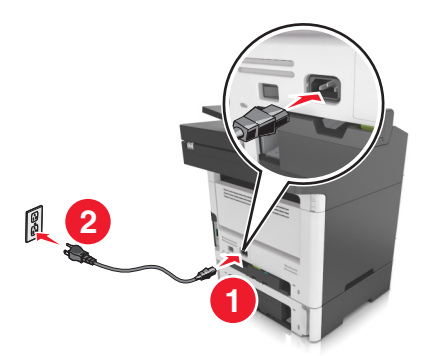

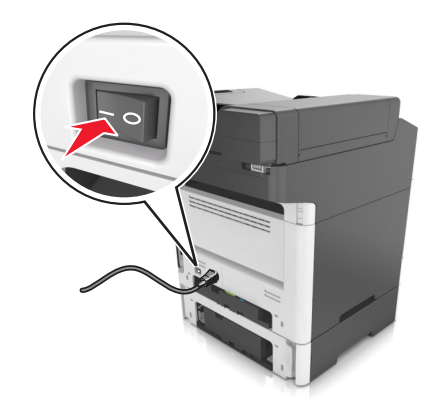

#### Megjegyzések:

- Miután telepítette a nyomtatószoftvert és a hardverkiegészítőket, szükséges lehet a kiegészítők nyomtató-illesztőprogramban kézzel történő hozzáadása, hogy azok elérhetők legyenek a nyomtatási feladatokhoz. További információ: <u>"Választható lehetőségek hozzáadása a nyomtatóillesztőprogramban" itt: 23. oldal.</u>
- A kiegészítő tálcák eltávolításához csúsztassa a nyomtató jobb oldalán található reteszt a nyomtató elülső oldala felé *kattanásig*, majd távolítsa el az egymásra rakott tálcákat felülről lefelé.

### Kábelek csatlakoztatása

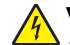

**VIGYÁZAT – ÁRAMÜTÉS VESZÉLYE:** Az áramütés elkerülése érdekében zivataros időben ne helyezze üzembe a készüléket, illetve ne végezzen elektromos vagy kábelezési csatlakoztatásokat, például a tápkábel, a fax vagy a telefon csatlakoztatását.

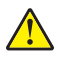

**VIGYÁZAT – SÉRÜLÉSVESZÉLY:** A tűzveszély és az áramütés elkerülése érdekében a tápkábelt közvetlenül egy, a készülékhez közeli és könnyen hozzáférhető, megfelelő besorolású és megfelelően földelt csatlakozóaljzatba csatlakoztassa.

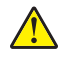

VIGYÁZAT – SÉRÜLÉSVESZÉLY: A tűzveszély és az áramütés elkerülése érdekében csak a termékhez kapott vagy a gyártó által hitelesített tápkábelt használja.

VIGYÁZAT – SÉRÜLÉSVESZÉLY: Ha a terméket a nyilvános telefonhálózathoz csatlakoztatja, a tűzveszély csökkentése érdekében csak 26 AWG vagy nagyobb keresztmetszetű telekommunikációs (RJ-11) kábelt használjon. Ausztráliai felhasználás esetén a kábelnek az ausztrál kommunikációs és médiahatóság által jóváhagyottnak kell lennie.

**Figyelem – sérülésveszély:** Az adatvesztés és a nyomtató hibás működésének elkerülése érdekében nyomtatás közben ne érjen az USB-kábelhez, a vezeték nélküli hálózati adapterhez vagy a nyomtató ábrán jelzett részéhez.

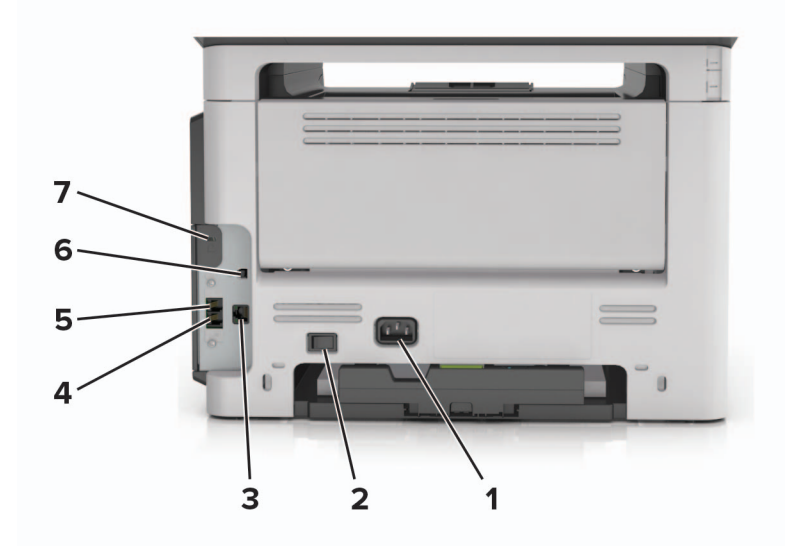

|   | Elem             | Funkció                                                                                                    |  |
|---|------------------|----------------------------------------------------------------------------------------------------|--|
| 1 | Tápcsatlakozó    | Csatlakoztassa a nyomtatót egy megfelelően földelt csatlakozóaljzathoz.                                                                                                    |  |
| 2 | Tápkapcsoló      | A nyomtató be- és kikapcsolása.                                                                                                    |  |
| 3 | Ethernet-port    | A nyomtató csatlakoztatása Ethernet-hálózathoz.                                                                                                    |  |
| 4 | EXT-port         | További eszközök (telefon vagy üzenetrögzítő) csatlakoztatása a nyomtatóhoz és a telefon-<br>vonalhoz. Akkor használja ezt a portot, ha a nyomtatóhoz nem tartozik dedikált faxvonal, és<br>az országa, illetve régiója támogatja ezt a kapcsolati módot. |  |
|   |                  |                                                                                                    |  |
| 5 | LINE-port        | A nyomtato csatiakoztatasa aktiv telefonvonalhoz normal fali csatlakozoval (RJ-11), DSL-<br>szűrővel, VolP-adapterrel vagy egyéb olyan adapterrel, amely lehetővé teszi a telefonvonalhoz<br>való hozzáférést faxküldés és -fogadás céljából.             |  |
| 6 | USB-nyomtatóport | Csatlakoztassa a nyomtatót a számítógéphez.                                                                                                    |  |

|   | Elem              | Funkció                                          |
|---|-------------------|--------------------------------------------------|
| 7 | Biztonsági nyílás | A nyomtatót helyben rögzítő zár csatlakoztatása. |

### A nyomtatószoftver beállítása

#### A nyomtatószoftver telepítése

- 1 Szerezze be a szoftvertelepítő csomag egy példányát.
  - A nyomtatóhoz kapott szoftvereket tartalmazó CD lemezről.
  - Látogasson el a <u>http://support.lexmark.com</u> címre, majd válassza ki nyomtatóját és operációs rendszerét.
- 2 Indítsa el a telepítőt, és kövesse a képernyőn megjelenő utasításokat.
- 3 Macintosh rendszeren adja hozzá a nyomtatót.

Megj.: Nézze meg a nyomtató IP-címét a Hálózat/Portok menü TCP/IP részében.

#### Választható lehetőségek hozzáadása a nyomtató-illesztőprogramban

#### Útmutatás Windows-felhasználók számára

- 1 Nyissa meg a nyomtatók mappáját.
- 2 Válassza ki a frissíteni kívánt nyomtatót, és végezze el az alábbiakat:
  - Windows 7 vagy újabb rendszeren válassza a Nyomtató tulajdonságai elemet.
  - Korábbi verziójú rendszeren válassza a Tulajdonságok elemet.
- 3 Lépjen a Konfiguráció lapra, majd válassza a Frissítés most Nyomtató megkérdezése elemet.
- 4 Alkalmazza a módosításokat.

#### Macintosh-felhasználók számára

- 1 Az Apple menüben a System Preferences (Rendszerbeállítások) lehetőségnél lépjen a nyomtatóhoz, majd válassza az **Options & Supplies** (Kiegészítők és kellékanyagok) lehetőséget.
- 2 Lépjen a hardverkiegészítők listájára, majd adja hozzá a telepített hardverkiegészítőket.
- 3 Alkalmazza a módosításokat.

### hálózatok

#### Megjegyzések:

- Vásároljon egy <trademark registered="yes">MarkNet</trademark> N8352 vezeték nélküli hálózati adaptert a nyomtató vezeték nélküli hálózaton való üzembe helyezése előtt. A vezeték nélküli hálózati adapter beszerelésével kapcsolatban az adapterhez mellékelt üzembe helyezési útmutatóban található információ.
- Az SSID (Service Set Identifier, szolgáltatáskészlet-azonosító) a vezeték nélküli hálózathoz társított név. A Wired Equivalent Privacy (WEP), Wi-Fi Protected Access (WPA) és a WPA2 a hálózatokon használt adatvédelmi megoldások egyes típusai.

#### A nyomtató üzembe helyezésének előkészítése Ethernet hálózaton

Ha Ethernet hálózathoz szeretné csatlakoztatni nyomtatót, szerezze be a következő adatokat, mielőtt belefogna a beállításba.

**Megj.:** Ha a hálózat automatikusan osztja ki az IP-címeket a számítógépek és a nyomtatók számára, folytassa a nyomtató telepítését.

- Érvényes, egyedi IP-cím a nyomtató számára a hálózatban
- A hálózati átjáró
- A hálózati maszk
- A nyomtató beceneve (opcionális)

**Megj.:** Ha becenevet rendel a nyomtatóhoz, egyszerűbben azonosíthatja azt a hálózaton. Használhatja a nyomtató alapértelmezett becenevét, de hozzárendelhet egy másik, könnyebben megjegyezhető nevet is.

Ahhoz, hogy a nyomtatót a hálózathoz csatlakoztassa, szükség van egy Ethernet kábelre, valamint egy szabad portra, amelyhez a nyomtató fizikailag csatlakoztatható. Ha mód van rá, használjon új hálózati kábelt, hogy az esetleg sérült régebbi kábel okozta problémákat elkerülje.

#### A nyomtató üzembe helyezése vezeték nélküli hálózaton

#### Megjegyzések:

- Ellenőrizze, hogy a vezeték nélküli hálózati adapter van telepítve van-e a nyomtatóba és megfelelően működik-e. További információ a vezeték nélküli hálózati adapterhez mellékelt útmutatóban található.
- Győződjön meg róla, hogy a hozzáférési pont (vezeték nélküli útválasztó) be van kapcsolva és megfelelően működik.

A nyomtató vezeték nélküli hálózaton való üzembe helyezése előtt gondoskodjon róla, hogy rendelkezzen a következő információkkal:

- SSID Az SSID azonosítót más néven hálózatnévnek is hívják.
- Vezeték nélküli mód (vagy hálózati mód) A mód vagy infrastruktúra, vagy ad hoc.
- Csatorna (ad hoc hálózatokhoz) A csatorna alapértéke az infrastruktúra hálózatok esetében az automatikus.

Néhány ad hoc hálózatnál szintén az automatikus beállításra van szükség. Ellenőrizze a rendszergazdánál, ha nem biztos benne, melyik csatornát válassza.

- Biztonsági mód Négy alapvető lehetőség választható a Biztonsági módnál:
  - WEP-kulcs

Ha a hálózata egynél több WEP-kulcsot használ, akkor legfeljebb négy adható meg az erre szolgáló mezőkben. Válassza ki a hálózaton jelenleg használatban lévő kulcsot az alapértelmezett WEP-átviteli kulcs megadásával.

WPA vagy WPA2 megosztott kulcs vagy jelszó

A WPA mód titkosítást és egy további biztonsági szintet tartalmaz. A lehetőségek: AES vagy TKIP. Ugyanazt a típusú titkosítást kell beállítani az útválasztón és a nyomtatón, különben a nyomtató nem fog tudni kommunikálni a hálózaton.

- 802.1X-RADIUS

Ha 802.1X-hálózaton telepíti a nyomtatót, akkor a következőkre lehet szüksége:

- Hitelesítés típusa
- Belső hitelesítés típusa
- 802.1X-felhasználónév és -jelszó
- Tanúsítványok
- Nincs biztonság

Ha a vezeték nélküli hálózat semmilyen biztonsági eljárást nem alkalmaz, akkor nincs szükség biztonsági információkra.

Megj.: A nem biztonságos vezeték nélküli hálózatok használata nem javasolt.

#### Megjegyzések:

- Ha nem ismeri annak vezeték nélküli hálózatnak az SSID azonosítóját, amelyhez a számítógép csatlakozik, indítsa el a számítógép hálózati adapterének vezeték nélküli segédprogramját, és keresse meg a hálózat nevét. Ha nem találja a hálózat SSID azonosítóját vagy a biztonsági adatokat, olvassa el a hozzáférési pont dokumentációját, vagy forduljon a rendszergazdához.
- A vezeték nélküli hálózat WPA/WPA2 előmegosztott kulcsának vagy jelszavának beszerzéséhez olvassa el a hozzáférési pont (vezeték nélküli útválasztó) dokumentációját, ellenőrizze a hozzáférési pont beágyazott webkiszolgálóját, vagy forduljon a rendszergazdához.

### Nyomtató csatlakoztatása a Vezeték nélküli telepítő varázsló segítségével

Mielőtt elkezdené a műveleteket, győződjön meg a következőkről:

- A vezeték nélküli hálózati adapter csatlakoztatva van a nyomtatójához, és megfelelően működik. További információ a vezeték nélküli hálózati adapterhez mellékelt útmutatóban található.
- Egy Ethernet-kábel nincs bedugva a nyomtatóba.
- Az Aktív NIC automatikusra van állítva. Ennek automatikusra állításához lépjen az alábbi helyre:

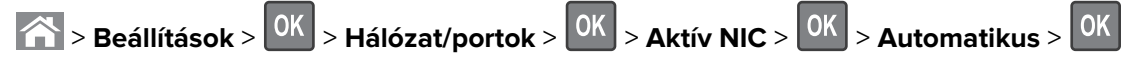

**Megj.:** Győződjön meg róla, hogy a nyomtató ki van kapcsolva, majd várjon legalább 5 másodpercet, majd kapcsolja vissza.

- 1 Lépjen a következő elemhez a nyomtató kezelőpaneljén:
  - > Beállítások > OK
     > Hálózat/portok > OK
     > Hálózat [x] > OK
     > Hálózat [x] Beállítás > OK

     > Nélküli > OK
     > Vezeték nélküli hálózat beállítása > OK
- 2 Válasszon ki egy vezeték nélküli kapcsolat beállítást.

| Menüpont               | Cél                                                                                                    |  |
|------------------------|----------------------------------------------------------------------------------------------------|--|
| Hálózatok keresése     | Megjeleníti az elérhető vezeték nélküli kapcsolatokat.                                                                       |  |
|                        | <b>Megj.:</b> Ez a menüpont megjeleníti az összes érzékelt biztonságos vagy nem biztonságos hálózat SSID-jét (hálózatnevét). |  |
| Adjon meg egy hálózat- | Az SSID manuális megadása.                                                                                                   |  |
| nevet                  | Megj.: Ügyeljen, hogy a megfelelő SSID értéket írja be.                                                                      |  |
| Wi-Fi Protected Setup  | A nyomtató csatlakoztatása vezeték nélküli hálózathoz Wi-Fi Protected Setup (WPS)<br>használatával.                          |  |

**3** Nyomja meg a OK gombot, és kövesse a nyomtató kijelzőjén megjelenő utasításokat.

### A nyomtató csatlakoztatása vezeték nélküli hálózathoz Wi-Fi Protected Setup (védett beállítás) használatával

Mielőtt elkezdené a műveleteket, győződjön meg a következőkről:

- A hozzáférési pont (vezeték nélküli útválasztó) Wi-Fi Protected Setup (WPS) tanúsítással rendelkezik vagy kompatibilis a WPS-funkcióval. További információ a hozzáférési ponthoz mellékelt dokumentációban található.
- A vezeték nélküli hálózati adapter csatlakoztatva van a nyomtatójához, és megfelelően működik. További információ a vezeték nélküli hálózati adapterhez mellékelt útmutatóban található.

#### PBC, gombnyomásos beállítás használata

1 Lépjen a következő elemhez a nyomtató kezelőpaneljén:

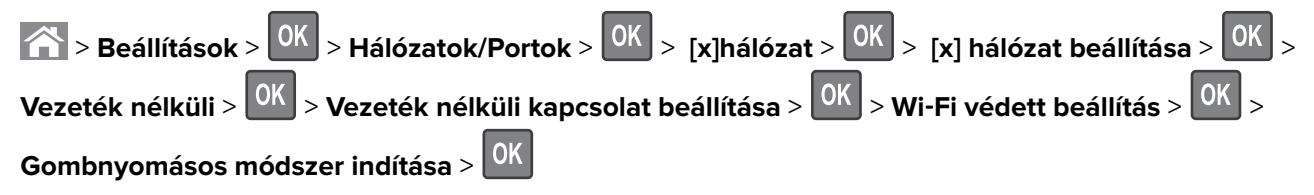

2 Kövesse a nyomtató kijelzőjén megjelenő utasításokat.

#### A Személyes azonosító kód (PIN-kód) használatával

1 Lépjen a következő elemhez a nyomtató kezelőpaneljén:

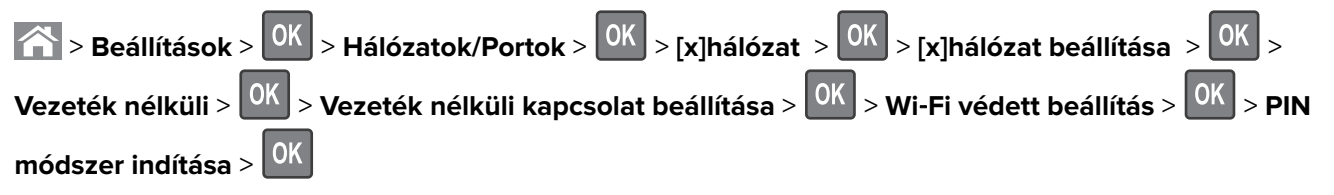

2 Másolja ki a nyolc karakteres WPS PIN-kódot.

**3** Nyisson meg egy webböngészőt, és írja be a hozzáférési pont IP-címét a címsorba.

#### Megjegyzések:

- Az IP-cím számok négyelemű, pontokkal elválasztott halmaza, például 123.123.123.123.
- Ha használ proxykiszolgálót, átmenetileg tiltsa le a weboldal megfelelő betöltése érdekében.
- **4** Hozzáférés a WPS-beállításokhoz: További információ a hozzáférési ponthoz mellékelt dokumentációban található.
- 5 Adja meg a nyolc számjegyű PIN-kódot, majd mentse el a beállítást.

# A nyomtató csatlakoztatása vezeték nélküli hálózathoz a beágyazott webkiszolgáló használatával

Mielőtt elkezdené a műveleteket, győződjön meg a következőkről:

- A nyomtató ideiglenesen csatlakoztatva van Ethernet-hálózathoz.
- Vezeték nélküli hálózati adapter van telepítve a nyomtatóba és az megfelelően működik. További információ a vezeték nélküli hálózati adapterhez mellékelt útmutatóban található.
- 1 Nyisson meg egy webböngészőt, és írja be a nyomtató IP-címét a címmezőbe.

#### Megjegyzések:

- Tekintse meg a nyomtató IP-címét a nyomtató kezelőpaneljén. Az IP-cím számok négyelemű, pontokkal elválasztott halmaza, például 123.123.123.123.
- Ha használ proxykiszolgálót, átmenetileg tiltsa le a weboldal megfelelő betöltése érdekében.
- 2 Kattintson a Beállítások > Hálózat/portok > Vezeték nélküli elemre.
- 3 Módosítsa a beállításokat, hogy azok megfeleljenek a hozzáférési pont (vezeték nélküli útválasztó) beállításainak.

**Megj.:** Győződjön meg róla, hogy a megfelelő SSID-t, biztonsági módot, előre megosztott kulcsszót vagy jelszót, illetve hálózati módot és csatornát adta meg.

- 4 Kattintson a Küldés gombra.
- **5** Kapcsolja ki a nyomtatót, és távolítsa el az Ethernet-kábelt a nyomtatóból. Ezután várjon legalább öt másodpercet, majd kapcsolja vissza a nyomtatót.
- **6** Annak ellenőrzésére, hogy a nyomtató csatlakozik-e a hálózathoz, nyomtasson ki egy hálózatbeállítási oldalt. Majd a [x] hálózati kártya részben nézze meg, hogy az állapot "Csatlakoztatva" értéket mutat-e.

### A nyomtatóbeállítás ellenőrzése

### A menübeállítás oldal nyomtatása

Az aktuális menübeállítások áttekintéséhez és annak ellenőrzéséhez, hogy a nyomtatókiegészítők megfelelően vannak-e telepítve, nyomtasson egy menübeállítási oldalt.

**Megj.:** Ha még nem módosította a menüelemeket, akkor a menübeállítási oldalon a gyári alapértelmezett beállítások szerepelnek. Amikor módosítja és menti a menüelemeket, azok lecserélik a gyári alapértelmezett beállításokat *felhasználói alapértelmezett beállításokként*. Egy felhasználói alapértelmezett beállítás addig marad érvényben, amíg nem fér hozzá ismét a menühöz, módosít egy értéket, és menti azt.

Lépjen a következő elemhez a nyomtató kezelőpaneljén:

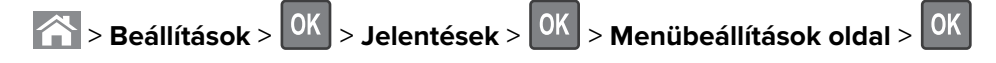

#### Hálózatbeállítási oldal nyomtatása

Ha a nyomtató a hálózathoz csatlakozik, nyomtasson ki egy hálózatbeállítási oldalt a hálózati kapcsolat ellenőrzéséhez. Az oldal ezenfelül fontos, a hálózati nyomtatási konfiguráció megoldását segítő információkat is tartalmaz.

1 Lépjen a következő elemhez a nyomtató kezelőpaneljén:

```
> Beállítások > OK > Jelentések > OK > Hálózatbeállítási oldal > OK
```

2 Ellenőrizze a hálózatbeállítási oldal első szakaszát, és győződjön meg róla, hogy az állapot értéke a Csatlakoztatva.

Ha az állapot értéke Nincs csatlakoztatva, akkor lehet, hogy a hálózati csatlakozó nem aktív, vagy a hálózati kábel hibásan működik. Lépjen kapcsolatba a rendszergazdával a megoldás érdekében, majd nyomtasson ki egy másik hálózatbeállítási oldalt.

## Papír és speciális adathordozó betöltése

A papír és speciális adathordozók kiválasztása és kezelése hatással lehet a dokumentumok nyomtatásának megbízhatóságára. További információkért lásd: <u>"Papírelakadások elkerülése" itt: 166. oldal</u> és <u>"A papír</u> <u>tárolása" itt: 46. oldal</u>.

### A papírméret és a papírtípus beállítása

- 1 Lépjen a következő elemhez a nyomtató kezelőpaneljén:
- Beállítások > OK > Papír menü > OK > Papírméret/-típus > OK
  A fel és a le nyíl segítségével válassza ki a tálca vagy adagoló méretét, majd nyomja meg a OK gombot.
  A fel és a le nyíl segítségével válassza ki a papírméretet, majd nyomja meg a OK gombot.
  A fel és a le nyíl segítségével válassza ki a tálca vagy adagoló típusát, majd nyomja meg a OK gombot.
- **5** A fel és a le nyíl segítségével válassza ki a papírtípust, majd nyomja meg a OK gombot.

### Az univerzális papírbeállítások konfigurálása

Az univerzális papírméret egy felhasználó által definiált beállítás, amellyel olyan méretű papírokra nyomtathat, amelyek nem találhatók meg a nyomtató menüjében.

#### Megjegyzések:

- A legkisebb támogatott Univerzális papírméret: 76,2 x 76,2 mm (3 x 3 hüvelyk), és csak a többfunkciós adagoló esetén támogatott.
- A legnagyobb támogatott Univerzális papírméret: 215.9 x 359,92 mm (8,5 x 14.17 hüvelyk), és az összes papírforrásnál támogatott.
- 1 Lépjen a következő elemhez a nyomtató kezelőpaneljén:

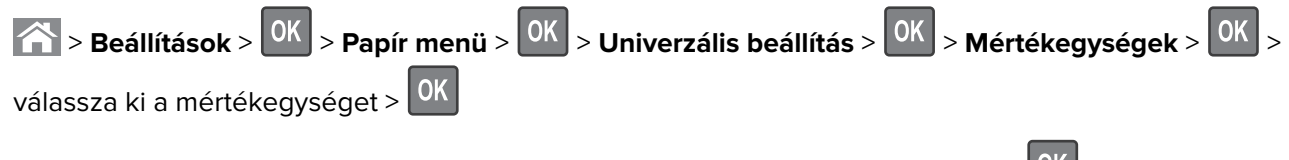

- 2 Válassza ki az Álló lapszélességet vagy Álló lapmagasságot, majd nyomja meg a ok gombot.
- **3** A bal és a jobb nyílgombbal módosítsa a beállítást, majd nyomja meg a OK gombot.

### Tálcák betöltése

**VIGYÁZAT – SÉRÜLÉSVESZÉLY:** A berendezés stabilitásvesztésének elkerülése érdekében minden egyes tálcába külön-külön töltse be a papírt. A többi tálcát tartsa csukva, amíg szüksége nincs rájuk.

1 Húzza ki teljesen a tálcát.

**Megj.:** Ne távolítsa el a tálcákat, amíg nyomtatás zajlik, vagy amíg a **Foglalt** felirat látszik a nyomtató képernyőjén. Ha így tesz, az elakadást okozhat.

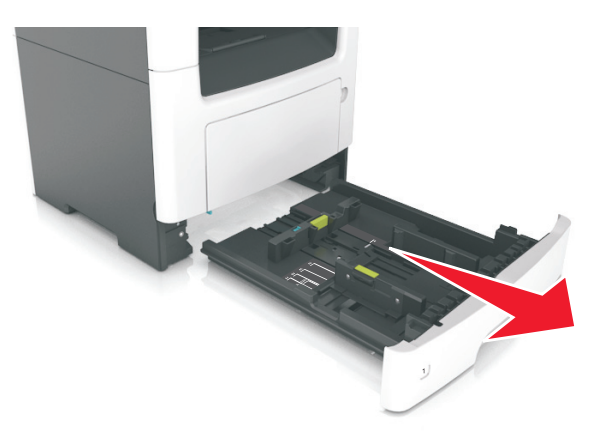

2 Nyomja össze a papírszélesség-vezető fület, majd csúsztassa a megfelelő pozícióba a betöltendő papírmérethez.

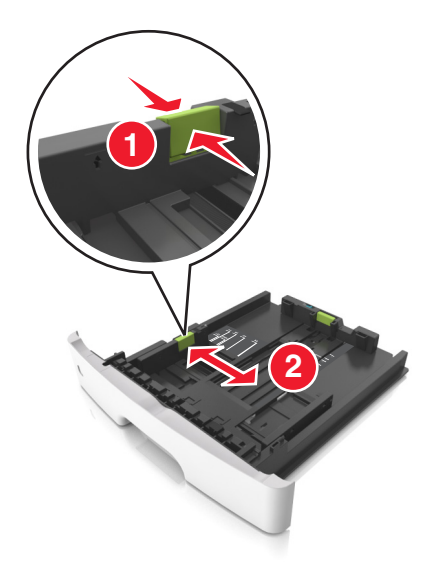

**3** Nyomja össze a papírhosszúság-vezető fület, majd csúsztassa a megfelelő pozícióba a betöltendő papírmérethez.

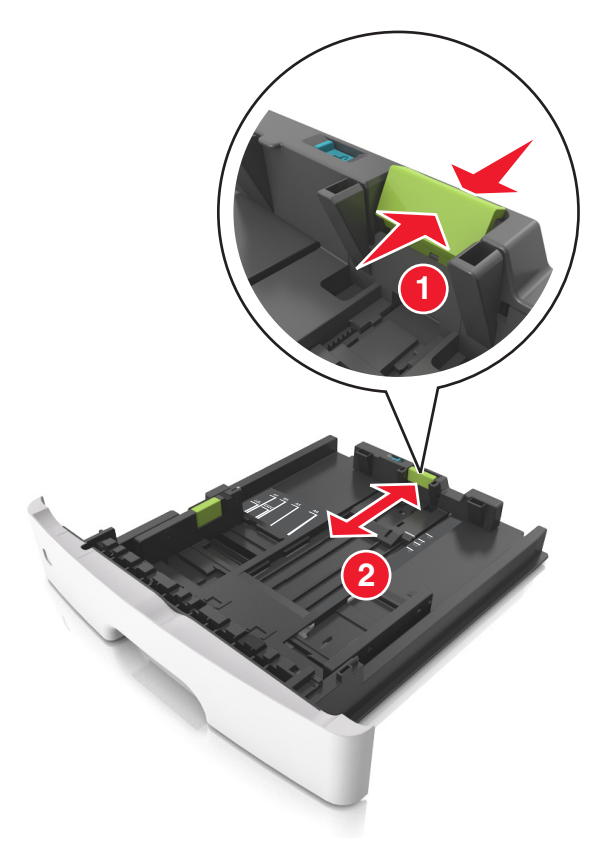

#### Megjegyzések:

- Egyes papírméreteknél, így a letter, legal és A4 méretnél, nyomja össze a papírhosszúság-vezetőket, majd csúsztassa őket hátra a hosszúság beállításához.
- Legal méretű papír betöltésekor a papírhosszúság-vezetők túlnyúlnak a tálca talpán, így a papír beporosodhat. Annak érdekében, hogy a portól megvédje a papírt, vásárolhat külön egy porvédő fedelet. További információért forduljon az ügyfélszolgálathoz.
- Ha A6-os méretű papírt szeretne betölteni a normál tálcába, akkor nyomja össze a papírhosszúságvezetőket, majd csúsztassa azokat a tálca közepére, az A6-os méret pozíciójába.
- Győződjön meg arról, hogy a hossz- és szélvezetők illeszkedjenek a tálca alján lévő papírméretmutatókhoz.

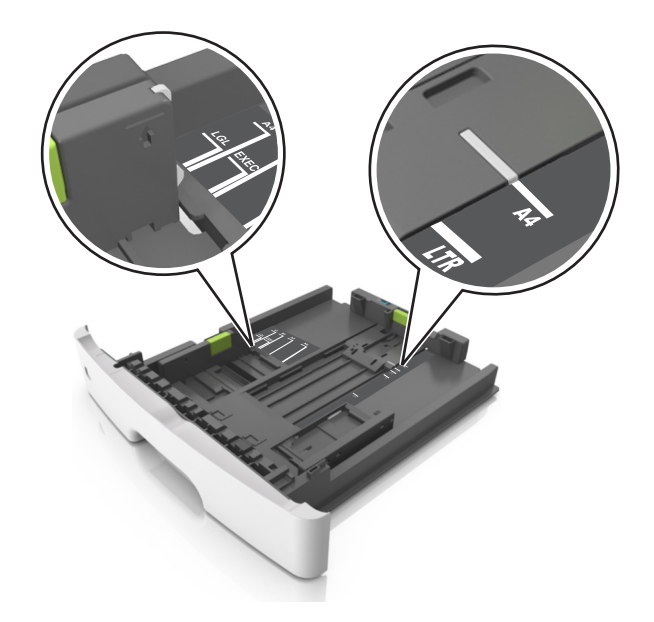

**4** Hajlítsa meg és legyezze meg párszor a papírköteget, hogy a papírlapok ne tapadjanak össze. Ne hajtsa meg, és ne gyűrje össze a papírt. Egyenesítse ki a köteg szélét egy egyenes felületen.

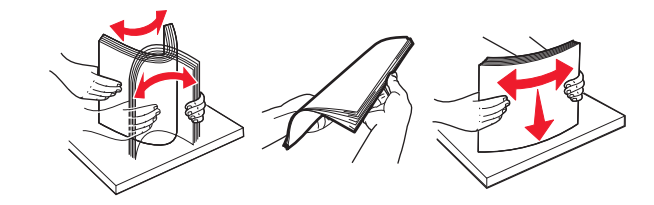

**5** Töltse be a papírköteget.

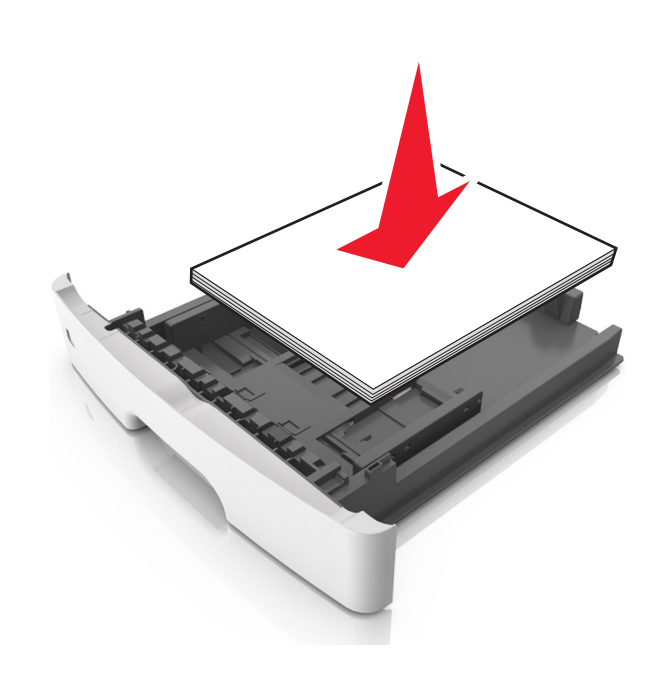

#### Megjegyzések:

- Ha újrahasznosított vagy előnyomott papírt használ, a nyomtatandó oldallal lefelé töltse be.
- Előlyukasztott papírt úgy helyezzen be, hogy a felső élnél lévő lyukak a tálca eleje felé essenek.

- Fejléces papír betöltése esetén helyezze a lapot fejjel lefelé úgy, hogy annak felső éle a tálca eleje felé essen. A kétoldalas nyomtatáshoz a fejléces papírt a nyomtatott felületével lefelé töltse be a tálca elülső feléhez.
- Ügyeljen, hogy a papírköteg felső lapja a szélességvezető oldalán látható maximális feltöltési jel alatt legyen.

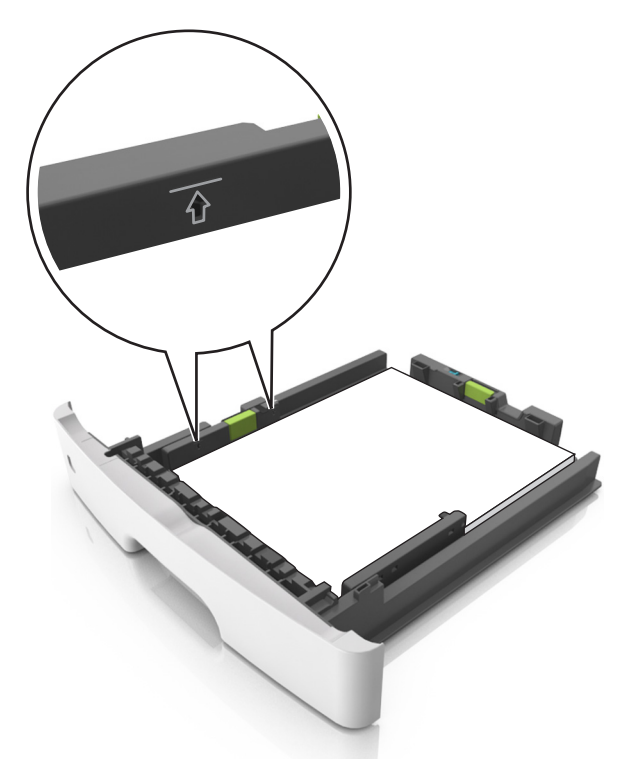

6 Helyezze vissza a tálcát.

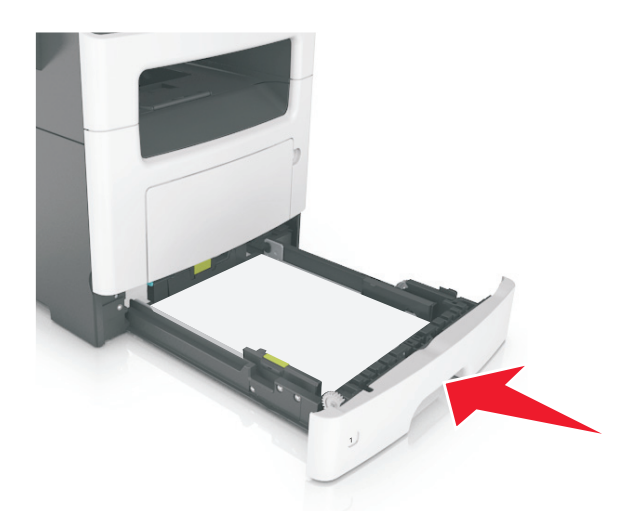

7 Állítsa be a nyomtató kezelőpaneljének Papír menüjében a papírtípust és papírméretet úgy, hogy az megegyezzen a tálcába töltött papírral.

**Megj.:** A papírelakadások és a nem megfelelő minőségű nyomtatás elkerülése érdekében a megfelelő papírméretet és -típust állítsa be.

### Hordozó betöltése a többcélú adagolóba

Használja a többcélú adagolót, ha többféle méretű és típusú papírra vagy speciális hordozóra - úgy mint kártyák, fóliák, papírcímkék és borítékok - szeretne nyomtatni. Fejléces papírra történő egyoldalas nyomtatás esetén is használhatja.

1 Nyissa ki a többcélú adagolót.

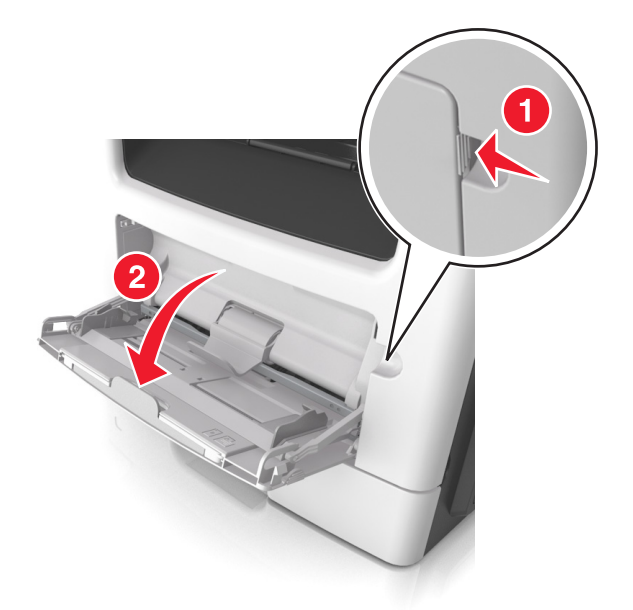

a Húzza ki a többcélú adagoló hosszabbítóját.

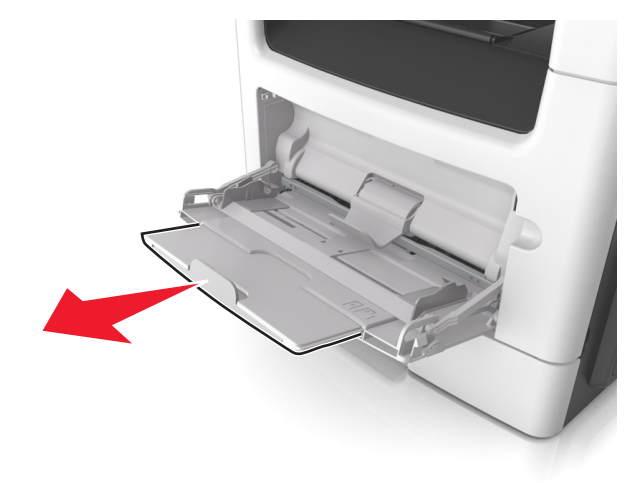

**b** Húzza ki a hosszabbítót finoman úgy, hogy a többcélú adagoló teljesen ki legyen bővítve, és nyitva legyen.

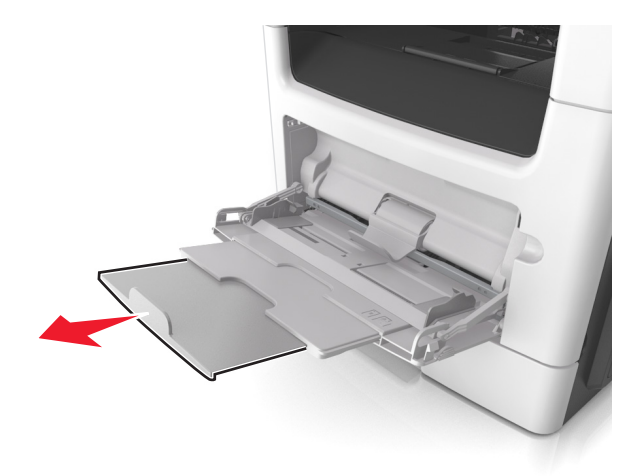

2 Nyomja össze a bal oldali papírszélesség-vezető fület, majd tolja a papírvezetőket a megfelelő pozícióba a betöltendő papírhoz.

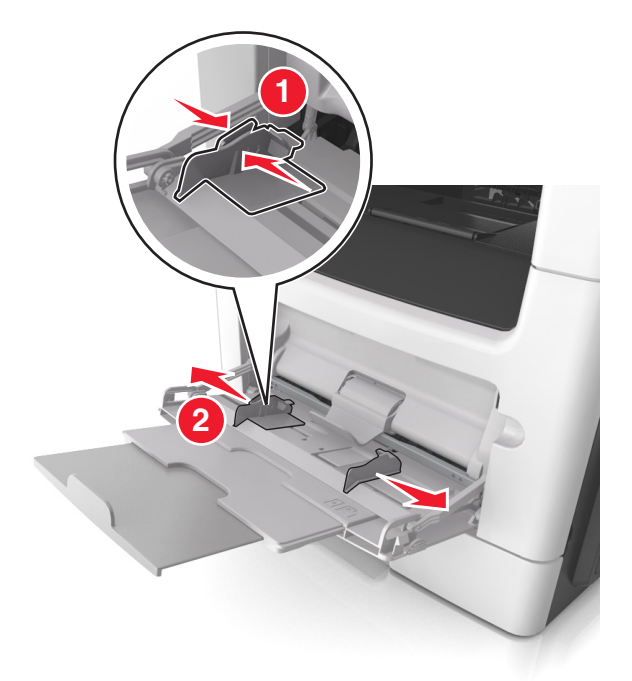

- **3** Készítse elő a papírt vagy speciális hordozót a betöltéshez.
  - Hajlítsa meg és legyezze meg párszor a papírköteget, hogy a papírlapok ne tapadjanak össze. Ne hajtsa meg, és ne gyűrje össze a papírt. Egyenesítse ki a köteg szélét egy egyenes felületen.

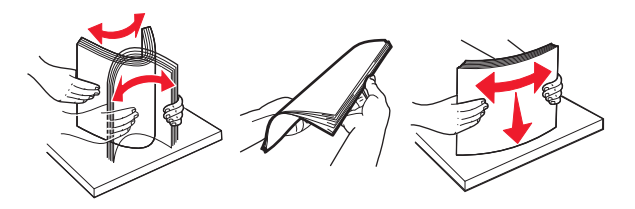

• Az írásvetítő fóliákat az élüknél fogja meg. Hajlítsa meg és legyezze meg párszor a fóliaköteget, hogy a fóliák ne tapadjanak össze. Egyenesítse ki a köteg szélét egy egyenes felületen.

**Megj.:** Óvakodjon az írásvetítő-fóliák nyomtatási oldalának megérintésétől. Ügyeljen rá, hogy ne karcolja meg őket.

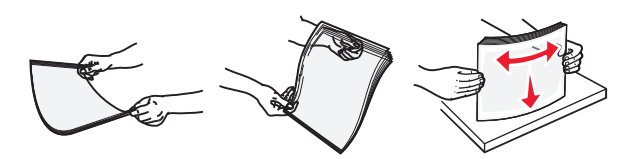

• Hajlítsa meg és legyezze meg párszor a borítékköteget, hogy a borítékok ne tapadjanak össze. Egyenesítse ki a köteg szélét egy egyenes felületen.

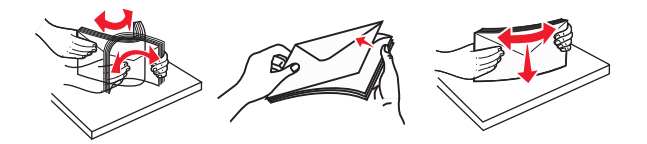

4 Adagolja be a papírt vagy speciális hordozót.

#### Megjegyzések:

- Ne erőltesse be a papírt vagy speciális adathordozót a többcélú adagolóba.
- Figyeljen arra, hogy a papír vagy speciális hordozó a papírtöltés maximum jelzése alatt legyen, amely a papírvezetőkön látható. A tálca túltöltése papírelakadást okozhat.

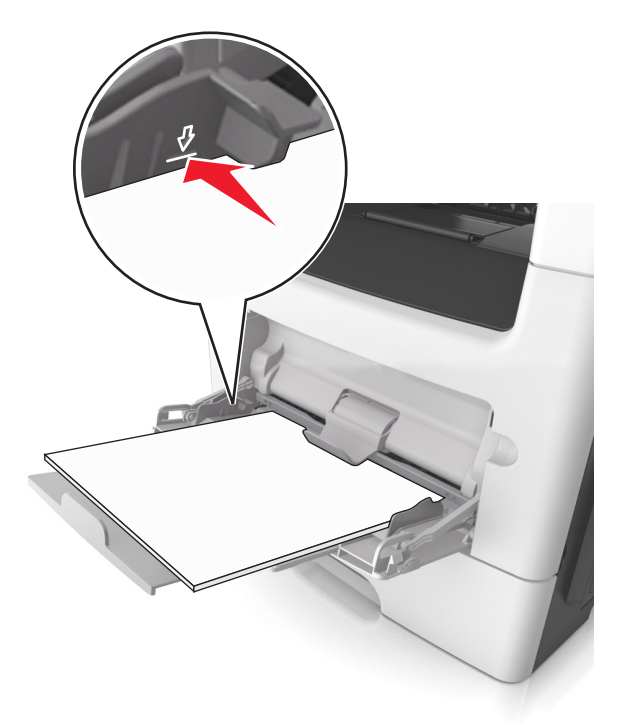

 A papírt, írásvetítő-fóliákat és kártyacsomagot a javasolt nyomtatható oldallal felfelé és a felső éllel előre töltse be a nyomtatóba. További információ az írásvetítő fóliák betöltésével kapcsolatban a fólia csomagolásán található.
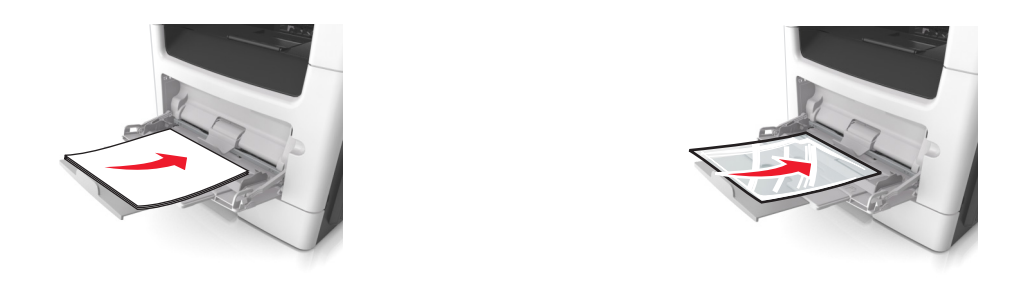

**Megj.:** A6-os méretű papír beadagolása esetén biztosítsa, hogy a többcélú adagoló hosszabbítója lazán illeszkedjen a papír széléhez annak érdekében, hogy az utolsó néhány papírlap a helyén maradjon.

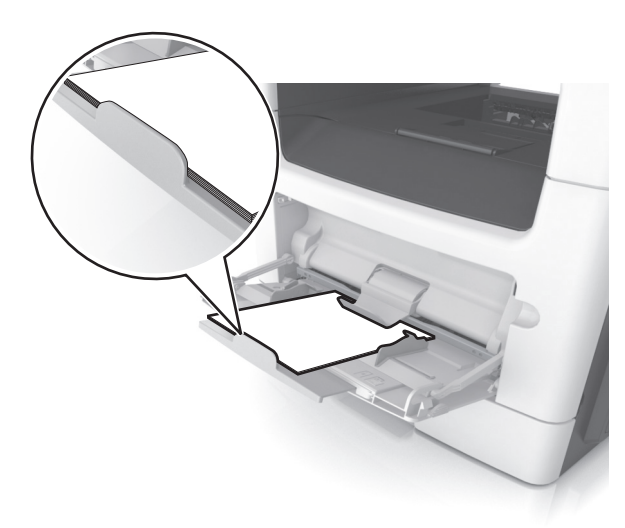

 A fejléces papírokat úgy kell betölteni, hogy a fejléc felfelé nézzen, és a felső oldalnál húzza be a papírt a nyomtató. A kétoldalas (duplex) nyomtatáshoz a fejléces papírt a nyomtatott felületével lefelé töltse be úgy, hogy az alsó részét húzza be először a nyomtató.

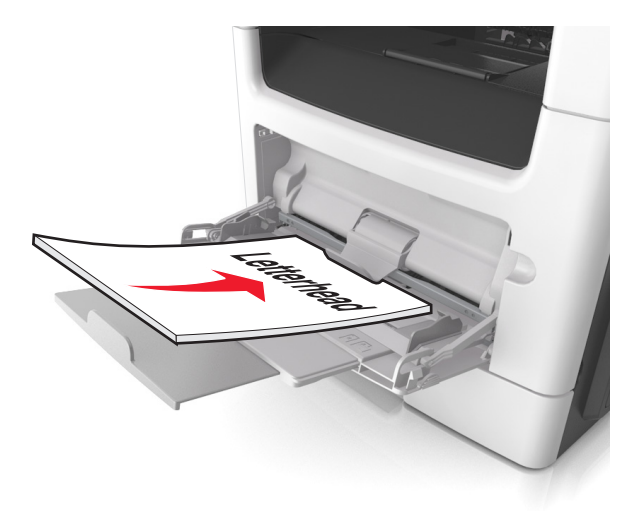

• A borítékokat a hajtókákkal felfelé és az adagoló bal oldalába kell betölteni.

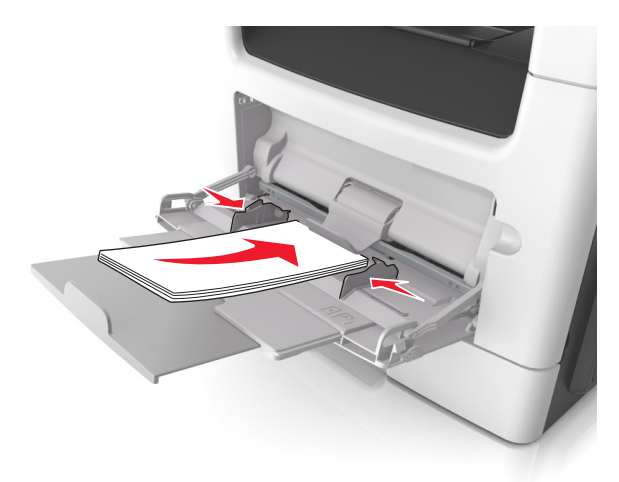

**Figyelem – sérülésveszély:** Soha ne használjon bélyegekkel, kapcsokkal, tűzőkkel, ablakokkal, bevonatos betéttel vagy öntapadós ragasztóval ellátott borítékokat. Az ilyen borítékok kárt tehetnek a nyomtatóban.

**5** Állítsa be a nyomtató kezelőpaneljének Papír menüjében a papírméretet és -típust úgy, hogy a beállítások megfeleljenek a többcélú adagolóba töltött papír vagy speciális hordozó jellemzőinek.

## Tálcák összekapcsolása és bontása

### Tálcák összekapcsolása és bontása

Megj.: Ez a funkció csak hálózati nyomtatók estén alkalmazható.

1 Nyisson meg egy webböngészőt, és írja be a nyomtató IP-címét a címmezőbe.

#### Megjegyzések:

- Nézze meg a nyomtató IP-címét a Network/Ports (Hálózat/Portok) menü TCP/IP részében. Az IP-cím számok négyelemű, pontokkal elválasztott halmaza, például 123.123.123.123.
- Ha használ proxykiszolgálót, átmenetileg tiltsa le a weboldal megfelelő betöltése érdekében.
- 2 Kattintson a **Beállítások** > **Papír menü** elemre.
- **3** A tálcához rendelt papírméret és -típus megadásához módosítsa a tálca beállításait.
  - A tálcák összekapcsolásához ellenőrizze, hogy a papírméret és a papírtípus a két tálcánál azonos.
  - A tálcacsatolás megszüntetéséhez ellenőrizze, hogy a papírméret és a papírtípus a két tálcánál *nem* azonos.
- 4 Kattintson a Küldés gombra.

**Figyelem – sérülésveszély:** A tálcába helyezett papírnak meg kell felelnie a nyomtatóban megadott papírtípusnak. Az égetőhenger hőmérséklete ugyanis a beállított papírtípustól függ. Nyomtatási hibák léphetnek fel, ha a beállításokat nem konfigurálják megfelelően.

## Egyéni név létrehozása papírtípushoz

#### A beágyazott webkiszolgáló használata

1 Nyisson meg egy webböngészőt, és írja be a nyomtató IP-címét a címmezőbe.

#### Megjegyzések:

- Nézze meg a nyomtató IP-címét a Hálózat/Jelentések menü TCP/IP részében. Az IP-cím számok négyelemű, pontokkal elválasztott halmaza, például 123.123.123.123.
- Ha használ proxykiszolgálót, átmenetileg tiltsa le a weboldal megfelelő betöltése érdekében.
- 2 Kattintson a Beállítások > Papír menü > Egyéni nevek lehetőségre.
- 3 Válassza ki a kívánt egyéni nevet, majd írja be az új egyéni papírtípusnevet.
- 4 Kattintson a Küldés gombra.
- 5 Kattintson az **Egyéni típusok** lehetőségre, majd ellenőrizze, hogy az új papírtípusnév került-e az egyéni név helyébe.

#### A nyomtató kezelőpaneljének használata

1 Lépjen a következő elemhez a nyomtató kezelőpaneljén:

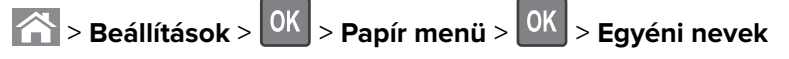

- 2 Válassza ki a kívánt egyéni nevet, majd írja be az új egyéni papírtípusnevet.
- **3** Nyomja meg a(z) OK gombot.
- **4** Nyomja meg az **Egyéni típusok** elemet, majd ellenőrizze, hogy az új papírtípusnév került-e az egyéni név helyébe.

## Egyéni papírtípus hozzárendelése

#### A beágyazott webkiszolgáló használata

1 Nyisson meg egy webböngészőt, és írja be a nyomtató IP-címét a címmezőbe.

#### Megjegyzések:

- Nézze meg a nyomtató IP-címét a Network/Ports (Hálózat/Jelentések) menü TCP/IP részében. Az IPcím számok négyelemű, pontokkal elválasztott halmaza, például 123.123.123.123.
- Ha használ proxykiszolgálót, átmenetileg tiltsa le a weboldal megfelelő betöltése érdekében.
- 2 Kattintson a Beállítások > Papír menü > Egyéni típusok lehetőségre.
- 3 Válassza ki a kívánt egyéni papírtípusnevet, majd válassza ki a megfelelő papírtípust.

Megj.: A gyári alapértelmezett papírtípus a Papír az összes egyéni felhasználói névnél.

4 Kattintson a Küldés gombra.

#### A nyomtató kezelőpaneljének használata

1 Lépjen a következő elemhez a nyomtató kezelőpaneljén:

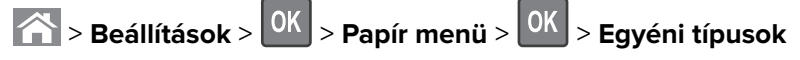

- 2 Válassza ki a kívánt egyéni papírtípusnevet, majd válassza ki a megfelelő papírtípust.
   Megj.: A gyári alapértelmezett papírtípus a Papír az összes egyéni felhasználói névnél.
- **3** Nyomja meg a(z) OK gombot.

# Útmutató a papírokhoz és speciális adathordozókhoz

#### Megjegyzések:

- Ellenőrizze, hogy helyesen lett-e megadva a papírméret, -típus és -súly a számítógépen vagy a kezelőpanelen.
- A betöltés előtt hajlítsa meg, majd igazítsa össze a speciális hordozókat.
- Előfordulhat, hogy a nyomtató a beégető egység károsodásának megelőzése érdekében csökkentett sebességgel nyomtat.
- A kártyákról és címkékről bővebb információt az Útmutató kártyákhoz és címkékhez című dokumentumban talál az alábbi helyen: <u>http://support.lexmark.com</u>.

## Speciális hordozó használata

## Tippek fejléces papír használatához

- Csak kifejezetten lézernyomtatókhoz készített fejléces papírokat használjon.
- Végezzen tesztnyomtatást a fejléces papírra, mielőtt abból nagyobb mennyiséget rendelne.
- A fejléces papír betöltése előtt lazítsa fel és rázza össze a köteget az összeragadás megelőzése érdekében.
- Az oldaltájolás fontos fejléces papír betöltésekor. A fejléces papírok betöltésével kapcsolatban lásd:
  - <u>"Tálcák betöltése" itt: 30. oldal</u>
  - <u>"Hordozó betöltése a többcélú adagolóba" itt: 34. oldal</u>

### Tippek fólia használatával kapcsolatban

- Nyomtasson tesztoldalt a használni kívánt írásvetítő-fóliára, mielőtt nagyobb mennyiséget vásárolna.
- A fóliákat a normál tálcából vagy a többcélú adagolóból töltse be.
- Csak kifejezetten lézernyomtatókhoz készített írásvetítő-fóliát használjon. A fóliának olvadás, elszíneződés, elhajlás és veszélyes anyag kibocsátása nélkül ellen kell állnia a magas hőmérsékletnek egészen 185°C-ig (365°F).

**Megj.:** Ha a Papír menüben a fólia súlya beállítás értéke Nehéz, és a fólia textúrája beállítás értéke Durva, az írásvetítő-fóliára akár 195 °C (383°F) hőmérsékleten is nyomtathat.

- A nyomtatási problémák elkerüléséhez ügyeljen arra, hogy ne kerüljön ujjlenyomat a fóliára.
- A fólia betöltése előtt lazítsa fel és rázza össze a köteget az összeragadás megelőzése érdekében.

## Tippek borítékok használatával kapcsolatban

A használandó nyomatról nyomtasson mintát a borítékra, mielőtt nagyobb mennyiséget vásárolna.

- Csak kifejezetten lézernyomtatókhoz készített borítékot használjon. Ellenőrizze a gyártónál vagy a kereskedőnél, hogy a boríték ellenáll-e a 230 °C (446 °F) hőmérsékletnek lezáródás, összetapadás, gyűrődés, maradandó elhajlás vagy károsanyag-kibocsátás nélkül.
- A legjobb eredmény érdekében használjon 90 g/m<sup>2</sup> (24 font) súlyú vagy 25% gyapotot tartalmazó borítékokat. A teljesen gyapotból készült borítékok maximális súlya legfeljebb 75 g/m<sup>2</sup> (20 font) lehet.
- Csak sértetlen csomagból származó, új borítékokat használjon.
- A legjobb teljesítmény és a papírelakadások elkerülése érdekében ne használjon olyan borítékot, amely:
  - túlzottan meg van görbülve vagy csavarodva;
  - össze van tapadva vagy más módon sérült;
  - ablakos, lyukas, perforált, kivágott vagy dombornyomott;
  - fémkapcsos, zsinóros vagy hajtólemezes;
  - egymásba illeszkedő kialakítású;
  - bélyeget tartalmaz;
  - látható ragasztócsíkkal rendelkezik, amikor a fül lezárt helyzetben van;
  - sarka elhajlott;
  - durva, recés vagy tükörsima felületű.
- Állítsa be a szélességvezetőket úgy, hogy a borítékhoz illeszkedjenek.

**Megj.:** A magas (60% feletti) páratartalom és a magas nyomtatási hőmérséklet gyűrődést vagy összetapadást okozhat.

## Tippek címkék használatával kapcsolatban

A használandó nyomatról nyomtasson mintát a címkére, mielőtt nagyobb mennyiséget vásárolna.

**Megj.:** Csak papírcímkét használjon. A nyomtató nem támogatja a vinilalapú, az orvosi és a kétoldalas címkéket.

A címkenyomtatással, -tulajdonságokkal és -kialakítással kapcsolatban bővebb információkat olvashat a *Útmutató kártyákhoz és címkékhez* című dokumentumban, melyet a <u>http://support.lexmark.com</u> oldalon talál meg.

Címkékre való nyomtatáskor:

- Csak kifejezetten lézernyomtatókhoz készített címkéket használjon. Ellenőrizze a gyártónál vagy a kereskedőnél:
  - Hogy a címkék ellenállnak-e a 240 °C (464 °F) hőmérsékletnek összetapadás, jelentős elhajlás, gyűrődés vagy károsanyag-kibocsátás nélkül.
  - A címkeragasztók, az előoldal (nyomtatható rész) és a felső bevonat kiállja a 172kPa (25psi) nyomást szétcsúszás, élek menti elfolyás vagy károsanyag-kibocsátás nélkül.
- Ne használjon olyan címkét, amelynek teljesen sima a hátoldala.
- Csak teli címkeíveket használjon. Az ívdarabokról a címke lejöhet nyomtatás közben, és ezzel papírelakadást okozhat. Ezenkívül az ívdarabok ragasztóval szennyezik a nyomtatót és a festékkazettát, és ezzel elvész a nyomtatóra és a festékkazettára vonatkozó jótállás.
- Ne használjon olyan címkét, amelynek ragasztós felülete nyitott.

- Ne nyomtasson a címke élétől vagy a perforációtól 1 mm (0,04 hüvelyk) távolságon belül, illetve az elővágott címkék közé.
- Győződjön meg arról, hogy a ragasztós hátoldal nem ér az ív széléig. A címke élétől legalább 1 mm-es (0,04 hüvelyk) távolságban le kell fedni a ragasztós részt. A ragasztóanyag szennyezi a nyomtatót, és így elveszhet a jótállás.
- Ha a ragasztófelület lefedése nem lehetséges, távolítson el egy 2 mm-es (0,08 hüvelykes) csíkot a vezető élről, és használjon nem elfolyó ragasztót.
- Az álló tájolás ajánlott, különösen vonalkódok nyomtatásakor.

## Tippek kártyák használatával kapcsolatban

A kártya nehéz anyagú, egyrétegű nyomathordozó. Számos tulajdonsága, mint a nedvességtartalma, a vastagsága, a textúrája, jelentősen befolyásolhatják a nyomtatás minőségét.

- Állítsa be a nyomtató kezelőpaneljének Papír menüjében a papírméretet, -típust, -felületet és -súlyt úgy, hogy az megegyezzen a tálcába töltött kártyával.
- A használandó nyomatról nyomtasson mintát a kártyára, mielőtt nagyobb mennyiséget vásárolna.
- Állítsa be a tálcában található papírnak megfelelő papírfelületet és -súlyt a tálcabeállításoknál.
- Az előnyomtatás, a perforáció és a ráncok jelentősen befolyásolhatják a nyomtatás minőségét, és papírelakadást vagy papírbetöltési problémákat okozhatnak.
- A kártyák tálcára való betöltése előtt lazítsa fel és rázza össze a kártyákat. Egyenesítse ki a köteg szélét egy egyenes felületen.

## Útmutató a papírokhoz

A helyes papír vagy speciális hordozó kiválasztásával csökkenthetők a nyomtatási problémák. Nagyobb mennyiség vásárlása előtt célszerű kipróbálni a papírt vagy speciális hordozót és ellenőrizni a nyomtatás minőségét.

## Papírjellemzők

A következő papírjellemzők hatással vannak a nyomtatás minőségére és megbízhatóságára. Vegye figyelembe ezeket a jellemzőket új papírköteg kipróbálása esetén.

#### Súly

A nyomtatótálcák automatikusan képesek adagolni 120 g/m<sup>2</sup> (32 font) súlyig a hosszanti szálirányú papírt. A többfunkciós adagoló automatikusan képes adagolni 163 g/m<sup>2</sup> (43 font) súlyig a hosszanti szálirányú papírt. Előfordulhat, hogy a 60 g/m<sup>2</sup>-nél (16 fontnál) könnyebb papírok nem elég merevek, így elakadást okozhatnak. A legjobb teljesítmény érdekében használjon 75 g/m<sup>2</sup>-es (20 fontos) hosszanti szálirányú másolópapírt. A 182 x 257 mm-nél (7,2 x 10,1 hüvelyknél) kisebb papírok esetén javasoljuk a 90 g/m<sup>2</sup>-es (24 fontos) vagy nehezebb papírok használatát.

Megj.: A kétoldalas nyomtatás csak 60–90-g/m<sup>2</sup>-es (16–24 fontos) másolópapírok esetében támogatott.

#### Meghajlás

A meghajlás a papír szélein jelentkező elhajlást jelenti. Az intenzív meghajlás problémákat okozhat a papíradagolásban. Meghajlás akkor is történhet, amikor a papír végighalad a nyomtatón, ahol magas hőmérsékletnek van kitéve. Ha a papírt csomagolás nélkül forró, nedves vagy száraz környezetben tárolják, akkor ez még a tálcákban is a papír nyomtatás előtti meghajlásához vezethet, és adagolási problémákat okozhat.

#### Simaság

A papír simasága közvetlen hatással van a nyomtatás minőségére. Ha a papír durva, akkor a festék nem képes megfelelően beégni. Ha a papír túl sima, akkor az papíradagolási vagy nyomatásminőségi problémákhoz vezethet. Mindig 100–300 Sheffield pontszámú papírt használjon; a 150–250 Sheffield pontszámú papír használata eredményezi a legjobb nyomtatási minőséget.

#### Nedvességtartalom

A papír nedvességtartalma hatással van a nyomtatás minőségére és a nyomtató adagolási képességére is. Használat előtt hagyja a papírt az eredeti csomagolásában. Ez megakadályozza, hogy a papír nedvességváltozásnak legyen kitéve, ami csökkentheti a teljesítményét.

Nyomtatás előtt 24–48 óráig tárolja a papírt az eredeti csomagolásában a nyomtatóval azonos környezetben, hogy a papír alkalmazkodjon az adott környezethez. Nyújtsa az időszakot több napra, ha a tárolási vagy szállítási környezet jelentősen eltér a nyomtató környezetétől. A vastag papírnak szintén hosszabb időre van szüksége az alkalmazkodáshoz.

#### Szálirány

A szálirány a papírlap rostjainak elrendeződését jelenti. A szálirány lehet *hosszanti*, amely a papír hosszúságával párhuzamosan fut, vagy *szélti*, amely a papír szélességével párhuzamosan fut.

A 60–90 g/m<sup>2</sup>-es (16–24 fontos) másolópapírok esetében hosszanti szálirányú papír használata ajánlott.

#### Rosttartalom

A legtöbb jó minőségű másolópapír 100% kémiailag kezelt farostból áll. Ez a tartalom nagyfokú stabilitást biztosít a papírnak, amely kevesebb papíradagolási problémát okoz, és jobb nyomtatási minőséget biztosít. A szálakat, például pamutot tartalmazó papír negatívan befolyásolhatja a papírkezelést.

## A papír kiválasztása

A megfelelő papír használata megakadályozza az elakadást, és segít a problémamentes nyomtatásban.

A papírelakadások és a nem megfelelő minőségű nyomtatás elkerülése:

- Mindig új, sértetlen papírt használjon.
- A papír betöltése előtt legyen tisztában vele, melyik a papír javasolt nyomtatási oldala. Ez az információ általában fel van tüntetve a papír csomagolásán.
- Ne használjon vágott vagy kézzel tépett papírt.
- Ne keverje a papírméreteket, -típusokat és -súlyokat ugyanabban a tálcában; a keverés elakadást okozhat.
- Ne használjon bevonatos papírt, hacsak azt nem elektrofotografikus nyomtatáshoz tervezték.

### Előnyomott űrlapok és fejlécek kiválasztása

Használja az alábbi útmutatást az előnyomott űrlapok és fejlécek kiválasztásakor:

- Használjon hosszanti szálirányú papírt 60–90 g/m<sup>2</sup>-es (16–24 fontos) nehéz papír esetében.
- Csak offszetnyomtatással vagy mélynyomtatással készült űrlapokat és fejléceket használjon.
- Ne használjon durva vagy érdes felületű papírokat.

Használjon a fénymásolókhoz készült, hőálló festékkel nyomtatott papírokat. A tintának olvadás és veszélyes anyag kibocsátása nélkül ellen kell állnia a magas hőmérsékletnek egészen 230 °C-ig. Használjon olyan festéket, amelyet nem befolyásol a festékpatronban található gyanta. Az oxidálódó vagy olaj alapú festékek általában megfelelők; a latex festékek nem feltétlenül. Ha kétségei vannak, forduljon a papír szállítójához.

Az előnyomott papírnak, például a fejléces papírnak el kell viselnie a 230 °C-os hőmérsékletet anélkül, hogy megolvadna, illetve káros anyagokat bocsátana ki.

## Újrahasznosított és egyéb irodai papírok használata

Környezettudatos vállalatként a Lexmark támogatja a kifejezetten lézer- (elektrofotografikus) nyomtatókhoz készült, újrahasznosított papír használatát.

Annak ellenére, hogy nem lehet általánosan kijelenteni, hogy az összes újrahasznosított papír jól behúzható, a Lexmark folyamatosan teszteli a világpiacon elérhető, méretre vágott újrahasznosított papírokat. A tudományos tesztelés folyamata szigorú és következetes. Számos tényezőt figyelembe veszünk (külön-külön és együtt is), ideértve a következőket:

- A felhasználás után keletkező hulladék mennyisége (a Lexmark a felhasználás után keletkező hulladék 100%-át teszteli).
- A hőmérsékletre és a páratartalomra vonatkozó adatok (tesztkamráink a világ bármely pontjának klímáját szimulálhatják).
- Nedvességtartalom (az üzleti papíroknak alacsony nedvességtartalommal kell rendelkezniük: 4–5%.)
- Hajlítási ellenállás és megfelelő merevség: a nyomtatóba való optimális behúzás jellemzői.
- Vastagság (a tálcába helyezhető mennyiséget határozza meg)
- Felületi egyenetlenség/durvaság (Sheffield mértékegységben mérve; kihat a nyomtatott anyag élességére és a festékkazetták fixálási képességét a papíron)
- Felületi súrlódás (meghatározza, milyen könnyen válnak szét a lapok)
- Szemcse- és formajellemzők (a papír hajlását befolyásolja, amely kihat a papír mechanikai jellemzőin keresztül a papír viselkedésére, amikor áthalad a nyomtatón)
- Fényesség és anyagmintázat (kinézet és tapintás)

Az újrahasznosított papírok egyre jobb jellemzőkkel rendelkeznek; ennek ellenére a papír újrahasznosított összetevőinek aránya befolyásolja az idegen anyagok kezelhetőségét. Bár az újrahasznosított papírok elősegítik a környezettudatosabb viselkedést, mégsem tekinthetők tökéletesnek. A tinta (festék) eltávolításához, valamint az adalékanyagok (pl. színezőanyagok és "ragasztók") kezeléséhez felhasznált energia gyakran több szénkibocsátással jár, mint az új papír gyártása. Ettől függetlenül az újrahasznosított papír használata hozzájárul a jobb anyaggazdálkodáshoz.

Termékei életciklus-elemzésére alapozva a Lexmark általánosságban törekszik a felelős papírfelhasználásra. A nyomtató környezeti hatásainak jobb megértése érdekében a vállalat több életciklus-kiértékelést végzett (a tervezéstől a termék életciklusának végéig), amelyek során megállapította, hogy az eszközeinek teljes élettartama alatt keletkezett szénkibocsátás jelentős részéért (akár 80%-áért) a papír a felelős. Ennek elsődleges oka a papír gyártásához szükséges, energiaigényes folyamat. Ezért a Lexmark felvilágosítja ügyfeleit és partnereit, hogyan minimalizálhatják a papír káros környezeti hatásait. Ennek egyik módja az újrahasznosított papír használata. Másik módja a mértéktelen és felesleges papírfelhasználás megszüntetése. A Lexmark megfelelő erőforrásokkal rendelkezik ahhoz, hogy segítse ügyfeleit a nyomtatási és másolási hulladék minimalizálásában. Ezen felül a vállalat támogatja a papírbeszerzést olyan beszállítóktól, akik elkötelezettek a fenntartható erdőgazdálkodás gyakorlata iránt.

A Lexmark nem javasol konkrét gyártókat, bár összehasonlító terméklistákat vezet az egyes alkalmazásokhoz. A következő papírválasztási útmutatók segíthetnek a nyomtatás környezeti hatásainak csökkentésében:

- 1 Minimalizálja a papírfelhasználást.
- 2 Válassza ki, honnan származzanak a farostok. Vásároljon olyan beszállítóktól, akik Forestry Stewardship Council (FSC) vagy a Program for the Endorsement of Forest Certification (PEFC), illetve hasonló tanúsítvánnyal rendelkeznek. Ezek a tanúsítványok azt garantálják, hogy a papírgyártó olyan erdőgazdaságtól származó faipari cellulózt használ, amely környezettudatos és társadalmilag felelős módon gazdálkodik az erdőkkel és végzi rekultivációjukat.
- **3** Válassza a nyomtatási igényeknek leginkább megfelelő papírt: normál 75 vagy 80 g/m<sup>2</sup> tanúsított papír, könnyebb papír vagy újrahasznosított papír.

#### Példák nem elfogadható papírra

A teszteredmények azt mutatják, hogy a következő papírtípusok lézernyomtatóval való használata kockázatot jelent:

- Kémiailag kezelt papírok, melyek indigó nélkül is képesek másolatkészítésre, más néven *indigómentes* papírok
- Előnyomott, olyan vegyi anyagokat tartalmazó papírok, amelyek szennyeződést okozhatnak a nyomtatóban
- Olyan előnyomott papírok, amelyektől megváltozhat az égető belső hőmérséklete
- Regisztrációt (pontos elhelyezkedés az oldalon) igénylő, előnyomtatott papírok, ahol a szükséges regisztráció nagyobb mint ±2,3 mm (± 0,9 hüvelyk), pl. az optikai karakterfelismeréshez (OCR) készült nyomtatványok. Egyes esetekben a pozicionálást szoftveres alkalmazásokkal lehet beállítani, hogy ezekre az űrlapokra is lehessen nyomtatni.)
- Bevonatos (törölhető) papírok, szintetikus papírok, hőpapírok
- Egyenetlen szélű, durva vagy erezett felületű papírok, illetve hullámos papírok
- Az EN12281:2002 (európai tesztelési) szabványnak nem megfelelő újrahasznosított papírok
- 60 g/m<sup>2</sup>-nél (16 fontnál) kisebb súlyú papírok
- Több részből álló nyomtatványok vagy dokumentumok

Ha többet szeretne tudni a Lexmarkról, látogasson el <u>www.lexmark.com</u> weboldalunkra. A fenntarthatósággal kapcsolatos általános tudnivalókat lásd a **környezetvédelmi fenntarthatóság** hivatkozásnál.

## A papír tárolása

A papírelakadás és a nem egyenletes nyomtatási minőség elkerüléséhez kövesse a papírtárolásról szóló útmutató előírásait.

- A legjobb eredmény érdekében a papírt 21 °C (70 °F) hőmérsékleten, 40%-os relatív páratartalom mellett tárolja. A legtöbb címkegyártó 18–24 °C (65–75 °F) közötti hőmérsékleten és 40–60%-os relatív páratartalom mellett ajánlja a nyomtatást.
- A papírt inkább kartonban, raklapon vagy polcon tárolja, és ne a földön.
- Az önálló csomagokat sima felületen tárolja.

- Ne helyezzen semmit az önálló papírcsomagok tetejére.
- A papírt csak akkor vegye ki a kartonból vagy a csomagolásból, amikor a nyomtatóba tölti. A karton és a csomagolás segít, hogy a papír tiszta, száraz és sima maradjon.

## Támogatott papírméretek, -típusok és -súlyok

## Támogatott papírméretek

| Papírméret                                                    | Normál<br>250 lapos<br>tálca | 250 lapos<br>- vagy 550<br>lapos -<br>kiegészítő<br>tálca | Többcélú<br>adagoló | automatikus<br>Iapadagoló | Lapolvasó<br>üveglapja | Kétoldalas<br>nyomtatás |
|---------------------------------------------------------------|------------------------------|-----------------------------------------------------------|---------------------|---------------------------|------------------------|-------------------------|
| Névjegykártya                                                 | x                            | x                                                         | x                   | x                         | $\checkmark$           | x                       |
| 3 x 5 hüv.                                                    | x                            | x                                                         | √1                  | X                         | $\checkmark$           | x                       |
| 4 x 6 hüvelyk                                                 | x                            | x                                                         | √1                  | X                         | $\checkmark$           | х                       |
| <b>A4</b><br>210 x 297 mm<br>(8,27 x 11,7 hüvelyk)            | √                            | √                                                         | √                   | √                         | √                      | √                       |
| <b>A5</b><br>148 x 210 mm<br>(5,83 x 8,27 hüvelyk)            | $\checkmark$                 | $\checkmark$                                              | √                   | $\checkmark$              | $\checkmark$           | x                       |
| <b>A6</b><br>105 x 148 mm<br>(4.13 x 5.83 hüvelyk)            | √                            | x                                                         | √                   | $\checkmark$              | $\checkmark$           | x                       |
| <b>JIS B5</b><br>182 x 257 mm<br>(7,17 x 10,1 hüvelyk)        | √                            | √                                                         | √                   | √                         | $\checkmark$           | x                       |
| <b>Letter</b><br>215,9 x 279,4 mm<br>(8,5 x 11 hüvelyk)       | √                            | √                                                         | √                   | √                         | √                      | √                       |
| <b>Legal</b><br>215,9 x 355,6 mm<br>(8,5 x 14 hüvelyk)        | $\checkmark$                 | $\checkmark$                                              | $\checkmark$        | $\checkmark$              | x                      | $\checkmark$            |
| <b>Executive</b><br>184,2 x 266,7 mm<br>(7,25 x 10,5 hüvelyk) | √                            | ✓                                                         | √                   | √                         | √                      | x                       |

<sup>1</sup> A papír csak akkor támogatott, ha a papírméret beállítása Universal.

<sup>2</sup> A papír kétoldalas módban csak akkor támogatott, ha a papír szélessége legalább 210 mm (8,27 hüvelyk) és a hosszúsága legalább 279,4 mm (11 hüvelyk). A legkisebb támogatott Universal papírméret csak a többcélú adagolóban használható.

<sup>3</sup> A papír csak akkor támogatott, ha a papír szélessége legalább 215,9 mm (8,5 hüvelyk) és a hosszúsága legalább 296,9 mm (11,7 hüvelyk).

<sup>4</sup> A papír csak akkor támogatott, ha a hosszúsága legalább 296,9 mm (11,7 hüvelyk).

| Papírméret                                                                                                    | Normál<br>250 lapos<br>tálca | 250 lapos<br>- vagy 550<br>lapos -<br>kiegészítő<br>tálca | Többcélú<br>adagoló | automatikus<br>Iapadagoló | Lapolvasó<br>üveglapja | Kétoldalas<br>nyomtatás |
|----------------------------------------------------------------------------------------------------|------------------------------|-----------------------------------------------------------|---------------------|---------------------------|------------------------|-------------------------|
| <b>Oficio (Mexikó)</b><br>215,9 x 340,4 mm<br>(8,5 x 13,4 hüvelyk)                                                | $\checkmark$                 | $\checkmark$                                              | √                   | √                         | x                      | $\checkmark$            |
| <b>Folio</b><br>215,9 x 330,2 mm<br>(8,5 x 13 hüvelyk)                                                            | $\checkmark$                 | $\checkmark$                                              | √                   | √                         | x                      | $\checkmark$            |
| <b>Statement</b><br>139,7 x 215,9 mm<br>(5,5 x 8,5 hüvelyk)                                                       | $\checkmark$                 | $\checkmark$                                              | √                   | √                         | √                      | x                       |
| <b>Universal</b> <sup>2</sup><br>76,2 x 127 mm<br>(3 x 5 hüvelyk) –<br>215,9 x 359,92 mm<br>(8,5 x 14,17 hüvelyk) | √                            | $\checkmark$                                              | √                   | $\checkmark$              | √3                     | $\checkmark$            |
| <b>7 3/4 boríték (Monarch)</b><br>98,4 x 190,5 mm<br>(3,875 x 7,5 hüvelyk)                                        | X                            | x                                                         | ~                   | x                         | $\checkmark$           | x                       |
| <b>9 boríték</b><br>98,4 x 226,1 mm<br>(3,875 x 8,9 hüvelyk)                                                      | x                            | x                                                         | 1                   | x                         | √                      | x                       |
| <b>10-es boríték</b><br>104,8 x 241,3 mm<br>(4,12 x 9,5 hüvelyk)                                                  | x                            | x                                                         | ~                   | x                         | √                      | x                       |
| <b>DL boríték</b><br>110 x 220 mm<br>(4,33 x 8,66 hüvelyk)                                                        | X                            | x                                                         | ~                   | x                         | √                      | x                       |
| <b>C5 boríték</b><br>162 x 229 mm<br>(6,38 x 9,01 hüvelyk)                                                        | X                            | X                                                         | ~                   | x                         | $\checkmark$           | x                       |
| <b>B5 boríték</b><br>176 x 250 mm<br>(6,93 x 9,84 hüvelyk)                                                        | X                            | X                                                         | ~                   | x                         | √                      | x                       |

<sup>1</sup> A papír csak akkor támogatott, ha a papírméret beállítása Universal.

<sup>2</sup> A papír kétoldalas módban csak akkor támogatott, ha a papír szélessége legalább 210 mm (8,27 hüvelyk) és a hosszúsága legalább 279,4 mm (11 hüvelyk). A legkisebb támogatott Universal papírméret csak a többcélú adagolóban használható.

<sup>3</sup> A papír csak akkor támogatott, ha a papír szélessége legalább 215,9 mm (8,5 hüvelyk) és a hosszúsága legalább 296,9 mm (11,7 hüvelyk).

<sup>4</sup> A papír csak akkor támogatott, ha a hosszúsága legalább 296,9 mm (11,7 hüvelyk).

| Papírméret                                                                                                  | Normál<br>250 lapos<br>tálca | 250 lapos<br>- vagy 550<br>lapos -<br>kiegészítő<br>tálca | Többcélú<br>adagoló | automatikus<br>Iapadagoló | Lapolvasó<br>üveglapja | Kétoldalas<br>nyomtatás |
|----------------------------------------------------------------------------------------------------|------------------------------|-----------------------------------------------------------|---------------------|---------------------------|------------------------|-------------------------|
| <b>Egyéb boríték</b><br>85,7 x 165 mm –<br>215,9 x 355,6 mm<br>(3,375 x 6,50 hüvelyk –<br>8,5 x 14 hüvelyk) | x                            | x                                                         | √                   | х                         | √4                     | х                       |

<sup>1</sup> A papír csak akkor támogatott, ha a papírméret beállítása Universal.

<sup>2</sup> A papír kétoldalas módban csak akkor támogatott, ha a papír szélessége legalább 210 mm (8,27 hüvelyk) és a hosszúsága legalább 279,4 mm (11 hüvelyk). A legkisebb támogatott Universal papírméret csak a többcélú adagolóban használható.

<sup>3</sup> A papír csak akkor támogatott, ha a papír szélessége legalább 215,9 mm (8,5 hüvelyk) és a hosszúsága legalább 296,9 mm (11,7 hüvelyk).

<sup>4</sup> A papír csak akkor támogatott, ha a hosszúsága legalább 296,9 mm (11,7 hüvelyk).

## Támogatott papírtípusok és -súlyok

A normál tálca a 60–90-g/m² (16–24-font) papírsúlyokat támogatja. A kiegészítő tálca a 60–120-g/m² (16–32-font) papírsúlyokat támogatja. A kézi adagoló a 60–163 g/m² (16–43 font) súlyú papírt támogatja.

| Papírtípus              | 250 vagy 550<br>Iapos tálca | Többcélú adagoló | Kétoldalas<br>mód | automatikus<br>Iapadagoló | Lapolvasó<br>üveglapja |
|-------------------------|-----------------------------|------------------|-------------------|---------------------------|------------------------|
| Normál papír            | $\checkmark$                | $\checkmark$     | $\checkmark$      | ✓                         | ✓                      |
| Kártya                  | X                           | $\checkmark$     | X                 | ✓                         | ✓                      |
| Fóliák                  | $\checkmark$                | $\checkmark$     | x                 | ✓                         | ✓                      |
| Újrafelhasznált         | $\checkmark$                | $\checkmark$     | ✓                 | ✓                         | ✓                      |
| Papírcímke <sup>1</sup> | $\checkmark$                | $\checkmark$     | x                 | ✓                         | ✓                      |
| Írólap                  | $\checkmark$                | $\checkmark$     | $\checkmark$      | ✓                         | ✓                      |
| Boríték <sup>2</sup>    | X                           | $\checkmark$     | x                 | x                         | ✓                      |
| Durva boríték           | X                           | $\checkmark$     | х                 | x                         | ✓                      |
| Fejléces                | $\checkmark$                | $\checkmark$     | √                 | ✓                         | ✓                      |
| Előnyomott              | $\checkmark$                | $\checkmark$     | ✓                 | ✓                         | ✓                      |
| Színes papír            | $\checkmark$                | $\checkmark$     | ✓                 | ✓                         | ✓                      |
| Könnyű papír            | ✓                           | $\checkmark$     | ✓                 | ✓                         | ✓                      |
| Nehéz papír             | ✓                           | $\checkmark$     | $\checkmark$      | √                         | √                      |

<sup>1</sup> A lézernyomtatóhoz tervezett egyoldalas papírcímkék csak alkalmanként használhatók. Javasoljuk, hogy havonta 20 vagy kevesebb ív papírcímkét nyomtasson. A nyomtató nem támogatja a vinilalapú, az orvosi és a kétoldalas címkéket.
<sup>2</sup> Olyan borítékot használjon, amely egyenletesen fekszik fel sima felületen a nyomtatási oldalával lefelé elhelyezve.

| Papírtípus                                                                                                    | 250 vagy 550<br>Iapos tálca | Többcélú adagoló | Kétoldalas<br>mód | automatikus<br>Iapadagoló | Lapolvasó<br>üveglapja |
|----------------------------------------------------------------------------------------------------|-----------------------------|------------------|-------------------|---------------------------|------------------------|
| Durva/karton                                                                                                    | $\checkmark$                | $\checkmark$     | x                 | $\checkmark$              | $\checkmark$           |
| [x]. egyéni típus                                                                                                    | $\checkmark$                | $\checkmark$     | $\checkmark$      | $\checkmark$              | $\checkmark$           |
| <sup>1</sup> A lézernyomtatóhoz tervezett egyoldalas papírcímkék csak alkalmanként használhatók. Javasoljuk, hogy havonta 20 vagy kevesebb ív papírcímkét nyomtasson. A nyomtató nem támogatja a vinilalapú, az orvosi és a kétoldalas címkéket. |                             |                  |                   |                           |                        |
| <sup>2</sup> Olyan borítékot használjon, amely egyenletesen fekszik fel sima felületen a nyomtatási oldalával lefelé elhelyezve.                                                                                                    |                             |                  |                   |                           |                        |

# Nyomtatás

## Dokumentum nyomtatása

### Nyomtatás a számítógépről

**Megj.:** Címkék, kártyák és borítékok esetén a nyomtatási feladat elküldése előtt állítsa be a nyomtatón a papír méretét és típusát.

- 1 Nyissa meg a Nyomtatás párbeszédablakot úgy, hogy közben meg van nyitva a nyomtatandó dokumentum.
- 2 Szükség esetén módosítson a beállításokon.
- 3 Küldje el a nyomtatási munkát a nyomtatóra.

## A festék sötétségének beállítása

#### Az Embedded Web Server használata

1 Nyisson meg egy webböngészőt, és írja be a nyomtató IP-címét a címmezőbe.

#### Megjegyzések:

- Nézze meg a nyomtató IP-címét a Network/Ports (Hálózat/Jelentések) menü TCP/IP részében. Az IPcím számok négyelemű, pontokkal elválasztott halmaza, például 123.123.123.123.
- Ha használ proxykiszolgálót, átmenetileg tiltsa le a weboldal megfelelő betöltése érdekében.
- 2 Kattintson a Settings (Beállítások) > Print Settings (Nyomtatási beállítások) > Quality Menu (Minőség menü) > Toner Darkness (Festék sötétsége) lehetőségre.
- 3 Állítsa be a festék sötétségét, majd kattintson a Küldés gombra.

#### A nyomtató kezelőpaneljének használata

1 Lépjen a következő elemhez a nyomtató kezelőpaneljén:

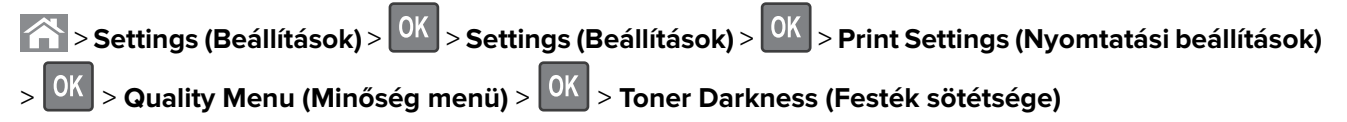

2 Állítsa be a festék sötétségét, majd nyomja meg az OK gombot.

## Nyomtatás mobileszközről

**Megj.:** Győződjön meg róla, hogy a nyomtató és a mobileszköz ugyanahhoz a vezeték nélküli hálózathoz csatlakozik-e. A vezeték nélküli beállítások mobileszközén történő konfigurálásáról az eszközhöz mellékelt dokumentációban találhat bővebb tájékoztatást.

## Nyomtatás mobileszközről a Mopria nyomtatószolgáltatás használatával

A Mopria<sup>®</sup> nyomtatószolgáltatás egy mobilnyomtatási megoldást kínál az Android 4.4 vagy újabb rendszerű mobileszközök számára. Lehetőséget biztosít, hogy közvetlenül nyomtasson bármilyen Mopria-tanúsítvánnyal rendelkező nyomtató használatával.

Megj.: A nyomtatás előtt ellenőrizze, hogy a Mopria nyomtatószolgáltatás engedélyezve van-e.

- 1 Mobileszközének kezdőképernyőjéről indítson el egy kompatibilis alkalmazást.
- 2 Érintse meg a Nyomtatás elemet, majd válassza ki a nyomtatót.
- 3 Küldje el a nyomtatási munkát a nyomtatóra.

### Nyomtatás mobileszközről a Google Cloud Print szolgáltatás használatával

A Google Cloud Print<sup>TM</sup> egy mobilnyomtatási szolgáltatás, amely lehetővé teszi, hogy a mobileszközökön található, engedélyezett alkalmazások használatával nyomtathasson bármilyen Google Cloud Print-képes nyomtatóval.

- 1 Mobileszközének kezdőképernyőjéről indítson el egy engedélyezett alkalmazást.
- 2 Érintse meg a Nyomtatás elemet, majd válassza ki a nyomtatót.
- 3 Küldje el a nyomtatási munkát a nyomtatóra.

### Nyomtatás mobileszközről az AirPrint szolgáltatás használatával

Az AirPrint egy mobilnyomtatási megoldás, amely lehetővé teszi az Apple eszközökről közvetlenül egy AirPrint-tanúsítvánnyal rendelkező nyomtatóval történő nyomtatást.

- Az alkalmazást csak néhány Apple készülék támogatja.
- Ezt az alkalmazást nem minden nyomtatómodell támogatja.
- 1 Mobileszközének kezdőképernyőjéről indítson el egy kompatibilis alkalmazást.
- 2 Válasszon ki egy nyomtatni kívánt elemet, majd érintse meg a megosztás ikont.
- 3 Érintse meg a Nyomtatás elemet, majd válasszon egy nyomtatót.
- 4 Nyomtassa ki a dokumentumot.

## Nyomtatás mobileszközről a Lexmark Mobile Print szolgáltatás használatával

Lexmark<sup>TM</sup> A Mobile Print segítségével dokumentumok és képek közvetlenül a támogatott Lexmark nyomtatóra küldhetők.

**1** Nyissa meg a dokumentumot, majd küldje el a Lexmark Mobile Printre vagy ossza meg.

**Megj.:** Néhány, harmadik fél által nyújtott alkalmazás nem támogatja a küldés vagy a megosztás funkciót. További tudnivalók az alkalmazás dokumentációjában találhatók.

- 2 ltt kiválaszthatja a kívánt nyomtatót.
- 3 Nyomtassa ki a dokumentumot.

## Bizalmas és más típusú függő feladatok nyomtatása

## Nyomtatási feladatok tárolása a nyomtatóban

1 Lépjen a következő elemhez a nyomtató kezelőpaneljén:

| Seállítások > OK > | Biztonság > OK > Bizalm | ias anyag nyomtatása > a n | yomtatási feladat típusának |
|--------------------|-------------------------|----------------------------|-----------------------------|
| kiválasztása       |                         |                            |                             |

| Nyomtatási feladat típusa     | Leírás                                                                                                    |
|-------------------------------|----------------------------------------------------------------------------------------------------|
| Maximális érvénytelen PIN     | Azt korlátozza, hogy hányszor adható meg rossz PIN-kód.                                                                                                    |
|                               | <b>Megj.:</b> A korlát elérésekor a nyomtató törli az adott felhasználónévhez és PIN-<br>kódhoz tartozó nyomtatási feladatokat.                                                                                                    |
| Bizalmas feladat lejárata     | Lehetővé teszi a nyomtatási feladatok visszatartását a számítógépen mindaddig, amíg<br>a nyomtató kezelőpaneljén meg nem adják a PIN-kódot.                                                                                                    |
|                               | <b>Megj.:</b> A PIN-kódot a számítógépen lehet beállítani. Négyjegyű számnak kell lennie,<br>és 0–9 közötti számokat tartalmazhat.                                                                                                    |
| Feladat lejárata megismétlése | Eltárolhatja <i>a</i> nyomtatási feladatokat a nyomtató memóriájában az újranyomtatá-<br>sukhoz.                                                                                                    |
| Feladat lejárata ellenőrzése  | Lehetővé teszi, hogy egy nyomtatási feladat egy példányát kinyomtassa, miközben a<br>nyomtató visszatartja a fennmaradó példányokat. Lehetővé teszi, hogy ellenőrizze,<br>hogy megfelelő-e az első példány. Az összes példány kinyomtatása után a nyomtatási<br>feladat automatikusan törlődik a nyomtató memóriájából. |
| Feladat lejárata megtartása   | Lehetővé teszi a nyomtatási feladatok eltárolását a későbbi időpontban való nyomta-<br>táshoz. A nyomtatási feladatokat a nyomtató mindaddig tartja, amíg ki nem törli őket<br>a Várakozó feladatok menüből.                                                                                                    |

- A Bizalmas, Ellenőrzés, Megőrzés, illetve Ismétlés típusú nyomtatási feladatok törölhetők, ha a nyomtatónak több memóriára van szüksége további függő feladatok feldolgozásához.
- Beállíthatja, hogy a nyomtató a memóriájában tárolja a nyomtatási feladatokat mindaddig, amíg a nyomtató kezelőpaneljéről el nem indítja a nyomtatási feladatot.
- Az összes, a felhasználó által a nyomtatón indítható nyomtatási feladatot függő feladatnak hívják.

## Felfüggesztett feladatok nyomtatása

- 1 Nyissa meg a Nyomtatás párbeszédablakot úgy, hogy közben meg van nyitva a nyomtatandó dokumentum.
- 2 Válassza ki a nyomtatót, majd végezze el a következő lépések valamelyikét:
  - Windows esetén kattintson a **Tulajdonságok** vagy a **Jellemzők** elemre, majd kattintson a **Nyomtatás és** várakozás lehetőségre.
  - Ha Macintosh-felhasználó, válassza a Nyomtatás és várakozás lehetőséget.
- 3 Válassza ki a nyomtatási feladat típusát.
- 4 Szükség esetén rendeljen hozzá egy felhasználónevet.
- 5 Küldje el a nyomtatási munkát a nyomtatóra.
- 6 Nyomja meg a Függő feladatok ikont a nyomtató kezdőképernyőjén.
- 7 Küldje el a nyomtatási munkát a nyomtatóra.

### A bizalmas nyomtatási beállítások módosítása

**Megj.:** Ez a funkció csak hálózati nyomtatók, illetve nyomtatókiszolgálókhoz csatlakoztatott nyomtatók esetében jelenik meg.

**1** Nyisson meg egy webböngészőt, és írja be a nyomtató IP-címét a címmezőbe.

#### Megjegyzések:

- Nézze meg a nyomtató IP-címét a Network/Ports (Hálózat/Portok) menü TCP/IP részében. Az IP-cím számok négyelemű, pontokkal elválasztott halmaza, például 123.123.123.123.
- Ha használ proxykiszolgálót, átmenetileg tiltsa le a weboldal megfelelő betöltése érdekében.
- 2 Kattintson a következő lehetőségre: Beállítások lap > Biztonság > Bizalmas nyomt. beáll.
- 3 Beállítások módosítása:
  - Adja meg, hogy maximum hányszor lehet próbálkozni a PIN-kód megadásával. Ha egy adott felhasználó ennél többször próbálkozik a PIN-kód megadásával, törlődik az adott felhasználóhoz tartozó összes feladat.
  - Adjon meg lejárati időt a bizalmas nyomtatási feladatokhoz. Ha a felhasználó a megadott időn belül nem végzi el a kívánt nyomtatási feladatokat, törlődik az adott felhasználóhoz tartozó összes feladat.
- 4 Mentse a módosított beállításokat.

## Információs oldalak nyomtatása

### Betűtípusminták listájának nyomtatása

1 Lépjen a következő elemhez a nyomtató kezelőpaneljén:

> Beállítások > OK > Jelentések > OK > Betűtípuslista

2 Válassza ki a betűkészlet beállítását a fel és a le nyíl segítségével.

Megj.: A PPDS-betűkészletek csak akkor jelennek meg, ha a PPDS-adatfolyam aktiválva van.

## Nyomtatási feladat törlése

### Nyomtatási feladat megszakítása a nyomtató kezelőpaneljéről

- 1 Nyomja meg a nyomtató kezelőpaneljén a 🗙 gombot.
- 2 Ha a nyomtatási feladatok listája megjelenik, válassza ki a törölni kívánt feladatot, és nyomja meg a gombot.
- 3 A kezdőképernyőhöz való visszatéréshez nyomja meg a 🏠 gombot.

## Nyomtatási feladat törlése a számítógépről

#### Útmutatás Windows-felhasználók számára

- 1 Nyissa meg a nyomtatók mappát, majd válassza ki a nyomtatót.
- 2 Válassza ki a nyomtatási sorból azt a feladatot, amelyet le szeretne állítani, majd törölje.

#### Macintosh-felhasználók számára

- 1 Az Apple menü Rendszerbeállítások eleménél keresse meg a nyomtatóját.
- 2 Válassza ki a nyomtatási sorból azt a feladatot, amelyet le szeretne állítani, majd törölje.

# Másolás

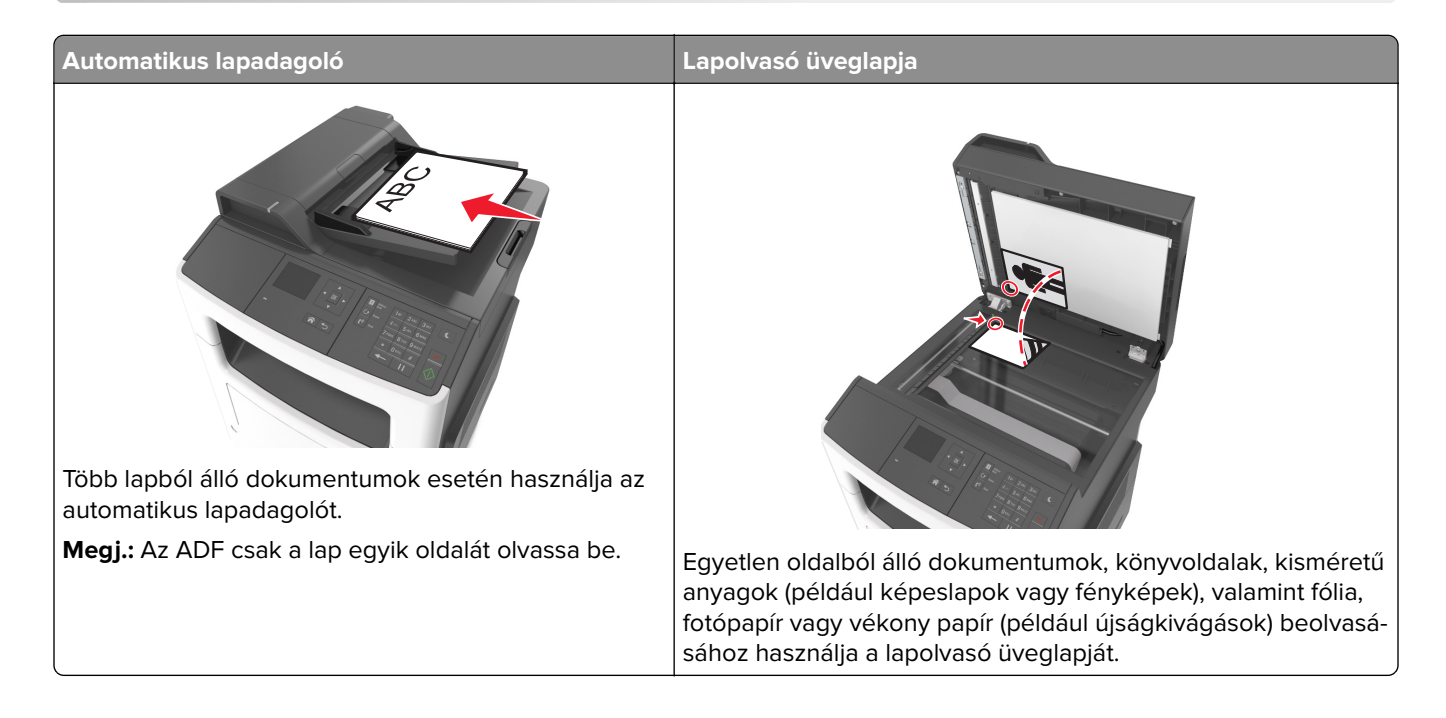

## Másolatok készítése

## Gyorsmásolat készítése

1 Az eredeti dokumentumot a másolandó oldalával felfelé, a rövidebb élével előre töltse az automatikus lapadagoló tálcájába, vagy helyezze a másolandó oldalával lefelé a lapolvasó üveglapjára.

#### Megjegyzések:

- Az automatikus lapadagoló tálcájába ne tegyen képeslapot, fényképet, kisméretű képet, fóliát, fotópapírt vagy vékony papírt (pl. újságkivágást). Ezeket az elemeket helyezze a lapolvasó üvegére
- Az automatikus lapadagoló jelzőfénye akkor kezd világítani, ha a papír megfelelően van betöltve.
- 2 Ha az automatikus lapadagoló tálcáját használja, a papírvezetőket igazítsa a dokumentumhoz.

**Megj.:** A levágott képek elkerülése érdekében ellenőrizze, hogy az eredeti dokumentum és a másolat ugyanolyan papírméretű-e.

3 A nyomtató vezérlőpanelén nyomja meg a 🖤 gombot.

## Másolás az automatikus lapadagoló használatával

**1** Az eredeti dokumentumot a másolandó oldalával felfelé, a rövidebb élével előre töltse az automatikus lapadagoló tálcájába.

#### Megjegyzések:

- Az automatikus lapadagoló tálcájába ne tegyen képeslapot, fényképet, kisméretű képet, fóliát, fotópapírt vagy vékony papírt (pl. újságkivágást). Ezeket az elemeket helyezze a lapolvasó üvegére
- Az automatikus lapadagoló jelzőfénye világítani kezd, ha a papír megfelelően lett betöltve.
- 2 Állítsa be a papírvezetőket.
- 3 A nyomtató vezérlőpaneljén a gombokkal adja meg a kívánt másolatok számát, majd nyomja meg a gombot.

### Másolás a szkennerüveg használatával

- 1 Az eredeti dokumentumot a másolandó oldalával lefelé, a bal felső sarokba helyezze a szkennerüvegre.
- 2 A nyomtató vezérlőpaneljén a gombokkal adja meg a kívánt másolatok számát, majd nyomja meg a gombot.

Megj.: Ha szeretne beolvasni egy másik oldalt, tegye a következő dokumentumot az üveglapra, majd a

bal és a jobb nyílgombbal lépjen a Következő oldal beolvasása elemhez, és nyomja meg a 🗰 gombot.

**3** Lépjen az **Feladat befejezése** pontra a bal és a jobb nyílgombbal, majd nyomja meg a OK gombot.

## Fényképmásolás

- 1 Helyezze a fényképet az üveglapra színével lefelé, és igazítsa a bal felső sarokhoz.
- 2 Lépjen a következő elemhez a nyomtató kezelőpaneljén:

💦 > Másolás > 🕅 > Tartalom típusa > Fénykép

**3** A Tartalom forrása menüből válassza ki a másolni kívánt eredeti fényképre leginkább illő beállítást, majd nyomja meg a gombot.

Megj.: Ha másik fényképet szeretne másolni, tegye azt az üveglapra, majd a bal vagy a jobb nyílgombbal

lépjen a Következő oldal beolvasása elemhez, és nyomja meg a OK gombot.

4 Lépjen az **Feladat befejezése** pontra a bal és a jobb nyílgombbal, majd nyomja meg a OK gombot.

## Másolás speciális nyomathordozóra

### Másolás írásvetítő fóliára

1 Az eredeti dokumentumot a másolandó oldalával felfelé, a rövidebb élével előre töltse az automatikus lapadagoló tálcájába, vagy helyezze a másolandó oldalával lefelé a lapolvasó üveglapjára.

#### Megjegyzések:

- Az automatikus lapadagoló tálcájába ne tegyen képeslapot, fényképet, kisméretű képet, fóliát, fotópapírt vagy vékony papírt (pl. újságkivágást). Ezeket az elemeket helyezze a lapolvasó üvegére
- Az automatikus lapadagoló jelzőfénye világítani kezd, ha a papír megfelelően lett betöltve.
- 2 Ha az automatikus lapadagoló tálcáját használja, a papírvezetőket igazítsa a dokumentumhoz.
- 3 Lépjen a következő elemhez a nyomtató kezelőpaneljén:

Násolás > OK > Másolás innen > , majd válassza ki az eredeti dokumentum méretét

- 4 Lépjen a következő ponthoz:
  - **Másolás ide** > OK > válassza ki a fóliákat tartalmazó tálcát > OK > válassza ki a másolatok számát vagy adjon meg egy számot a billentyűzeten > OK
- 5 Ha nincs fóliákat tartalmazó tálca, akkor tegye a következőket:
  - a Lépjen a következő ponthoz:

Másolás ide > OK > Kézi adagoló > OK > válassza ki a fóliák kívánt méretét > OK > Fólia > OK

b Töltse be a fóliákat a többcélú adagolóba, majd nyomja meg a gombot.

Megj.: Ha szeretne lemásolni egy másik oldalt, tegye azt az üveglapra, majd a bal és a jobb nyílgombbal

lépjen a Következő oldal beolvasása elemhez, és nyomja meg a OK gombot.

6 Lépjen a Feladat befejezése pontra a bal és a jobb nyílgombbal, majd nyomja meg a ombot.

### Másolás fejléces papírra

1 Az eredeti dokumentumot a másolandó oldalával felfelé, a rövidebb élével előre töltse az automatikus lapadagoló tálcájába, vagy helyezze a másolandó oldalával lefelé a lapolvasó üveglapjára.

#### Megjegyzések:

- Az automatikus lapadagoló tálcájába ne tegyen képeslapot, fényképet, kisméretű képet, fóliát, fotópapírt vagy vékony papírt (pl. újságkivágást). Ezeket az elemeket helyezze a lapolvasó üvegére
- Az automatikus lapadagoló jelzőfénye világítani kezd, ha a papír megfelelően lett betöltve.
- 2 Ha az automatikus lapadagoló tálcáját használja, a papírvezetőket igazítsa a dokumentumhoz.
- **3** Lépjen a következő elemhez a nyomtató kezelőpaneljén:

S Másolás > OK > Másolás innen > , majd válassza ki az eredeti dokumentum méretét

4 Lépjen a következő ponthoz:

**Másolás ide** > OK > válassza ki a fejléces papírokat tartalmazó tálcát > OK > válassza ki a másolatok számát vagy adion mog ogy számot a hillontyűzeten >

számát vagy adjon meg egy számot a billentyűzeten >

- 5 Ha nincs fejléces papírokat tartalmazó tálca, akkor tegye a következőket:
  - a Lépjen a következő ponthoz:
    - Másolás ide > OK > Kézi adagoló > OK > válassza ki a fejléces papír kívánt méretét > Fejléces papír
  - A fejléces papírt a másolandó oldalával felfelé, a felső élével előre helyezze be a többfunkciós adagolóba, majd nyomja meg a gombot.

Megj.: Ha szeretne lemásolni egy másik oldalt, tegye azt az üveglapra, majd a bal és a jobb nyílgombbal

lépjen a Következő oldal beolvasása elemhez, és nyomja meg a OK gombot.

6 Lépjen a Feladat befejezése pontra a bal és a jobb nyílgombbal, majd nyomja meg a OK gombot.

## Másolási beállítások testre szabása

### Különböző méretű másolatok készítése

1 Az eredeti dokumentumot a másolandó oldalával felfelé, a rövidebb élével előre töltse az automatikus lapadagoló tálcájába, vagy helyezze a másolandó oldalával lefelé a lapolvasó üveglapjára.

#### Megjegyzések:

- Az automatikus lapadagoló tálcájába ne tegyen képeslapot, fényképet, kisméretű képet, fóliát, fotópapírt vagy vékony papírt (pl. újságkivágást). Ezeket az elemeket helyezze a lapolvasó üvegére
- Az automatikus lapadagoló jelzőfénye világítani kezd, ha a papír megfelelően lett betöltve.
- 2 Ha az automatikus lapadagoló tálcáját használja, a papírvezetőket igazítsa a dokumentumhoz.
- 3 Lépjen a következő elemhez a nyomtató kezelőpaneljén:

S Másolás > OK > Másolás innen > , majd válassza ki az eredeti dokumentum méretét

4 Lépjen a következő ponthoz:

**Másolás ide** > OK > válasszon ki a másolat méretét > válassza ki a másolatok számát vagy adjon meg egy számot a billentyűzeten > O

Megj.: Ha szeretne lemásolni egy másik oldalt, tegye azt az üveglapra, majd a bal és a jobb nyílgombbal

lépjen a Következő oldal beolvasása elemhez, és nyomja meg a OK gombot.

5 Lépjen a Feladat befejezése pontra a bal és a jobb nyílgombbal, majd nyomja meg a ombot.

### Másolatok készítése a kiválasztott tálcában lévő papírokra

1 Az eredeti dokumentumot a másolandó oldalával felfelé, a rövidebb élével előre töltse az automatikus lapadagoló tálcájába, vagy helyezze a másolandó oldalával lefelé a lapolvasó üveglapjára.

#### Megjegyzések:

- Az automatikus lapadagoló tálcájába ne tegyen képeslapot, fényképet, kisméretű képet, fóliát, fotópapírt vagy vékony papírt (pl. újságkivágást). Ezeket az elemeket helyezze a lapolvasó üvegére
- Az automatikus lapadagoló jelzőfénye világítani kezd, ha a papír megfelelően lett betöltve.
- **2** Ha az automatikus lapadagoló tálcáját használja, a papírvezetőket igazítsa a dokumentumhoz.
- 3 Lépjen a következő elemhez a nyomtató kezelőpaneljén:

Násolás > OK > Másolás innen > , majd válassza ki az eredeti dokumentum méretét

- 4 Lépjen a következő ponthoz:
  - **Másolás ide** > OK > válassza ki a használni kívánt papír méretet és típust tartalmazó tálcát > OK > válassza ki a másolatok számát vagy adjon meg egy számot a billentyűzeten > N
- **5** Ha nincs a használni kívánt papírméretet és papírtípust tartalmazó tálca, akkor tegye a következőket:
  - a Lépjen a következő ponthoz:

Másolás ide > OK > Kézi adagoló > OK > válassza ki a papírméretet > OK > válassza ki a papírtípust

b Töltsön megfelelő méretű és típusú papírt a többfunkciós adagolóba, majd nyomja meg a 🖤 gombot.

Megj.: Ha szeretne lemásolni egy másik oldalt, tegye azt az üveglapra, majd a bal és a jobb nyílgombbal

lépjen a Következő oldal beolvasása elemhez, és nyomja meg a OK gombot.

6 Lépjen a Feladat befejezése pontra a bal és a jobb nyílgombbal, majd nyomja meg a ombot.

### A másolatok kicsinyítése és nagyítása

A másolatok az eredeti dokumentum 25%-ától-400%-áig méretezhetőek.

1 Az eredeti dokumentumot a másolandó oldalával felfelé, a rövidebb élével előre töltse az automatikus lapadagoló tálcájába, vagy helyezze a másolandó oldalával lefelé a lapolvasó üveglapjára.

- Az automatikus lapadagoló tálcájába ne tegyen képeslapot, fényképet, kisméretű képet, fóliát, fotópapírt vagy vékony papírt (pl. újságkivágást). Ezeket az elemeket helyezze a lapolvasó üvegére
- Az automatikus lapadagoló jelzőfénye világítani kezd, ha a papír megfelelően lett betöltve.
- 2 Ha az automatikus lapadagoló tálcáját használja, a papírvezetőket igazítsa a dokumentumhoz.

3 Lépjen a következő elemhez a nyomtató kezelőpaneljén:

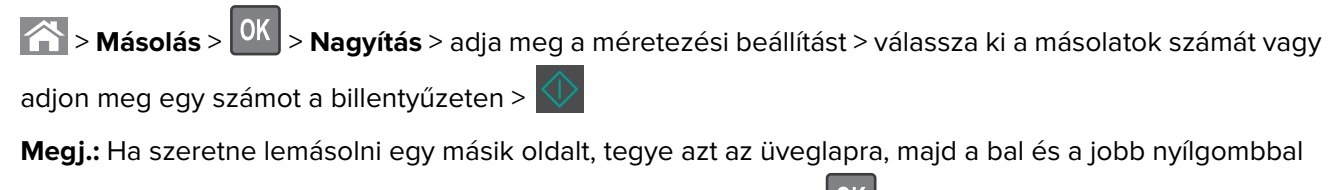

lépjen a Következő oldal beolvasása elemhez, és nyomja meg a OK gombot.

4 Lépjen a **Feladat befejezése** pontra a bal és a jobb nyílgombbal, majd nyomja meg a OK gombot.

### Másolat világosabbra vagy sötétebbre állítása

**1** Töltsön be egy eredeti dokumentumot az automatikus lapadagoló tálcába nyomtatott oldalával felfelé, rövidebb oldalával befelé, a lapolvasóba pedig nyomtatott oldalával lefelé.

#### Megjegyzések:

- Az automatikus lapadagoló tálcájába ne tegyen képeslapot, fényképet, kisméretű képet, fóliát, fotópapírt vagy vékony papírt (pl. újságkivágást). Ezeket az elemeket helyezze a lapolvasó üvegére
- Az automatikus lapadagoló jelzőfénye világítani kezd, ha a papír megfelelően lett betöltve.
- **2** Ha az automatikus lapadagoló tálcáját használja, a papírvezetőket igazítsa a dokumentumhoz.
- 3 Lépjen a következő elemhez a nyomtató kezelőpaneljén:

Sötétség > OK > Nagyítás > adja meg a sötétség beállítást > válassza ki a másolatok számát vagy

adjon meg egy számot a billentyűzeten > 🏼

Megj.: Ha szeretne lemásolni egy másik oldalt, tegye azt az üveglapra, majd a bal és a jobb nyílgombbal

lépjen a Következő oldal beolvasása elemhez, és nyomja meg a OK gombot.

4 Lépjen a Feladat befejezése pontra a bal és a jobb nyílgombbal, majd nyomja meg a ombot.

## A másolat minőségének beállítása

**1** Az eredeti dokumentumot a másolandó oldalával felfelé, a rövidebb élével előre töltse az automatikus lapadagoló tálcájába, vagy helyezze a másolandó oldalával lefelé a lapolvasó üveglapjára.

#### Megjegyzések:

- Az automatikus lapadagoló tálcájába ne tegyen képeslapot, fényképet, kisméretű képet, fóliát, fotópapírt vagy vékony papírt (pl. újságkivágást). Ezeket az elemeket helyezze a lapolvasó üvegére
- Az automatikus lapadagoló jelzőfénye világítani kezd, ha a papír megfelelően lett betöltve.
- 2 Ha az automatikus lapadagoló tálcáját használja, a papírvezetőket igazítsa a dokumentumhoz.
- 3 Lépjen a következő elemhez a nyomtató kezelőpaneljén:

S Másolás > OK > Tartalom típusa > válassza ki az eredeti dokumentum tartalom típusát

- 4 A bal és a jobb nyílgombbal lépjen a következők egyikére:
  - Szöveg: Az eredeti dokumentum többnyire szövegből vagy vonalas rajzból áll.
  - Szöveg/Fotó: Az eredeti dokumentum szöveg, grafika vagy fényképek keveréke.
  - Fotó: Az eredeti dokumentum főleg fényképekből vagy képekből áll.
  - **Grafika**: Az eredeti dokumentum többnyire üzleti jellegű grafikákat tartalmaz, mint például kördiagramok, oszlopdiagramok és animációk.
- **5** Nyomja a fel vagy le nyílgombokat addig, amíg a **Tartalom típusa** megjelenik, és a jobb és bal nyílgomb segítségével válassza ki a következők egyikét:
  - Színes lézer: Az eredeti dokumentumot színes lézernyomtatóval nyomtatták ki.
  - Tintasugaras: Az eredeti dokumentumot tintasugaras nyomtatóval nyomtatták ki.
  - Magazin: Az eredeti dokumentum egy magazinból származik.
  - Nyomda-- Az eredeti dokumentum offset-nyomdában készült.
  - Monokróm lézer: Az eredeti dokumentumot monokróm lézernyomtatóval nyomtatták ki.
  - Fotó/Film: Az eredeti dokumentum filmről származó fénykép.
  - Újság: Az eredeti dokumentum egy újságból származik.
  - Egyéb: Az eredeti dokumentumot alternatív vagy ismeretlen nyomtatóval nyomtatták ki.
- 6 Válassza ki a másolatok számát vagy adjon meg egy számot a billentyűzeten, majd nyomja meg a gombot.

Megj.: Ha szeretne lemásolni egy másik oldalt, tegye azt az üveglapra, majd a bal és a jobb nyílgombbal

lépjen a Következő oldal beolvasása elemhez, és nyomja meg a OK gombot.

7 Lépjen a Feladat befejezése pontra a bal és a jobb nyílgombbal, majd nyomja meg a OK gombot.

## Példányok leválogatása

Ha egy dokumentumot több példányban nyomtat, megadhatja, hogy az egyes példányokat egy készletként (leválogatva), vagy oldalcsoportonként (nem leválogatva) kívánja kinyomtatni.

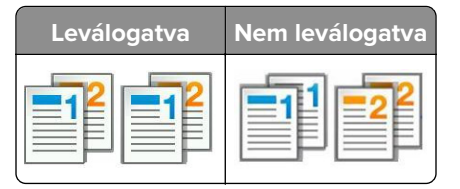

A leválogatás beállítás kiválasztásához:

1 Az eredeti dokumentumot a másolandó oldalával felfelé, a rövidebb élével előre töltse az automatikus lapadagoló tálcájába, vagy helyezze a másolandó oldalával lefelé a lapolvasó üveglapjára.

- Az automatikus lapadagoló tálcájába ne tegyen képeslapot, fényképet, kisméretű képet, fóliát, fotópapírt vagy vékony papírt (pl. újságkivágást). Ezeket az elemeket helyezze a lapolvasó üvegére
- Az automatikus lapadagoló jelzőfénye világítani kezd, ha a papír megfelelően lett betöltve.
- 2 Ha az automatikus lapadagoló tálcáját használja, a papírvezetőket igazítsa a dokumentumhoz.

3 Lépjen a következő elemhez a nyomtató kezelőpaneljén:

Számát vagy adjon meg egy számot a billentyűzeten >

Megj.: Ha szeretne lemásolni egy másik oldalt, tegye azt az üveglapra, majd a bal és a jobb nyílgombbal

lépjen a Következő oldal beolvasása elemhez, és nyomja meg a OK gombot.

4 Lépjen a Feladat befejezése pontra a bal és a jobb nyílgombbal, majd nyomja meg a OK gombot.

### Elválasztólapok másolatok közé helyezése

1 Az eredeti dokumentumot a másolandó oldalával felfelé, a rövidebb élével előre töltse az automatikus lapadagoló tálcájába, vagy helyezze a másolandó oldalával lefelé a lapolvasó üveglapjára.

#### Megjegyzések:

- Az automatikus lapadagoló tálcájába ne tegyen képeslapot, fényképet, kisméretű képet, fóliát, fotópapírt vagy vékony papírt (pl. újságkivágást). Ezeket az elemeket helyezze a lapolvasó üvegére
- Az automatikus lapadagoló jelzőfénye világítani kezd, ha a papír megfelelően lett betöltve.
- 2 Ha az automatikus lapadagoló tálcáját használja, a papírvezetőket igazítsa a dokumentumhoz.
- 3 Lépjen a következő elemhez a nyomtató kezelőpaneljén:

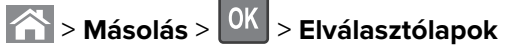

- 4 Válassza ki a Példányok között, Feladatok között, Oldalak között, vagy a Kilehetőséget.
- 5 Válassza ki a másolatok számát vagy adjon meg egy számot a billentyűzeten, majd nyomja meg a gombot.

Megj.: Ha szeretne lemásolni egy másik oldalt, tegye azt az üveglapra, majd a bal és a jobb nyílgombbal

lépjen a Következő oldal beolvasása elemhez, és nyomja meg a OK gombot.

6 Lépjen a Feladat befejezése pontra a bal és a jobb nyílgombbal, majd nyomja meg a OK gombot.

### Több oldal másolása egyetlen lapra

Papírtakarékossági céllal egy többoldalas dokumentum két vagy akár négy oldalát is egyetlen lapra nyomtathatja.

- Győződjön meg róla, hogy a beállított papírméret letter, legal, A4 vagy JIS B5.
- A másolási méret értékének 100%-on kell lennie.
- 1 Az eredeti dokumentumot a másolandó oldalával felfelé, a rövidebb élével előre töltse az automatikus lapadagoló tálcájába, vagy helyezze a másolandó oldalával lefelé a lapolvasó üveglapjára.

#### Megjegyzések:

- Az automatikus lapadagoló tálcájába ne tegyen képeslapot, fényképet, kisméretű képet, fóliát, fotópapírt vagy vékony papírt (pl. újságkivágást). Ezeket az elemeket helyezze a lapolvasó üvegére
- Az automatikus lapadagoló jelzőfénye világítani kezd, ha a papír megfelelően lett betöltve.
- **2** Ha az automatikus lapadagoló tálcáját használja, a papírvezetőket igazítsa a dokumentumhoz.
- **3** Lépjen a következő elemhez a nyomtató kezelőpaneljén:

Másolás > OK > Papírtakarékos mód > válassza ki a kívánt beállítást

- 4 Válassza a Ki, 2 oldal álló, 2 oldal fekvő, 4 oldal álló, vagy 4 oldal fekvőlehetőséget.
- 5 Válassza ki a másolatok számát vagy adjon meg egy számot a billentyűzeten, majd nyomja meg a gombot.

Megj.: Ha szeretne lemásolni egy másik oldalt, tegye azt az üveglapra, majd a bal és a jobb nyílgombbal

lépjen a Következő oldal beolvasása elemhez, és nyomja meg a OK gombot.

6 Lépjen a Feladat befejezése pontra a bal és a jobb nyílgombbal, majd nyomja meg a OK gombot.

## Információk elhelyezése a másolatokon

## Fedvényüzenet elhelyezése minden oldalon

1 Az eredeti dokumentumot a másolandó oldalával felfelé, a rövidebb élével előre töltse az automatikus lapadagoló tálcájába, vagy helyezze a másolandó oldalával lefelé a lapolvasó üveglapjára.

#### Megjegyzések:

- Az automatikus lapadagoló tálcájába ne tegyen képeslapot, fényképet, kisméretű képet, fóliát, fotópapírt vagy vékony papírt (pl. újságkivágást). Ezeket az elemeket helyezze a lapolvasó üvegére
- Az automatikus lapadagoló jelzőfénye világítani kezd, ha a papír megfelelően lett betöltve.
- 2 Ha az automatikus lapadagoló tálcáját használja, a papírvezetőket igazítsa a dokumentumhoz.
- **3** Lépjen a következő elemhez a nyomtató kezelőpaneljén:

> Másolás > OK > Fedvény > válassza ki a kívánt fedvényüzenetet

- 4 Válassza ki a Ki, Bizalmas, Másolás, Vázlat, Sürgős, vagy Egyénilehetőséget.
- 5 Válassza ki a másolatok számát vagy adjon meg egy számot a billentyűzeten, majd nyomja meg a gombot.

Megj.: Ha szeretne lemásolni egy másik oldalt, tegye azt az üveglapra, majd a bal és a jobb nyílgombbal

lépjen a Következő oldal beolvasása elemhez, és nyomja meg a OK gombot.

6 Lépjen a Feladat befejezése pontra a bal és a jobb nyílgombbal, majd nyomja meg a OK gombot.

## Másolás megszakítása

## Másolási feladat megszakítása a nyomtató kezelőpaneljéről

- 1 Nyomja meg a nyomtató kezelőpaneljén a X gombot.
- 2 Ha a másolási feladatok listája megjelenik, válassza ki a törölni kívánt feladatot, és nyomja meg a gombot.
- 3 A kezdőképernyőhöz való visszatéréshez nyomja meg a 🏠 gombot.

## A másolási lehetőségek bemutatása

## Példányok

Ez a beállítás lehetővé teszi a nyomtatandó példányszámok beállítását.

## Másolás innen

Ez a beállítás megnyit egy képernyőt, ahol kiválaszthatja az eredeti dokumentum papírméretét.

- Lépkedjen a bal vagy a jobb nyílgombbal az eredeti dokumentum méretével megegyező papírmérethez, majd nyomja meg a OK gombot.
- Egy azonos szélességű, de különböző hosszúságú vegyes papírméreteket tartalmazó eredeti dokumentum

másolásához, a bal és a jobb nyílgombbal lépjen a **Vegyes méretek** elemhez, és nyomja meg a OK gombot.

• Ahhoz, hogy a nyomtató automatikusan felismerje az eredeti dokumentum méretét, a bal és a jobb

nyílgombbal lépjen az **Automatikus méretérzékelés** elemhez, és nyomja meg a OK gombot.

## Másolás ide

Ezzel a beállítással megadhatja a papír méretét és típusát, melyre a másolatokat a nyomtató kinyomtatja.

• Lépkedjen a bal vagy a jobb nyílgombbal a tálcába vagy az adagolóba betöltött papír méretével és típusával

megegyező értékekhez, majd nyomja meg a OK gombot.

- Ha a "Másolás innen:" és a "Másolás ide:" beállításoknál különböző érték lett megadva, a nyomtató automatikusan átállítja a Nagyítás mértékét a különbség kiküszöbölése érdekében.
- Ha a használni kívánt típusú és méretű papír egyik tálcába sincs betöltve, lépkedjen a bal vagy a jobb

nyílgombbal a **Kézi adagoló** lehetőséghez, nyomja meg a OK gombot, majd töltse be kézzel a papírt a kézi vagy a többcélú adagolóba.

 Ahhoz, hogy az összes másolat mérete az eredeti dokumentum méretéhez igazodjon, állítsa a "Másolás ide" lehetőséget Automatikus méretigazítás értékre. Ha nincs betöltve megfelelő méretű papír valamelyik tálcába, megjelenik a Papírméret nem található üzenet, és a rendszer kéri, hogy töltsön be papírt valamelyik tálcába, a kézi vagy a többcélú adagolóba.

## Méret

Ezzel a beállítással átméretezheti a dokumentumot az eredeti mérethez képest 25-400%-ra. Automatikus méretezést is beállíthat.

- Eltérő méretű papírra való másoláskor (pl. Legal méretű papírról Letter méretű papírra), a "Másolás innen" és a "Másolás ide" papírméreteket beállíthatja automatikus átméretezésre, hogy a képet a készülék a benne lévő papír méretéhez igazítsa.
- Az érték egyszázalékos csökkentéséhez vagy növeléséhez használja a nyomtató kezelőpaneljén lévő bal vagy jobb nyílgombot. Az érték folyamatos csökkentéséhez vagy növeléséhez 2 másodpercnél hosszabb ideig tartsa lenyomva a gombot.

## Sötétség

A beállítás segítségével megadható, hogy az eredeti dokumentumhoz képest mennyire legyenek világosak vagy sötétek a másolatok.

## Leválogatás

A beállítás segítségével egy dokumentum több példányának nyomtatásakor sorban egymásra helyezheti a nyomtatási feladat oldalait.

## Tartalom típusa

Ezzel a beállítással beállíthatja az eredeti dokumentum típusát.

Az alábbi tartalomtípusok közül választhat:

- **Grafika**: Az eredeti dokumentum többnyire üzleti jellegű grafikákat tartalmaz, mint például kördiagramok, oszlopdiagramok és animációk.
- Fotó: Az eredeti dokumentum főleg fényképekből vagy képekből áll.
- Szöveg: Az eredeti dokumentum többnyire szövegből vagy vonalas rajzból áll.
- Szöveg/Fotó: Az eredeti dokumentum szöveg, grafika és fényképek keveréke.

## Tartalom forrása

Ezzel a beállítással beállíthatja az eredeti dokumentum forrását.

Az alábbi tartalomforrások közül választhat:

- Színes lézer: Az eredeti dokumentumot színes lézernyomtatóval nyomtatták ki.
- Monokróm lézer: Az eredeti dokumentumot monokróm lézernyomtatóval nyomtatták ki.
- Tintasugaras: Az eredeti dokumentumot tintasugaras nyomtatóval nyomtatták ki.
- Fénykép/Film: Az eredeti dokumentum filmről származó fénykép.
- Magazin: Az eredeti dokumentum egy magazinból származik.
- Újság: Az eredeti dokumentum egy újságból származik.
- Sajtó: Az eredeti dokumentum nyomdában készült.
- Egyéb: Az eredeti dokumentumot alternatív vagy ismeretlen nyomtatóval nyomtatták ki.

## Átfedés

Ezzel funkcióval vízjelet (vagy üzenetet) helyezhet el, amely a másolt tartalmat átfedve jelenik meg. Választhat a Bizalmas, Másolat, Vázlat, Sürgős és Egyéni lehetőségek közül. Egyedi üzenetet adhat meg az "Adja meg az egyéni fedvényt, majd nyomja meg az OK gombot" mezőben. Az üzenet halványan jelenik meg minden oldalon nagy betűkkel, átlósan elhelyezkedve.

## Separator Sheets (Elválasztólap)

Ezzel a lehetőséggel a másolatok, nyomatok, oldalak, nyomtatási vagy másolási feladatok közé üres lapot helyezhet el. Az elválasztólapok arról a tálcáról húzhatók, amelyen a nyomtatáshoz használt papírtól eltérő színű papír található.

## Papírtakarékos mód

Ezzel a beállítással ugyanarra az oldalra az eredeti dokumentum kettő vagy több oldalát nyomtathatja ki. A papírtakarékos üzemmód *N oldal* nyomtatása, ahol az *N* az oldalak számát jelenti. Például 2 oldal nyomtatása megadásakor a készülék egy oldalra a dokumentum két oldalát helyezi el, 4 oldal nyomtatása megadásakor pedig egy oldalra a dokumentum négy oldalát helyezi el.

# E-mail küldése

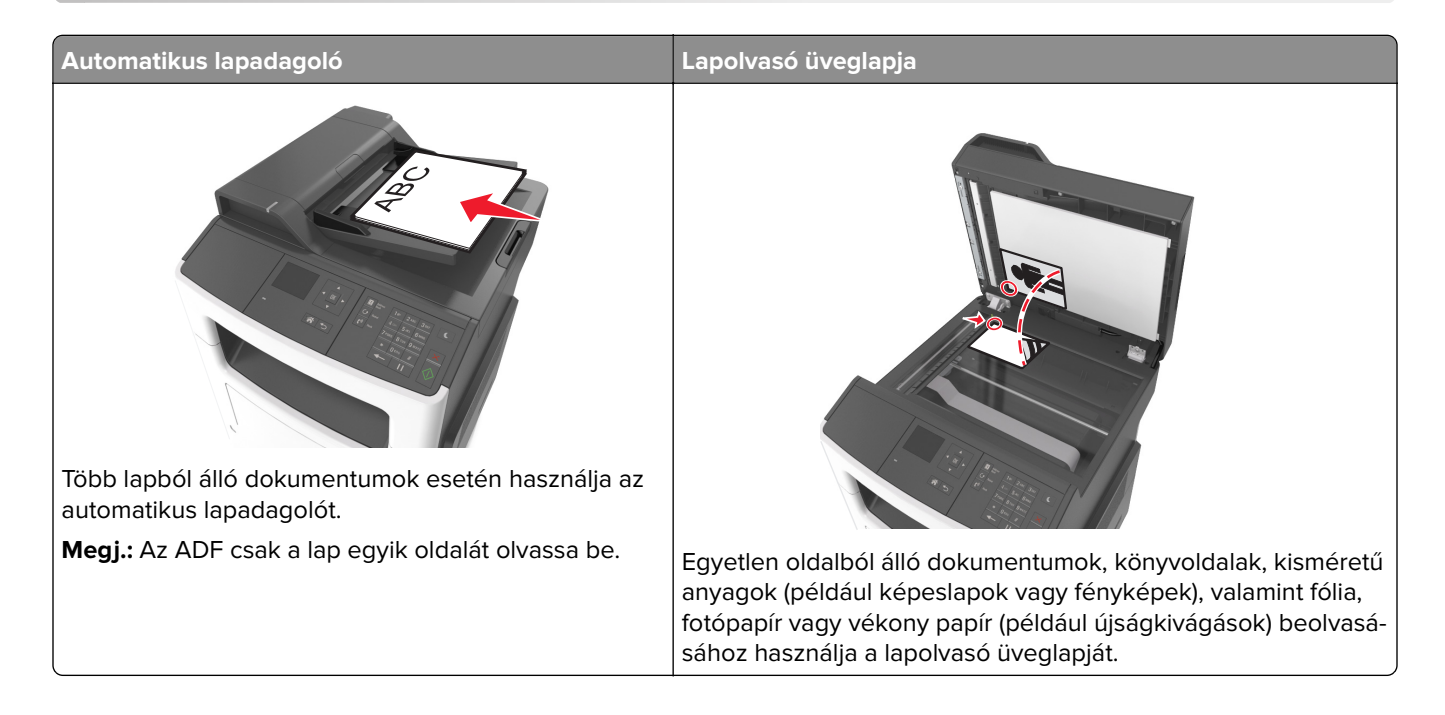

## A nyomtató beállítása e-mail küldésére

## Az e-mail funkció beállítása

**1** Nyisson meg egy webböngészőt, és írja be a nyomtató IP-címét a címmezőbe.

#### Megjegyzések:

- Nézze meg a nyomtató IP-címét a Network/Ports (Hálózat/Portok) menü TCP/IP részében. Az IP-cím számok négyelemű, pontokkal elválasztott halmaza, például 123.123.123.123.
- Ha használ proxykiszolgálót, átmenetileg tiltsa le a weboldal megfelelő betöltése érdekében.

#### 2 Kattintson a Beállítások > E-mail/FTP beállítások > E-mail beállítások lehetőségre.

**3** Adja meg a megfelelő információkat, majd kattintson a **Küldés** gombra.

## E-mail beállítások konfigurálása

**1** Nyisson meg egy webböngészőt, és írja be a nyomtató IP-címét a címmezőbe.

- Nézze meg a nyomtató IP-címét a Network/Ports (Hálózat/Portok) menü TCP/IP részében. Az IP-cím számok négyelemű, pontokkal elválasztott halmaza, például 123.123.123.123.
- Ha használ proxykiszolgálót, átmenetileg tiltsa le a weboldal megfelelő betöltése érdekében.
- 2 Kattintson a Beállítások > E-mail/FTP beállítások > E-mail beállítások lehetőségre.

**3** Adja meg a megfelelő információkat, majd kattintson a **Küldés** gombra.

## E-mail gyorsparancs létrehozása

## E-mail hivatkozás létrehozása a beágyazott webkiszolgáló használatával

1 Nyisson meg egy webböngészőt, és írja be a nyomtató IP-címét a címmezőbe.

#### Megjegyzések:

- Nézze meg a nyomtató IP-címét a Network/Ports (Hálózat/Portok) menü TCP/IP részében. Az IP-cím számok négyelemű, pontokkal elválasztott halmaza, például 123.123.123.123.
- Ha használ proxykiszolgálót, átmenetileg tiltsa le a weboldal megfelelő betöltése érdekében.
- 2 Kattintson a Beállítások> > Hivatkozások kezelése > E-mail parancsikon beállítása lehetőségre.
- 3 Adjon meg egy nevet a hivatkozásnak, majd írja be az e-mail címet.

Megj.: Ha több címet kíván megadni, elválasztásukhoz használjon vesszőt (,).

- 4 Végezze el a beolvasási beállításokat, ha szükséges.
- 5 Írjon be egy hivatkozásszámot, majd kattintson az Add (Hozzáadás) elemre.
  Ha a megadott szám már foglalt, akkor másik szám választására fogja kérni a rendszer.

## Dokumentum küldése e-mailben

## E-mail küldése hivatkozásszám használatával

1 Az eredeti dokumentumot a másolandó oldalával felfelé, a rövidebb élével előre töltse az automatikus lapadagoló tálcájába, vagy helyezze a másolandó oldalával lefelé a lapolvasó üveglapjára.

#### Megjegyzések:

- Az automatikus lapadagoló tálcájába ne tegyen képeslapot, fényképet, kisméretű képet, fóliát, fotópapírt vagy vékony papírt (pl. újságkivágást). Ezeket az elemeket helyezze a lapolvasó üvegére
- Az automatikus lapadagoló jelzőfénye világítani kezd, ha a papír megfelelően lett betöltve.
- 2 Ha az automatikus lapadagoló tálcáját használja, a papírvezetőket igazítsa a dokumentumhoz.
- 3 Nyomja meg a # gombot, majd a billentyűzeten adja meg a hivatkozási számot, és nyomja meg a ok gombot.
- 4 Nyomja meg a(z) 🚺 gombot.

## E-mail küldés leállítása

A nyomtató vezérlőpanelén nyomja meg a 본 gombot.

# Faxolás

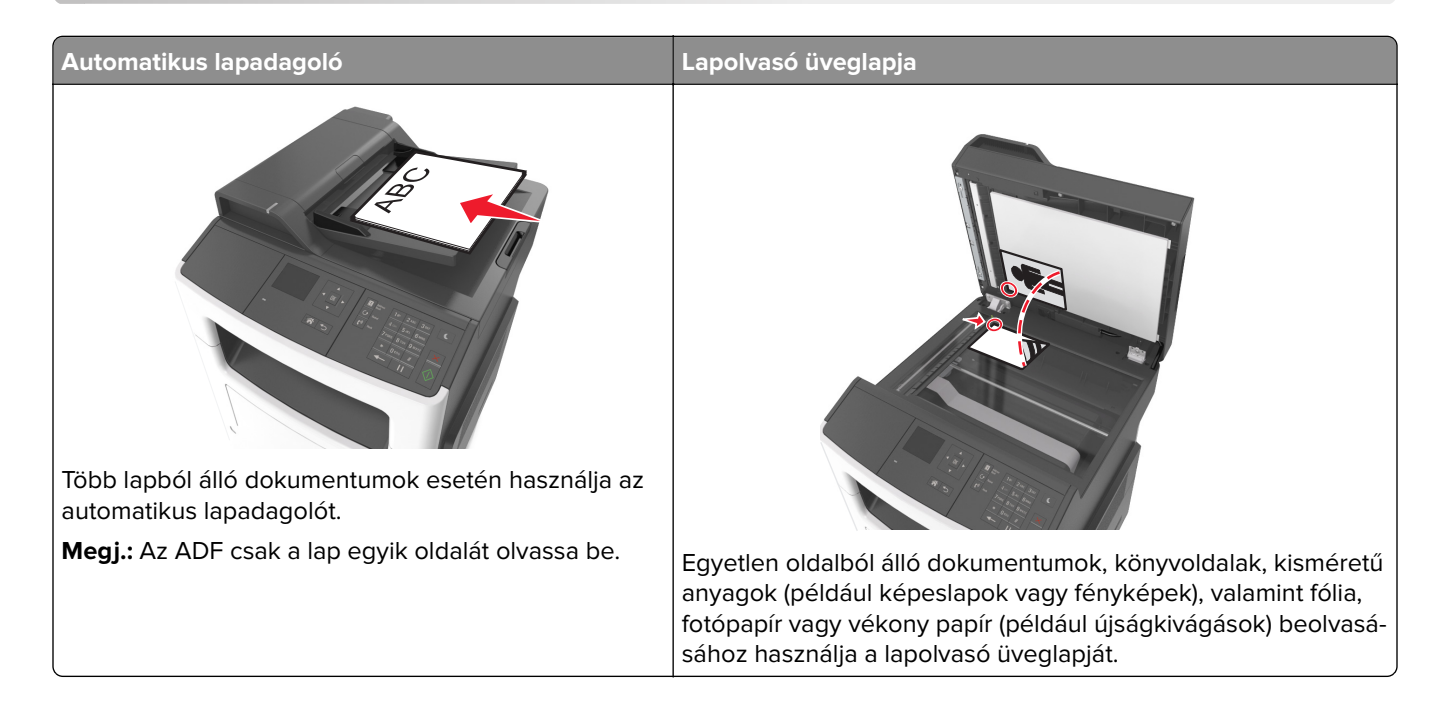

## A nyomtató beállítása faxolásra

#### Megjegyzések:

- A következő csatlakozási módszerek csak bizonyos országokban vagy régiókban használhatók.
- A nyomtató első beállítása során törölje a fax és az egyéb olyan funkciók kijelölését, amelyeket később szeretne beállítani, majd válassza a **Folytatás** lehetőséget.
- A jelzőfény pirosan villoghat, ha a faxolási funkció engedélyezve van, de nincs teljesen beállítva.

**Figyelem – sérülésveszély:** Fax küldése vagy fogadása közben ne érjen hozzá a kábelekhez vagy a nyomtató ábrán jelzett részéhez.

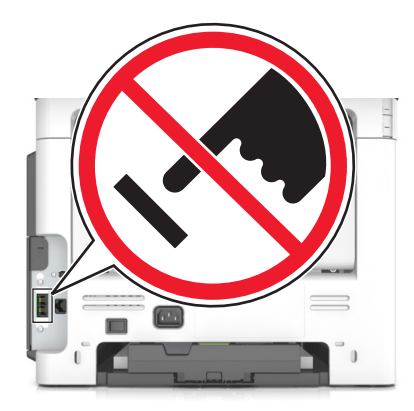

## A fax első beállítása

Sok országban és régióban megkövetelik, hogy a kimenő faxok minden továbbított oldal felső vagy alsó margóján, vagy a továbbított üzenet első oldalán a következő információkat tartalmazzák: faxnév (az üzenetet küldő vállalat, személy vagy egyén azonosítója) és faxszám (a küldő faxgép, vállalat, személy vagy egyén telefonszáma).

A fax beállítási adatait megadhatja a nyomtató vezérlőpanele, illetve a böngészőprogram segítségével. Ez utóbbi esetben a böngészőprogrammal nyissa meg a beágyazott webkiszolgálót, majd nyissa meg a Beállítások menüt.

**Megj.:** Ha nem rendelkezik TCP/IP környezettel, a fax beállítási adatainak megadásához a nyomtató vezérlőpanelét kell használnia.

#### A fax beállítása a nyomtató vezérlőpanele segítségével

A nyomtató első bekapcsolásakor több indítóképernyő is megjelenik. Ha a nyomtató alkalmas faxküldésre, akkor megjelenik a Faxnév vagy Állomásnév és a Faxszám vagy az Állomásszám képernyő.

- 1 Mikor a Faxnév vagy Állomásnév megjelenik, írja be a kimenő faxokra nyomtatandó nevet, és nyomja meg
  - a 🗸 gombot.
- 2 Amikor megjelenik a Faxszám vagy Állomásszám képernyő, adja meg a nyomtató faxszámát, és nyomja

meg a 💟 gombot.

#### A fax beállítása az Embedded Web Server kiszolgáló segítségével

1 Nyisson meg egy webböngészőt, és írja be a nyomtató IP-címét a címmezőbe.

#### Megjegyzések:

- Nézze meg a nyomtató IP-címét a Network/Ports (Hálózat/Portok) menü TCP/IP részében. Az IP-cím számok négyelemű, pontokkal elválasztott halmaza, például 123.123.123.123.
- Ha használ proxykiszolgálót, átmenetileg tiltsa le a weboldal megfelelő betöltése érdekében.
- 2 Kattintson a Beállítások > Faxbeállítások > Analóg fax beállítása lehetőségre.
- **3** A Faxnév vagy Állomásnév menüben adja meg a minden kimenő faxra nyomtatandó nevet.
- 4 A Faxszám vagy Állomásszám mezőben adja meg a nyomtató faxszámát.
- 5 Kattintson a Küldés gombra.

### Faxkapcsolat kiválasztása

#### Fax beállítása normál telefonvonal használatával

VIGYÁZAT – ÁRAMÜTÉS VESZÉLYE: Az áramütés elkerülése érdekében zivataros időben ne helyezze üzembe a készüléket, illetve ne végezzen elektromos vagy kábelezési csatlakoztatásokat, például a tápkábel, a fax vagy a telefon csatlakoztatását.

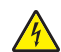

VIGYÁZAT – ÁRAMÜTÉS VESZÉLYE: Az áramütés kockázatának elkerülése érdekében ne használja a faxot villámlással járó vihar idején.

VIGYÁZAT – SÉRÜLÉSVESZÉLY: Ha a terméket a nyilvános telefonhálózathoz csatlakoztatja, a tűzveszély csökkentése érdekében csak 26 AWG vagy nagyobb keresztmetszetű telekommunikációs (RJ-11) kábelt használjon. Ausztráliai felhasználás esetén a kábelnek az ausztrál kommunikációs és médiahatóság által jóváhagyottnak kell lennie.

#### 1. konfiguráció: A nyomtató dedikált faxvonalhoz csatlakozik

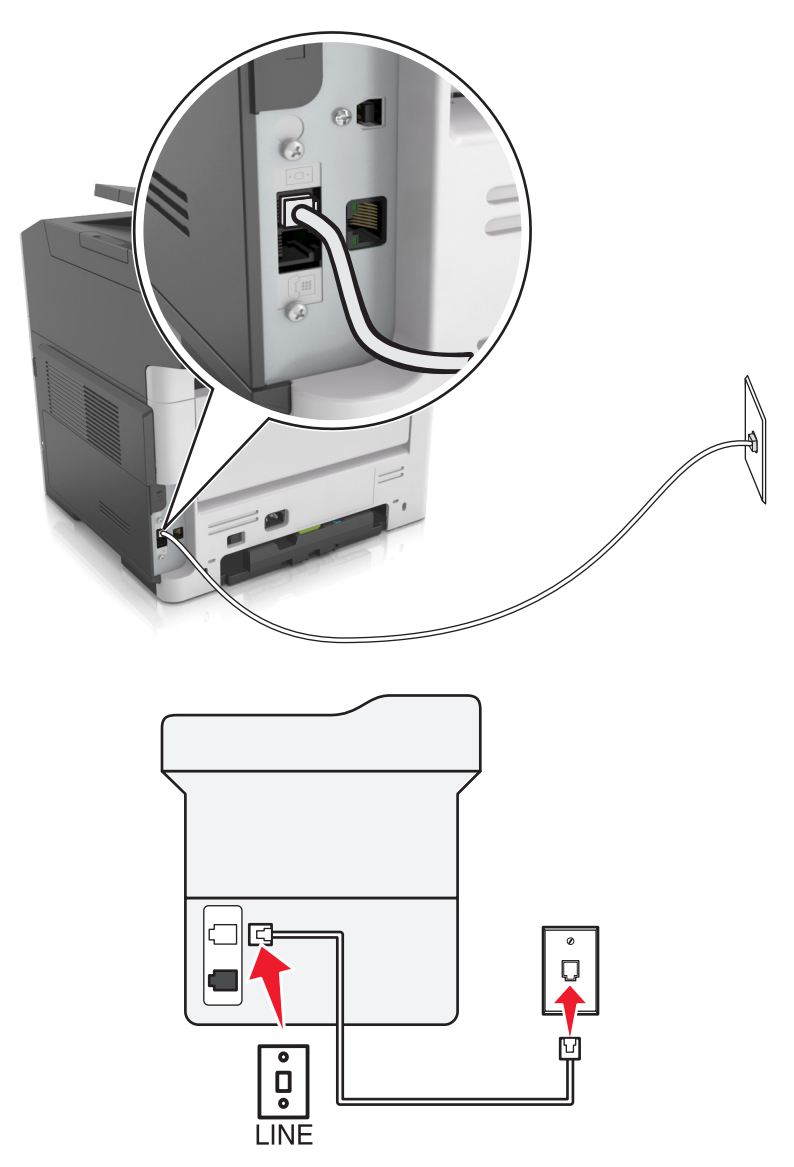

- 1 Csatlakoztassa a telefonkábel egyik végét a nyomtató telefonvonal-portjához.
- **2** A kábel másik végét csatlakoztassa egy aktív analóg fali telefonaljzathoz.

- Beállíthatja, hogy a nyomtató automatikusan (Automatikus válasz Be) vagy manuálisan (Automatikus válasz Ki) fogadja a faxokat.
- Ha azt szeretné, hogy a nyomtató automatikusan fogadja a faxokat, állítsa be a kívánt csengésszámot, amely után a nyomtató válaszol.
#### 2. konfiguráció: A nyomtató egy üzenetrögzítővel közösen használja a telefonvonalat

**Megj.:** Ha előfizet a megkülönböztető csengetési minta szolgáltatásra, akkor győződjön meg róla, hogy a megfelelő csengetési mintát rendeli a nyomtatóhoz. Ellenkező esetben a nyomtató még akkor sem fogadja a faxokat, ha Ön az automatikus fogadást állította be.

#### Ugyanahhoz a fali telefonaljzathoz csatlakoztatva

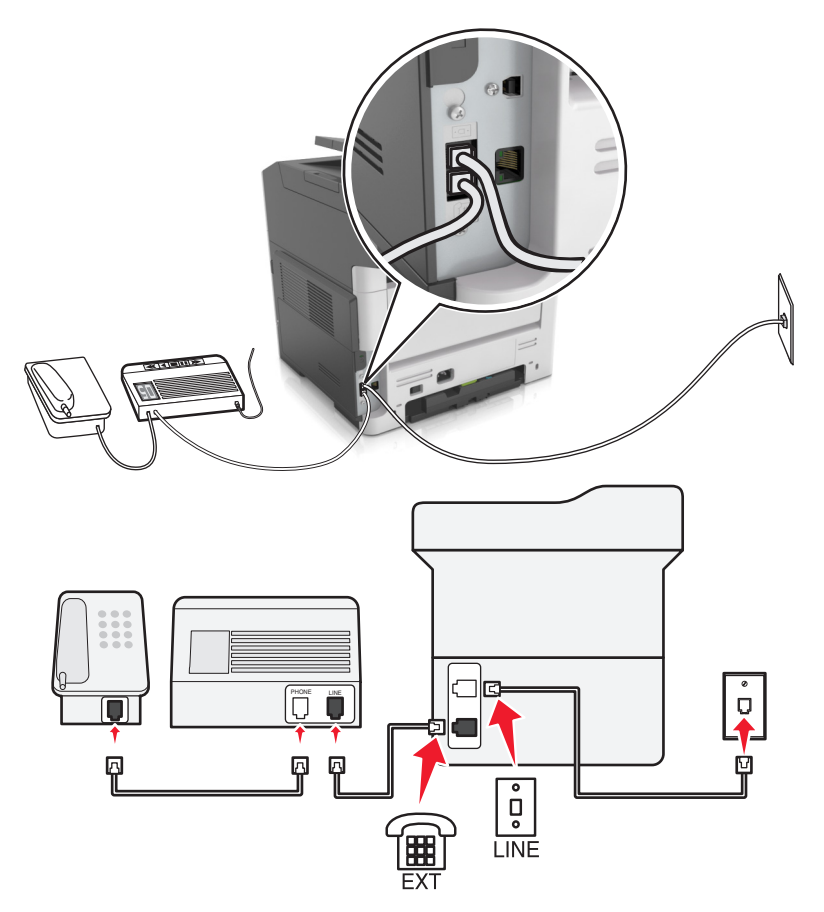

- 1 Csatlakoztassa a telefonkábel egyik végét a nyomtató telefonvonal-portjához.
- 2 A kábel másik végét csatlakoztassa egy aktív analóg fali telefonaljzathoz.
- **3** Csatlakoztassa az üzenetrögzítőt a nyomtató telefonportjához.

#### Külön fali aljzathoz csatlakoztatva

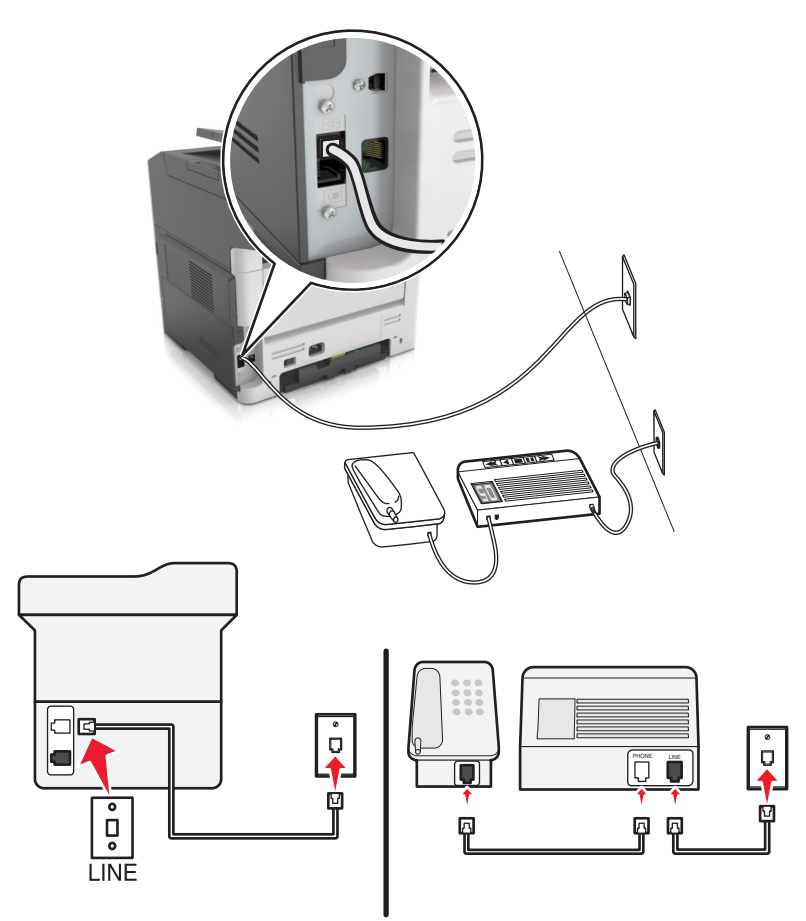

- 1 Csatlakoztassa a telefonkábel egyik végét a nyomtató telefonvonal-portjához.
- 2 A kábel másik végét csatlakoztassa egy aktív analóg fali telefonaljzathoz.

#### Megjegyzések:

- Ha csak egy telefonszám tartozik a telefonfonalhoz, akkor állítsa automatikus faxfogadásra a nyomtatót.
- Állítsa be, hogy a nyomtató az üzenetrögzítő után két csengéssel válaszoljon a hívásra. Ha például az üzenetrögzítő négy csengés után veszi fel a hívást, állítsa a nyomtató Csengések a válaszig beállítását hat csengésre.

# 3. konfiguráció: A nyomtató egy hangposta-szolgáltatásra előfizetett telefonnal közösen használja a telefonvonalat

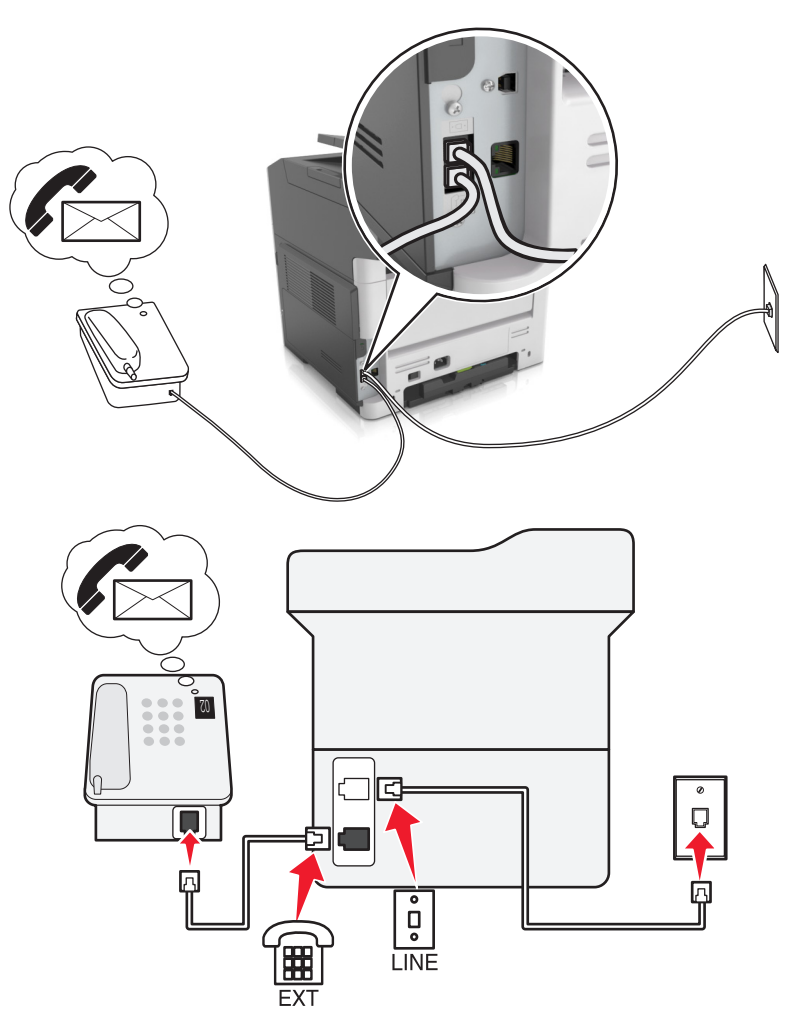

- 1 Csatlakoztassa a telefonkábel egyik végét a nyomtató telefonvonal-portjához.
- 2 A kábel másik végét csatlakoztassa egy aktív analóg fali telefonaljzathoz.
- **3** Csatlakoztassa a telefont a nyomtató telefonportjához.

#### Megjegyzések:

- Ez a konfiguráció akkor a legjobb, ha a hangpostát gyakrabban használja, mint a faxot, és előfizet megkülönböztető csengést biztosító szolgáltatásra.
- Ha a telefon felvétele után faxhangot hall, a fax fogadásához nyomja meg a \*9\* billentyűsorozatot, vagy adja meg a kézi válaszkódot.
- Automatikus faxfogadásra is beállíthatja a nyomtatót, ez esetben azonban kapcsolja ki a hangpostaszolgáltatást, amikor faxot vár.

#### Fax beállítása digitális előfizetői vonal használatával

VIGYÁZAT – ÁRAMÜTÉS VESZÉLYE: Az áramütés elkerülése érdekében zivataros időben ne helyezze üzembe a készüléket, illetve ne végezzen elektromos vagy kábelezési csatlakoztatásokat, például a tápkábel, a fax vagy a telefon csatlakoztatását. **VIGYÁZAT – ÁRAMÜTÉS VESZÉLYE:** Az áramütés kockázatának elkerülése érdekében ne használja a faxot villámlással járó vihar idején.

VIGYÁZAT – SÉRÜLÉSVESZÉLY: Ha a terméket a nyilvános telefonhálózathoz csatlakoztatja, a tűzveszély csökkentése érdekében csak 26 AWG vagy nagyobb keresztmetszetű telekommunikációs (RJ-11) kábelt használjon. Ausztráliai felhasználás esetén a kábelnek az ausztrál kommunikációs és médiahatóság által jóváhagyottnak kell lennie.

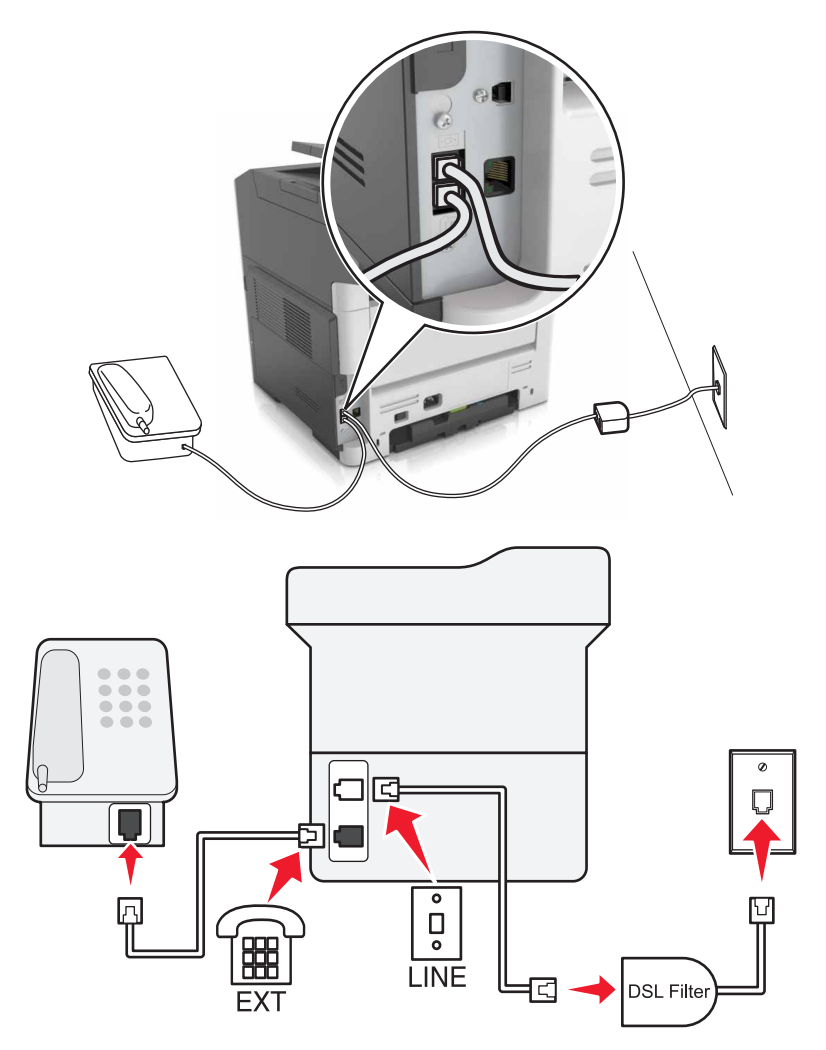

A digitális előfizetői vonal (DSL) két csatornára bontja a hagyományos telefonvonalat: a hangra és az internetre. A telefon- és faxjelek továbbítása a hangcsatornán, míg az internetjeleké a másik csatornán keresztül történik.

A két csatorna közti interferencia minimalizálása érdekében kérjen egy DLS-szűrőt a DSL-szolgáltatótól.

- 1 Csatlakoztassa a DSL-szűrő telefonvonal-csatlakozóját a fali aljzathoz.
- 2 Csatlakoztassa a telefonkábel egyik végét a nyomtató telefonvonal-portjához.
- **3** A kábel másik végét csatlakoztassa a DSL-szűrő telefonportjához.

**Megj.:** Ha a telefont a nyomtatóhoz szeretné csatlakoztatni, távolítsa el a telepített adaptercsatlakozót a nyomtató telefonportjából, majd csatlakoztassa a telefont.

#### Fax beállítása VoIP telefonszolgáltatás használatával

4

**VIGYÁZAT – ÁRAMÜTÉS VESZÉLYE:** Az áramütés elkerülése érdekében zivataros időben ne helyezze üzembe a készüléket, illetve ne végezzen elektromos vagy kábelezési csatlakoztatásokat, például a tápkábel, a fax vagy a telefon csatlakoztatását.

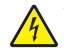

VIGYÁZAT – ÁRAMÜTÉS VESZÉLYE: Az áramütés kockázatának elkerülése érdekében ne használja a faxot villámlással járó vihar idején.

VIGYÁZAT – SÉRÜLÉSVESZÉLY: Ha a terméket a nyilvános telefonhálózathoz csatlakoztatja, a tűzveszély csökkentése érdekében csak 26 AWG vagy nagyobb keresztmetszetű telekommunikációs (RJ-11) kábelt használjon. Ausztráliai felhasználás esetén a kábelnek az ausztrál kommunikációs és médiahatóság által jóváhagyottnak kell lennie.

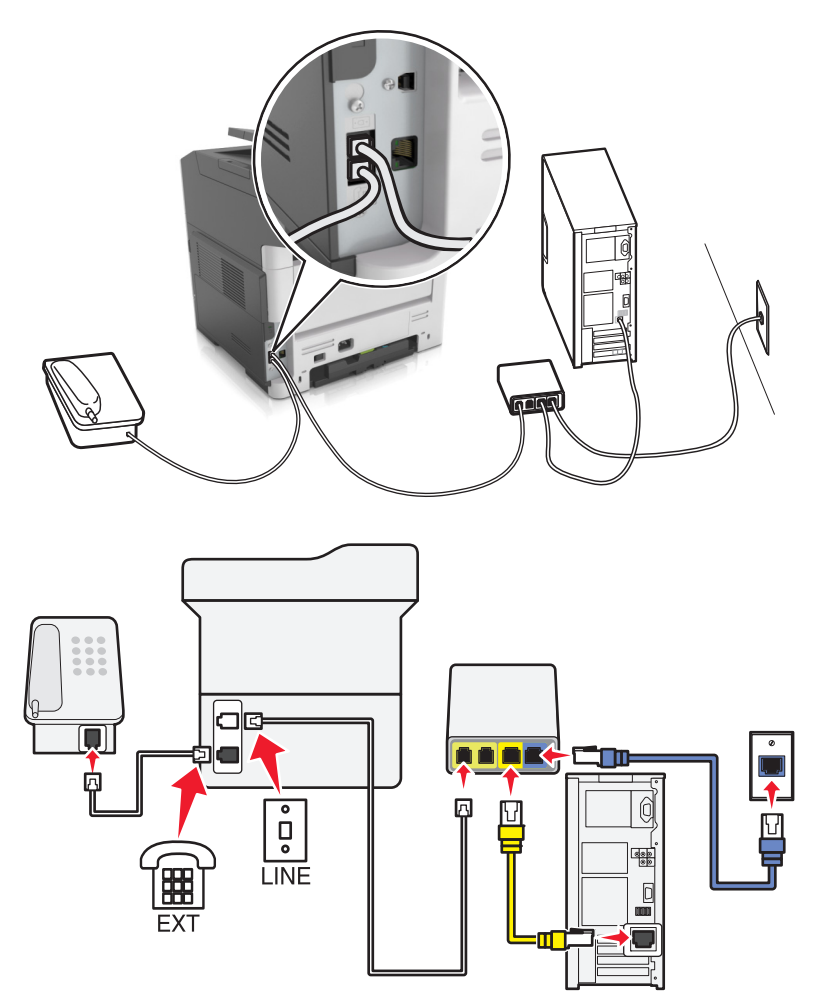

- 1 Csatlakoztassa a telefonkábel egyik végét a nyomtató telefonvonal-portjához.
- 2 Csatlakoztassa a kábel másik végét a VolP-adapter Phone Line 1 (1. telefonvonal) vagy Phone Port (Telefonport) feliratú portjához.

**Megj.:** A **Phone Line 2** (2. telefonvonal) vagy **Fax Port** (Faxport) feliratú port nem minden esetben aktív. Előfordulhat, hogy a VoIP-szolgáltató extra díjat számít fel a második telefonport aktiválásáért.

3 Csatlakoztassa a telefont a nyomtató telefonportjához.

#### Megjegyzések:

- Annak ellenőrzéséhez, hogy aktív-e a VoIP-adapter telefonportja, csatlakoztasson egy analóg telefont a porthoz, és ellenőrizze, hogy van-e tárcsahang.
- Ha két telefonportra van szüksége a készülékekhez, de nem szeretne extra költséget fizetni, használjon splittert. Dugja be a splittert a **Phone Line 1** (1. telefonvonal) vagy **Phone Port** (Telefonport) feliratú portba, majd csatlakoztassa a nyomtatót és a telefont a splitterhez.
- A splitter ellenőrzéséhez csatlakoztasson egy analóg telefont a splitterhez, és ellenőrizze, hogy van-e tárcsahang.

#### Fax beállítása kábeles modemcsatlakozással

VIGYÁZAT – ÁRAMÜTÉS VESZÉLYE: Az áramütés elkerülése érdekében zivataros időben ne helyezze üzembe a készüléket, illetve ne végezzen elektromos vagy kábelezési csatlakoztatásokat, például a tápkábel, a fax vagy a telefon csatlakoztatását.

VIGYÁZAT – ÁRAMÜTÉS VESZÉLYE: Az áramütés kockázatának elkerülése érdekében ne használja a faxot villámlással járó vihar idején.

VIGYÁZAT – SÉRÜLÉSVESZÉLY: Ha a terméket a nyilvános telefonhálózathoz csatlakoztatja, a tűzveszély csökkentése érdekében csak 26 AWG vagy nagyobb keresztmetszetű telekommunikációs (RJ-11) kábelt használjon. Ausztráliai felhasználás esetén a kábelnek az ausztrál kommunikációs és médiahatóság által jóváhagyottnak kell lennie.

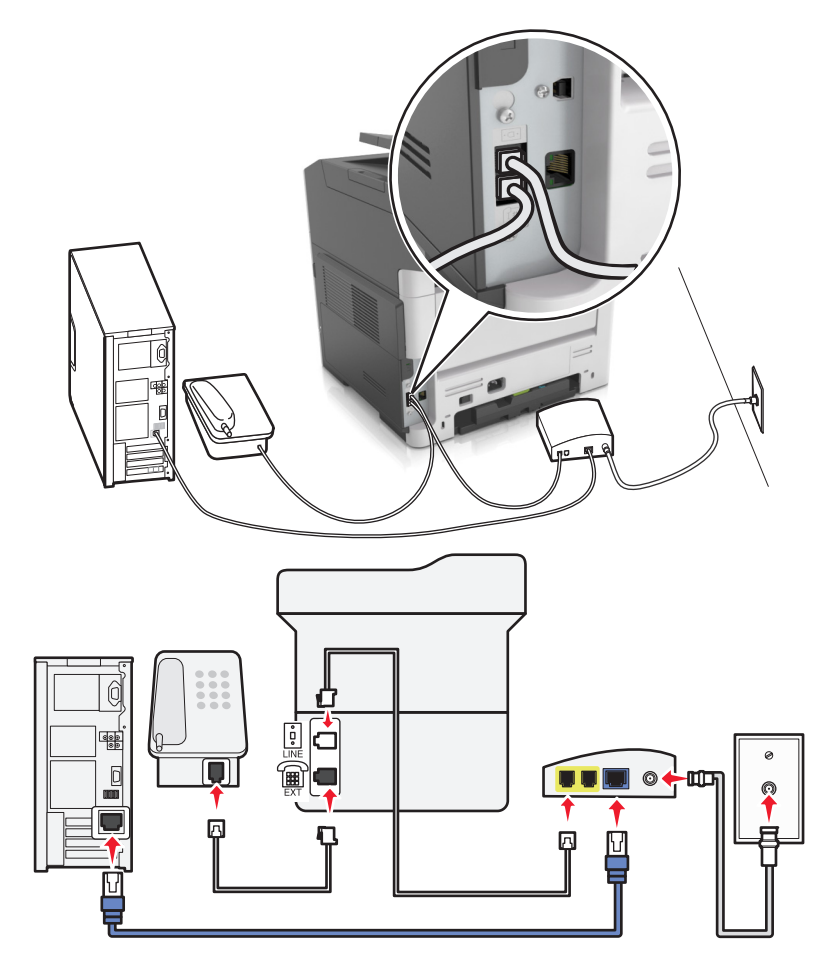

#### 1. konfiguráció: A nyomtató közvetlenül csatlakozik kábelmodemhez

- 1 Csatlakoztassa a telefonkábel egyik végét a nyomtató telefonvonal-portjához.
- 2 Csatlakoztassa a kábel másik végét a kábelmodem Phone Line 1 (1. telefonvonal) vagy Phone Port (Telefonport) feliratú portjához.
- 3 Csatlakoztassa analóg telefonját a nyomtató telefonportjához.

**Megj.:** Annak ellenőrzéséhez, hogy aktív-e a kábelmodem telefonportja, csatlakoztasson egy analóg telefont, és ellenőrizze, hogy van-e tárcsahang.

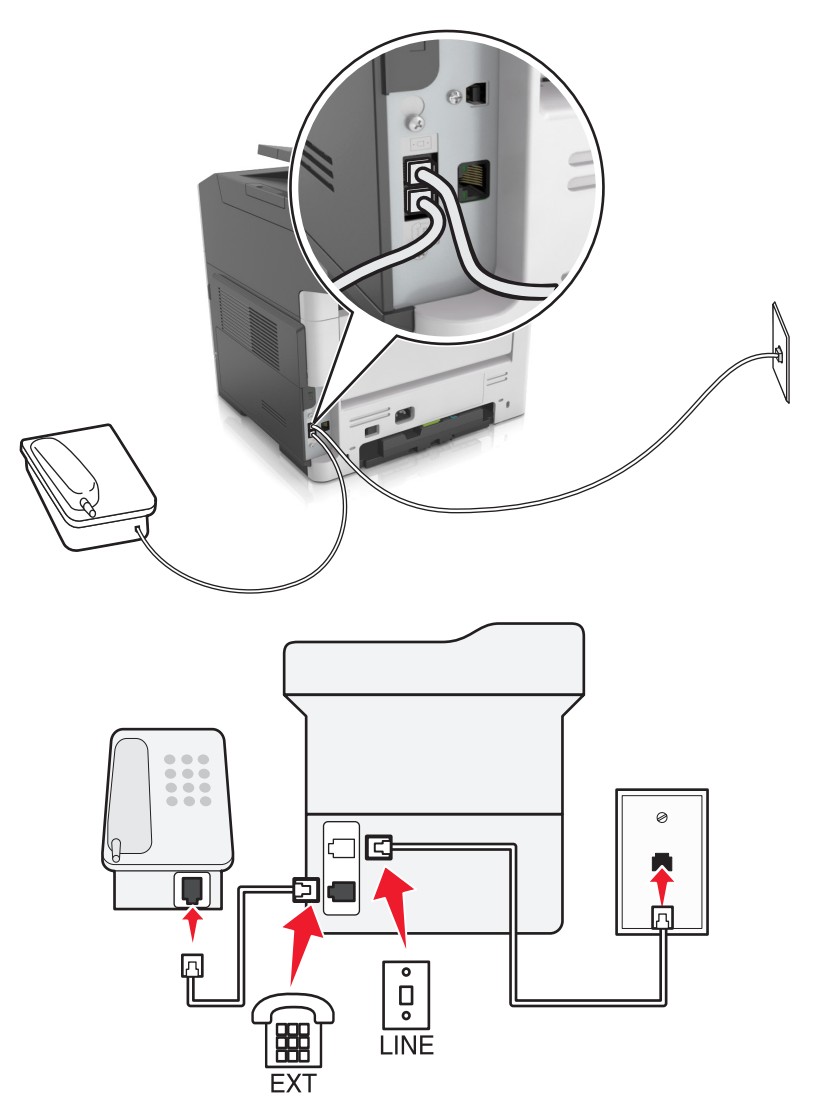

#### 2. konfiguráció: A nyomtató fali aljzathoz van csatlakoztatva; a kábelmodem máshol található

- 1 Csatlakoztassa a telefonkábel egyik végét a nyomtató telefonvonal-portjához.
- 2 A kábel másik végét csatlakoztassa egy aktív analóg fali aljzathoz.
- 3 Csatlakoztassa analóg telefonját a nyomtató telefonportjához.

# Fax beállítása olyan országokban vagy régiókban, amelyekben különböző fali telefonaljzat van használatban

VIGYÁZAT – ÁRAMÜTÉS VESZÉLYE: Az áramütés elkerülése érdekében zivataros időben ne helyezze üzembe a készüléket, illetve ne végezzen elektromos vagy kábelezési csatlakoztatásokat, például a tápkábel, a fax vagy a telefon csatlakoztatását.

VIGYÁZAT – ÁRAMÜTÉS VESZÉLYE: Az áramütés kockázatának elkerülése érdekében ne használja a faxot villámlással járó vihar idején.

VIGYÁZAT – SÉRÜLÉSVESZÉLY: Ha a terméket a nyilvános telefonhálózathoz csatlakoztatja, a tűzveszély csökkentése érdekében csak 26 AWG vagy nagyobb keresztmetszetű telekommunikációs (RJ-11) kábelt használjon. Ausztráliai felhasználás esetén a kábelnek az ausztrál kommunikációs és médiahatóság által jóváhagyottnak kell lennie.

A szabványos fali csatlakozó a legtöbb országban és régióban az RJ11. Ha a fali telefonaljzat vagy az adott készülék nem használható ilyen típusú csatlakozással, akkor telefonadapterre lesz szüksége. Az adaptert általában nem mellékelik a nyomtatóhoz, hanem külön kell megvásárolnia.

Előfordulhat, hogy a nyomtató telefonportjában egy adaptercsatlakozó is található. Ne húzza ki az adaptercsatlakozót a nyomtató telefonportjából, ha a készüléket soros vagy kaszkád telefonrendszerhez csatlakoztatja.

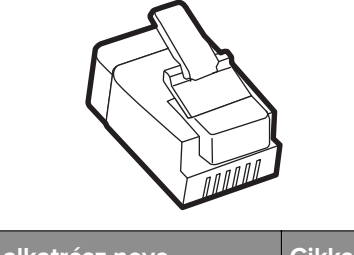

| Az alkatrész neve         | Cikkszám |
|---------------------------|----------|
| Lexmark adaptercsatlakozó | 40X8519  |

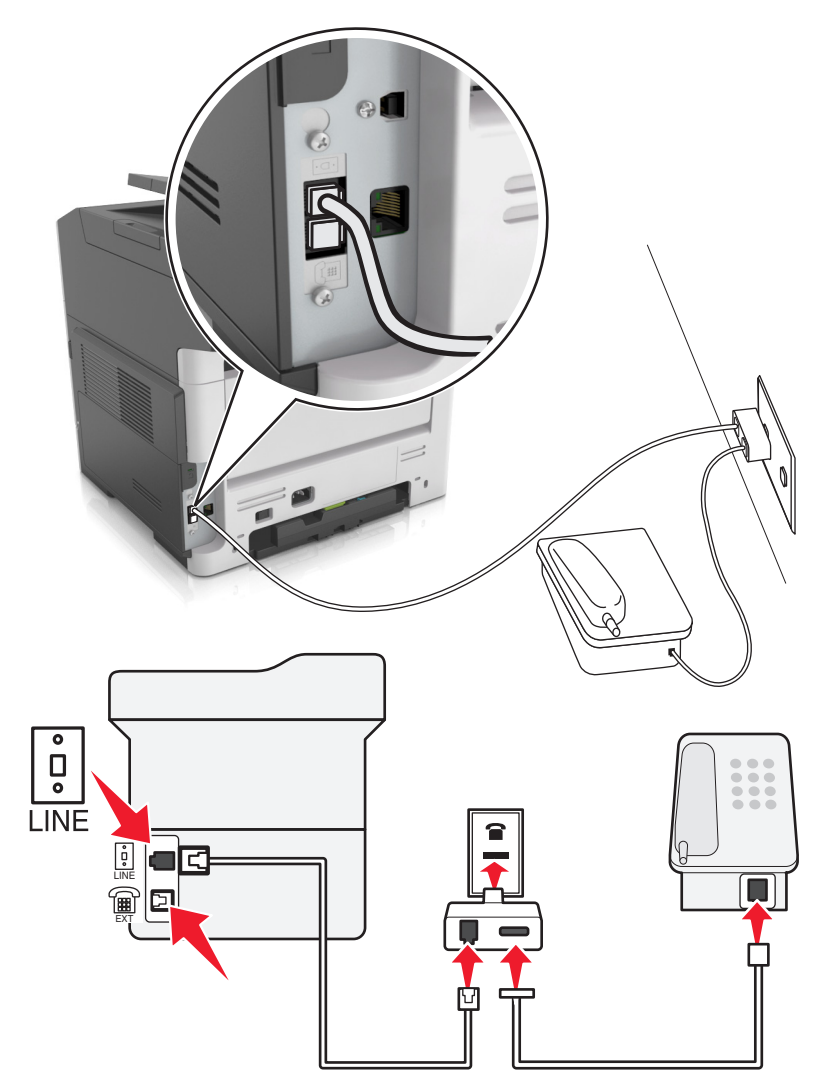

#### A nyomtató csatlakoztatása nem RJ11 típusú fali aljzathoz

- 1 Csatlakoztassa a telefonkábel egyik végét a nyomtató telefonvonal-portjához.
- 2 Csatlakoztassa a kábel másik végét az RJ11 adapterhez, majd dugja az adaptert a fali aljzatba.
- **3** Ha egy másik, nem RJ11 típusú csatlakozóval ellátott készüléket is szeretne ugyanahhoz a fali aljzathoz csatlakoztatni, csatlakoztassa közvetlenül a telefonadapterhez.

#### A nyomtató csatlakoztatása fali aljzathoz Németországban

A németországi fali aljzatokon kétféle port található. Az N port faxberendezések, modemek és üzenetrögzítők csatlakoztatására szolgál. Az F port telefon csatlakoztatására használható. Csatlakoztassa a nyomtatót az egyik N porthoz.

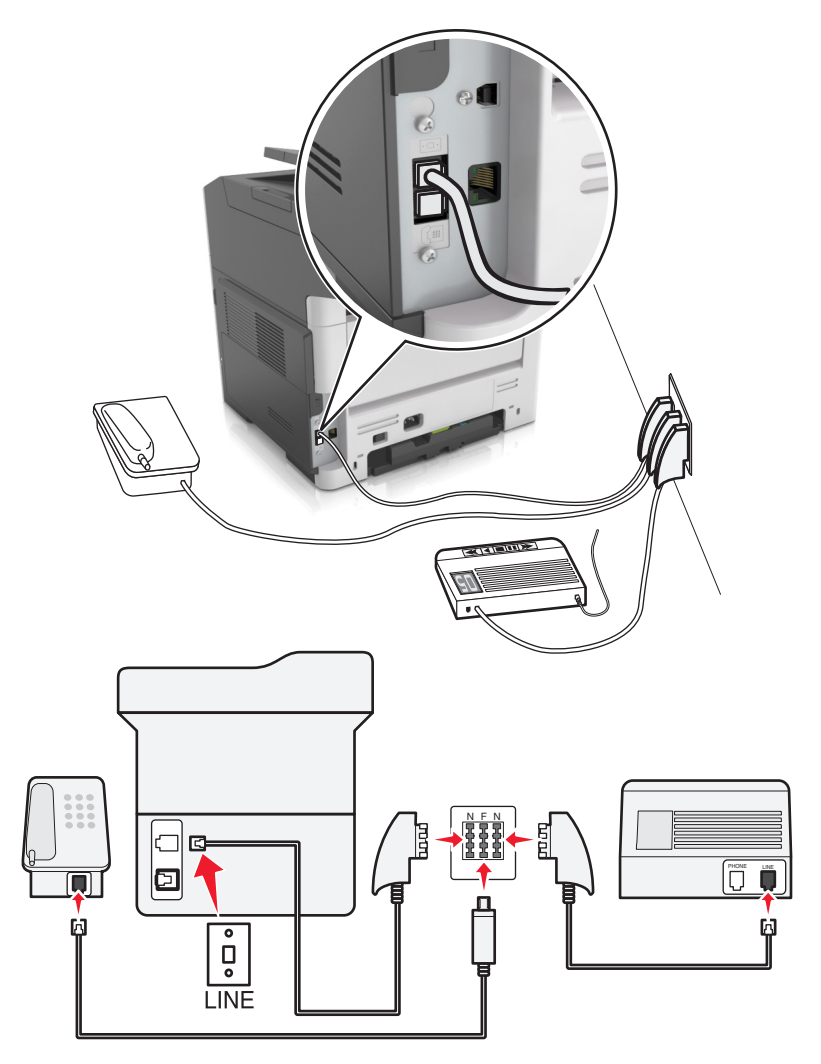

- 1 Csatlakoztassa a telefonkábel egyik végét a nyomtató telefonvonal-portjához.
- 2 Csatlakoztassa a kábel másik végét az RJ11 adapterhez, majd dugja az adaptert egy N portba.
- **3** Ha csatlakoztatni szeretne egy telefont és üzenetrögzítőt ugyanehhez a fali aljzathoz, csatlakoztassa őket az ábrán látható módon.

### Előfizetés a megkülönböztető csengetési szolgáltatásra

A megkülönböztető csengési szolgáltatással több telefonszámmal rendelkezhet ugyanazon a telefonvonalon. Mindegyik telefonszámhoz különböző csengési minta van hozzárendelve.

- 1 Érintse meg a kezdőképernyőn a Beállítások > Fax > Analóg faxbeállítás > Faxfogadási beállítások > Rendszergazdai beállítások > Válasz be lehetőséget.
- 2 Válassza ki a csengési mintát.
- 3 Alkalmazza a módosításokat.

### Kimenő faxon szereplő fax-, illetve állomásnnév és -szám beállítása

1 Nyisson meg egy webböngészőt, és írja be a nyomtató IP-címét a címmezőbe.

#### Megjegyzések:

- Nézze meg a nyomtató IP-címét a Network/Ports (Hálózat/Portok) menü TCP/IP részében. Az IP-cím számok négyelemű, pontokkal elválasztott halmaza, például 123.123.123.123.
- Ha használ proxykiszolgálót, átmenetileg tiltsa le a weboldal megfelelő betöltése érdekében.
- 2 Kattintson a Beállítások > Faxbeállítások > Analóg fax beállítása lehetőségre.
- **3** A Faxnév vagy Állomásnév mezőben adja meg a minden kimenő faxon kinyomtatandó nevet a Faxbeállítás menüből.
- 4 A Faxszám vagy Állomásszám mezőben adja meg a nyomtató faxszámát.
- 5 Kattintson a Küldés gombra.

### A dátum és az idő beállítása

Beállíthatja a dátumot és az időt, így az felkerül minden elküldött faxra. Előfordulhat, hogy áramkimaradás esetén újra be kell állítania a dátumot és az időt.

1 Nyisson meg egy webböngészőt, és írja be a nyomtató IP-címét a címmezőbe.

#### Megjegyzések:

- Nézze meg a nyomtató IP-címét a Network/Ports (Hálózat/Portok) menü TCP/IP részében. Az IP-cím számok négyelemű, pontokkal elválasztott halmaza, például 123.123.123.123.
- Ha használ proxykiszolgálót, átmenetileg tiltsa le a weboldal megfelelő betöltése érdekében.
- 2 Kattintson a Beállítások > Egyéb beállítási területek > Biztonság > Dátum és idő beállítása lehetőségre.
- 3 A Dátum & idő beállítása mezőben adja meg az aktuális dátumot és időt.
- 4 Kattintson a Küldés gombra.

Megj.: Ajánlott a hálózati idő használata.

### A nyomtató konfigurálása a nyári időszámítás követésére

A nyomtató beállítása úgy, hogy automatikusan átálljon a nyári időszámításra.

1 Nyisson meg egy webböngészőt, és írja be a nyomtató IP-címét a címmezőbe.

#### Megjegyzések:

- Nézze meg a nyomtató IP-címét a Network/Ports (Hálózat/Portok) menü TCP/IP részében. Az IP-cím számok négyelemű, pontokkal elválasztott halmaza, például 123.123.123.123.
- Ha használ proxykiszolgálót, átmenetileg tiltsa le a weboldal megfelelő betöltése érdekében.
- 2 Kattintson a Biztonság > Dátum és idő beállítása lehetőségre.
- **3** Jelölje be a **Nyári időszámítás automatikus követése** jelölőnégyzetet, majd az Egyéni időzóna-beállítás részben adja meg a nyári időszámítás (DST) kezdő és befejező dátumát.
- 4 Kattintson a Küldés gombra.

# Faxküldés

### Fax küldése a kezelőpanel segítségével

1 Az eredeti dokumentumot a másolandó oldalával felfelé, a rövidebb élével előre töltse az automatikus lapadagoló tálcájába, vagy helyezze a másolandó oldalával lefelé a lapolvasó üveglapjára.

#### Megjegyzések:

- Az automatikus lapadagoló tálcájába ne tegyen képeslapot, fényképet, kisméretű képet, fóliát, fotópapírt vagy vékony papírt (pl. újságkivágást). Ezeket az elemeket helyezze a lapolvasó üvegére
- Az automatikus lapadagoló jelzőfénye világítani kezd, ha a papír megfelelően lett betöltve.
- 2 Ha az automatikus lapadagoló tálcáját használja, a papírvezetőket igazítsa a dokumentumhoz.
- **3** Lépjen a következő elemhez a nyomtató kezelőpaneljén:

Fax > OK > a billentyűzet segítségével adjon meg egy fax- vagy hivatkozási számot > > Eredeti méret > OK

Megj.: Ha szeretne faxolni egy másik oldalt, tegye azt az üveglapra, majd a bal és a jobb nyílgombbal

lépjen a Következő oldal beolvasása elemhez, és nyomja meg a OK gombot.

4 Lépjen az Feladat befejezése pontra a bal és a jobb nyílgombbal, majd nyomja meg a ombot.

### Faxküldés a számítógéppel

#### Útmutatás Windows-felhasználók számára

- 1 Nyissa meg a Nyomtatás párbeszédablakot úgy, hogy közben meg van nyitva a faxolni kívánt dokumentum.
- 2 Válassza ki a nyomtatót, majd kattintson a Tulajdonságok, Jellemzők, Beállítások vagy Beállítás gombra.
- **3** Kattintson a **Fax** > **Fax engedélyezése** lelhetőségre, majd adja meg a fogadó faxszámot vagy -számokat.
- 4 Ha szükséges, konfigurálja a fax egyéb beállításait.
- 5 Alkalmazza a módosításokat, majd küldje el a faxolási feladatot.

#### Megjegyzések:

- A faxolási szolgáltatás csak a PostScript<sup>®</sup> illesztőprogrammal vagy az Univerzális faxillesztőprogrammal használható. További információért lásd: <u>http://support.lexmark.com</u>.
- A fax funkció PostScript illesztőprogrammal való használatához konfigurálja és engedélyezze azt a Konfiguráció lapon.

#### Macintosh-felhasználók számára

- 1 Miközben a dokumentum meg van nyitva, kattintson a Fájl > Nyomtatás parancsra.
- 2 Válassza ki a nyomtatót.

- 3 Írja be a fogadó fax számát, majd szükség szerint konfiguráljon más faxbeállításokat.
- 4 Küldje el a faxolási feladatot.

### Fax küldése hivatkozásszám használatával

A fax-hivatkozások a telefonon vagy faxkészüléken beállított gyorstárcsázási opciókhoz hasonlóan működnek. Egy hivatkozásszám (1–999) tartalmazhat egy vagy több címzettet.

1 Az eredeti dokumentumot a másolandó oldalával felfelé, a rövidebb élével előre töltse az automatikus lapadagoló tálcájába, vagy helyezze a másolandó oldalával lefelé a lapolvasó üveglapjára.

#### Megjegyzések:

- Az automatikus lapadagoló tálcájába ne tegyen képeslapot, fényképet, kisméretű képet, fóliát, fotópapírt vagy vékony papírt (pl. újságkivágást). Ezeket az elemeket helyezze a lapolvasó üvegére
- Az automatikus lapadagoló jelzőfénye világítani kezd, ha a papír megfelelően lett betöltve.
- 2 Ha az automatikus lapadagoló tálcáját használja, a papírvezetőket igazítsa a dokumentumhoz.
- 3 Nyomja meg a # gombot, majd a billentyűzeten adja meg a hivatkozási számot.
- 4 Nyomja meg a(z) 🖤 gombot.

### Fax küldése megadott időpontban

1 Az eredeti dokumentumot a másolandó oldalával felfelé, a rövidebb élével előre töltse az automatikus lapadagoló tálcájába, vagy helyezze a másolandó oldalával lefelé a lapolvasó üveglapjára.

#### Megjegyzések:

- Az automatikus lapadagoló tálcájába ne tegyen képeslapot, fényképet, kisméretű képet, fóliát, fotópapírt vagy vékony papírt (pl. újságkivágást). Ezeket az elemeket helyezze a lapolvasó üvegére
- Az automatikus lapadagoló jelzőfénye akkor kezd világítani, ha a papír megfelelően van betöltve az automatikus lapadagoló tálcába.
- 2 Ha az automatikus lapadagoló tálcáját használja, a papírvezetőket igazítsa a dokumentumhoz.
- 3 Lépjen a következő elemhez a nyomtató kezelőpaneljén:

Fax > OK > írja be a faxszámot > Késleltetett Küldés > Küldés később > adja meg a fax elküldésének napját > OK > adja meg a fax elküldésének időpontját > OK

4 Nyomja meg a(z) 🖤 gombot.

Megj.: A rendszer beolvassa, majd az ütemezett időpontban elfaxolja a dokumentumot.

# Faxcél hivatkozás létrehozása a beágyazott webkiszolgáló használatával

Hivatkozásszámot lehet hozzárendelni egyetlen faxszámhoz vagy faxszámok egy csoportjához.

1 Nyisson meg egy webböngészőt, és írja be a nyomtató IP-címét a címmezőbe.

#### Megjegyzések:

- Nézze meg a nyomtató IP-címét a Network/Ports (Hálózat/Portok) menü TCP/IP részében. Az IP-cím számok négyelemű, pontokkal elválasztott halmaza, például 123.123.123.123.
- Ha használ proxykiszolgálót, átmenetileg tiltsa le a weboldal megfelelő betöltése érdekében.
- 2 Kattintson a Beállítások > Hivatkozások kezelése > Fax hivatkozás beállítása lehetőségre.

**Megj.:** Lehet, hogy jelszó szükséges. Ha nem rendelkezik azonosítóval és jelszóval, akkor forduljon a rendszergazdához.

**3** Gépeljen be egy nevet a hivatkozásnak, majd írja be a faxszámot.

#### Megjegyzések:

- Többszámos hivatkozás létrehozásához írja be a csoport faxszámait.
- A csoporton belül különítse el az egyes faxszámokat pontosvesszővel (;).
- 4 Rendeljen hozzá egy hivatkozásszámot.

Megj.: Ha a megadott szám már foglalt, akkor másik szám választására fogja kérni a rendszer.

5 Kattintson az Add (Hozzáadás) gombra.

# A faxbeállítások testre szabása

### A fax felbontásának módosítása

1 Az eredeti dokumentumot a másolandó oldalával felfelé, a rövidebb élével előre töltse az automatikus lapadagoló tálcájába, vagy helyezze a másolandó oldalával lefelé a lapolvasó üveglapjára.

#### Megjegyzések:

- Az automatikus lapadagoló tálcájába ne tegyen képeslapot, fényképet, kisméretű képet, fóliát, fotópapírt vagy vékony papírt (pl. újságkivágást). Ezeket az elemeket helyezze a lapolvasó üvegére
- Az automatikus lapadagoló jelzőfénye világítani kezd, ha a papír megfelelően lett betöltve.
- 2 Ha az automatikus lapadagoló tálcáját használja, a papírvezetőket igazítsa a dokumentumhoz.
- 3 Lépjen a következő elemhez a nyomtató kezelőpaneljén:

**Fax** > **OK** > adja meg a faxszámot > **Felbontás** > válassza ki a kívánt felbontást

**Megj.:** Választhat a leggyorsabb Normál értéktől a legjobb minőséget nyújtó, ám leglassabb Ultrafinom értékig.

4 Nyomja meg a(z) 🖤 gombot.

### Fax világosítása vagy sötétítése

1 Az eredeti dokumentumot a másolandó oldalával felfelé, a rövidebb élével előre töltse az automatikus lapadagoló tálcájába, vagy helyezze a másolandó oldalával lefelé a lapolvasó üveglapjára.

#### Megjegyzések:

- Az automatikus lapadagoló tálcájába ne tegyen képeslapot, fényképet, kisméretű képet, fóliát, fotópapírt vagy vékony papírt (pl. újságkivágást). Ezeket az elemeket helyezze a lapolvasó üvegére
- Az automatikus lapadagoló jelzőfénye világítani kezd, ha a papír megfelelően lett betöltve.
- 2 Ha az automatikus lapadagoló tálcáját használja, a papírvezetőket igazítsa a dokumentumhoz.
- 3 Lépjen a következő elemhez a nyomtató kezelőpaneljén:
  - Fax > OK > adja meg a faxszámot > OK > Sötétség > állítsa be a fax sötétségének mértékét >

### Faxnapló megtekintése

**1** Nyisson meg egy webböngészőt, és írja be a nyomtató IP-címét a címmezőbe.

#### Megjegyzések:

- Nézze meg a nyomtató IP-címét a Network/Ports (Hálózat/Portok) menü TCP/IP részében. Az IP-cím számok négyelemű, pontokkal elválasztott halmaza, például 123.123.123.123.
- Ha használ proxykiszolgálót, átmenetileg tiltsa le a weboldal megfelelő betöltése érdekében.
- 2 Kattintson a **Beállítások** > **Jelentések** elemre.
- 3 Kattintson a Faxolási feladat naplója vagy a Faxhívási napló elemre.

### Kéretlen faxok blokkolása

1 Nyisson meg egy webböngészőt, és írja be a nyomtató IP-címét a címmezőbe.

#### Megjegyzések:

- Nézze meg a nyomtató IP-címét a Network/Ports (Hálózat/Portok) menü TCP/IP részében. Az IP-cím számok négyelemű, pontokkal elválasztott halmaza, például 123.123.123.123.
- Ha használ proxykiszolgálót, átmenetileg tiltsa le a weboldal megfelelő betöltése érdekében.
- 2 Kattintson a Beállítások > Faxbeállítások > Analóg fax beállítása > Ismeretlen fax blokkolása lehetőségre.

#### Megjegyzések:

- A beállítás segítségével letilthatja az összes olyan bejövő faxot, amely privát hívóazonosítóval rendelkezik, vagy amelyhez nem tartozik faxnév.
- A Letiltott faxok listája mezőben adja meg a letiltani kívánt faxok telefonszámát vagy faxnevét.

# A faxküldés megszakítása

### Fax feladat törlése az eredeti dokumentumok beolvasása közben

- Ha az automatikus lapadagoló tálcát használja és megjelenik az Oldal beolvasása üzenet, akkor nyomja meg a x gombot.
- Ha a lapolvasó üveglapját használja és megjelenik az Oldal beolvasása, Következő oldal beolvasása, vagy

a **Feladat befejezése** üzenet, akkor nyomja meg a X gombot.

### Fax feladat törlése az eredeti dokumentumok beolvasása után

- 1 A nyomtató vezérlőpanelén nyomja meg a 본 gombot.
- 2 Lépjen a törölni kívánt feladatra a bal és jobb nyílgomb segítségével.
- **3** Nyomja meg a OK > Kijelölt feladatok törlése gombot.

# Faxok tartása és továbbítása

### Faxok tartása

A beállítás segítségével a beérkezett faxok a tartás megszüntetéséig tarthatók. A tartás megszüntetése történhet kézzel vagy automatikusan egy előre meghatározott időpontban.

1 Nyisson meg egy webböngészőt, és írja be a nyomtató IP-címét a címmezőbe.

#### Megjegyzések:

- Nézze meg a nyomtató IP-címét a Network/Ports (Hálózat/Portok) menü TCP/IP részében. Az IP-cím számok négyelemű, pontokkal elválasztott halmaza, például 123.123.123.123.
- Ha használ proxykiszolgálót, átmenetileg tiltsa le a weboldal megfelelő betöltése érdekében.
- 2 Kattintson a Beállítások > Faxbeállítások > Analóg fax beállítása > Faxok tartása lehetőségre.
- 3 A Várakozó fax mód menüben, válassza ki a Ki, Mindig bekapcsolva, Kézi, vagy Ütemezett lehetőséget.
- 4 Ha az Ütemezett lehetőséget választotta, folytassa a következő lépésekkel:
  - a Kattintson a Faxtartás ütemezése lehetőségre.
  - b A Művelet menüből válassza a Faxok tartása elemet.
  - c Az Idő menüben válassza ki azt az időpontot, amikor a faxok visszatartását fel kívánja oldani.
  - d A Nap(ok) menüben válassza ki azt a napot, amikor a faxok visszatartását fel kívánja oldani.
- 5 Kattintson a Hozzáadás gombra.

### Fax továbbítása

Ezzel a funkcióval a beérkezett faxok kinyomtathatók és továbbíthatók egy faxszámra, e-mail címre, FTP-helyre vagy LDSS-kiszolgálóra.

1 Nyisson meg egy webböngészőt, és írja be a nyomtató IP-címét a címmezőbe.

#### Megjegyzések:

- Nézze meg a nyomtató IP-címét a Network/Ports (Hálózat/Portok) menü TCP/IP részében. Az IP-cím számok négyelemű, pontokkal elválasztott halmaza, például 123.123.123.123.
- Ha használ proxykiszolgálót, átmenetileg tiltsa le a weboldal megfelelő betöltése érdekében.
- 2 Kattintson a **Beállítások** > **Faxbeállítások** lehetőségre.
- 3 A Fax továbbítása menüben válassza ki a Nyomtatás, Nyomtatás és továbbítás, vagy Továbbítás elemet.
- 4 A "Továbbítás ide" menüben válassza ki a Fax, E-mail, FTP, LDSS, vagy az eSF elemet.

- 5 A "Továbbítás parancsikonhoz" mezőben adja meg azt a számot, ahová a faxot továbbítani szeretné.
   Megj.: A számnak érvényesnek kell lennie a "Továbbítás ide:" menüben kiválasztott beállításhoz.
- 6 Kattintson a Küldés gombra.

# A faxolási lehetőségek bemutatása

### Eredeti méret

A lehetőség segítségével kiválasztható a faxon továbbítani kívánt dokumentum mérete.

- A nyomtató vezérlőpanelének Fax területén nyomja meg az Options (Beállítások) gombot. Megjelenik az Eredeti méret felirat.
- **2** Nyomja meg a OK gombot.
- **3** A nyíl gombok segítségével válassza ki az eredeti dokumentum méretét, majd nyomja meg a OK gombot.

### Felbontás

Ezzel a beállítással módosíthatja a fax kimeneti minőségét. A képfelbontás növelésével nő a fájl mérete és az eredeti dokumentum beszkenneléséhez szükséges idő. A képfelbontás csökkentésével csökken a fájlméret.

Válasszon egyet az alábbiak közül:

- Normál: Legtöbb dokumentum faxolásakor használható.
- Finom 200 dpi: Kisméretű elemeket tartalmazó dokumentumok faxolásakor használható.
- Szuperfinom 300 dpi: Apró részleteket tartalmazó dokumentumok faxolásakor használható.
- Ultrafinom 600 dpi: Képeket vagy fényképeket tartalmazó dokumentumok faxolásakor használható.

### Sötétség

A beállítás segítségével megadható, hogy az eredeti dokumentumhoz képest mennyire legyenek világosak vagy sötétek a faxok.

### **Tartalom típusa**

Ezzel a beállítással beállíthatja az eredeti dokumentum típusát.

Az alábbi tartalomtípusok közül választhat:

- Grafika: Az eredeti dokumentum többnyire üzleti jellegű grafikákat tartalmaz, mint például kördiagramok, oszlopdiagramok és animációk.
- Fotó: Az eredeti dokumentum főleg fényképekből vagy képekből áll.
- Szöveg: Az eredeti dokumentum többnyire szövegből vagy vonalas rajzból áll.
- Szöveg/Fotó: Az eredeti dokumentum szöveg, grafika és fényképek keveréke.

### Tartalom forrása

Ezzel a beállítással beállíthatja az eredeti dokumentum forrását.

Az alábbi tartalomforrások közül választhat:

- Színes lézer: Az eredeti dokumentumot színes lézernyomtatóval nyomtatták ki.
- Monokróm lézer: Az eredeti dokumentumot monokróm lézernyomtatóval nyomtatták ki.
- Tintasugaras: Az eredeti dokumentumot tintasugaras nyomtatóval nyomtatták ki.
- Fotó/Film: Az eredeti dokumentum filmről származó fénykép.
- Magazin: Az eredeti dokumentum egy magazinból származik.
- Újság: Az eredeti dokumentum egy újságból származik.
- Sajtó: Az eredeti dokumentum nyomdában készült.
- Egyéb: Az eredeti dokumentumot alternatív vagy ismeretlen nyomtatóval nyomtatták ki.

### Tájolás

Ezzel a beállítással megadhatja az eredeti dokumentum tájolását, majd a tájolásnak megfelelően módosíthatja az Oldalak és Kötés beállításait.

### Kötés

Ezzel a beállítással megadhatja, hogy az eredeti dokumentum a hosszú vagy a rövid oldalán legyen kötve.

# Beolvasás

# Szkennelés FTP címre

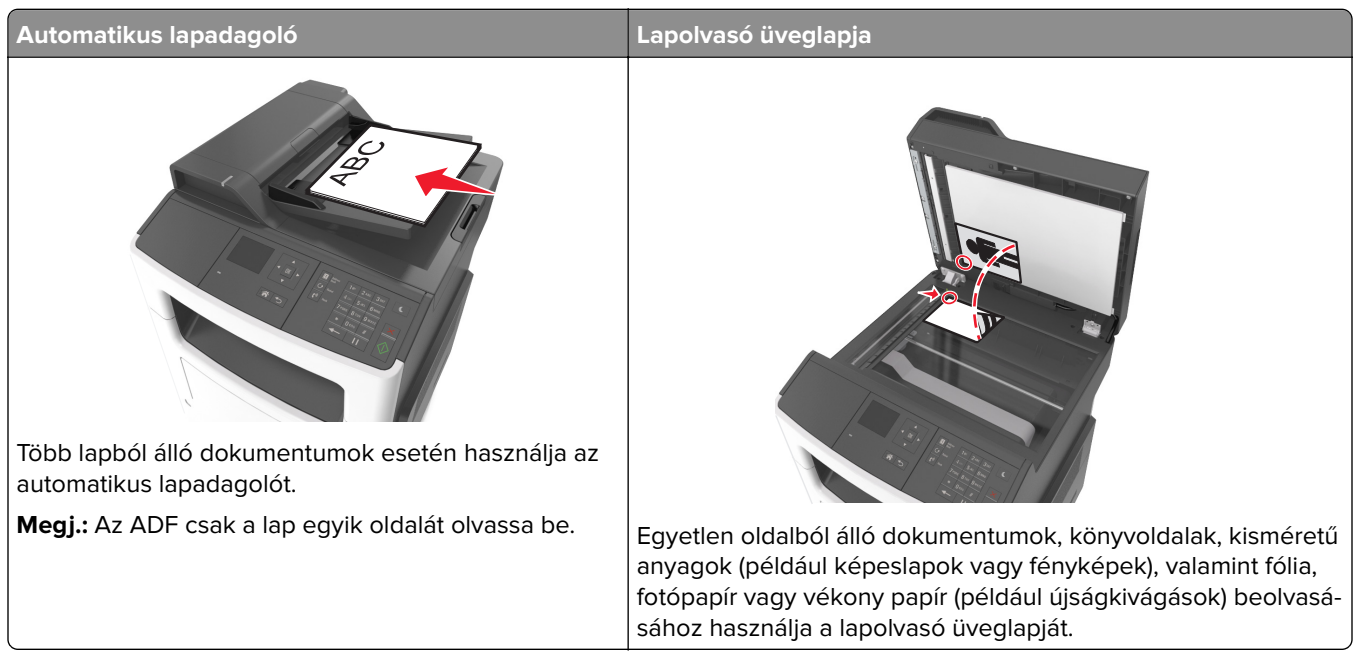

A szkenner segítségével közvetlenül az FTP (File Transfer Protocol) kiszolgálóra szkennelheti be a dokumentumokat. Egyszerre csak egy FTP címre lehet adatokat küldeni.

Ha a rendszertámogatást nyújtó szakemberek már beállították az FTP célt, akkor a cél neve elérhető lesz szám parancsikonként, ill. az megjelenik a fogadott munkák ikonhoz tartozó profil alatt. Az FTP cél lehet egy másik PostScript nyomtató is.

### Gyorstárcsázó elem létrehozása

#### FTP parancsikon létrehozása a beépített web kiszolgálóval

1 Nyisson meg egy webböngészőt, és írja be a nyomtató IP-címét a címmezőbe.

#### Megjegyzések:

- Nézze meg a nyomtató IP-címét a Network/Ports (Hálózat/Portok) menü TCP/IP részében. Az IP-cím számok négyelemű, pontokkal elválasztott halmaza, például 123.123.123.123.
- Ha használ proxykiszolgálót, átmenetileg tiltsa le a weboldal megfelelő betöltése érdekében.
- 2 Lépjen a következő ponthoz:

#### Beállítások > Egyéb beállítási területek > Parancsikonok kezelése > FTP-parancsikon beállítása

3 Adja meg a megfelelő adatokat.

**Megj.:** Lehet, hogy jelszó szükséges. Ha nem rendelkezik azonosítóval és jelszóval, akkor forduljon a rendszergazdához.

4 Adjon meg egy parancsikon-számot.

Ha a megadott szám már foglalt, akkor másik szám választására fogja kérni a rendszer.

5 Kattintson a Hozzáadás gombra.

### Szkennelés FTP címre

#### Szkennelés FTP címre hivatkozásszám segítségével

1 Az eredeti dokumentumot a másolandó oldalával felfelé, a rövidebb élével előre töltse az automatikus lapadagoló tálcájába, vagy helyezze a másolandó oldalával lefelé a lapolvasó üveglapjára.

#### Megjegyzések:

- Az automatikus lapadagoló tálcájába ne tegyen képeslapot, fényképet, kisméretű képet, fóliát, fotópapírt vagy vékony papírt (pl. újságkivágást). Ezeket az elemeket helyezze a lapolvasó üvegére
- Az automatikus lapadagoló jelzőfénye világítani kezd, ha a papír megfelelően lett betöltve.
- 2 Ha az automatikus lapadagoló tálcáját használja, a papírvezetőket igazítsa a dokumentumhoz.
- 3 A nyomtató kezelőpaneljén nyomja meg a # gombot, majd adja meg az FTP-hivatkozásszámot.
- 4 Nyomja meg a(z) 🔍 gombot.

# Beolvasás számítógépre

### Beolvasás számítógépre

1 Nyisson meg egy webböngészőt, és írja be a nyomtató IP-címét a címmezőbe.

#### Megjegyzések:

- Nézze meg a nyomtató IP-címét a Network/Ports (Hálózat/Portok) menü TCP/IP részében. Az IP-cím számok négyelemű, pontokkal elválasztott halmaza, például 123.123.123.123.
- Ha használ proxykiszolgálót, átmenetileg tiltsa le a weboldal megfelelő betöltése érdekében.
- 2 Kattintson a Beolvasási profil > Beolvasási profil létrehozása elemre.
- 3 Válassza a szkennelési beállításokat, majd kattintson a Next (Tovább) gombra.
- 4 Válasszon egy helyet a számítógépen, ahová a szkennelt kimeneti fájlt menteni kívánja.
- 5 Írjon be egy beolvasásnevet.

A szkennelés neve az, ami a szkennelési profil listában a kijelzőn látható.

- 6 Kattintson a Küldés gombra.
- 7 Tekintse át a Beolvasási profil képernyőn található utasításokat.

Egy parancsikon-számot a rendszer automatikusan hozzárendel, amikor a **Küldés** gombra kattint. Ezt a parancsikon-számot használhatja a dokumentumok beolvasásakor.

**a** Az eredeti dokumentumot a másolandó oldalával felfelé, a rövidebb élével előre töltse az automatikus lapadagoló tálcájába, vagy helyezze a másolandó oldalával lefelé a lapolvasó üveglapjára.

#### Megjegyzések:

- Az automatikus lapadagoló tálcájába ne tegyen képeslapot, fényképet, kisméretű képet, fóliát, fotópapírt vagy vékony papírt (pl. újságkivágást). Ezeket az elemeket helyezze a lapolvasó üvegére
- Az automatikus lapadagoló jelzőfénye akkor kezd világítani, ha a papír megfelelően van betöltve.
- **b** Ha az automatikus lapadagoló tálcáját használja, a papírvezetőket igazítsa a dokumentumhoz.
- C A nyomtató kezelőpaneljén nyomja meg a # gombot, majd a billentyűzet segítségével írja be a parancsikon-számot, vagy a fel és le nyílgombokkal válassza ki a Várakozó feladatok elemet, és a fel és le nyílgombokkal válassza ki a Profilok elemet.

A parancsikon-szám megadása után a lapolvasó beolvassa és elküldi a dokumentumot a megadott könyvtárba vagy programba. Miután a nyomtató kezelőpaneljén kiválasztotta a **Profilok** elemet, a listán keresse meg a parancsikon számát.

8 Tekintse meg a fájlt a számítógépen.

A kimeneti fájlt a rendszer elmentette a megadott helyre, vagy elindította a megadott programban.

# A nyomtató menüinek ismertetése

# Menülista

| Papír menü                                                                                                    | Jelentések                                                                                                    | Hálózat/portok                                                  | Biztonság                                                                                   | &Beállítások                                                                                                    |
|----------------------------------------------------------------------------------------------------|----------------------------------------------------------------------------------------------------|-----------------------------------------------------------------|---------------------------------------------------------------------------------------------|----------------------------------------------------------------------------------------------------|
| Alapértelmezett forrás<br>Papírméret/-típus<br>MP konfigurálása<br>Helyettesítő méret<br>Papírfelület<br>Papírsúly<br>Papírbetöltés<br>Egyéni típusok<br>Egyéni beolvasási méretek<br>Általános beállítás | Menübeállítások oldal<br>Készülékstatisztika<br>Hálózatbeállítási oldal <sup>1</sup><br>Parancsikonlista<br>Faxfaladatok naplója<br>Faxhívási napló<br>Másolási parancsikonok<br>E-mail parancsikonok<br>Faxolási parancsikonok<br>FTP-parancsikonok<br>Profillista<br>Betűtípuslista<br>Készletjelentés | Aktív NIC<br>Szabványos hálózat <sup>2</sup><br>SMTP beállítása | Titkosított<br>nyomtatás<br>Biztonsági ellen-<br>őrzési napló<br>Dátum és idő<br>beállítása | Általános beállítások<br>Másolási beállítások<br>Faxbeállítások<br>E-mail beállítások<br>FTP-beállítások<br>Nyomtatási beállí-<br>tások |
| Súgó                                                                                                    | Parancsikonok kezelése                                                                                                    |                                                                 |                                                                                             |                                                                                                    |
| Összes útmutató kinyom-<br>tatása<br>Másolási útmutató<br>E-mail küldési útmutató<br>Faxolási útmutató<br>FTP-útmutató<br>Nyomtatási hibák<br>útmutatója<br>Információs útmutató<br>Kellékútmutató        | Faxolási parancsikonok<br>E-mail parancsikonok<br>FTP-parancsikonok<br>Másolási parancsikonok<br>Profilparancsikonok                                                                                                    |                                                                 |                                                                                             |                                                                                                    |

<sup>1</sup> A nyomtató beállításának függvényeként ez a menüelem "Hálózatbeállítási oldal" vagy "[x] hálózatbeállítási oldal" elemként jelenik meg.

<sup>2</sup> A nyomtató beállításának függvényeként ez a menüelem "Szabványos hálózat" vagy "[x] hálózat" elemként jelenik meg.

# Papír menü

### Alapértelmezett forrás menü

| Elem                                        | Funkció                                                                                                    |
|---------------------------------------------|----------------------------------------------------------------------------------------------------|
| Alapértelmezett forrás                      | Alapértelmezett papírforrás beállítása mindegyik nyomtatási feladathoz.                                                                                                    |
| Többlapos adag.                             | <ul> <li>Megjegyzések:</li> <li>A gyári alapértelmezett érték az 1. tálca (normál tálca).</li> </ul>                                                                                                    |
| Kézi papír<br>Manuális borítékada-<br>golás | <ul> <li>A Papír menüben az MP-adagoló konfigurálása lehetőséget Kazetta értékre kell állítani,<br/>hogy az MP-adagoló menüelemként megjelenjen.</li> </ul>                                                                                                    |
|                                             | <ul> <li>Ha két tálcán is ugyanolyan méretű és típusú papír található, és a tálcákhoz ugyanaz a<br/>beállítás van megadva, a tálcák automatikusan össze lesznek kapcsolva. Ha az egyik<br/>tálca kiürül, a nyomtató a csatolt tálcából vesz papírt.</li> </ul> |

# Papírméret/Papírtípus menü

| Menüpont                                                                                                    | Cél                                                                                                    |  |
|----------------------------------------------------------------------------------------------------|----------------------------------------------------------------------------------------------------|--|
| [x]. tálca mérete<br>A4<br>A5                                                                                                    | Az egyes tálcákba töltött papír méretének megadása.<br><b>Megjegyzések:</b> <ul> <li>A gyári alapértelmezett érték az USA-ban a letter papírméret. A gyári alapértelmezett</li> </ul>                                                                                                    |  |
| A6<br>JIS B5<br>Letter<br>Legal<br>Executive<br>Oficio (Mexico)<br>Folio<br>Statement                                                                                                 | <ul> <li>érték világszerte az A4.</li> <li>Ha két tálcában ugyanolyan méretű és típusú papír van betöltve, és ezt a megfelelő beállítások is egyeznek, a két tálca automatikusan csatolásra kerül. A többcélú adagoló is csatlakoztatható. Ha az egyik tálca kiürül, a nyomtató a csatolt tálcából vesz papírt.</li> <li>Az A6-os papírméret csak az 1. tálcában és a többcélú adagolóban használható.</li> </ul> |  |
| Universai<br>[x]. tálca típusa<br>Normál papír                                                                                                    | Az egyes tálcákba töltött papír típusának megadása.                                                                                                    |  |
| Normai papir<br>Fólia<br>Újrafelhasznált<br>Címkék<br>Finom írópapír<br>Cégjelzéses<br>Előnyomott<br>Színes papír<br>Könnyű papír<br>Nehéz papír<br>Durva/karton<br>[x]. egyéni típus | <ul> <li>Megjegyzések:</li> <li>Az 1. tálca esetében a sima papír, míg az összes többi tálca esetében a(z)<br/>[x]. egyéni típus a gyári alapértelmezett beállítás.</li> <li>Ha van ilyen, akkor a felhasználó által megadott név jelenik meg az [x]. egyéni típus helyett.</li> <li>Ezzel a menüvel lehet beállítani az automatikus tálcakapcsolást.</li> </ul>                                                  |  |
| Megj.: Ez a menü csak a beüzemelt tálcákat és adagolókat tartalmazza.                                                                                                    |                                                                                                    |  |

| Menüpont                                                                                                    | Cél                                                                                                    |
|----------------------------------------------------------------------------------------------------|----------------------------------------------------------------------------------------------------|
| MP-adagoló méret                                                                                                    | A többfunkciós adagolóba töltött papír méretének megadása.                                                                                                    |
| A4                                                                                                    | Megjegyzések:                                                                                                    |
| A5<br>A6<br>JIS B5<br>Letter<br>Legal<br>Executive<br>Oficio (Mexico)<br>Folio<br>Statement<br>Universal<br>7 3/4 boríték<br>9 boríték<br>10 boríték<br>DL boríték<br>DL boríték<br>B5 boríték<br>Egyéb boríték              | <ul> <li>A gyári alapértelmezett érték az USA-ban a letter papírméret. A gyári alapértelmezett érték világszerte az A4.</li> <li>A Papír menüben az MP-adagoló konfigurálása lehetőséget "Kazetta" értékre kell állítani, hogy az MP-adagoló mérete menüelemként megjelenjen.</li> <li>A többfunkciós adagoló nem érzékeli automatikusan a papírméretet. A papírméretet meg kell adni.</li> </ul> |
| MP-adagoló típus                                                                                                    | A többfunkciós adagolóba töltött papír típusának megadása.                                                                                                    |
| Normál papír<br>Kártyák<br>Fólia<br>Újrafelhasznált<br>Címkék<br>Finom írópapír<br>Boríték<br>Durva boríték<br>Cégjelzéses<br>Előnyomott<br>Színes papír<br>Könnyű papír<br>Nehéz papír<br>Durva/karton<br>[x]. egyéni típus | <ul> <li>A tobbitnikciós adagolóba totott papir tipusanak megadasa.</li> <li>Megjegyzések: <ul> <li>A gyári alapértelmezés a sima papír.</li> </ul> </li> <li>A Papír menüben az MP konfigurálását állítsa "Kazetta" értékre, hogy az MP-adagoló típus menüelemként megjelenjen.</li> </ul>                                                                                                    |

| Menüpont                   | Cél                                                                                                    |
|----------------------------|----------------------------------------------------------------------------------------------------|
| Kézi papíradagoló mérete   | Megadhatja a kézi papíradagolóba helyezett papír méretét.                                                                            |
| A4                         | Megj.: A gyári alapértelmezett érték az USA-ban a letter papírméret. A gyári alapértel-                                              |
| A5                         | mezett érték világszerte az A4.                                                                                                    |
| A6                         |                                                                                                    |
| JIS B5                     |                                                                                                    |
| Letter                     |                                                                                                    |
| Legal                      |                                                                                                    |
| Executive                  |                                                                                                    |
| Oficio (Mexico)            |                                                                                                    |
| Folio                      |                                                                                                    |
| Statement                  |                                                                                                    |
| Universal                  |                                                                                                    |
| Kézi papírtípus            | A kézi papíradagolóba helyezett papír típusának megadása.                                                                            |
| Normál papír               | Megjegyzések:                                                                                                    |
| Kártyák                    |                                                                                                    |
| Fólia                      | • A gyari alapertelmezes a sima papir.                                                                                               |
| Újrafelhasznált            | <ul> <li>A Papír menüben az MP konfigurálását állítsa "Kézi" értékre, hogy a Kézi papírtípus<br/>manüalamkánt magialanian</li> </ul> |
| Címkék                     | mendelemkent megjelenjen.                                                                                                    |
| Finom írópapír             |                                                                                                    |
| Cégjelzéses                |                                                                                                    |
| Előnyomott                 |                                                                                                    |
| Színes papír               |                                                                                                    |
| Könnyű papír               |                                                                                                    |
| Nehéz papír                |                                                                                                    |
| Durva/karton               |                                                                                                    |
| [x]. egyéni típus          |                                                                                                    |
| Kézi borítékméret          | Megadhatja a kézi papíradagolóba helyezett boríték méretét.                                                                          |
| 7 3/4 boríték              | Megj.: Az Amerikai Egyesült Államok esetében a gyári alapbeállítás a 10 boríték. Más                                                 |
| 9 boríték                  | országokban a DL boríték a gyári beállítás.                                                                                          |
| 10 boríték                 |                                                                                                    |
| DL boríték                 |                                                                                                    |
| C5 boríték                 |                                                                                                    |
| B5 boríték                 |                                                                                                    |
| Egyéb boríték              |                                                                                                    |
| Kézi borítéktípus          | A kézi papíradagolóba helyezett boríték típusának megadása.                                                                          |
| Boríték                    | Megj.: A gyári alapbeállítás a boríték.                                                                                              |
| Durva boríték              |                                                                                                    |
| [x]. egyéni típus          |                                                                                                    |
| Megj.: Ez a menü csak a be | eüzemelt tálcákat és adagolókat tartalmazza.                                                                                         |

### Az MP konfigurálása menü

| Menüpont                                               | Funkció                                                                                                    |
|--------------------------------------------------------|----------------------------------------------------------------------------------------------------|
| <b>MP konfigurálása</b><br>Kazetta<br>Manuális<br>Első | <ul> <li>Meghatározza, hogy a nyomtató mikor válassza a papírt a többcélú adagolóból.</li> <li>Megjegyzések: <ul> <li>A gyári alapbeállítás a Kazetta. A Kazetta a többcélú adagolót állítja be automatikus papírforrásként.</li> <li>A Kézi csak a kézi adagolású nyomtatási feladatoknál állítja be a többcélú adagolót.</li> <li>Az Első a többcélú adagolót állítja be elsődleges papírforrásként.</li> </ul> </li> </ul> |

# Helyettesítő méret menü

| Menüpont               | Funkció                                                                                                    |
|------------------------|----------------------------------------------------------------------------------------------------|
| Helyettesítő méret     | Egy megadott papírméretet helyettesít, ha a kért papírméret nem áll rendelkezésre.                                                                      |
| Ki<br>Statomont/AE     | Megjegyzések:                                                                                                    |
| Letter/A4<br>Mindegyik | <ul> <li>A gyári alapértelmezett beállítás a Mindegyik. Minden rendelkezésre álló mérethelyettesítés<br/>használata engedélyezett.</li> </ul>           |
|                        | <ul> <li>A Ki beállítás azt jelenti, hogy semmilyen mérethelyettesítés nincs engedélyezve.</li> </ul>                                                   |
|                        | <ul> <li>A mérethelyettesítés beállítása lehetővé teszi egy nyomtatási feladat folytatását anélkül, hogy<br/>a Papírcsere üzenet megjelenne.</li> </ul> |

## Papírtextúra menü

| Elem                                                                    | Funkció                                                                                                    |
|-------------------------------------------------------------------------|----------------------------------------------------------------------------------------------------|
| <b>Sima textúra</b><br>Sima<br>Normal (Normál)<br>Durva                 | Megadhatja a betöltött sima papír relatív textúráját.<br><b>Megj.:</b> A gyári alapértelmezett érték a Normal (Normál).                                                                                |
| <b>Kártyacsomag felülete</b><br>Finom<br>Normal (Normál)<br>Durva       | Megadhatja a betöltött kartonpapír relatív textúráját.<br><b>Megjegyzések:</b><br>• A gyári alapértelmezett érték a Normal (Normál).<br>• A beállítások csak a támogatott kártyák esetén jelennek meg. |
| <b>Fólia felülete</b><br>Finom<br>Normal (Normál)<br>Durva              | Megadhatja a betöltött fólia relatív textúráját.<br><b>Megj.:</b> A gyári alapértelmezett érték a Normal (Normál).                                                                                     |
| <b>Újrahasznosít. p. textúrája</b><br>Finom<br>Normal (Normál)<br>Durva | Megadhatja a betöltött újrahasznosított papír relatív textúráját.<br><b>Megj.:</b> A gyári alapértelmezett érték a Normal (Normál).                                                                    |
| <b>Címketextúra</b><br>Finom<br>Normal (Normál)<br>Durva                | Megadhatja a betöltött címkék relatív textúráját.<br><b>Megj.:</b> A gyári alapértelmezett érték a Normal (Normál).                                                                                    |

| Elem                                                                  | Funkció                                                                                                    |
|-----------------------------------------------------------------------|----------------------------------------------------------------------------------------------------|
| <b>Másolópapír-textúra</b><br>Finom<br>Normal (Normál)<br>Durva       | Megadhatja a betöltött írólap relatív textúráját.<br><b>Megj.:</b> A gyári alapértelmezett érték a Durva.                                                                                                    |
| <b>Boríték felülete</b><br>Finom<br>Normal (Normál)<br>Durva          | Megadhatja a betöltött boríték relatív textúráját.<br><b>Megj.:</b> A gyári alapértelmezett érték a Normal (Normál).                                                                                                    |
| <b>Durva borítéktextúra</b><br>Durva                                  | Megadhatja a betöltött durva boríték relatív textúráját.                                                                                                    |
| <b>Fejléctextúra</b><br>Sima<br>Normal (Normál)<br>Durva              | Megadhatja a betöltött fejléces papír relatív textúráját.<br><b>Megj.:</b> A gyári alapértelmezett érték a Normal (Normál).                                                                                                    |
| <b>Előnyomott papír felülete</b><br>Finom<br>Normal (Normál)<br>Durva | Megadhatja a betöltött előnyomott papír relatív textúráját.<br><b>Megj.:</b> A gyári alapértelmezett érték a Normal (Normál).                                                                                                    |
| <b>Színes papír felülete</b><br>Finom<br>Normal (Normál)<br>Durva     | Megadhatja a betöltött színes papír relatív textúráját.<br><b>Megj.:</b> A gyári alapértelmezett érték a Normal (Normál).                                                                                                    |
| <b>Könnyű textúra</b><br>Sima<br>Normal (Normál)<br>Durva             | Megadhatja a betöltött papír relatív textúráját.<br><b>Megj.:</b> A gyári alapértelmezett érték a Normal (Normál).                                                                                                    |
| <b>Nehéz textúra</b><br>Sima<br>Normal (Normál)<br>Durva              | Megadhatja a betöltött papír relatív textúráját.<br><b>Megj.:</b> A gyári alapértelmezett érték a Normal (Normál).                                                                                                    |
| <b>Durva/gyapottextúra</b><br>Durva                                   | Megadhatja a betöltött pamut papír relatív textúráját.                                                                                                    |
| <b>Egyéni [x] felülete</b><br>Finom<br>Normal (Normál)<br>Durva       | <ul> <li>Megadhatja a betöltött egyéni papír relatív textúráját.</li> <li>Megjegyzések: <ul> <li>A gyári alapértelmezett érték a Normal (Normál).</li> <li>A beállítások csak támogatott egyéni típus esetén jelennek meg.</li> </ul> </li> </ul> |

# Papírsúly menü

| Menüpont                                                   | Cél                                                                                                    |
|------------------------------------------------------------|----------------------------------------------------------------------------------------------------|
| <b>Normál papír súlya</b><br>Könnyű<br>Normál<br>Nehéz     | Megadhatja a betöltött normál papír relatív súlyát.<br><b>Megj.:</b> A gyári alapértelmezett érték a Normál.           |
| <b>Kártyacsomag súlya</b><br>Könnyű<br>Normál<br>Nehéz     | Megadhatja a betöltött kartonpapír relatív súlyát.<br><b>Megj.:</b> A gyári alapértelmezett érték a Normál.            |
| <b>Fólia súlya</b><br>Könnyű<br>Normál<br>Nehéz            | Megadhatja a betöltött fólia relatív súlyát.<br><b>Megj.:</b> A gyári alapértelmezett érték a Normál.                  |
| <b>Újrahaszn. papír súlya</b><br>Könnyű<br>Normál<br>Nehéz | Megadhatja a betöltött újrahasznosított papír relatív súlyát.<br><b>Megj.:</b> A gyári alapértelmezett érték a Normál. |
| <b>Címke súlya</b><br>Könnyű<br>Normál<br>Nehéz            | Megadhatja a betöltött címkék relatív súlyát.<br><b>Megj.:</b> A gyári alapértelmezett érték a Normál.                 |
| <b>Írólap súlya</b><br>Könnyű<br>Normál<br>Nehéz           | Megadhatja a betöltött írólap relatív súlyát.<br><b>Megj.:</b> A gyári alapértelmezett érték a Normál.                 |
| <b>Boríték súlya</b><br>Könnyű<br>Normál<br>Nehéz          | Megadhatja a betöltött boríték relatív súlyát.<br><b>Megj.:</b> A gyári alapértelmezett érték a Normál.                |
| <b>Vastag boríték súlya</b><br>Könnyű<br>Normál<br>Nehéz   | Megadhatja a betöltött vastag boríték relatív súlyát.<br><b>Megj.:</b> A gyári alapértelmezett érték a Normál.         |
| <b>Fejléces súlya</b><br>Könnyű<br>Normál<br>Nehéz         | Megadhatja a betöltött fejléces papír relatív súlyát.<br><b>Megj.:</b> A gyári alapértelmezett érték a Normál.         |
| <b>Előnyomott papír súlya</b><br>Könnyű<br>Normál<br>Nehéz | Megadhatja a betöltött előnyomott papír relatív súlyát.<br><b>Megj.:</b> A gyári alapértelmezett érték a Normál.       |

| Menüpont                                               | Cél                                                                                                    |
|--------------------------------------------------------|----------------------------------------------------------------------------------------------------|
| <b>Színes papír súlya</b><br>Könnyű<br>Normál<br>Nehéz | Megadhatja a betöltött színes papír relatív súlyát.<br><b>Megj.:</b> A gyári alapértelmezett érték a Normál.                                                                                                    |
| <b>Könnyű papír súlya</b><br>Könnyű                    | Megadhatja, hogy a betöltött papír relatív súlya könnyű.                                                                                                    |
| <b>Nehéz papír súlya</b><br>Nehéz                      | Megadhatja, hogy a betöltött papír relatív súlya nehéz.                                                                                                    |
| <b>Durva/pamut súlya</b><br>Könnyű<br>Normál<br>Nehéz  | Megadhatja a betöltött pamut vagy durva papír relatív súlyát.<br><b>Megj.:</b> A gyári alapértelmezett érték a Normál.                                                                                                    |
| [ <b>x] egyéni súlya</b><br>Könnyű<br>Normál<br>Nehéz  | <ul> <li>Megadhatja a betöltött egyéni papír relatív súlyát.</li> <li>Megjegyzések: <ul> <li>A gyári alapértelmezett érték a Normál.</li> <li>A beállítások csak támogatott egyéni típus esetén jelennek meg.</li> </ul> </li> </ul> |

### Papírbetöltés menü

| Elem                                                      | Funkció                                                                                                    |
|-----------------------------------------------------------|----------------------------------------------------------------------------------------------------|
| <b>Újrahasznosított hordozó betöltése</b><br>Duplex<br>Ki | Megadhatja, hogy minden, az Újrahasznosított papírtípussal rendelkező<br>nyomtatási feladat kétoldalas legyen-e. |
| <b>Másolópapír betöltése</b><br>Duplex<br>Ki              | Megadhatja, hogy minden, az Írólap papírtípussal rendelkező nyomtatási<br>feladat kétoldalas legyen-e.           |
| <b>Fejléces betöltése</b><br>Duplex<br>Ki                 | Megadhatja, hogy minden, a Fejléces papírtípussal rendelkező nyomtatási<br>feladat kétoldalas legyen-e.          |
| <b>Előnyomott betöltése</b><br>Duplex<br>Ki               | Megadhatja, hogy minden, az Előnyomott papírtípussal rendelkező<br>nyomtatási feladat kétoldalas legyen-e.       |
| <b>Színes betöltése</b><br>Duplex<br>Ki                   | Megadhatja, hogy minden, a Színes papírtípussal rendelkező nyomtatási<br>feladat kétoldalas legyen-e.            |

#### Megjegyzések:

- A duplex a 2 oldalas nyomtatást teszi alapértelmezetté minden nyomtatási feladathoz, kivéve, ha Ön az 1 oldalas nyomtatást választotta a Nyomtatási beállításoknál vagy a Nyomtatás párbeszédpanelen.
- A Duplex mód kiválasztása esetén minden nyomtatási feladat keresztülhalad a kétoldalas egységen, beleértve az egyoldalas feladatokat is.
- Minden menü gyári alapértelmezett beállítása a Kikapcsolva.

| Elem                                          | Funkció                                                                                                 |
|-----------------------------------------------|----------------------------------------------------------------------------------------------------|
| <b>Könnyű papír betöltése</b><br>Duplex<br>Ki | Megadhatja, hogy minden, a Könnyű papírtípussal rendelkező nyomtatási<br>feladat kétoldalas legyen-e.   |
| <b>Nehéz papír betöltése</b><br>Duplex<br>Ki  | Megadhatja, hogy minden, a Nehéz papírtípussal rendelkező nyomtatási<br>feladat kétoldalas legyen-e.    |
| [ <b>x]. egyéni típus betöltése</b><br>Duplex | Megadhatja, hogy minden, az [x] egyéni papírtípussal rendelkező nyomtatási feladat kétoldalas legyen-e. |
| Кі                                            | <b>Megj.:</b> Egyéni [x] hordozót csak akkor lehet betölteni, ha a rendszer támogatja az egyéni típust. |

Megjegyzések:

- A duplex a 2 oldalas nyomtatást teszi alapértelmezetté minden nyomtatási feladathoz, kivéve, ha Ön az 1 oldalas nyomtatást választotta a Nyomtatási beállításoknál vagy a Nyomtatás párbeszédpanelen.
- A Duplex mód kiválasztása esetén minden nyomtatási feladat keresztülhalad a kétoldalas egységen, beleértve az egyoldalas feladatokat is.
- Minden menü gyári alapértelmezett beállítása a Kikapcsolva.

### Egyéni típusok menü

| Elem                                                                                                    | Funkció                                                                                                    |
|----------------------------------------------------------------------------------------------------|----------------------------------------------------------------------------------------------------|
| [ <b>x]. egyéni típus</b><br>Papír<br>Kártyák<br>Fólia<br>Durva/karton<br>Címkék<br>Vinil címkék<br>Boríték | <ul> <li>Hozzárendel egy papír- vagy speciális hordozótípust a gyári alapértelmezett egyéni típus nevéhez vagy egy, az Embedded Web Server vagy a MarkVision™ Professional alkalmazás segítségével generált, a felhasználó által meghatározott egyéni névhez.</li> <li>Megjegyzések: <ul> <li>A gyári alapértelmezett érték a Papír.</li> <li>Az egyéni hordozótípust a kiválasztott tálcának vagy a többfunkciós adagolónak is támogatnia kell, amennyiben abból a forrásból kíván nyomtatni.</li> </ul> </li> </ul> |
| Újrafelhasznált<br>Papír<br>Kártyák<br>Fólia<br>Durva/karton<br>Címkék<br>Vinil címkék<br>Boríték           | <ul> <li>Meghatároz egy papírtípust, amikor a többi menüben az Újrahasznosított beállítás van kiválasztva.</li> <li>Megjegyzések: <ul> <li>A gyári alapértelmezett érték a Papír.</li> <li>Az egyéni hordozótípust a kiválasztott tálcának vagy a többfunkciós adagolónak is támogatnia kell, amennyiben abból a forrásból kíván nyomtatni.</li> </ul> </li> </ul>                                                                                                    |

# Egyéni szkennelési méretek menü

| Elem                                                                                               | Funkció                                                                                                    |
|----------------------------------------------------------------------------------------------------|----------------------------------------------------------------------------------------------------|
| [x] egyéni beolvasási méret                                                                        | Egyéni szkennelési méretnév, méret és oldaltájolás megadása.                                                                                                    |
| A szkennelesi meret neve<br>Szélesség<br>Magasság<br>Tájolás<br>2 szkennelés per oldal<br>Ki<br>Be | Megjegyzések:                                                                                                    |
|                                                                                                    | <ul> <li>A 8,5 hüvelyk az egyesült államokbeli gyári alapértelmezett szélességérték. A<br/>nemzetközi gyári alapértelmezett szélességérték 216 milliméter.</li> </ul> |
|                                                                                                    | <ul> <li>A 14 hüvelyk az egyesült államokbeli gyári alapértelmezett magasságérték. A<br/>nemzetközi gyári alapértelmezett magasságérték 356 milliméter.</li> </ul>    |
|                                                                                                    | <ul> <li>A tájolás gyári alapértelmezett értéke az Álló.</li> </ul>                                                                                                   |
|                                                                                                    | <ul> <li>A 2 szkennelés per oldal gyári alapértelmezett értéke a Kikapcsolva.</li> </ul>                                                                              |

### Univerzális beállítás menü

| Menüpont                         | Beállítás                                                                                                    |
|----------------------------------|----------------------------------------------------------------------------------------------------|
| <b>Mértékegységek</b><br>Hüvelyk | Azonosítja a mértékegységeket.                                                                                                    |
|                                  | Megjegyzések:                                                                                                    |
| wiiiimeter                       | <ul> <li>A gyári alapértelmezett érték az USA-ban a hüvelyk.</li> </ul>                                                                                           |
|                                  | A gyári alapértelmezett érték világszerte a milliméter.                                                                                                    |
| Álló lapszélesség                | Beállítja az álló lapszélességet.                                                                                                    |
| 3–14,17 hüvelyk                  | Megjegyzések:                                                                                                    |
| 76-360 mm                        | <ul> <li>Ha a szélesség meghaladja a lehetséges maximumot, a nyomtató a lehető legnagyobb<br/>szélesség szerint nyomtat.</li> </ul>                               |
|                                  | <ul> <li>A gyári alapértelmezett érték az USA-ban a 8,5 hüvelyk. A szélesség 0,01 hüvelykenként<br/>növelhető.</li> </ul>                                         |
|                                  | <ul> <li>A gyári alapértelmezett érték világszerte 216 milliméter. A szélesség 1 milliméterenként<br/>növelhető.</li> </ul>                                       |
| Álló lapmagasság                 | Beállítja az álló lapmagasságot.                                                                                                    |
| 3–14,17 hüvelyk                  | Megjegyzések:                                                                                                    |
| 76-360 mm                        | <ul> <li>Ha a magasság meghaladja a lehetséges maximumot, a nyomtató a lehető legnagyobb<br/>magasság szerint nyomtat.</li> </ul>                                 |
|                                  | <ul> <li>A gyári alapértelmezett érték az USA-ban a 14 hüvelyk. A magasság 0,01 hüvelykenként<br/>növelhető.</li> </ul>                                           |
|                                  | <ul> <li>A gyári alapértelmezett érték világszerte 356 milliméter. A magasság 1 milliméterenként<br/>növelhető.</li> </ul>                                        |
| Adagolás iránya                  | Meghatározza az adagolási irányt, ha a papír mindkét irányban betölthető.                                                                                         |
| Rövid oldal                      | Megjegyzések:                                                                                                    |
| Hosszu oldal                     | A gyári alapértelmezett érték a Rövid oldal.                                                                                                    |
|                                  | <ul> <li>A Long Edge (Hosszú él) lehetőség csak akkor látható, ha a leghosszabb él rövidebb, mint a<br/>tálca által támogatott maximális lapszélesség.</li> </ul> |

# Jelentések menü

### Jelentések menü

| Menüpont                    | Cél                                                                                                    |
|-----------------------------|----------------------------------------------------------------------------------------------------|
| Menübeállítások<br>oldal    | Kinyomtat egy jelentést, amely a következő információkat tartalmazza: a tálcákban található<br>papírok, a telepített memória, a teljes oldalszám, a riasztások, az időtúllépések, a nyomtató<br>kezelőpaneljének nyelve, a TCP/IP-cím, a kellékek állapota, a hálózati kapcsolat állapota és egyéb<br>adatok. |
| Készülékstatisztika         | Kinyomtat egy jelentést, mely a nyomtatással kapcsolatos statisztikai adatokat tartalmaz, így<br>például a kellékek adatait, valamint a nyomtatott oldalakkal kapcsolatos adatokat.                                                                                                    |
| Hálózatbeállítási<br>oldal  | Kinyomtat egy jelentést, mely a hálózati nyomtatóbeállításokat tartalmazza, így például a TCP/IP-<br>címet.                                                                                                    |
|                             | <b>Megj.:</b> Ez a menüpont csak a hálózati nyomtatók, illetve a nyomtatókiszolgálókhoz csatlakoz-<br>tatott nyomtatók esetében jelenik meg.                                                                                                    |
| Parancsikonlista            | Kinyomtat egy, a konfigurált parancsikonokról adatokat tartalmazó jelentést.                                                                                                    |
| Faxfaladatok naplója        | Kinyomtat egy, a legutóbbi 200 faxról adatokat tartalmazó jelentést.                                                                                                    |
|                             | <b>Megj.:</b> Ez a menüpont csak akkor érhető el, ha a Faxolási beállítások menüben a Feladatnapló<br>engedélyezése lehetőség Be értékre van beállítva.                                                                                                    |
| Faxhívási napló             | Kinyomtat egy, a legutóbbi 100 megkísérelt, fogadott vagy letiltott hívásról adatokat tartalmazó<br>jelentést.                                                                                                    |
|                             | <b>Megj.:</b> Ez a menüpont csak akkor érhető el, ha a Faxolási beállítások menüben a Feladatnapló<br>engedélyezése lehetőség Be értékre van beállítva.                                                                                                    |
| Másolási parancsi-<br>konok | Kinyomtat egy, a másolási parancsikonokról adatokat tartalmazó jelentést.                                                                                                    |
| E-mail parancsikonok        | Kinyomtat egy, az e-mailes parancsikonokról adatokat tartalmazó jelentést.                                                                                                    |
| Faxolási parancsi-<br>konok | Kinyomtat egy, a faxparancsikonokról adatokat tartalmazó jelentést.                                                                                                    |
| FTP-parancsikonok           | Kinyomtat egy, az FTP parancsikonokról adatokat tartalmazó jelentést.                                                                                                    |
| Profillista                 | Kinyomtatja a nyomtatóban tárolt profilok listáját.                                                                                                    |
| Betűtípuslista              | Kinyomtat egy jelentést a nyomtatón beállított aktuális nyelvhez elérhető összes betűtípusról.                                                                                                    |
| Készletjelentés             | Jelentést nyomtat a nyomtató adatairól, beleértve a sorozatszámot és a típus nevét. Ez a jelentés készletadatbázisba beolvasható szöveget és UPC vonalkódokat is tartalmaz.                                                                                                    |

# Hálózat/portok menü

### Aktív NIC menü

| Menüpont                                                 | Funkció                                                                                                    |
|----------------------------------------------------------|----------------------------------------------------------------------------------------------------|
| Aktív NIC                                                | Megjegyzések:                                                                                                    |
| Automatikus<br>[az elérhető hálózati kártyák<br>listája] | <ul> <li>A gyári alapértelmezett érték az Automatikus.</li> <li>Ez a menüelem csak akkor jelenik meg, ha a gép rendelkezik telepített kiegészítő hálózati kártyával.</li> </ul> |

### Szabványos hálózat vagy [x] hálózat menü

Megj.: Ebben a menüben csak az aktív portok láthatók.

| Elem                                    | Funkció                                                                                                    |
|-----------------------------------------|----------------------------------------------------------------------------------------------------|
| Energiahatékony Ethernet<br>Bekapcsolás | Csökkenti az energiafelhasználást, amikor a nyomtató nem kap adatokat az Ethernet-<br>hálózatból.                                                                                               |
| Kikapcsolás                             | Megj.: A gyári alapértelmezett érték az Enable (Bekapcsolás).                                                                                                    |
| PCL SmartSwitch<br>Be                   | Beállítja, hogy a nyomtató automatikusan átváltson-e PCL-emulációra, amikor egy<br>nyomtatási feladatnak arra van szüksége, az alapértelmezett nyomtatónyelvtől függetlenül.                    |
| Ki                                      | Megjegyzések:                                                                                                    |
|                                         | <ul> <li>A gyári alapértelmezett érték a "Bekapcsolva".</li> </ul>                                                                                                    |
|                                         | <ul> <li>Ha a PCL SmartSwitch le van tiltva, akkor a nyomtató nem vizsgálja meg a bejövő<br/>adatokat és a Beállítás menüben megadott alapértelmezett nyomtatónyelvet<br/>használja.</li> </ul> |
| PS SmartSwitch<br>Be                    | Beállítja, hogy a nyomtató automatikusan átváltson-e PS-emulációra, amikor egy nyomtatási feladatnak arra van szüksége, az alapértelmezett nyomtatónyelvtől függetlenül.                        |
| Ki                                      | Megjegyzések:                                                                                                    |
|                                         | <ul> <li>A gyári alapértelmezett érték a "Bekapcsolva".</li> </ul>                                                                                                    |
|                                         | <ul> <li>Ha a PS SmartSwitch le van tiltva, akkor a nyomtató nem vizsgálja meg a bejövő<br/>adatokat és a Beállítás menüben megadott alapértelmezett nyomtatónyelvet<br/>használja.</li> </ul>  |
| <b>NPA Mode (NPA mód)</b><br>Ki         | Beállítja, hogy a nyomtató az NPA-protokoll által meghatározott elnevezések alapján történő<br>kétirányú kommunikációhoz szükséges speciális feldolgozást alkalmazza.                           |
| Automatikus                             | Megjegyzések:                                                                                                    |
|                                         | A gyári alapértelmezett érték az Automatikus.                                                                                                    |
|                                         | • A nyomtató automatikusan újraindul, amikor módosítja a beállítást a kezelőpanelről.                                                                                                    |

| Elem                                                         | Funkció                                                                                                    |
|--------------------------------------------------------------|----------------------------------------------------------------------------------------------------|
| Hálózati puffer                                              | Beállítja a hálózati bemeneti puffer méretét.                                                                                                    |
| Automatikus<br>3 kB-tól -ig [a maximá-<br>lisan megengedhető | Megjegyzések:                                                                                                    |
|                                                              | <ul> <li>A gyári alapértelmezett érték az Automatikus.</li> <li>A maximálisan megengedett méret a nyomtató memóriáiának és az egyéb csatolási</li> </ul>                          |
|                                                              | pufferek méretétől, valamint attól függ, hogy és az Erőforrás mentése beállítás értéke<br>Bekapcsolva vagy Kikapcsolva-e.                                                         |
|                                                              | <ul> <li>A hálózati puffer maximális méretének megnöveléséhez tiltsa le vagy csökkentse a<br/>párhuzamos, soros és USB-pufferek méretét.</li> </ul>                               |
|                                                              | • A nyomtató automatikusan újraindul, amikor módosítja a beállítást a kezelőpanelről.                                                                                             |
| <b>Pufferhasználat</b><br>Ki                                 | A nyomtatás előtt ideiglenesen tárolja a nyomtatási feladatokat a nyomtató merevlemezén.<br>Ez a menü csak akkor jelenik meg, ha egy formázott nyomtató-merevlemez telepítve van. |
| Ве                                                           | Megjegyzések:                                                                                                    |
| Automatikus                                                  | <ul> <li>A gyári alapértelmezett beállítás a kikapcsolt állapot.</li> </ul>                                                                                                    |
|                                                              | <ul> <li>A nyomtató automatikusan újraindul, amikor módosítja a beállítást a kezelőpanelről.<br/>Ezután megtörténik a menükiválasztás frissítése.</li> </ul>                      |
| Mac Binary PS (Mac<br>bináris PS)                            | Beállítja, hogy a nyomtató Macintosh rendszerbeli bináris PostScript nyomtatási feladatokat dolgozzon fel.                                                                        |
| Ве                                                           | Megj.: A gyári alapértelmezett érték az Automatikus.                                                                                                    |
| Ki                                                           |                                                                                                    |
| Automatikus                                                  |                                                                                                    |
| Szabványos hálózat                                           | Megjeleníti és meghatározza a nyomtató hálózati beállításait.                                                                                                    |
| beállítása VAGY<br>[x] hálózat beállítása                    | <b>Megj.:</b> A Vezeték nélküli menü csak akkor jelenik meg, ha a nyomtató vezeték nélküli<br>hálózathoz van csatlakoztatva.                                                      |
| Jelentések                                                   |                                                                                                    |
| Halozati kartya                                              |                                                                                                    |
|                                                              |                                                                                                    |
| Vezeték nélküli                                              |                                                                                                    |
| AppleTalk                                                    |                                                                                                    |

### Jelentések menü

A menü az alábbi pontok valamelyikén keresztül érhető el:

- Hálózat/portok > Szabványos hálózat > Szabványos hálózat beállítása > Jelentések
- Hálózat/portok > [x] hálózat > [x] hálózat beállítása > Jelentések

| Elem                    | Funkció                                                                                                    |
|-------------------------|----------------------------------------------------------------------------------------------------|
| Nyomtatóbeállítás oldal | Kinyomtat egy jelentést, mely a hálózati nyomtatóbeállításokat tartalmazza, így például a<br>TCP/IP-címet. |

### Network Card (Hálózati kártya) menü

A menü az alábbi pontok valamelyikén keresztül érhető el:

- Hálózat/portok > Szabványos hálózat > Szabványos hálózat beállítása > Hálózati kártya
- Hálózat/portok > [x] hálózat > [x] hálózat beállítása > Hálózati kártya

| Elem                                                                                                    | Funkció                                                                                                    |
|----------------------------------------------------------------------------------------------------|----------------------------------------------------------------------------------------------------|
| View Card Status (A kártyaállapot<br>megtekintése)<br>Connected (Csatlakoztatva)<br>Disconnoctod (Kancsolat mogszakítva) | Megtekintheti a vezeték nélküli hálózati adapter kapcsolati állapotát.                                                                                                    |
| View Card Speed (A kártyasebesség<br>megtekintése)                                                                       | Megtekintheti az aktív vezeték nélküli hálózati adapter sebességét.                                                                                                    |
| <b>Network Address (Hálózati cím)</b><br>UAA<br>LAA                                                                      | Megtekintheti a hálózati címeket.                                                                                                    |
| <b>Feladat időtúllépése</b><br>0, 10–225 másodperc                                                                       | <ul> <li>Beállíthatja, mennyi ideig tart a nyomtatási feladat megszakítása.</li> <li>Megjegyzések: <ul> <li>A gyári alapértelmezett érték "90 másodperc".</li> <li>A 0 kiválasztásával az időtúllépés letiltásra kerül.</li> <li>Ha 1 és 9 közötti értéket választ ki, akkor a kijelzőn megjelenik az<br/>Érvénytelen üzenet, és az értéket nem menti el a készülék.</li> </ul> </li> </ul> |
| <b>Banner Page (Szalagcím-lap)</b><br>Ki<br>Be                                                                           | Engedélyezi szalagcímlap nyomtatását a nyomtató számára.<br><b>Megj.:</b> A gyári alapértelmezett érték a Kikapcsolva.                                                                                                    |

### TCP/IP menü

A menü az alábbi pontok valamelyikén keresztül érhető el:

- Hálózat/portok > Szabványos hálózat > Szabványos hálózat beállítása > TCP/IP
- Hálózat/portok > [x] hálózat > [x] hálózat beállítása > TCP/IP

**Megj.:** Ez a menü kizárólag hálózati nyomtatókon, illetve nyomtatókiszolgálóra csatlakoztatott nyomtatókon érhető el.

| Elem                     | Funkció                                                                                                    |  |
|--------------------------|----------------------------------------------------------------------------------------------------|--|
| Gazdanév beállítása      | Itt állíthatja be az aktuális TCP/IP-állomásnevet.                                                                                                    |  |
|                          | Megj.: Ezt csak a beágyazott webes kiszolgálóról lehet módosítani.                                                                                                    |  |
| IP-cím                   | ltt az aktuális TCP/IP-címet lehet megtekinteni és módosítani.                                                                                                    |  |
|                          | <b>Megj.:</b> Az IP-cím manuális állítása esetén az Enable DHCP (DHCP engedélyezése) és az Enable Auto IP (AutoIP engedélyezése) lehetőség kikapcsolt (Off) állapotba kerül. A BOOTP és RARP engedélyezése opciókat szintén kikapcsolja az ezeket támogató rendszereken. |  |
| Netmask (Hálózati maszk) | ltt az aktuális TCP/IP hálózati maszkot lehet megtekinteni és módosítani.                                                                                                    |  |
| Átjáró                   | ltt az aktuális TCP/IP-átjárót lehet megtekinteni és módosítani.                                                                                                    |  |
| DHCP engedélyezése       | Megadja a DHCP-címet és a paraméter-hozzárendelést.                                                                                                    |  |
| Be<br>Ki                 | Megj.: A gyári alapértelmezett érték a "Bekapcsolva".                                                                                                    |  |
| Elem                                                   | Funkció                                                                                                    |  |
|--------------------------------------------------------|----------------------------------------------------------------------------------------------------|--|
| RARP engedélyezése                                     | Megadja a RARP-cím hozzárendelés beállítását.                                                                                                    |  |
| Be                                                     | Megj.: A gyári alapértelmezett érték a Kikapcsolva.                                                                                                    |  |
| Ki                                                     |                                                                                                    |  |
| BOOTP engedélyezése                                    | Megadja a BOOTP-cím hozzárendelés beállítását.                                                                                                    |  |
| Be                                                     | Megj.: A gyári alapértelmezett érték a "Bekapcsolva".                                                                                                    |  |
| KI                                                     |                                                                                                    |  |
| AutolP engedélyezése                                   | Megadja a konfigurálás nélküli hálózatműködés beállításait.                                                                                                 |  |
| lgen<br>Nem                                            | <b>Megj.:</b> A gyári alapértelmezett érték az "lgen".                                                                                                    |  |
|                                                        |                                                                                                    |  |
| laen                                                   | protokoll használatával lehet fájlokat küldeni.                                                                                                    |  |
| Nem                                                    | <b>Megj.:</b> A gyári alapértelmezett érték az "Igen".                                                                                                    |  |
| Enable HTTP Server (HTTP-<br>kiszolgáló engedélyezése) | Engedélyezi a beépített webkiszolgálót (Embedded Web Server). Ha engedélyezve van, a nyomtatót webböngészőn keresztül távolról lehet kezelni és felügyelni. |  |
| lgen                                                   | Megj.: A gyári alapértelmezett érték az "Igen".                                                                                                    |  |
| Nem                                                    |                                                                                                    |  |
| WINS Server Address (WINS-<br>cím)                     | ltt az aktuális WINS-kiszolgálócímet lehet megtekinteni és módosítani.                                                                                      |  |
| DDNS engedélyezése                                     | Engedélyezi az aktuális DDNS-beállítás megtekintését, illetve módosítását.                                                                                  |  |
| lgen<br>Nem                                            | Megj.: A gyári alapértelmezett érték az "Igen".                                                                                                    |  |
| mDNS engedélyezése                                     | Engedélyezi az aktuális mDNS-beállítás megtekintését, illetve módosítását.                                                                                  |  |
| lgen                                                   | Megj.: A gyári alapértelmezett érték az "Igen".                                                                                                    |  |
| Nem                                                    |                                                                                                    |  |
| DNS Server Address (WINS-<br>cím)                      | ltt az aktuális DNS-kiszolgálócímet lehet megtekinteni és módosítani.                                                                                       |  |
| Másodlagos DNS-kiszolgáló<br>címe                      | ltt a másodlagos DNS-kiszolgálócímet lehet megtekinteni és módosítani.                                                                                      |  |
| Másodlagos DNS-kiszolgáló<br>címe 2                    |                                                                                                    |  |
| Másodlagos DNS-kiszolgáló<br>címe 3                    |                                                                                                    |  |
| HTTPS engedélyezése                                    | Engedélyezi az aktuális HTTPS-beállítás megtekintését, illetve módosítását.                                                                                 |  |
| lgen<br>Nem                                            | Megj.: A gyári alapértelmezett érték az "Igen".                                                                                                    |  |

## IPv6 menü

A menü az alábbi pontokon keresztül érhető el:

- Hálózat/portok menü > Szabványos hálózat > Szabványos hálózat beállítása > IPv6
- Hálózat/portok menü > [x] hálózat > [x] hálózat beállítása > IPv6

**Megj.:** Ez a menü kizárólag hálózati nyomtatókon, illetve nyomtatókiszolgálóra csatlakoztatott nyomtatókon érhető el.

| Menüpont               | Funkció                                                                                        |  |
|------------------------|------------------------------------------------------------------------------------------------|--|
| IPv6 engedélyezése     | Engedélyezi az IPv6 protokollt a nyomtatón.                                                    |  |
| Ве                     | Megj.: A gyári alapbeállítás szerint a funkció bekapcsolt (Be) állapotban van.                 |  |
| Ki                     |                                                                                                |  |
| Aut. konfiguráció      | Megadja, hogy a hálózati kártya elfogadja-e az útválasztó által adott automatikus IPv6 címkon- |  |
| Be                     | figuracios adatokat.                                                                           |  |
| Ki                     | Megj.: A gyári alapbeállítás szerint a funkció bekapcsolt (Be) állapotban van.                 |  |
| Gazdanév beállítása    | Beállítja az állomásnevet.                                                                     |  |
| Cím megtekintése       | Megj.: Ezeket a beállításokat csak a beágyazott webkiszolgálóról lehet módosítani.             |  |
| Átjárócím megtekintése |                                                                                                |  |
| DHCPv6 enged.          | Engedélyezi a DHCPv6 protokollt a nyomtatón.                                                   |  |
| Be                     | Megj.: A gyári alapbeállítás szerint a funkció bekapcsolt (Be) állapotban van.                 |  |
| ( Ki                   |                                                                                                |  |

### Vezeték nélküli menü

**Megj.:** Ez a menü csak Ethernet hálózathoz csatlakozatott nyomtatókon vagy vezeték nélküli hálózati adapterrel rendelkező nyomtatómodelleken érhető el.

A menü az alábbi pontok valamelyikén keresztül érhető el:

- Hálózat/portok > Szabványos hálózat > Szabványos hálózat beállítása > Vezeték nélküli
- Hálózat/portok > Hálózat [x] > Hálózat [x] Beállítás > Vezeték nélküli

| Menüpont                                                                                | Cél                                                                                                    |
|-----------------------------------------------------------------------------------------|----------------------------------------------------------------------------------------------------|
| Wi-Fi Protected Setup (WPS)<br>Gombnyomásos módszer<br>indítása<br>PIN-módszer indítása | <ul> <li>Létrehoz egy vezeték nélküli hálózati kapcsolatot, és aktiválja a hálózati biztonság beállítását.</li> <li>Megjegyzések: <ul> <li>A Nyomógombos módszer indítása lehetővé teszi a nyomtató vezeték nélküli hálózathoz csatlakoztatását a nyomtatón és a hozzáférési ponton (a vezeték nélküli útválasztón) gombok megadott időn belüli megnyomásával</li> <li>A PIN-módszer indítása lehetővé teszi a nyomtató vezeték nélküli hálózathoz való csatlakoztatását a nyomtatón PIN megadásával, és annak a hozzáférési pont</li> </ul> </li> </ul> |
|                                                                                         | vezeték nélküli beállításaiban való megadásával.                                                                                                    |
| WPS automatikus érzékelés<br>bekapcsolása/kikapcsolása<br>Bekapcsolás<br>Kikapcsolás    | Automatikusan felismeri a WPS-sel (Nyomógombos módszer indítása vagy PIN-módszer<br>indítása) ellátott hozzáférési pont által használt csatlakozási módszert<br><b>Megj.:</b> A gyári alapbeállítás a Kikapcsolás.                                                                                                    |
| Hálózati mód                                                                            | Megadja a hálózati módot.                                                                                                    |
| BSS típus<br>Infrastructure (Infra-<br>struktúra)<br>Ad hoc                             | <ul> <li>Megjegyzések:</li> <li>A gyári alapértelmezett érték az Infrastruktúra. Ebben az üzemmódban a nyomtató egy hozzáférési pont használatával csatlakozhat a hálózathoz.</li> <li>Az Ad hoc lehetőség konfigurál egy vezeték nélküli kapcsolatot közvetlenül a nyomtató és a számítógép között.</li> </ul>                                                                                                    |

| Menüpont                          | Cél                                                                                                    |  |
|-----------------------------------|----------------------------------------------------------------------------------------------------|--|
| Kompatibilitás<br>802.11b/g       | A vezeték nélküli hálózat vezeték nélküli szabványát adja meg.<br>Megi.: 80211b/g/n a gyári alapértelmezett érték |  |
| 802.11b/g/n                       |                                                                                                    |  |
| Hálózat kiválasztása              | Segítségével kiválaszthat egy hálózatot, amelyet a nyomtató használni tud.                                        |  |
| Jelminőség megjelenítése          | A vezeték nélküli kapcsolat minőségének megtekintése.                                                             |  |
| Biztonsági mód megjele-<br>nítése | Megtekintheti a vezeték nélküli hálózat titkosítási módját.                                                       |  |

## AppleTalk menü

A menü az alábbi pontok valamelyikén keresztül érhető el:

- Hálózat/portok > Szabványos hálózat > Szabványos hálózat beállítása > AppleTalk
- Hálózat/portok > Hálózat [x] > Hálózat [x] Beállítás > AppleTalk

| Elem                                 | Funkció                                                                    |
|--------------------------------------|----------------------------------------------------------------------------|
| Activate (Bekapcsol)                 | Be- és kikapcsolja az AppleTalk-támogatást.                                |
| lgen                                 | Megj.: A gyári alapértelmezett érték a "Nem".                              |
| Nem                                  |                                                                            |
| View Name (Név megtekintése)         | A hozzárendelt AppleTalk-név megjelenítése.                                |
|                                      | Megj.: Az AppleTalk címet csak az Embedded Web Serverről lehet módosítani. |
| View Address (Cím megtekintése)      | A hozzárendelt AppleTalk-cím megjelenítése.                                |
|                                      | Megj.: Az AppleTalk címet csak az Embedded Web Serverről lehet módosítani. |
| Set Zone (Zóna beállítása)           | Listázza a hálózaton elérhető AppleTalk-zónákat.                           |
| [a hálózaton elérhető zónák listája] | Megj.: A hálózat alapértelmezett zónája a gyári alapértelmezett érték.     |

## SMTP beállítása menü

| Menüpont                       | Cél                                                                                                    |
|--------------------------------|----------------------------------------------------------------------------------------------------|
| Elsődleges SMTP-átjáró         | Megadhatja az SMTP-kiszolgáló átjárójára és portjára vonatkozó információkat.                                      |
| Elsődleges SMTP-átjáró<br>port | Megj.: Az alapértelmezett SMTP-átjáró portszáma 25.                                                                |
| Másodlagos SMTP-átjáró         |                                                                                                    |
| Másodlagos SMTP-átjáró<br>port |                                                                                                    |
| SMTP időtúllépés<br>5–30       | Azt az időtartamot adja meg másodpercben, amennyit a kiszolgáló várjon, mielőtt felhagy<br>az e-mail elküldésével. |
|                                | Megj.: A gyári alapértelmezett érték 30 másodperc.                                                                 |
| Válaszcím                      | A nyomtató által küldött e-mailen megad egy maximum 128 karakterből álló válaszcímet.                              |

| Menüpont                                                                                                    | Cél                                                                                                    |
|----------------------------------------------------------------------------------------------------|----------------------------------------------------------------------------------------------------|
| SSS használata<br>Letiltva                                                                                                    | Beállítja a nyomtatót SSL használatára a biztonság fokozása érdekében, amikor az SMTP-<br>kiszolgálóhoz csatlakozik.                                                               |
| Egyeztetés                                                                                                    | Megjegyzések:                                                                                                    |
| Szükséges                                                                                                    | <ul> <li>A gyári alapértelmezett érték a Letiltva.</li> </ul>                                                                                                    |
|                                                                                                    | Ha az Egyeztetés érték van beállítva, az SMTP-kiszolgáló dönt az SSL használatáról.                                                                                                |
| SMTP-kiszolgáló hiteles.<br>Hitelesítés nem<br>szükséges<br>Bejelentkezés/sima<br>CRAM-MD5<br>Digest-MD5<br>NTLM<br>Kerberos 5 | Megadja az e-mail küldési jogosultságokhoz beolvasandó felhasználói hitelesítés típusát.<br><b>Megj.:</b> A gyári alapértelmezett beállítás a "Nincs szükség hitelesítésre".       |
| Eszköz által kezdemé-<br>nyezett e-mail<br>Nincs                                                                               | Meghatározza, hogy milyen belépési adatokat kell használni az SMTP-kiszolgálóval<br>folytatott kommunikációhoz.                                                                    |
| SMTP eszközhit. adatok                                                                                                    | Megjegyzesek:                                                                                                    |
| haszn.                                                                                                    | • Az Eszköz által kezdeményezett e-mailek gyári alapértelmezett beállítása a "Nincs".                                                                                              |
| Készülék felhasználóazon.                                                                                                    | <ul> <li>Az Eszköz felhasználói azonosítója és az Eszköz jelszava adatokra az SMTP-kiszol-<br/>gálóra történő bejelentkezéshez van szükség, ha "Az eszköz SMTP belépési</li> </ul> |
| Eszköz jelszava                                                                                                    | adatainak a használata" opció van kiválasztva.                                                                                                    |

# Biztonság menü

## Biztonsági ellenőrzési napló menü

| Elem              | Funkció                                                                                                    |  |
|-------------------|----------------------------------------------------------------------------------------------------|--|
| Napló exportálása | Engedélyezi egy jogosult felhasználónak az ellenőrzési napló exportálását.                                                                                 |  |
|                   | Megjegyzések:                                                                                                    |  |
|                   | <ul> <li>Az ellenőrzési naplónak a nyomtató vezérlőpaneljéről történő exportálásához egy<br/>flash-meghajtót kell csatlakoztatni a nyomtatóhoz.</li> </ul> |  |
|                   | <ul> <li>Az ellenőrzési napló letölthető a beágyaztott webkiszolgálóról és elmenthető számí-<br/>tógépre.</li> </ul>                                       |  |
| Napló törlése     | Megadja, hogy az ellenőrzési naplók törölhetők-e vagy sem.                                                                                                 |  |
| lgen              | Megj.: A gyári alapértelmezett érték az "Igen".                                                                                                    |  |
| Nem               |                                                                                                    |  |

## Dátum és idő beállítása menü

| Menüpont                                    | Cél                                                                                                    |  |
|---------------------------------------------|----------------------------------------------------------------------------------------------------|--|
| Aktuális dátum és idő                       | ltt láthatóak a nyomtató aktuális dátum- és időbeállításai.                                                              |  |
| Dátum és idő kézi beállítása                | A dátum és az idő beállítására szolgál.                                                                                  |  |
| [adja meg a dátumot és az<br>időt]          | Megjegyzések:                                                                                                    |  |
|                                             | <ul> <li>A dátum és idő kézi beállítása az NTP-t kikapcsolt állásba állítja.</li> </ul>                                  |  |
|                                             | <ul> <li>A varázsló segítségével beállíthatja a dátumot és időt ÉÉÉÉ-HH-NN ÓÓ:PP:MM<br/>formátumban.</li> </ul>          |  |
| Időzóna                                     | ltt választhatja ki az időzónát.                                                                                         |  |
| [időzónalista]                              | Megj.: A gyári alapbeállítás a GMT.                                                                                      |  |
| Nyári időszámítás automa-<br>tikus követése | Beállítja, hogy a nyomtató az Időzóna beállításhoz társított megfelelő nyári időszámítás<br>kezdetét és végét használja. |  |
| Be<br>Ki                                    | Megj.: A gyári alapbeállítás szerint a funkció bekapcsolt (Be) állapotban van.                                           |  |
| NTP bekapcsolása<br>Be                      | Engedélyezi a Hálózati időprotokollt (NTP), amely a hálózat eszközein összehangolja az órák beállítását.                 |  |
| Кі                                          | Megjegyzések:                                                                                                    |  |
|                                             | <ul> <li>A gyári alapértelmezett érték a "Bekapcsolva".</li> </ul>                                                       |  |
|                                             | <ul> <li>Ez a beállítás letiltja a dátum és idő kézi beállítását.</li> </ul>                                             |  |

## Beállítások menü

## Általános beállítások menü

| Elem                         | Funkció                                                                            |
|------------------------------|------------------------------------------------------------------------------------|
| Kijelző nyelve               | Beállíthatja a kijelzőn megjelenő szöveg nyelvét.                                  |
| Angol                        | Megj.: Nem minden nyelv érhető el minden típusú nyomtatón. Egyes                   |
| Francais                     | nyelvek esetében különleges hardver telepítésére lehet szükség.                    |
| Deutsch                      |                                                                                    |
| Italiano                     |                                                                                    |
| Espanol                      |                                                                                    |
| Dansk                        |                                                                                    |
| Norsk                        |                                                                                    |
| Nederlands                   |                                                                                    |
| Svenska                      |                                                                                    |
| Portugál                     |                                                                                    |
| Suomi                        |                                                                                    |
| Orosz                        |                                                                                    |
| Polski                       |                                                                                    |
| Görög                        |                                                                                    |
| Magyar                       |                                                                                    |
| Turkce                       |                                                                                    |
| Cesky                        |                                                                                    |
| Egyszerűsített kínai         |                                                                                    |
| Hagyományos kínai            |                                                                                    |
| Koreai                       |                                                                                    |
| Japán                        |                                                                                    |
| Készletbecslés megjelenítése | A készletbecslést a kezelőpanelen, a beágyazott webkiszolgálón, a                  |
| Becslések megjelenítése      | menübeállításokban és a készülék statisztikai jelentéseiben nézheti meg.           |
| Becslések elrejtése          | Megj.: A gyári alapértelmezett érték a Becslések megjelenítése.                    |
| Gazdaságos mód               | Csökkenti az energia, a papír vagy a speciális nyomathordozó felhasz-              |
| Ki                           | nálását.                                                                           |
| Energia                      | Megjegyzések:                                                                      |
| Energia/papír                | <ul> <li>A gyári alapértelmezett beállítás a kikapcsolt állapot.</li> </ul>        |
| Papír                        | <ul> <li>Δ Gazdaságos módról Energia módra való beállításnál romolhat a</li> </ul> |
|                              | nyomtató teljesítménye, de a nyomtatás minősége nem.                               |
| ADF betöltve hangjelzés      | Az ADF hangjelzést ad a papír betöltésekor.                                        |
| Bekapcsolva                  | Megj.: A gyári alapbeállítás szerint a funkció bekapcsolt állapotban van.          |
| Letiltva                     |                                                                                    |
| Csendes üzemmód              | Nyomtatózaj csökkentése.                                                           |
| Ki                           | Megj.: A gyári alapértelmezett beállítás a kikapcsolt állapot.                     |
| Ве                           |                                                                                    |
| Előzetes telepítés futtatása | Futtassa a beállítási varázslót.                                                   |
| lgen                         |                                                                                    |
| l Nem                        |                                                                                    |

| Elem                                          | Funkció                                                                            |
|-----------------------------------------------|------------------------------------------------------------------------------------|
| Papírméretek                                  | A papírméretek mértékegységeinek meghatározása.                                    |
| USA                                           | Megj.: A gyári alapértelmezett érték a US.                                         |
| Metrikus                                      |                                                                                    |
| PC-re szkennelés porttartománya               | Megadja a portokat letiltó tűzfal mögötti nyomtatók porttartományát.               |
| [porttartomány]                               | Megj.: Az alapértelmezett érték a 9751:12000.                                      |
| A kezdőképernyő testreszabása                 | Módosítja a kezdőképernyőn megjelenő ikonokat.                                     |
| Nyelv módosítása                              | Válasszon az alábbi beállítások közül:                                             |
| Másolás                                       | Megjelenítés                                                                       |
| Fax                                           | Ne jelenjen meg                                                                    |
| Faxolási parancsikonok                        | Megjegyzések:                                                                      |
| E-mail parancsikonok                          | <ul> <li>No iolonion mog o gyári olonártolmozás o Nyolymádosítás, o Esy</li> </ul> |
| FTP-parancsikonok                             | parancsikonok, az E-mail parancsikonok, az FTP parancsikonok, a                    |
| Függő feladatok keresése                      | Könyvjelzők és A felhasználó feladatai esetében.                                   |
| Fuggo feladatok                               | • A Kijelzés a gyári alapértelmezett beállítás a Másolás, Fax, Függő               |
| Konyvjelzok<br>Foladatok folbacználók czorint | feladatok keresése és Függő feladatok esetében.                                    |
|                                               |                                                                                    |
|                                               | Bealing egyidejuleg csak egy oldal masolasat a lapolvaso uveglapjarol.             |
|                                               | <b>Megj.:</b> A gyari alapertelmezett beallitas a kikapcsolt allapot.              |
|                                               |                                                                                    |
| Háttér eltávolitásának engedélyezése          | A képháttér eltávolításának engedélyezése/letiltása.                               |
| Be                                            | Megj.: A gyári alapértelmezett érték a "Bekapcsolva".                              |
|                                               |                                                                                    |
| Egyeni feladatok beolvasasanak engede-        | lobb feladat beolvasasa egyetlen fajiba.                                           |
| Be                                            | Megj.: A gyári alapértelmezett érték a "Bekapcsolva".                              |
| Ki                                            |                                                                                    |
| Lapolvasó elakadásának elhárítása             | Annak meghatározása, hogy a rendszer hogyan töltse úira a beolyasott               |
| Feladatszint                                  | feladatot, amikor papírelakadás történik az ADF-ben.                               |
| Oldalszint                                    | Megj.: A gyári alapértelmezett beállítás a Feladatszint.                           |
| Riasztások                                    | Riasztás beállítása a nyomtató felhasználói beavatkozást igénylő                   |
| Riasztás vezérlés                             | hibájakor.                                                                         |
| Kazetta riasztás                              | Válasszon az alábbi beállítások közül:                                             |
|                                               | Кі                                                                                 |
|                                               | Szimpla                                                                            |
|                                               | Folyamatos                                                                         |
|                                               | Megjegyzések:                                                                      |
|                                               | • A "Riasztás vezérlés" gyári alapértelmezett beállítása a Szimpla.                |
|                                               | • A "Kazettariasztás" gyári alapértelmezett beállítása a Ki.                       |
| ldőtúllépések                                 | Beállítja azt az időt, mielőtt a nyomtató Alvó üzemmódba lép.                      |
| Alvó üzemmód                                  | Megjegyzések:                                                                      |
| Letiltva                                      | <ul> <li>A quári alapértelmezett beállítás a 20 perc</li> </ul>                    |
| 1–120                                         | A Letiltva lehetőcág csak akkor jolonik mog ha az Enorgiatakorá                    |
|                                               | kosság beállítása Kikapcsolva.                                                     |

| Elem                                 | Funkció                                                                            |
|--------------------------------------|------------------------------------------------------------------------------------|
| ldőtúllépések                        | Feladat nyomtatása kikapcsolt kijelzőnél.                                          |
| Nyomt. Kijelző ki beállításnál       | Megj.: Kijelző bekapcsolva, ha a nyomtatása a gyári alapbeállítás.                 |
| Nyomt. engedély. kikapcs. kijelzőnél |                                                                                    |
| Kijelző bekapcs. nyomtatáskor        |                                                                                    |
| ldőtúllépések                        | Megadhatja, hogy mennyi idő után lépjen a nyomtató hibernált állapotba.            |
| Hibernálási idő                      | Megj.: A gyári alapértelmezett beállítás 3 nap.                                    |
| Letiltva                             |                                                                                    |
| 20 perc                              |                                                                                    |
| 1 óra                                |                                                                                    |
| 2 óra                                |                                                                                    |
| 3 ora                                |                                                                                    |
| 6 Ora                                |                                                                                    |
|                                      |                                                                                    |
| 2 hap<br>3 nan                       |                                                                                    |
| 1 hét                                |                                                                                    |
| Két hét                              |                                                                                    |
| 1 hónap                              |                                                                                    |
| ldőtúllépések                        | Hibernált üzemmódba állítia a nyomtatót aktív Ethernet-kapcsolat esetén.           |
| Hibernálási idő kapcsolat esetén     | Megi · A gyári alapártelmezett ártók a Ne hibernália                               |
| Hibernált mód                        | <b>Megj.</b> A gyan alaperteimezett ertek a Ne hiberhalja.                         |
| Ne hibernálja                        |                                                                                    |
| ldőtúllépések                        | Megadhatja, hogy a kijelző mennyi idő után álljon vissza Készenléti                |
| Kijelző időtúllépése                 | állapotba.                                                                         |
| 15–300                               | Megj.: A gyári alapértelmezett érték 30 másodperc.                                 |
| ldőtúllépések                        | Beállíthatja, hogy a nyomtató fejezze be a nyomtatási feladatot, ha az             |
| Nyomtatási időtúllépés               | megadott ideig készenlétben volt.                                                  |
|                                      | Megjegyzések:                                                                      |
| I-255                                | <ul> <li>A gyári alapértelmezett érték 90 másodperc.</li> </ul>                    |
|                                      | • A beállított időtartam lejártával a nyomtatóban lévő, részben                    |
|                                      | kinyomtatott oldal nyomtatása befejeződik.                                         |
|                                      | A Nyomtatási időtúllépés funkció csak PCL-emuláció használata                      |
|                                      | esetén érhető el.                                                                  |
| ldőtúllépések                        | Beállíthatja azt az időt, ameddig a nyomtató további adatokra vár, mielőtt         |
| Várakozási időtúllépés               | torolne a nyomtatasi feladatot.                                                    |
| Letiltva<br>15–65535                 | Megjegyzések:                                                                      |
|                                      | <ul> <li>A gyári alapértelmezett érték 40 másodperc.</li> </ul>                    |
|                                      | <ul> <li>A Várakozási időtúllépés PostScript-emuláció használata esetén</li> </ul> |
|                                      | nem érvényes.                                                                      |
| Hiba elhárítása                      | Automatikusan újraindítja a nyomtatót.                                             |
| Automatikus újraindítás              | Megj.: A gyári alapértelmezett beállítás az "Újraindítás mindig".                  |
| Újraindítás, ha tétlen               |                                                                                    |
| Újraindítás mindig                   |                                                                                    |
|                                      |                                                                                    |

| Elem                                                                                                    | Funkció                                                                                                    |
|----------------------------------------------------------------------------------------------------|----------------------------------------------------------------------------------------------------|
| Hiba elhárítása<br>Automatikus újraindítások maximális                                                                                                 | Megadja az automatikus újraindítások számát, a nyomtató által végre-<br>hajtható értékhatáron belül.                                                                                                    |
| száma<br>1-20                                                                                                    | Megj.: A gyári alapértelmezett érték a 2.                                                                                                    |
| <b>Nyomtatás helyreállítása</b><br>Automatikus folytatás<br>Letiltva                                                                                   | Engedélyezi, hogy a nyomtató bizonyos offline helyzetekben automati-<br>kusan folytassa a nyomtatást, amennyiben azok egy megadott időn belül<br>nincsenek megoldva.                                                                                             |
| 5–255                                                                                                    | Megj.: A gyári alapértelmezett érték a Letiltva.                                                                                                    |
| <b>Nyomtatás helyreállítása</b><br>Elakadás utáni helyreáll.<br>Be<br>Ki<br>Automatikus                                                                | Megadja, hogy a nyomtató újranyomtassa-e az elakadt oldalakat.<br><b>Megj.:</b> A gyári alapértelmezett érték az Automatikus. A nyomtató<br>újranyomtatja az elakadt oldalakat, kivéve, ha más feladatok igénylik az<br>oldalak megőrzéséhez szükséges memóriát. |
| Nyomtatás helyreállítása                                                                                                    | Beállíthatja, hogy a nyomtató ellenőrizze, hogy van-e elakadt papír.                                                                                                    |
| Elak.seg.<br>Be<br>Ki                                                                                                    | Megj.: A gyári alapértelmezett érték a "Bekapcsolva".                                                                                                    |
| Nyomtatás helyreállítása                                                                                                    | Beállíthatja, hogy a nyomtató az oldalhoz a helyes kimenetet nyomtassa.                                                                                                    |
| Oldalvédelem<br>Ki                                                                                                    | Megj.: A gyári alapértelmezett beállítás a kikapcsolt állapot.                                                                                                    |
|                                                                                                    |                                                                                                    |
| Kisegito beallitasok<br>Beszédsebesség<br>Nagyon lassú<br>Lassú<br>Normál<br>Gyors<br>Gyorsabb<br>Nagyon gyors<br>Sebes<br>Nagyon sebes<br>Leggyorsabb | Modosithatja a Hangutasitasok beszedsebesseget.<br><b>Megj.:</b> A gyári alapértelmezett érték a Normál.                                                                                                    |
| Kisegítő beállítások                                                                                                    | Beállíthatja a fejhallgató hangerejét.                                                                                                    |
|                                                                                                    | Megj.: A gyári alapértelmezett érték a 5.                                                                                                    |
| A Lexmarknak küldött információ<br>Felhasznált kellékanyagok és oldalak<br>száma (névtelen)<br>Be<br>Ki                                                | Névtelenül küldhet eszközhasználattal kapcsolatos információt a<br>Lexmark részére.<br><b>Megj.:</b> Az alapértelmezett érték a kezdeti beállításoktól függ.                                                                                                    |
| <b>Alvó gomb megnyomása</b><br>Ne csináljon semmit<br>Alvó<br>Hibernált mód                                                                            | Meghatározza, hogy válaszoljon a nyomtató tétlen állapotban az Alvás<br>gomb rövid megnyomására.<br><b>Megj.:</b> A gyári alapbeállítás az Alvó üzemmód.                                                                                                    |

| Elem                                            | Funkció                                                                                                    |
|-------------------------------------------------|----------------------------------------------------------------------------------------------------|
| Nyomja meg és tartsa lenyomva az Alvó<br>gombot | Meghatározza, hogy válaszoljon a nyomtató tétlen állapotban az Alvó<br>gomb hosszú megnyomására.                                       |
| Ne csináljon semmit                             | Megj.: A gyári alapértelmezett beállítás a Ne csináljon semmit.                                                                        |
| Alvó                                            |                                                                                                    |
| Hibernált mód                                   |                                                                                                    |
| Gyári alapbeállítások                           | A nyomtató gyári alapbeállításainak visszaállítása.                                                                                    |
| Nincs visszaállítás                             | Megjegyzések:                                                                                                    |
| Visszaállítás most                              |                                                                                                    |
|                                                 | <ul> <li>A gyan alapertelinezett ertek a Ne allitsa vissza.</li> <li>A DAM han térelterelemenen i letültére törtére leneült</li> </ul> |
|                                                 | A RAM-ban taroit valamennyi letoites toriesre kerul.                                                                                   |
| Egyéni nyitóüzenet                              | Adjon meg egyéni nyitóüzenetet, amely a nyomtató állapotának megfe-                                                                    |
| Ki                                              | lelően változó felirat lesz.                                                                                                    |
| IP-cím                                          |                                                                                                    |
| Gazdanév                                        |                                                                                                    |
| Kapcsolattartó neve                             |                                                                                                    |
| Hely                                            |                                                                                                    |
| Zero Configuration-név                          |                                                                                                    |
| 1. egyéni szöveg                                |                                                                                                    |
| Konfigurációcsomag exportálása                  | Konfigurációcsomag exportálása pendrive-ra.                                                                                            |
| Exportálás                                      |                                                                                                    |
| Tömör. naplók fájl export.                      | Tömörített naplófájlok exportálása pendrive-ra.                                                                                        |
| Exportalas                                      |                                                                                                    |

## Másolási beállítások menü

| Elem             | Funkció                                                    |
|------------------|------------------------------------------------------------|
| Tartalom típusa  | Az eredeti dokumentum tartalmának megadása.                |
| Szöveg           | Megj.: A gyári alapértelmezett beállítás a "Szöveg/fotó".  |
| Grafikák         |                                                            |
| Szöveg/fénykép   |                                                            |
| Fénykép          |                                                            |
| Tartalom forrása | Meghatározza, hogyan készült az eredeti dokumentum.        |
| Monokróm lézer   | Megj.: A gyári alapértelmezett érték a Fekete-fehér lézer. |
| Színes lézer     |                                                            |
| Tintasugaras     |                                                            |
| Fénykép/Film     |                                                            |
| Magazin          |                                                            |
| Újság            |                                                            |
| Ezt nyomja meg   |                                                            |
| Egyéb            |                                                            |

| Elem                                            | Funkció                                                                                                    |
|-------------------------------------------------|----------------------------------------------------------------------------------------------------|
| <b>Oldalak (duplex)</b><br>Egyold. egyoldalassá | Megadja, hogy az eredeti dokumentum kétoldalas vagy egyoldalas-e, illetve<br>hogy az arról készült másolat egyoldalas vagy kétoldalas legyen-e.                                               |
| Egyold. kétoldalassá                            | Megjegyzések:                                                                                                    |
| Kétold. egyoldalassá                            | Az ADF csak a lap egyik oldalát olvassa be.                                                                                                    |
| Ketola, ketolaalassa                            | <ul> <li>Egyold. egyoldalassá a gyári alapértelmezett érték. Ezt a beállítást<br/>akkor válassza, ha egyoldalas eredeti dokumentumot használ egyol-<br/>dalas másolási feladathoz.</li> </ul> |
| Papírtakarékos nyomtatás                        | Egy dokumentum két vagy négy lapját egyetlen oldalra másolja.                                                                                                    |
| Ki                                              | Megj.: A gyári alapértelmezett beállítás a kikapcsolt állapot.                                                                                                    |
| 2 oldal álló                                    |                                                                                                    |
| 2 oldal fekvő                                   |                                                                                                    |
| 4 oldal álló                                    |                                                                                                    |
| 4 oldal fekvo                                   |                                                                                                    |
| Oldalkeretek nyomtatása                         | Megadja, hogy szegély is lesz-e nyomtatva.                                                                                                    |
| Be<br>Ki                                        | Megj.: A gyári alapértelmezett beállítás a kikapcsolt állapot.                                                                                                    |
|                                                 | Több páldány nyomtatácakor ogymásra bolyozi a nyomtatáci foladat oldalait                                                                                                    |
| (111) (2 2 2)                                   | Nori A guári elenártelmezett beállítási (4.2.2) (4.2.2)                                                                                                    |
| (1,2,3) (1,2,3)                                 | <b>Megj.:</b> A gyan alaperteimezett beallitas. (1,2,3) (1,2,3).                                                                                                    |
| Fredeti méret                                   | Az orodoti dokumontum márotánok mogodása                                                                                                    |
| l etter                                         | Mari - A Letter az egyesült államekbeli gyári elenértelmezett árták. A gyári                                                                                                    |
| Legal                                           | alapértelmezett érték világszerte az A4.                                                                                                    |
| Executive                                       |                                                                                                    |
| Folio                                           |                                                                                                    |
| Statement                                       |                                                                                                    |
| Oficio (Mexico)                                 |                                                                                                    |
| Universal                                       |                                                                                                    |
| Automatikus méretérzékelés                      |                                                                                                    |
| A4                                              |                                                                                                    |
| A5                                              |                                                                                                    |
|                                                 |                                                                                                    |
| [x] equéni beolyasási méret                     |                                                                                                    |
| Eredeti kötése                                  |                                                                                                    |
| Névjegykártya                                   |                                                                                                    |
| 3 x 5 hüvelyk                                   |                                                                                                    |
| 4 x 6 hüvelyk                                   |                                                                                                    |
| Névjegykártya                                   |                                                                                                    |
| Másolás papírforrása                            | Megadja a másolási munkához tartozó papírforrást.                                                                                                    |
| [x]. tálca                                      | Megj.: A gyári alapértelmezett beállítás az 1. tálca.                                                                                                    |
| Automatikus méretigazítás                       |                                                                                                    |
| Többlapos adag.                                 |                                                                                                    |
| Átlátszósági elválasztók                        | Az írásvetítő fóliák közé papírt helyez.                                                                                                    |
| Ве                                              | Megj.: A gyári alapértelmezett érték a "Bekapcsolva".                                                                                                    |
| ( Ki                                            |                                                                                                    |

| Elem                                                                                                    | Funkció                                                                                                    |
|----------------------------------------------------------------------------------------------------|----------------------------------------------------------------------------------------------------|
| <b>Elválasztólapok</b><br>Ki<br>Példányok között<br>Feladatok között<br>Oldalak között                                                                                                    | Papírlapot helyez az oldalak, másolatok vagy feladatok közé.<br><b>Megj.:</b> A gyári alapértelmezett beállítás a kikapcsolt állapot.                                                                                                    |
| <b>Elválasztólap forrása</b><br>[x]. tálca<br>Többlapos adag.                                                                                                    | Megadja az elválasztólapok papírforrását.<br><b>Megj.:</b> A gyári alapértelmezett beállítás az 1. tálca.                                                                                                    |
| Sötétség<br>1–9                                                                                                    | A nyomtatvány világosabb vagy sötétebb lesz a beállítástól függően.<br><b>Megj.:</b> A gyári alapértelmezett érték a 5.                                                                                                    |
| Példányszám<br>1–999                                                                                                    | Megadja a másolatok példányszámát.<br><b>Megj.:</b> A gyári alapértelmezett érték a 1.                                                                                                    |
| <b>Átfedés</b><br>Bizalmas<br>Másolás<br>Vázlat<br>Sürgős<br>Egyéni<br>Ki                                                                                                    | Megadja a másolási feladat egyes oldalaira nyomtatandó átfedés szövegét.<br><b>Megj.:</b> A gyári alapértelmezett beállítás a kikapcsolt állapot.                                                                                                    |
| Egyéni átfedés                                                                                                    | Megadja az egyéni matrica szövegét.                                                                                                    |
| Fontos másolatok engedélyezése<br>Be<br>Ki<br>Háttéreltávolítás                                                                                                    | Lehetővé teszi a nyomtatási feladatok megszakítását, és a nyomtatás<br>közben dokumentumok vagy oldalak másolását.<br><b>Megj.:</b> A gyári alapértelmezett érték a "Bekapcsolva".<br>Megadja, hogy a háttér mennyire látszódjék a másolaton.                                              |
| Automatikus középre igazítás<br>Ki                                                                                                    | A tartalom automatikus középre igazítása az oldalon.<br>Megj.: A gyári alapértelmezett beállítás a kikapcsolt állapot.                                                                                                    |
| Be<br>Színkihagyás<br>Színkihagyás<br>Nincs<br>Vörös<br>Zöld<br>Kék<br>Alapértelmezett vörös szín küszöbérték<br>0–255<br>Alapértelmezett zöld szín küszöbérték<br>0–255<br>Alapértelmezett kék szín küszöbérték<br>0–255 | Meghatározza, hogy melyik színt kell elhagyni, vagy hogy az egyes színek<br>küszöbértékénél hogyan kell módosítani a színkihagyást.<br><b>Megjegyzések:</b><br>• A "Színkihagyás" gyári alapértelmezett beállítása a "Nincs".<br>• Az egyes színek gyári alapértelmezett küszöbértéke 128. |
| Kontraszt<br>0–5<br>A legjobb a tartalomhoz                                                                                                    | A kimenet kontrasztjának megadása.<br><b>Megj.:</b> A gyári alapértelmezett beállítás "A tartalomhoz legjobb".                                                                                                    |

| Elem                      | Funkció                                                              |
|---------------------------|----------------------------------------------------------------------|
| Kép tükrözése             | Tükörképet készít az eredeti dokumentumról.                          |
| Ki                        | Megj.: A gyári alapértelmezett beállítás a kikapcsolt állapot.       |
| Ве                        |                                                                      |
| Inverz kép                | Negatív képet készít az eredeti dokumentumról.                       |
| Ki                        | Megj.: A gyári alapértelmezett beállítás a kikapcsolt állapot.       |
| Ве                        |                                                                      |
| Árnyék részletei          | Megadja, hogy az árnyékok mennyire részletesen jelenjenek meg a      |
| -4 és +4 között           | másolaton.                                                           |
|                           | Megj.: A gyári alapértelmezett érték a 0.                            |
| Szkennelés széltől szélig | Megadja, hogy az eredeti dokumentum beolvasása éltől élig tartson-e. |
| Ki                        | Megj.: A gyári alapértelmezett beállítás a kikapcsolt állapot.       |
| Ве                        |                                                                      |
| Élesség                   | Beállítja a másolat élességét.                                       |
| 1–5                       | Megj.: A gyári alapértelmezett érték a 3.                            |

## Faxbeállítások menü

#### Faxolás üzemmód (Analóg fax beállítása) menü

Az Analóg fax beállítása menü a faxolási feladatot telefonvonalon keresztül küldi.

#### Általános faxbeállítások

| Elem                                   | Funkció                                                                                                    |
|----------------------------------------|----------------------------------------------------------------------------------------------------|
| Faxnév                                 | Megadja a nyomtatóba épített faxkészülék nevét.                                                                                     |
| Faxszám                                | Megadja a faxkészülékhez rendelt számot.                                                                                            |
| Faxazonosító                           | Megadja a fax azonosításának módját.                                                                                                |
| Faxnév<br>Faxszám                      | Megj.: A gyári alapértelmezett beállítás a faxszám.                                                                                 |
| <b>Kézi faxolás engedélyezve</b><br>Be | Beállítja, hogy a nyomtatóval kézi üzemmódban lehessen faxot küldeni. A<br>kézi faxküldéshez vonali osztó és kézibeszélő szükséges. |
| Ki                                     | Megjegyzések:                                                                                                    |
|                                        | <ul> <li>A gyári alapértelmezett beállítás a kikapcsolt állapot.</li> </ul>                                                         |
|                                        | <ul> <li>A beérkező faxok fogadásához és a faxszámok tárcsázásához<br/>használjon hagyományos telefont.</li> </ul>                  |
|                                        | <ul> <li>A "Kézi faxolás" menü közvetlen eléréséhez nyomja meg a numerikus<br/>billentyűzet # 0 elemét.</li> </ul>                  |
| Memóriahasználat                       | Meghatározza a nem felejtő memória megosztását a küldendő és fogadandó                                                              |
| Összes fogadott                        | faxolási feladatok között.                                                                                                    |
| Legtöbbet fogadott                     | Megj.: Az alapértelmezett érték az "Egyenlő".                                                                                       |
| Egyenlő                                |                                                                                                    |
| Majdnem elküldött                      |                                                                                                    |
| Összes elküldött                       |                                                                                                    |

| Elem                                                                                                    | Funkció                                                                                                    |
|----------------------------------------------------------------------------------------------------|----------------------------------------------------------------------------------------------------|
| Faxok törlése<br>Engedélyezés<br>Nem engedélyezett                                                                                                    | Meghatározza, hogy engedélyezett-e a faxfeladatok törlése.<br><b>Megj.:</b> A gyári alapbeállítás az engedélyezés.                                                                                                    |
| <b>Hívófél-azonosító</b><br>Ki<br>Elsődleges<br>Alternatív                                                                                                    | Megadja a használt hívóazonosító típusát.                                                                                                    |
| <b>Faxszám maszkolása</b><br>Ki<br>Balról<br>Jobbról                                                                                                    | <ul> <li>Megadja egy kimenő faxszám számjegyei maszkolásának az irányát.</li> <li>Megjegyzések: <ul> <li>A gyári alapértelmezett beállítás a kikapcsolt állapot.</li> <li>A maszkolni kívánt karakterek számát a "Maszkolandó számjegyek" beállításban lehet megadni.</li> </ul> </li> </ul> |
| Maszkolandó számjegyek<br>0–58                                                                                                    | Megadja egy kimenő faxszám maszkolandó számjegyeinek a darabszámát.<br><b>Megj.:</b> A gyári alapértelmezett érték a 0.                                                                                                    |
| Fax fedőlap         Fax fedőlap         Alapértelmezés szerint kikapcsolva         Alapértelmezés szerint bekapcsolva         Soha ne használja         Mindig használja         Beillesztés ebbe a mezőbe         Be         Ki         Beillesztés ebből a mezőből         Be         Ki         Befoglalás üzenetmezőbe         Be         Ki         Logó beillesztése         Be         Ki         Logó beillesztése         Be         Ki         Ki | <ul> <li>Beállítja a fax fedőlapját.</li> <li>Megjegyzések: <ul> <li>A Fax fedőlap beállításának gyári alapértelmezett értéke "Alapértelmezés szerint kikapcsolva".</li> <li>Az összes többi menüpont gyári alapértelmezett beállítása a kikapcsolt állapot.</li> </ul> </li> </ul>          |

#### Faxküldési beállítások

| Elem                                       | Funkció                                                                                                    |
|--------------------------------------------|----------------------------------------------------------------------------------------------------|
| Felbontás<br>Normál<br>Finom 200 dpi       | A minőséget adja meg a hüvelykenkénti pontok számában kifejezve (dots<br>per inch, dpi). A nagyobb felbontás jobb nyomtatási minőséget jelent, ám<br>megnöveli a fax továbbításához szükséges időt. |
| Szuperfinom 300 dpi<br>Ultrafinom: 600 dpi | Megj.: A gyári alapértelmezett érték a "Normál".                                                                                                    |

| Elem                                                                                                    | Funkció                                                                                                    |
|----------------------------------------------------------------------------------------------------|----------------------------------------------------------------------------------------------------|
| Eredeti méret                                                                                                    | Az eredeti dokumentum méretének megadása.                                                                                                    |
| Eredeti méret<br>A4<br>A5<br>A6<br>JIS B5<br>Letter<br>Legal<br>Executive<br>Folio<br>Statement<br>Oficio (Mexico)<br>Universal<br>Automatikus méretérzékelés<br>Vegyes méretek | Az eredeti dokumentum méretének megadása.<br><b>Megj.:</b> A Vegyes méretek az egyesült államokbeli gyári alapértelmezett<br>érték. A gyári alapértelmezett érték világszerte az A4.                             |
| [x] egyéni beolvasási méret<br>Eredeti kötése<br>Névjegykártya<br>3 x 5 hüvelyk<br>4 x 6 hüvelyk                                                                                |                                                                                                    |
| <b>Tartalom típusa</b><br>Szöveg<br>Szöveg/fénykép<br>Fénykép<br>Grafikák                                                                                                    | Az eredeti dokumentum tartalmának megadása.<br><b>Megj.:</b> A gyári alapbeállítás a szöveg.                                                                                                    |
| Tartalom forrása<br>Monokróm lézer<br>Színes lézer<br>Tintasugaras<br>Fénykép/Film<br>Magazin<br>Újság<br>Ezt nyomja meg<br>Egyéb                                               | Meghatározza, hogyan készült az eredeti dokumentum.<br><b>Megj.:</b> A gyári alapértelmezett érték a Fekete-fehér lézer.                                                                                         |
| Sötétség<br>1–9                                                                                                    | A nyomtatvány világosabb vagy sötétebb lesz a beállítástól függően.<br><b>Megj.:</b> A gyári alapértelmezett érték a 5.                                                                                          |
| Tárcsázási előtag                                                                                                    | Előhívó számot (például: 99) adhat meg. Numerikus beviteli mező áll rendelkezésre.                                                                                                    |
| Automatikus újrahívás<br>0–9<br>Újrahívás gyakorisága<br>1–200                                                                                                    | Megadja, hogy a nyomtató hányszor kísérelje meg elküldeni a faxot.<br><b>Megj.:</b> A gyári alapértelmezett érték a 5.<br>Megadja az újrahívások közti időt.<br><b>Megj.:</b> A gyári alapértelmezett érték a 3. |
| PABX mögött<br>Igen<br>Nem                                                                                                    | Bekapcsolja vagy kikapcsolja a tárcsahang nélküli, kapcsolótábla segít-<br>ségével történő tárcsázást.<br>Megj.: A gyári alapértelmezett érték a "Nem".                                                          |

| Elem                                   | Funkció                                                                     |
|----------------------------------------|-----------------------------------------------------------------------------|
| ECM bekapcsolása                       | Bekapcsolja vagy kikapcsolja a hibajavító módot faxműveletek esetén.        |
| lgen                                   | Megj.: A gyári alapértelmezett érték az "lgen".                             |
| Nem                                    |                                                                             |
| Faxszkennelés engedélyezése            | A nyomtatón beolvasott fájlok faxolása.                                     |
| Ве                                     | Megj.: A gyári alapértelmezett érték a "Bekapcsolva".                       |
| Ki                                     |                                                                             |
| Faxoláshoz használt illesztőprogram    | Engedélyezi, hogy a nyomtató illesztőprogramja faxolási feladatokat         |
| Nem                                    | Megj.: A gyári alapértelmezett érték az "Igen".                             |
| Mentés engedélyezése parancsikonként   | Faxszámok mentése gyorstárcsázó számokként a nyomtatóban.                   |
| Be                                     | Megi: A gyári alapértelmezett érték a Bekancsolva"                          |
| Ki                                     |                                                                             |
| Hívás módja                            | Meghatározza a tárcsahang típusát.                                          |
| Hang                                   | Megj.: A gyári alapértelmezett érték a "Hang".                              |
| Impulzus                               |                                                                             |
| Max. sebesség                          | Megadja a faxküldés maximális sebességét baudban kifejezve.                 |
| 2400                                   | Megj.: A gyári alapértelmezett érték a 33600.                               |
| 4800                                   |                                                                             |
| 9600                                   |                                                                             |
| 14400                                  |                                                                             |
|                                        |                                                                             |
| Hattereitavolitas                      | Megadja, nogy a natter mennyire latszodjek a beolvasott kepen.              |
|                                        | Megj.: A gyarı alapertelmezett ertek a U.                                   |
| Színkihagyás                           | Meghatározza, hogy melyik színt kell elhagyni, vagy hogy az egyes színek    |
| Szinkinagyas                           |                                                                             |
| Vörös                                  | megjegyzesek:                                                               |
| Zöld                                   | • A "Színkihagyás" gyári alapértelmezett beállítása a "Nincs".              |
| Kék                                    | <ul> <li>Az egyes színek gyári alapértelmezett küszöbértéke 128.</li> </ul> |
| Alapértelmezett vörös szín küszöbérték |                                                                             |
| 0–255                                  |                                                                             |
| Alapértelmezett zöld szín küszöbérték  |                                                                             |
|                                        |                                                                             |
|                                        |                                                                             |
| Kontraszt                              | A beolvasott kép kontrasztját adja meg.                                     |
| 0–5                                    | Megi.: A gyári alapértelmezett beállítás "A tartalomhoz legjobb".           |
| A legjobb a tartalomhoz                |                                                                             |
| Kép tükrözése                          | Tükörképet készít az eredeti dokumentumról.                                 |
| Ki                                     | Megj.: A gyári alapértelmezett beállítás a kikapcsolt állapot.              |
| Ве                                     |                                                                             |
| Inverz kép                             | Negatív képet készít az eredeti dokumentumról.                              |
| Кі                                     | Megj.: A gyári alapértelmezett beállítás a kikapcsolt állapot.              |
| Ве                                     |                                                                             |

| Elem                                                                                                    | Funkció                                                                                                    |
|----------------------------------------------------------------------------------------------------|----------------------------------------------------------------------------------------------------|
| Árnyék részletei<br>-4 és +4 között                                                                                                    | Megadja, hogy az árnyékok mennyire részletesen jelenjenek meg.<br><b>Megj.:</b> A gyári alapértelmezett érték a 0.                            |
| <b>Széltől szélig beolvasás</b><br>Ki<br>Be                                                                                                    | Megadja, hogy az eredeti dokumentum beolvasása éltől élig tartson-e.<br><b>Megj.:</b> A gyári alapértelmezett beállítás a kikapcsolt állapot. |
| Élesség<br>1–5                                                                                                    | A fax élességét állítja.<br><b>Megj.:</b> A gyári alapértelmezett érték a 3.                                                                  |
| Színes faxszkennelés engedélyezése<br>Alapértelmezés szerint kikapcsolva<br>Alapértelmezés szerint bekapcsolva<br>Soha ne használja<br>Mindig használja | Lehetővé teszi a színes faxküldést.<br><b>Megj.:</b> A gyári alapértelmezett érték az Alapértelmezés szerint kikap-<br>csolva.                |
| Színes faxok auto. átalakítása fekete-fehérré<br>Be<br>Ki                                                                                               | A kimenő faxokat fekete-fehérré alakítja.<br><b>Megj.:</b> A gyári alapértelmezett érték a "Bekapcsolva".                                     |

#### Faxfogadási beállítások

| Elem                                                               | Funkció                                                                                                    |
|--------------------------------------------------------------------|----------------------------------------------------------------------------------------------------|
| <b>Faxfogadás engedélyezése</b><br>Be<br>Ki                        | Engedélyezi, hogy a nyomtató illesztőprogramja faxolási feladatokat fogadjon.<br><b>Megj.:</b> A gyári alapértelmezett érték a "Bekapcsolva".                                                                                                    |
| <b>Hívófél-azonosító engedélyezése</b><br>Be<br>Ki                 | Engedélyezi, hogy a nyomtató megjelenítse a hívófél-azonosítót.<br><b>Megj.:</b> A gyári alapértelmezett érték a "Bekapcsolva".                                                                                                    |
| <b>Csengések a válaszig</b><br>1–25                                | Megadja, hogy a faxhívás fogadása hány csengetés után történjen.<br><b>Megj.:</b> A gyári alapértelmezett érték a 3.                                                                                                    |
| <b>Automatikus válasz</b><br>Igen<br>Nem                           | A nyomtató beállítása a faxok automatikus fogadására.<br><b>Megj.:</b> A gyári alapértelmezett érték az "Igen".                                                                                                    |
| <b>Kézi válaszkód</b><br>0–9                                       | <ul> <li>Beírhat egy kódot a faxok fogadásához a telefon numerikus billentyűzetén.</li> <li>Megjegyzések: <ul> <li>A gyári alapértelmezett érték a *9*.</li> <li>A menüelemet abban az esetben kell használni, ha a nyomtató telefonnal osztozik a vonalon.</li> </ul> </li> </ul> |
| Aut. kicsinyítés<br>Be<br>Ki                                       | A bejövő faxot átméretezi úgy, hogy az ráférjen a fax számára kijelölt tálcába<br>helyezett papírra.<br><b>Megj.:</b> A gyári alapértelmezett érték a "Bekapcsolva".                                                                                                    |
| <b>Papírforrás</b><br>Automatikus<br>[x]. tálca<br>Többlapos adag. | Megadja a beérkező faxolási feladatok nyomtatásához használt papír forrását.<br><b>Megj.:</b> A gyári alapértelmezett érték az Automatikus.                                                                                                    |

| Elem                                           | Funkció                                                                                                    |
|------------------------------------------------|----------------------------------------------------------------------------------------------------|
| <b>Elválasztólapok</b><br>Ki                   | Engedélyezi, hogy a nyomtató elválasztólapokat illesszen be a bejövő faxfeladatok közé.                     |
| Feladat előtt<br>Feladat után                  | Megj.: A gyári alapértelmezett beállítás a kikapcsolt állapot.                                              |
| Elválasztólap forrása                          | Megadja az elválasztólapok papírforrását.                                                                   |
| [x]. tálca<br>Többlapos adag.                  | Megj.: A gyári alapértelmezett beállítás az 1. tálca.                                                       |
| Fax lábléce                                    | Az átviteli adatokat a beérkező fax oldalainak aljára nyomtatja.                                            |
| Be<br>Ki                                       | Megj.: A gyári alapértelmezett beállítás a kikapcsolt állapot.                                              |
| Max. sebesség                                  | Megadja a faxfogadás maximális sebességét baudban kifejezve.                                                |
| 2400                                           | Megj.: A gyári alapértelmezett érték a 33600.                                                               |
| 4800                                           |                                                                                                    |
| 9600                                           |                                                                                                    |
| 22600                                          |                                                                                                    |
| -                                              |                                                                                                    |
| Fax tovabbitasa                                | Engedelyezi a fogadott faxok tovabbitasat egy masik cimzett reszere.                                        |
| Print and Forward (Nyomtatás és<br>továbbítás) | Megj.: A gyari alapertelmezett beallitas a Nyomtatas.                                                       |
| Tovább                                         |                                                                                                    |
| Továbbítás ide:                                | Megadja a továbbítandó faxok címzettjének típusát.                                                          |
| Fax                                            | Megjegyzések:                                                                                               |
| E-mail                                         | <ul> <li>A gyári alapértelmezett beállítás a fax.</li> </ul>                                                |
|                                                | <ul> <li>Ezt a menüt csak a nyomtató beágyazott webkiszolgálójából lehet elérni.</li> </ul>                 |
| Továbbítás ide: parancsikon                    | Annak a parancsikonszámnak a megadása, amely megfelel a címzett típusának (Fax,<br>E-mail, FTP vagy LDSS).  |
| Névtelen fax tiltása<br>Ki                     | Lehetővé teszi azon beérkező faxok letiltását, amelyek faxazonosítóval nem rendelkező eszközökről érkeznek. |
| Ве                                             | Megj.: A gyári alapértelmezett beállítás a kikapcsolt állapot.                                              |
| Színes faxok fogadásának<br>engedélyezése      | Engedélyezi, hogy a nyomtató a fogadott színes faxokat szürkeárnyalatosan nyomtassa.                        |
| Be<br>Ki                                       | Megj.: A gyári alapértelmezett érték a "Bekapcsolva".                                                       |

#### Faxnaplózási beállítások

| Elem                    | Funkció                                                             |
|-------------------------|---------------------------------------------------------------------|
| Átviteli napló          | Lehetővé teszi az átviteli napló nyomtatását a faxok fogadása után. |
| Nyomtatási napló        | Megj.: A gyári alapértelmezett érték a "Nyomtatási napló".          |
| Nincs naplónyomtatás    |                                                                     |
| Csak a hibák nyomtatása |                                                                     |

| Elem                                                                          | Funkció                                                                                                    |
|-------------------------------------------------------------------------------|----------------------------------------------------------------------------------------------------|
| <b>Fogadási hiba naplója</b><br>Soha nincs nyomtatás<br>Nyomtatás hiba esetén | Lehetővé teszi a fogadási hibanapló kinyomtatását fogadási hibát követően. <b>Megj.:</b> A gyári alapértelmezett beállítás a "Soha nincs nyomtatás".                                                   |
| <b>Naplók automatikus nyomtatása</b><br>Be<br>Ki                              | Engedélyezi a faxolási naplók automatikus kinyomtatását.<br><b>Megjegyzések:</b><br>• A gyári alapértelmezett érték a "Bekapcsolva".<br>• A nyomtató minden 200. faxfeladat után kinyomtat egy naplót. |
| <b>Naplópapír forrása</b><br>[x]. tálca<br>Többlapos adag.                    | Megadja a naplók nyomtatásához használt papír forrását.<br><b>Megj.:</b> A gyári alapértelmezett beállítás az 1. tálca.                                                                                |
| <b>Naplók megjelenítése</b><br>Távoli állomás neve<br>Tárcsázott szám         | Megadja, hogy a nyomtatott naplókon a tárcsázott szám vagy a fax neve szerepeljen-<br>e.<br><b>Megj.:</b> A gyári alapértelmezett beállítás a Távoli állomás neve.                                     |
| <b>Feladatnapló engedélyezése</b><br>Be<br>Ki                                 | Lehetővé teszi a faxolási feladatok naplójának megnyitását.<br><b>Megj.:</b> A gyári alapértelmezett érték a "Bekapcsolva".                                                                            |
| <b>Hívásnapló engedélyezése</b><br>Be<br>Ki                                   | Lehetővé teszi a faxhívások naplójának megnyitását.<br><b>Megj.:</b> A gyári alapértelmezett érték a "Bekapcsolva".                                                                                    |

#### Hangszóró-beállítások

| Elem                  | Funkció                                                                           |
|-----------------------|-----------------------------------------------------------------------------------|
| Hangszórómód          | Megadja a hangszóró módját.                                                       |
| Mindig ki             | Megj.: A gyári alapértelmezett beállítás a "Kapcsolódásig". A hangszóró mindaddig |
| Kapcsolódásig         | hangjelzést ad, amíg a faxkapcsolat létre nem jön.                                |
| Mindig bekapcsolva    |                                                                                   |
| Kihangosító hangereje | A kihangosító hangerejének beállítása magas vagy alacsony értékre.                |
| Magas                 | Megj.: A gyári alapértelmezett érték a "Magas".                                   |
| Alacsony              |                                                                                   |
| Csengetési hangerő    | A csengetési hangerő engedélyezése vagy letiltása.                                |
| Ki                    | Megj.: A gyári alapértelmezett érték a "Bekapcsolva".                             |
| Ве                    |                                                                                   |

### Válasz bekapcsolva

| Elem                                                                                                    | Funkció                                                                                                    |
|----------------------------------------------------------------------------------------------------|----------------------------------------------------------------------------------------------------|
| Minden csengés<br>Csak az egycsengéses<br>Csak a kétcsengéses<br>Csak a háromcsengéses<br>Csak az egy- vagy kétcsengéses<br>Csak az egy- vagy háromcsengéses<br>Csak a két- vagy háromcsengéses | Megadja, hogy a nyomtató milyen csengési mintával válaszoljon a hívásokra.<br><b>Megj.:</b> A gyári alapértelmezett beállítás a "Minden csengés". |

### E-mail beállítások menü

| Elem                                                                                                    | Funkció                                                                                                    |
|----------------------------------------------------------------------------------------------------|----------------------------------------------------------------------------------------------------|
| E-mail kiszolgáló beállítása<br>Kérek egy másolatot<br>Soha ne jelenjen meg<br>Alapértelmezés szerint bekapcsolva<br>Alapértelmezés szerint kikapcsolva<br>Mindig bekapcsolva | Elküldi az e-mail másolatát a feladónak.<br><b>Megj.:</b> A gyári alapértelmezett beállítás a Soha ne jelenjen meg.                                                                                                    |
| <b>E-mail kiszolgáló beállítása</b><br>E-mail maximális mérete<br>0–65535 KB                                                                                                  | Meghatározza az e-mail maximális méretét.<br><b>Megj.:</b> A megadott méretnél nagyobb e-maileket a rendszer nem küldi<br>el.                                                                                                    |
| Formátum<br>PDF (.pdf)<br>TIFF (.tif)<br>JPEG (.jpg)<br>XPS (.xps)<br>RTF (.rtf)<br>TXT (.txt)                                                                                | <ul> <li>A beolvasott fájl formátumának megadása.</li> <li>Megjegyzések: <ul> <li>A gyári alapértelmezett érték a PDF (.pdf).</li> <li>Az RTF (.rtf) vagy a TXT (.txt) lehetőség használatához vásárolja meg és telepítse az AccuRead OCR megoldást.</li> </ul> </li> </ul>                                                                                                    |
| PDF beállítások<br>PDF-verzió<br>1.2–1.7<br>A–1a<br>Biztonságos PDF<br>Ki<br>Be<br>Kereshető PDF<br>Ki<br>Be                                                                  | <ul> <li>Konfigurálja a PDF-beállításokat.</li> <li>Megjegyzések: <ul> <li>Az 1.5 a PDF-verzió gyári alapértelmezett beállítása.</li> <li>A Biztonságos PDF és a Kereshető PDF gyári alapértelmezett beállítása a Ki. A Biztonságos PDF funkcióhoz kétszer kell megadnia a jelszavát.</li> <li>A Kereshető PDF lehetőség használatához vásárolja meg és telepítse az AccuRead OCR megoldást.</li> </ul> </li> </ul> |
| <b>Tartalom típusa</b><br>Szöveg<br>Grafikák<br>Szöveg/fénykép<br>Fénykép                                                                                                    | Az eredeti dokumentum tartalmának megadása.<br><b>Megj.:</b> A gyári alapértelmezett beállítás a "Szöveg/fotó".                                                                                                    |
| Tartalom forrása<br>Monokróm lézer<br>Színes lézer<br>Tintasugaras<br>Fénykép/Film<br>Magazin<br>Újság<br>Ezt nyomja meg<br>Egyéb                                             | Meghatározza, hogyan készült az eredeti dokumentum.<br>Megj.: A gyári alapértelmezett érték a Fekete-fehér lézer.                                                                                                    |
| Ki<br>Be                                                                                                    | Megnatarozza, nogy a nyomtato rogzítsen es tovabbitson-e színes<br>tartalmat.<br><b>Megj.:</b> A gyári alapértelmezett érték a "Bekapcsolva".                                                                                                    |

| Elem                                         | Funkció                                                                                                    |
|----------------------------------------------|----------------------------------------------------------------------------------------------------|
| Felbontás                                    | A beolvasási felbontás dpi értékének megadása.                                                                |
| 75 dpi                                       | Megj.: A gyári alapértelmezett beállítás a 150 dpi.                                                           |
| 200 dpi                                      |                                                                                                    |
| 300 dpi                                      |                                                                                                    |
| 400 dpi                                      |                                                                                                    |
| 600 dpi                                      |                                                                                                    |
| Sötétség                                     | A nyomtatvány világosabb vagy sötétebb lesz a beállítástól függően.                                           |
| 1–9                                          | Megj.: A gyári alapértelmezett érték a 5.                                                                     |
| Tájolás                                      | A beolvasott kép tájolásának megadása.                                                                        |
| Álló                                         | Megj.: A gyári alapértelmezett érték az Álló.                                                                 |
| Fekvő                                        |                                                                                                    |
| Eredeti méret                                | Az éppen beolvasott dokumentum papírméretének megadása.                                                       |
| Letter                                       | Megj.: A Letter az egyesült államokbeli gyári alapértelmezett érték. A                                        |
| Legal                                        | gyári alapértelmezett érték világszerte az A4.                                                                |
| Executive                                    |                                                                                                    |
| Folio                                        |                                                                                                    |
|                                              |                                                                                                    |
| Universal                                    |                                                                                                    |
| Automatikus méretérzékelés                   |                                                                                                    |
| Vegyes méretek                               |                                                                                                    |
| A4                                           |                                                                                                    |
| A5                                           |                                                                                                    |
| A6                                           |                                                                                                    |
| JIS B5                                       |                                                                                                    |
| [x] egyéni beolvasási méret                  |                                                                                                    |
| Eredeti kotese                               |                                                                                                    |
|                                              |                                                                                                    |
| 4 x 6 hüvelyk                                |                                                                                                    |
| JPEG minőség<br>A legjobb a tartalomhoz      | A JPEG-képek képminőségre vagy fájlméretre vonatkozó minőségi<br>értékének beállítása.                        |
| 5–90                                         | Megjegyzések:                                                                                                 |
|                                              | <ul> <li>A gyári alapértelmezett beállítás "A tartalomhoz legjobb".</li> </ul>                                |
|                                              | <ul> <li>Az 5-ös érték csökkenti a kép fájlméretét és minőségét.</li> </ul>                                   |
|                                              | <ul> <li>A 90-es érték a legjobb minőséget, egyszersmind a legnagyobb<br/>fájlméretet eredményezi.</li> </ul> |
| Szöveg mód alapértelmezett értéke<br>5–90    | A szöveg képminőségre vagy fájlméretre vonatkozó minőségi értékének beállítása.                               |
|                                              | Megj.: A gyári alapértelmezett érték a 75.                                                                    |
| Szöveg/fénykép mód alapértelmezett<br>értéke | A szöveg vagy fénykép képminőségre vagy fájlméretre vonatkozó minőségi értékének beállítása.                  |
| 5–90                                         | Megj.: A gyári alapértelmezett érték a 75.                                                                    |

| Elem                                           | Funkció                                                                                                    |
|------------------------------------------------|----------------------------------------------------------------------------------------------------|
| Fénykép mód alapértelmezett értéke<br>5–90     | A fotó képminőségre vagy fájlméretre vonatkozó minőségi értékének<br>beállítása.                                                                                                    |
|                                                | Megj.: A gyári alapértelmezett érték a 50.                                                                                                    |
| A következő formában küldött e-mail            | Megadja, hogyan legyenek elküldve a képek.                                                                                                    |
| képek:                                         | Megj.: A gyári alapértelmezett beállítás a Melléklet.                                                                                                    |
| Mellékletként                                  |                                                                                                    |
| Webhivatkozásként                              |                                                                                                    |
| <b>Többoldalas TIFF használata</b><br>Be<br>Ki | Lehetővé teszi a választást az egyoldalas és a többoldalas TIFF-fájlok<br>között. Többoldalas dokumentumok e-mail küldéshez történő beolvasása<br>esetén vagy az összes oldalt tartalmazó egyetlen TIFF-fájl jön létre, vagy<br>pedig minden egyes beolvasott oldalhoz külön TIFF-fájl készül. |
|                                                | Megj.: A gyari alapertelmezett ertek a "Bekapcsolva .                                                                                                    |
| Átviteli napló                                 | Lehetővé teszi az átviteli napló nyomtatását minden egyes e-mail feladat                                                                                                    |
| Naplo nyomtatasa                               | uldii.                                                                                                    |
| Nincs napionyomtatas                           | Megj.: A gyari alapertelmezett ertek a "Napio hyomtatasa .                                                                                                    |
|                                                |                                                                                                    |
|                                                | Az e-mail napiok nyomtatasanoz nasznak papir tomasanak megadasa.                                                                                                    |
| Többlapos adag                                 | <b>Megj.:</b> A gyari alapertelmezett beallitas az 1. taica.                                                                                                    |
| E-mail hitmélysége                             | Szöveg/fénykén médhan kisebb méretű fáilek készítésének lebetővé                                                                                                    |
| 1 bites                                        | tétele, 1 bites képek használatával, kikapcsolt Szín esetén.                                                                                                    |
| 8 bites                                        | Megj.: A gyári alapértelmezett érték a "8 bit".                                                                                                    |
| Mentés engedélyezése parancsikonként           | E-mail címek parancsikonként történő mentése.                                                                                                    |
| Ве                                             | Megjegyzések:                                                                                                    |
| Ki                                             | <ul> <li>A gyári alapértelmezett érték a Bekancsolva"</li> </ul>                                                                                                    |
|                                                | <ul> <li>Ha a "Kikapcsolva" érték van beállítva, a Mentés parancsikonként<br/>gomb nem jelenik meg az e-mail címhely képernyőjén.</li> </ul>                                                                                                    |
| Háttér-eltávolítás                             | Megadja, hogy a háttér mennyire látszódjék a beolvasott képen.                                                                                                    |
| -4 és +4 között                                | Megj.: A gyári alapértelmezett érték a 0.                                                                                                    |
| Színkihagyás                                   | Meghatározza, hogy melyik színt kell elhagyni, vagy hogy az egyes színek                                                                                                    |
| Színkihagyás                                   | kuszobertekenel nogyan kell modositani a színkinagyast.                                                                                                    |
| NIACS                                          | Megjegyzések:                                                                                                    |
| Zöld                                           | <ul> <li>A "Színkihagyás" gyári alapértelmezett beállítása a "Nincs".</li> </ul>                                                                                                    |
| Kék                                            | <ul> <li>Az egyes színek gyári alapértelmezett küszöbértéke 128.</li> </ul>                                                                                                    |
| Alapértelmezett vörös szín küszöbérték         |                                                                                                    |
| 0–255                                          |                                                                                                    |
| Alapértelmezett zöld szín küszöbérték<br>0–255 |                                                                                                    |
| Alapértelmezett kék szín küszöbérték           |                                                                                                    |
| 0–255                                          |                                                                                                    |
| Kontraszt                                      | A kimenet kontrasztjának megadása.                                                                                                    |
| 0–5                                            | Megj.: A gyári alapértelmezett beállítás "A tartalomhoz legjobb".                                                                                                    |
| A legjobb a tartalomhoz                        |                                                                                                    |

| Elem                     | Funkció                                                              |
|--------------------------|----------------------------------------------------------------------|
| Kép tükrözése            | Tükörképet készít az eredeti dokumentumról.                          |
| Ki                       | Megj.: A gyári alapértelmezett beállítás a kikapcsolt állapot.       |
| Ве                       |                                                                      |
| Inverz kép               | Negatív képet készít az eredeti dokumentumról.                       |
| Ki                       | Megj.: A gyári alapértelmezett beállítás a kikapcsolt állapot.       |
| Ве                       |                                                                      |
| Árnyék részletei         | Megadja, hogy az árnyékok mennyire részletesen jelenjenek meg a      |
| -4 és +4 között          | beolvasott képen.                                                    |
|                          | Megj.: A gyári alapértelmezett érték a 0.                            |
| Beolvasás széltől szélig | Megadja, hogy az eredeti dokumentum beolvasása éltől élig tartson-e. |
| Ki                       | Megj.: A gyári alapértelmezett beállítás a kikapcsolt állapot.       |
| Ве                       |                                                                      |
| Élesség                  | A beolvasott kép élességének beállítása.                             |
| L 1–5                    | Megj.: A gyári alapértelmezett érték a 3.                            |

## FTP-beállítások menü

| Elem                                                                                                    | Funkció                                                                                                    |
|----------------------------------------------------------------------------------------------------|----------------------------------------------------------------------------------------------------|
| Formátum<br>PDF (.pdf)<br>TIFF (.tif)<br>JPEG (.jpg)<br>XPS (.xps)<br>RTF (.rtf)<br>TXT (.txt)               | <ul> <li>Határozza meg a fájlformátumot.</li> <li>Megjegyzések: <ul> <li>A gyári alapértelmezett érték a PDF (.pdf).</li> <li>Az RTF (.rtf) vagy a TXT (.txt) lehetőség használatához vásárolja meg és telepítse az AccuRead OCR megoldást.</li> </ul> </li> </ul>                                                                                                    |
| PDF beállítások<br>PDF-verzió<br>1.2–1.7<br>A–1a<br>Biztonságos PDF<br>Ki<br>Be<br>Kereshető PDF<br>Ki<br>Be | <ul> <li>Konfigurálja a PDF-beállításokat.</li> <li>Megjegyzések: <ul> <li>Az 1.5 a PDF-verzió gyári alapértelmezett beállítása.</li> <li>A Biztonságos PDF és a Kereshető PDF gyári alapértelmezett beállítása a Ki. A Biztonságos PDF funkcióhoz kétszer kell megadnia a jelszavát.</li> <li>A Kereshető PDF lehetőség használatához vásárolja meg és telepítse az AccuRead OCR megoldást.</li> </ul> </li> </ul> |
| <b>Tartalom típusa</b><br>Szöveg<br>Grafikák<br>Szöveg/fénykép<br>Fénykép                                    | Az eredeti dokumentum tartalmának megadása.<br><b>Megj.:</b> A gyári alapértelmezett beállítás a "Szöveg/fotó".                                                                                                    |

| Elem                                          | Funkció                                                                |
|-----------------------------------------------|------------------------------------------------------------------------|
| Tartalom forrása                              | Meghatározza, hogyan készült az eredeti dokumentum.                    |
| Monokróm lézer                                | Megj.: A gyári alapértelmezett érték a Fekete-fehér lézer.             |
| Színes lézer                                  |                                                                        |
| Tintasugaras                                  |                                                                        |
| Fénykép/Film                                  |                                                                        |
| Magazin                                       |                                                                        |
| Újság                                         |                                                                        |
| Ezt nyomja meg                                |                                                                        |
| Egyéb                                         |                                                                        |
| Szín                                          | Meghatározza, hogy a nyomtató rögzítsen és továbbítson-e színes        |
| Ki                                            | tartalmat.                                                             |
| Be                                            | Megj.: A gyári alapértelmezett érték a "Bekapcsolva".                  |
| Felbontás                                     | Megadja a beolvasás minőségének dpi értékét.                           |
| 75 dpi                                        | Megj.: A gyári alapértelmezett beállítás a 150 dpi.                    |
| 150 dpi                                       |                                                                        |
| 200 dpi                                       |                                                                        |
| 300 dpi                                       |                                                                        |
| 400 dpi                                       |                                                                        |
| 600 dpi                                       |                                                                        |
| Sötétség                                      | A nyomtatvány világosabb vagy sötétebb lesz a beállítástól függően.    |
| 1–9                                           | Megj.: A gyári alapértelmezett érték a 5.                              |
| Tájolás                                       | A beolvasott kép tájolásának megadása.                                 |
| Álló                                          | Megj.: A gyári alapértelmezett érték az Álló.                          |
| Fekvő                                         |                                                                        |
| Eredeti méret                                 | Az eredeti dokumentum méretének megadása.                              |
| Letter                                        | Megj.: A Letter az egyesült államokbeli gyári alapértelmezett érték. A |
| Legal                                         | gyári alapértelmezett érték világszerte az A4.                         |
| Executive                                     |                                                                        |
| Folio                                         |                                                                        |
| Statement                                     |                                                                        |
| Oficio (Mexico)                               |                                                                        |
| Universal                                     |                                                                        |
| Automatikus méretérzékelés                    |                                                                        |
| Vegyes méretek                                |                                                                        |
|                                               |                                                                        |
| A5                                            |                                                                        |
|                                               |                                                                        |
| JIS BS                                        |                                                                        |
| [x] egyeni beoivasasi meret<br>Erodoti kötése |                                                                        |
|                                               |                                                                        |
|                                               |                                                                        |
|                                               |                                                                        |
|                                               |                                                                        |

| Elem                                                                                         | Funkció                                                                                                    |
|----------------------------------------------------------------------------------------------|----------------------------------------------------------------------------------------------------|
| JPEG minőség<br>A legjobb a tartalomhoz                                                      | A JPEG-képek képminőségre vagy fájlméretre vonatkozó minőségét állítja be.                                                                                                    |
| 5–90                                                                                         | Megjegyzések:                                                                                                    |
|                                                                                              | <ul> <li>A gyári alapértelmezett beállítás "A tartalomhoz legjobb".</li> <li>Az 5-ös érték csökkenti a képminőséget és a fájlméretet.</li> <li>A 90-es érték a legjobb minőséget, egyszersmind a legnagyobb fájlméretet eredményezi.</li> </ul>                                                |
| Szöveg mód alapértelmezett értéke                                                            | A szöveg képminőségre vagy fájlméretre vonatkozó minőségét állítja be.                                                                                                    |
| 5–90                                                                                         | Megj.: A gyári alapértelmezett érték a 75.                                                                                                    |
| Szöveg/fénykép mód alapértelmezett<br>értéke                                                 | A szöveg vagy fénykép módban készült képek képminőségre vagy fájlmé-<br>retre vonatkozó értékét állítja be.                                                                                                    |
| 5–90                                                                                         | Megj.: A gyári alapértelmezett érték a 75.                                                                                                    |
| Fénykép mód alapértelmezett értéke                                                           | A fénykép képminőségre vagy fájlméretre vonatkozó minőségét állítja be.                                                                                                    |
| 5–90                                                                                         | Megj.: A gyári alapértelmezett érték a 50.                                                                                                    |
| <b>Többoldalas TIFF használata</b><br>Be<br>Ki                                               | Lehetővé teszi a választást az egyoldalas és a többoldalas TIFF-fájlok<br>között. Többoldalas dokumentumok FTP-kiszolgálóra történő beolvasása<br>esetén vagy az összes oldalt tartalmazó egyetlen TIFF-fájl jön létre, vagy<br>pedig minden egyes beolvasott oldalhoz külön TIFF-fájl készül. |
|                                                                                              | Megj.: A gyári alapértelmezett érték a "Bekapcsolva".                                                                                                    |
| <b>Átviteli napló</b><br>Napló nyomtatása<br>Nincs naplónyomtatás<br>Csak a hibák nyomtatása | Annak megadása, hogy az átviteli napló ki legyen-e nyomtatva.<br><b>Megj.:</b> A gyári alapértelmezett érték a "Napló nyomtatása".                                                                                                    |
| Naplópapír forrása                                                                           | Papírforrás megadása az FTP-naplók nyomtatásához.                                                                                                    |
| [x]. tálca<br>Többlapos adag.                                                                | Megj.: A gyári alapértelmezett beállítás az 1. tálca.                                                                                                    |
| FTP bitmélysége<br>1 bites                                                                   | Lehetővé teszi, hogy a Szöveg/fotó módban kisebb méretet eredményező,<br>1 bites fájlok készüljenek.                                                                                                    |
| 8 bites                                                                                      | Megj.: A gyarı alapertelmezett ertek a "8 bit".                                                                                                    |
| Mentés engedélyezése parancsikonként                                                         | Engedélyezi parancsikon létrehozását az FTP-címekhez.                                                                                                    |
| Be<br>Ki                                                                                     | Megj.: A gyári alapértelmezett érték a "Bekapcsolva".                                                                                                    |
| Háttér-eltávolítás                                                                           | Megadja, hogy a háttér mennyire látszódjék a másolaton.                                                                                                    |
| -4 és +4 között                                                                              | Megj.: A gyári alapértelmezett érték a 0.                                                                                                    |

| Elem                                                                                                    | Funkció                                                                                                    |
|----------------------------------------------------------------------------------------------------|----------------------------------------------------------------------------------------------------|
| Színkihagyás<br>Színkihagyás<br>Nincs<br>Vörös<br>Zöld<br>Kék<br>Alapértelmezett vörös szín küszöbérték<br>0–255<br>Alapértelmezett zöld szín küszöbérték<br>0–255<br>Alapértelmezett kék szín küszöbérték<br>0–255 | <ul> <li>Meghatározza, hogy melyik színt kell elhagyni, vagy hogy az egyes színek küszöbértékénél hogyan kell módosítani a színkihagyást.</li> <li>Megjegyzések: <ul> <li>A "Színkihagyás" gyári alapértelmezett beállítása a "Nincs".</li> <li>Az egyes színek gyári alapértelmezett küszöbértéke 128.</li> </ul> </li> </ul> |
| Kontraszt<br>0–5<br>A legjobb a tartalomhoz                                                                                                    | A kimenet kontrasztjának megadása.<br><b>Megj.:</b> A gyári alapértelmezett beállítás "A tartalomhoz legjobb".                                                                                                    |
| <b>Kép tükrözése</b><br>Ki<br>Be                                                                                                    | Tükörképet készít az eredeti dokumentumról.<br><b>Megj.:</b> A gyári alapértelmezett beállítás a kikapcsolt állapot.                                                                                                    |
| <b>Inverz kép</b><br>Ki<br>Be                                                                                                    | Negatív képet készít az eredeti dokumentumról.<br><b>Megj.:</b> A gyári alapértelmezett beállítás a kikapcsolt állapot.                                                                                                    |
| Árnyék részletei<br>-4 és +4 között                                                                                                    | Megadja, hogy az árnyékok mennyire részletesen jelenjenek meg a<br>beolvasott képen.<br><b>Megj.:</b> A gyári alapértelmezett érték a 0.                                                                                                    |
| <b>Beolvasás széltől szélig</b><br>Ki<br>Be                                                                                                    | Megadja, hogy az eredeti dokumentum beolvasása éltől élig tartson-e.<br><b>Megj.:</b> A gyári alapértelmezett beállítás a kikapcsolt állapot.                                                                                                    |
| Élesség<br>1–5                                                                                                    | A beolvasott kép élességének beállítása.<br><b>Megj.:</b> A gyári alapértelmezett érték a 3.                                                                                                    |

## Nyomtatási beállítások

### Setup (Beállítás) menü

| Elem                                                                                                    | Funkció                                                                                                    |
|----------------------------------------------------------------------------------------------------|----------------------------------------------------------------------------------------------------|
| Printer Language (Nyomtató<br>nyelve)<br>PCL Emulation (PCL-emuláció)<br>PS Emulation (PS-emuláció)<br>PPDS-emuláció | Beállítja az alapértelmezett nyomtatónyelvet.                                                                                                    |
|                                                                                                    | Megjegyzések:                                                                                                    |
|                                                                                                    | <ul> <li>A gyári alapértelmezett érték a PCL-emuláció.</li> </ul>                                                                                                    |
|                                                                                                    | <ul> <li>Ez nem akadályozza meg, hogy valamely alkalmazás más nyomtatónyelvet<br/>használó nyomtatási feladatot küldjön.</li> </ul>                                                                   |
| Print Area (Nyomtatási terület)                                                                                      | Beállítja a logikai és fizikai nyomtatási területet.                                                                                                    |
| Normál<br>Whole Page (Teljes oldal)                                                                                  | <b>Megj.:</b> A gyári alapértelmezett érték a Normál. Amikor a Normál beállítás által megadott területen kívüli területre próbál nyomtatni, a nyomtató levágja a képet a nyomtatási terület szélénél. |

| Elem                                          | Funkció                                                                                                    |
|-----------------------------------------------|----------------------------------------------------------------------------------------------------|
| Resource Save (Erőforrás-kímélő<br>mód)<br>Be | Megadja, hogyan kezelje a nyomtató az ideiglenes letöltéseket, például a RAM-ban<br>tárolt betűtípusokat és makrókat, amikor a nyomtató az elérhetőnél több memóriát<br>igénylő feladatot kap.                                                               |
| Ki                                            | Megjegyzések:                                                                                                    |
|                                               | <ul> <li>A gyári alapértelmezett beállítás a kikapcsolt állapot. Ennél a beállításnál a<br/>nyomtató megtartja a letöltéseket, amíg nincs szükség memóriára. A letöl-<br/>tések ki lesznek törölve a nyomtatási feladatok feldolgozása érdekében.</li> </ul> |
|                                               | <ul> <li>A Bekapcsolva beállítás megtartja a letöltéseket nyelvmódosításoknál és a<br/>nyomtató alaphelyzetbe állításakor is. Ha megtelik a nyomtató memóriája,<br/>megjelenik A memória megtelt [38] üzenet, de a letöltések nem törlődnek.</li> </ul>      |
| Print All Order (Az összes kinyom-<br>tatása) | Megadja a bizalmas és függő feladatok nyomtatásának sorrendjét Az összes kinyomtatása beállítás esetén.                                                                                                    |
| Alphabetical (Betűrendben)                    | Megj.: A gyári alapértelmezett beállítás az Alphabetical (Betűrendben).                                                                                                    |
| Oldest First (A legrégebbit előre)            |                                                                                                    |
| Newest First (A legújabbat előre)             |                                                                                                    |

## Finishing (Utófeldolgozás) menü

| Használja                                              | arra, hogy                                                                                                    |
|--------------------------------------------------------|----------------------------------------------------------------------------------------------------|
| <b>Oldalak (kétoldalas)</b><br>Egyoldalas              | Megadja, hogy a kétoldalas (duplex) nyomtatás be van-e állítva felhasználói alapértelme-<br>zésként minden nyomtatási feladathoz.                                                                                                    |
| Kétoldalas                                             | Megjegyzések:                                                                                                    |
|                                                        | <ul> <li>A gyári alapértelmezett érték az "Egyoldalas".</li> <li>A kétoldalas nyomtatást beállíthatja a szoftverből.<br/>Windows-felhasználók számára:<br/>Kattintson a Fájl &gt; Nyomtatás, majd a Tulajdonságok, Beállítások, Lehetőségek vagy<br/>Funkciók elemre.<br/>Macintosh-felhasználók számára:<br/>Válassza a File (Fájl) &gt; Print (Nyomtatás) lehetőséget, majd adja meg a beállításokat<br/>a nyomtatási párbeszédpanelen és a felugró menükben.</li> </ul> |
| <b>Kétoldalas kötés</b><br>Hosszú oldal<br>Rövid oldal | <ul> <li>Határozza meg a kétoldalas lapok kötési és nyomtatási módját.</li> <li>Megjegyzések: <ul> <li>A gyári alapértelmezett érték a "Hosszú oldal". E beállítás esetén a kötés az oldal hosszabb éle mentén (azaz álló tájolás esetén a bal oldalon, fekvő tájolás esetén a felső oldalon) van.</li> <li>A "Rövid oldal" beállítás esetén a kötés az oldal rövidebb éle mentén (azaz álló tájolás esetén bal oldalon) van.</li> </ul> </li> </ul>                       |
| <b>Példányszám</b><br>1–999                            | Megadja az egyes nyomtatási feladatok alapértelmezett példányszámát.<br>Megj.: A gyári alapértelmezett érték a 1.                                                                                                    |
| <b>Üres oldalak</b><br>Ne nyomtasson<br>Nyomtatás      | Megadja, hogy üres oldalak legyenek beszúrva a nyomtatási feladatba vagy sem.<br>Megj.: A gyári alapértelmezett érték a Ne nyomtasson.                                                                                                    |
| Leválogatás<br>(1,1,1) (2,2,2)<br>(1,2,3) (1,2,3)      | Több példány nyomtatásakor egymásra helyezi a nyomtatási feladat oldalait. <b>Megj.:</b> A gyári alapértelmezett érték a "(1,2,3) (1,2,3)".                                                                                                    |

| Használja                                                                                               | arra, hogy                                                                                                    |
|----------------------------------------------------------------------------------------------------|----------------------------------------------------------------------------------------------------|
| Elválasztólapok                                                                                         | Megadja, hogy legyenek-e beszúrva üres elválasztólapok vagy sem.                                                                                                    |
| Ki<br>Példányok között<br>Feladatok között<br>Oldalak között                                            | <ul> <li>Megjegyzések:</li> <li>A gyári alapértelmezett beállítás a kikapcsolt állapot.</li> <li>A Példányok között beállítás üres oldalakat szúr be a nyomtatási feladat egyes példányai közé, ha a Leválogatás beállítása "(1,2,3) (1,2,3)". Ha a Leválogatás beállítása "(1,1,1) (2,2,2), akkor egy üres oldal lesz beszúrva a kinyomtatott oldalak csoportjai után, például az összes első oldal után, majd az összes második oldal után.</li> <li>A Feladatok közé parancs a nyomtatási feladatok közé szúrja be az üres oldalt.</li> <li>Az Oldalak közé parancs a nyomtatási feladat egyes oldalai közé szúrja be az üres oldalt.</li> </ul> |
| Elválasztólap forrása                                                                                   | Megadja az elválasztólapok papírforrását.                                                                                                    |
| [x]. talca<br>Többcélú adagoló                                                                          | <ul> <li>Megjegyzések:</li> <li>A gyári alapértelmezett érték az 1. tálca (normál tálca).</li> <li>A Papír menüben az MP konfigurálását állítsa "Kazetta" értékre, hogy az MP-adagoló menüelemként megjelenjen.</li> </ul>                                                                                                    |
| Papírtakarékos mód<br>Ki<br>2 oldal<br>3 oldal<br>4 oldal<br>6 oldal<br>9 oldal<br>12 oldal<br>16 oldal | <ul> <li>Több oldal nyomtatása egyetlen egy lapra.</li> <li>Megjegyzések: <ul> <li>A gyári alapértelmezett beállítás a kikapcsolt állapot.</li> </ul> </li> <li>Az egy lapon elhelyezni kívánt oldalak számának kiválasztása után a nyomtató minden oldalt úgy méretez át, hogy a kívánt mennyiségű oldal ráférjen a lapra.</li> </ul>                                                                                                    |
| Papírtakarékos elrendezés<br>Vízszintes<br>Fordított vízszintes<br>Fordított függőleges<br>Függőleges   | Meghatározza az egy lapra nyomtatott oldalak sorrendjét Papírtakarékos módban.<br><b>Megjegyzések:</b><br>• A gyári alapértelmezett érték a vízszintes.<br>• Az elhelyezés függ az oldalak számától, és hogy álló vagy fekvő tájolásúak-e.                                                                                                    |
| Papírtakarékos mód<br>tájolása<br>Automatikus<br>Fekvő<br>Álló                                          | Meghatározza az egy lapra nyomtatott oldalak tájolását.<br><b>Megj.:</b> A gyári alapértelmezett érték az Automatikus. A nyomtató az álló és a fekvő közt<br>választ.                                                                                                    |
| <b>Papírtakarékos szegély</b><br>Nincs<br>Folytonos                                                     | Keret nyomtatása a Papírtakarékos mód használatakor.<br><b>Megj.:</b> A gyári alapértelmezett beállítás a Nincs.                                                                                                    |

#### Quality (Minőség) menü

| Elem                                                                                                    | Funkció                                                                                                    |
|----------------------------------------------------------------------------------------------------|----------------------------------------------------------------------------------------------------|
| Nyomtatási felbontás<br>300 dpi<br>600 dpi<br>1200 dpi<br>1200 Image Q<br>2400 Image Q                       | Megadja a nyomtatott oldalak felbontását képpont/hüvelyk (dpi) értékben.<br><b>Megj.:</b> A gyári alapértelmezett beállítás a 600 dpi.                                                                                                    |
| Jobb felbontás<br>Ki<br>Karakterkészletek<br>Vízszintesen<br>Függőlegesen<br>Mindkét irányban<br>Elszigetelt | Több képpont nyomtatható ki egy csoportba tisztábban, hogy a képek minősége vízszintes<br>vagy függőleges irányban javuljon, vagy javuljon a betűtípusok minősége.<br><b>Megj.:</b> A gyári alapértelmezett érték a Kikapcsolva.                                                                                                    |
| Festék sötétsége<br>1–10                                                                                     | <ul> <li>A nyomtatvány világosabb vagy sötétebb lesz a beállítástól függően.</li> <li>Megjegyzések: <ul> <li>A gyári alapértelmezett érték a 8.</li> <li>A kisebb érték választása segíthet a festéktakarékosságban.</li> </ul> </li> </ul>                                                                                                    |
| <b>Vékony vonalak javítása</b><br>Be<br>Ki                                                                   | <ul> <li>Engedélyezi az építészeti rajzok, térképek, elektronikai áramkörök és folyamatábrákhoz javasolt nyomtatási módot.</li> <li>Megjegyzések: <ul> <li>A gyári alapértelmezett érték a Kikapcsolva.</li> <li>Ez az opció a nyomtatószoftverből állítható be. Windows esetén kattintson a File (Fájl) &gt; Print (Nyomtatás), majd a Properties (Tulajdonságok), Preferences (Beállítások), Options (Lehetőségek) vagy a Setup (Funkciók) lehetőségre. Ha Macintosh-felhasználó, válassza a File (Fájl) &gt; Print (Nyomtatás) lehetőséget, majd adja meg a beállításokat a nyomtatási párbeszédpanelen és a felugró menükben.</li> <li>Ha az Embedded Web Server segítségével szeretné megadni ezt a beállítást, akkor írja be a hálózati nyomtató IP-címét a webböngésző címmezőjébe.</li> </ul> </li> </ul> |
| <b>Szürkekorrekció</b><br>Automatikus<br>Ki                                                                  | Automatikusan beállítja a képekre alkalmazott kontrasztjavítást.<br><b>Megj.:</b> A gyári alapértelmezett érték az Automatikus.                                                                                                    |
| Világosság<br>-6 és +6 között                                                                                | Segítségével világosítható, illetve sötétíthető a kinyomtatott anyag. A nyomat világosításával<br>takarékoskodhat a festékkel.<br><b>Megj.:</b> A gyári alapértelmezett érték a 0.                                                                                                    |
| Kontraszt<br>0–5                                                                                             | Segítségével beállítható a kinyomtatott objektumok kontrasztja.<br><b>Megj.:</b> A gyári alapértelmezett érték a 0.                                                                                                    |

### Segédprogramok menü

| Menüpont                  | Beállítás                                                                                                    |  |
|---------------------------|----------------------------------------------------------------------------------------------------|--|
| Flash formázása           | Formázza a flash memóriát.                                                                                                    |  |
| lgen                      | Figyelem – sérülésveszély: Ne kapcsolja ki a nyomtatót, miközben a flash-memóriát formázza.                                                                                                    |  |
| Nem                       | Megjegyzések:                                                                                                    |  |
|                           | <ul> <li>A Yes (Igen) törli a flash memórián tárolt összes adatot.</li> </ul>                                                                                                    |  |
|                           | <ul> <li>A Nem megszakítja a formázási kérelmet.</li> </ul>                                                                                                    |  |
|                           | • A flash-memória a nyomtatóba helyezett flash-memóriakártyával hozzáadott memóriát jelöli.                                                                                                    |  |
|                           | <ul> <li>A kiegészítő flash-memóriakártya nem lehet olvasás-/írás- vagy írásvédett.</li> </ul>                                                                                                    |  |
|                           | • Ez a menüpont csak akkor látható, ha tartozik a nyomtatóhoz flash memória, és az nem hibás.                                                                                                    |  |
| Hexadecimális             | Segít megtalálni egy nyomtatási probléma forrását.                                                                                                    |  |
| nyomkövetés<br>aktiválása | Megjegyzések:                                                                                                    |  |
|                           | <ul> <li>Az aktiválás bekapcsolásakor a nyomtatóra küldött minden adat hexadecimális és karakteres<br/>megjelenítéssel is ki lesz nyomtava, valamint a vezérlőkódok nem lesznek végrehajtva.</li> </ul> |  |
|                           | <ul> <li>A Hexadecimális nyomkövetés bezárásához vagy deaktiválásához kapcsolja ki vagy állítsa<br/>alaphelyzetbe a nyomtatót.</li> </ul>                                                               |  |
| Lefedettség-<br>becslő    | Megbecsüli egy oldal festékkel való lefedettségét (százalékban kifejezve). A becsült értékek egy külön<br>lapra lesznek kinyomtatva minden egyes nyomtatási feladat végén.                              |  |
| Ki<br>Be                  | Megj.: A gyári alapértelmezett beállítás a kikapcsolt állapot.                                                                                                    |  |

### XPS menü

| Menüpont                            | Funkció                                                                                                    |
|-------------------------------------|----------------------------------------------------------------------------------------------------|
| <b>Hibaoldalak nyomtatása</b><br>Ki | Kinyomtatja a hibákra vonatkozó információkat tartalmazó oldalt, beleértve az XML-címkézési<br>hibákat is. |
| Ве                                  | Megj.: Az alapértelmezett beállítás a Ki.                                                                  |

#### PDF menü

| Menüpont                                        | Funkció                                                                                                    |
|-------------------------------------------------|----------------------------------------------------------------------------------------------------|
| <b>Méretezés eredeti méretre</b><br>Igen<br>Nem | Úgy méretezi az oldal tartalmát, hogy elférjen a kiválasztott méretű papíron.<br><b>Megj.:</b> A gyári alapértelmezett érték a "Nem". |
| <b>Jegyzetek</b><br>Ne nyomtassa<br>Nyomtatás   | Kinyomtatja a PDF-ben található megjegyzéseket.<br><b>Megj.:</b> A gyári alapértelmezett érték a Ne nyomtasson.                       |

#### PostScript menü

| Elem               | Funkció                                                        |
|--------------------|----------------------------------------------------------------|
| PS-hiba nyomtatása | Kinyomtat egy PostScript-hibát tartalmazó oldalt.              |
| Be                 | Megj.: A gyári alapértelmezett beállítás a kikapcsolt állapot. |
| Ki                 |                                                                |

| Elem                     | Funkció                                                        |
|--------------------------|----------------------------------------------------------------|
| PS-indítási mód zárolása | A SysStart fájl engedélyezése.                                 |
| Be                       | Megj.: A gyári alapértelmezett beállítás a kikapcsolt állapot. |
| Ki                       |                                                                |

#### PCL-emuláció menü

| Menüpont            | Beállítás                                                                                                    |
|---------------------|----------------------------------------------------------------------------------------------------|
| Betűkészlet forrása | Megadja a Betűtípusnév menüben használt betűtípusokat.                                                                                                    |
| Beépített           | Megjegyzések:                                                                                                    |
| Mind                | <ul> <li>A gyári alapértelmezett érték a "Beépített". Megjeleníti a gyári alapértelmezett,<br/>RAM-ba letöltött betűtípusokat.</li> </ul>                                                                                                    |
|                     | <ul> <li>A "Letöltés" megjeleníti a RAM-ba letöltött összes betűtípust.</li> </ul>                                                                                                    |
|                     | Az "Összes" beállítás megjeleníti az összes elérhető betűtípust.                                                                                                    |
| Betűtípus           | Megad egy adott betűtípust és hogy hol tárolja a nyomtató.                                                                                                    |
| Courier 10          | Megj.: A gyári alapértelmezett érték a Courier 10.                                                                                                    |
| Szimbólumkészlet    | Megadja az egyes betűtípusnevekhez tartozó jelkészletet.                                                                                                    |
| 10U PC-8            | Megjegyzések:                                                                                                    |
| 120 PC-850          | <ul> <li>A gyári alapértelmezett érték az USA-ban a 10U PC-8. A nemzetközi gyári<br/>alapértelmezett érték a 12U PC-850.</li> </ul>                                                                                                    |
|                     | <ul> <li>A jelkészlet egy betűkből és számokból, írásjelekből és különleges szimbólu-<br/>mokból álló készlet. A jelkészletek támogatják az egyes nyelveket, illetve a<br/>különleges alkalmazásokat, pl. a matematikai szimbólumokat tudományos<br/>szövegekben. Csak a támogatott jelkészletek jelennek meg.</li> </ul> |
| PCL-emuláció beáll. | Módosítja a méretezhető tipografikus betűtípusok pontméretét.                                                                                                    |
| Pontméret           | Megjegyzések:                                                                                                    |
| 1.00–1008.00        | Az alapértelmezett érték a 12.                                                                                                    |
|                     | <ul> <li>A Pontméret a betűtípus karaktereinek magasságát jelöli. Egy pont körülbelül<br/>0,3556 mm. A pontméret 0,25 pontonként növelhető vagy csökkenthető.</li> </ul>                                                                                                    |
| PCL-emuláció beáll. | Megadja a méretezhető rögzített szélességű betűtípusok betűtávolságát.                                                                                                    |
| Betűtávolság        | Megjegyzések:                                                                                                    |
| 0.08-100.00         | • Az alapértelmezett érték a 10.                                                                                                    |
|                     | <ul> <li>A betűtávolság a rögzített szélességű karakterek számát jelöli hüvelykenként<br/>(cpi). A pontméret 0,01 cpi-s lépésekben növelhető vagy csökkenthető.</li> </ul>                                                                                                    |
|                     | <ul> <li>A nem méretezhető, rögzített szélességű betűtípusoknál a betűtávolság<br/>megjelenik a kijelzőn, de nem módosítható.</li> </ul>                                                                                                    |
| PCL-emuláció beáll. | Megadja a szöveg és grafika tájolását az oldalon.                                                                                                    |
| Tájolás             | Megjegyzések:                                                                                                    |
| Alló<br>Fekvő       | <ul> <li>A gyári alapértelmezett érték az Álló. Ez a beállítás a szöveget és a grafikát az<br/>oldal rövid élével párhuzamosan nyomtatja.</li> </ul>                                                                                                    |
|                     | <ul> <li>A Fekvő beállítás a szöveget és a grafikát az oldal hosszú élével párhuza-<br/>mosan nyomtatja.</li> </ul>                                                                                                    |

| Menüpont                                                   | Beállítás                                                                                                    |
|------------------------------------------------------------|----------------------------------------------------------------------------------------------------|
| PCL-emuláció beáll.                                        | Megadja az egy oldalon megjelenő sorok számát.                                                                                                    |
| Sorok/lap                                                  | Megjegyzések:                                                                                                    |
| 1–255                                                      | <ul> <li>Az egyesült államokbeli gyári alapértelmezett érték a 60. A nemzetközi alapér-<br/>telmezett érték a 64.</li> </ul>                                                                                                   |
|                                                            | <ul> <li>A nyomtató a sorok közti távolságot a Sorok/lap, a Papírméret és a<br/>Tájolás)beállítás alapján állítja be. Válassza ki a kívánt papírméretet és tájolást,<br/>mielőtt beállítaná a Sorok/lap beállítást.</li> </ul> |
| PCL-emuláció beáll.                                        | Beállítja a nyomatatót az A4-es méretű papíron való nyomtatáshoz.                                                                                                    |
| A4-es szélesség                                            | Megjegyzések:                                                                                                    |
| 198 mm                                                     | <ul> <li>A qvári alapbeállítás a 198 mm.</li> </ul>                                                                                                    |
| 203 mm                                                     | <ul> <li>A 203 mm-es beállítás úgy adja meg az oldal szélességét, hogy elférjen rajta<br/>nyolcvan 10-es szélességű karakter.</li> </ul>                                                                                       |
| PCL-emuláció beáll.<br>CR mindig LF után                   | Megadja, hogy a nyomtató automatikusan végrehajtson egy kocsivissza-műveletet (CR) a soremelés (LF) vezérlőparancs után.                                                                                                    |
| Be<br>Ki                                                   | Megj.: A gyári alapértelmezett beállítás a kikapcsolt állapot.                                                                                                    |
| PCL-emuláció beáll.<br>LF mindig CR után                   | Megadja, hogy a nyomtató automatikusan beszúrjon egy soremelést (LF) minden kocsivissza (CR) vezérlőparancs után.                                                                                                    |
| Be<br>Ki                                                   | Megj.: A gyári alapértelmezett beállítás a kikapcsolt állapot.                                                                                                    |
| Tálcák átszámozása<br>Többcélú adagoló hozzáren-<br>delése | Beállítja, hogy a nyomtató olyan nyomtatószoftverrel vagy programokkal működjön,<br>amelyek különböző forrás-hozzárendeléseket használnak tálcákhoz és adagolókhoz.<br><b>Megjegyzések:</b>                                    |
| Nincs                                                      | <ul> <li>A gyári alapértelmezett érték a "Kikapcsolva".</li> </ul>                                                                                                    |
| 0–199<br>[x]. tálca hozzárendelése                         | <ul> <li>A "Nincs" beállítás figyelmen kívül hagyja a Papíradagolás választása<br/>parancsot. Ez a lehetőség csak akkor jelenik meg, ha azt a PCL 5e értelmező<br/>kiválasztja.</li> </ul>                                     |
| Ki<br>Nincs<br>0–199                                       | <ul> <li>A "0–199" érték egyéni hozzárendelést tesz lehetővé.</li> </ul>                                                                                                    |
| Kézi papíradagoló hozzáren-<br>delése                      |                                                                                                    |
| Ki                                                         |                                                                                                    |
| Nincs                                                      |                                                                                                    |
|                                                            |                                                                                                    |
| ki                                                         |                                                                                                    |
| Nincs                                                      |                                                                                                    |
| 0–199                                                      |                                                                                                    |

| Menüpont                                                                                                    | Beállítás                                                                                       |
|----------------------------------------------------------------------------------------------------|-------------------------------------------------------------------------------------------------|
| Tálcák átszámozása<br>Gyári beállítások megtekintése<br>MPF alapért. = 8<br>T1 alapért. = 1<br>T2 alapért. = 4<br>T3 alapért. = 5<br>T4 alapért. = 20<br>T5 alapért. = 21<br>Bor. alapért. = 6<br>K.papír alap. = 2<br>K.bor. alapért. = 3 | Megjeleníti az egyes tálcákhoz vagy adagolókhoz rendelt gyári alapértelmezett<br>értéket.       |
| <b>Tálcák átszámozása</b><br>Alapbeállítások visszaállítása<br>Igen<br>Nem                                                                                                    | Visszaállítja az egyes tálcák vagy adagolók hozzárendelését a gyári alapértelmezett<br>értékre. |

#### PPDS menü

| Menüelem               | Leírás                                                                                                    |
|------------------------|----------------------------------------------------------------------------------------------------|
| Tájolás                | Megadja a szöveg és grafika tájolását az oldalon                                                                                                    |
| Álló                   | Megjegyzések:                                                                                                    |
| Гекуо                  | A gyári alapértelmezett érték az Álló.                                                                                                    |
|                        | A beállítások kétszer találhatók meg a PCL Emuláció menüben.                                                                                                    |
| Lines per Page (Sorok/ | Megadja az egy oldalon megjelenő sorok számát                                                                                                    |
| 1_255                  | Megjegyzések:                                                                                                    |
| 1-235                  | A gyári alapértelmezett érték 64.                                                                                                    |
|                        | <ul> <li>A nyomtató a sorok közti távolságot a Lines per Page (Sorok/lap), a Paper Size (Papír-<br/>méret) és az Orientation (Tájolás) beállítás alapján állítja be. Válassza ki a kívánt Paper<br/>Size (Papírméret) és Orientation (Tájolás) beállítást a Lines per Page (Sorok/lap) beállítás<br/>megadása előtt.</li> </ul> |
| Sor/hüvelyk            | Megadja az egy hüvelykre jutó nyomtatandó sorok számát                                                                                                    |
| 0,25–30,00             | Megjegyzések:                                                                                                    |
|                        | • A gyári alapbeállítás a 6.                                                                                                    |
|                        | A Sor/hüvelyk érték 0,25 hüvelyenként növelhető vagy csökkenthető                                                                                                    |
| Oldalformátum          | Megadja az oldal logikai és fizikai nyomtatási területét                                                                                                    |
| Nyomtatás<br>Teljes    | Megjegyzések:                                                                                                    |
|                        | <ul> <li>A gyári alapértelmezett beállítás a Nyomtatás. Az adatok nyomtatása megtartja a<br/>helyzetet a papír szélének figyelembevételével.</li> </ul>                                                                                                    |
|                        | <ul> <li>Ha a Teljes lehetőség van kiválasztva, a dokumentum margóinak kiszámítása az oldal<br/>fizikai szélének bal felső sarkától történik.</li> </ul>                                                                                                    |
|                        | Nem történik nyomtatás a nyomtatandó területen kívül.                                                                                                    |

| Menüelem                                | Leírás                                                                                                    |  |
|-----------------------------------------|----------------------------------------------------------------------------------------------------|--|
| Karakterkészlet                         | Megadja az alapértelmezett karakterkészletet a PPDS nyomtatási feladatokhoz                                                                                                    |  |
| 1                                       | Megjegyzések:                                                                                                    |  |
| 2                                       | <ul> <li>A gyári alapértelmezett érték a 2. A 2. karakterkészlet a nem amerikai angol nyelvekben<br/>használt nyomtatható karakterekből és szimbólumokból áll.</li> </ul>      |  |
|                                         | <ul> <li>Ha az 1. karakterkészlet van kiválasztva, a nyomtatónak megadott értékek nyomtatópa-<br/>rancsnak minősülnek.</li> </ul>                                              |  |
| Legjobb illesztés                       | A hiányzó betűtípust egy hasonlóval helyettesíti                                                                                                    |  |
| Be<br>Ki                                | <b>Megj.:</b> A gyári alapértelmezett érték a "Bekapcsolva". Ha a kért betűtípus nem található, a nyomtató egy hasonlót fog használni.                                         |  |
| <b>1. tálca átszám.</b><br>Ki           | Beállítja, hogy a nyomtató olyan nyomtatószoftverrel vagy programokkal működjön, amelyek<br>különböző forrás-hozzárendeléseket használnak tálcákhoz, fiókokhoz és adagolókhoz. |  |
| 2. tálca                                | Megjegyzések:                                                                                                    |  |
|                                         | <ul> <li>A gyári alapértelmezett beállítás a kikapcsolt állapot.</li> </ul>                                                                                                    |  |
|                                         | A 2. tálca csak akkor jelenik meg, ha telepítve van.                                                                                                    |  |
| Auto CR after LF (CR<br>mindig LF után) | Megadja, hogy a nyomtató automatikusan végrehajtson egy kocsivissza-műveletet (CR) a<br>soremelés (LF) vezérlőparancs után.                                                    |  |
| Be                                      | Megjegyzések:                                                                                                    |  |
| KI                                      | <ul> <li>A gyári alapértelmezett beállítás a kikapcsolt állapot.</li> </ul>                                                                                                    |  |
|                                         | <ul> <li>A beállítások kétszer találhatók meg a PCL Emuláció menüben.</li> </ul>                                                                                               |  |
| Auto LF after CR (LF<br>mindig CR után) | Megadja, hogy a nyomtató automatikusan végrehajtson egy soremelést (LF) a kocsivissza (CR) vezérlőparancs után.                                                                |  |
| Be                                      | Megjegyzések:                                                                                                    |  |
| KI                                      | A gyári alapértelmezett beállítás a kikapcsolt állapot.                                                                                                    |  |
|                                         | A beállítások kétszer találhatók meg a PCL Emuláció menüben.                                                                                                    |  |

| Menüpont       |                 | Funkció                                                          |
|----------------|-----------------|------------------------------------------------------------------|
| Betűtípus      | Joanna MT       | Beállítja az alapértelmezett betűtípust a HTML-dokumentumokhoz.  |
| Albertus MT    | Letter Gothic   | Megj.: A Times betűtípust olyan HTML-dokumentumokban használják, |
| Antique Olive  | Lubalin Graph   | amelyekhez nincs megadva betűtípus.                              |
| Apple Chancery | / Marigold      |                                                                  |
| Arial MT       | MonaLisa Recut  |                                                                  |
| Avant Garde    | Monaco          |                                                                  |
| Bodoni         | New CenturySbk  |                                                                  |
| Bookman        | New York        |                                                                  |
| Chicago        | Optima          |                                                                  |
| Clarendon      | Oxford          |                                                                  |
| Cooper Black   | Palatino        |                                                                  |
| Copperplate    | StempelGaramond |                                                                  |
| Coronet        | Taffy           |                                                                  |
| Courier        | Times           |                                                                  |
| Eurostile      | TimesNewRoman   |                                                                  |
| Garamond       | Univers         |                                                                  |
| Geneva         | Zapf Chancery   |                                                                  |
| Gill Sans      | NewSansMTCS     |                                                                  |
| Goudy          | NewSansMTCT     |                                                                  |
| Helvetica      | New SansMTJA    |                                                                  |
| Hoefler Text   | NewSansMTKO     |                                                                  |
| Intl CG Times  |                 |                                                                  |
| Intl Courier   |                 |                                                                  |
| Intl Univers   |                 |                                                                  |
| Menüpont       | Funkció         |                                                                  |

#### HTML menü

| Menüpont                        | Funkció                                                                                                    |
|---------------------------------|----------------------------------------------------------------------------------------------------|
| Betűméret<br>1-255 pt           | Beállítja az alapértelmezett betűméretet a HTML-dokumentumokhoz.<br>Megjegyzések:                                                          |
|                                 | <ul> <li>A gyári alapértelmezett érték a 12 pt.</li> <li>A betűméret 1 betűpontonként növelhető.</li> </ul>                                |
| Nagyítás<br>1–400%              | Átméretezi az alapértelmezett betűtípust a HTML-dokumentumokhoz.<br>Megjegyzések:                                                          |
|                                 | <ul><li>Az alapértelmezett érték a 100%.</li><li>Az átméretezés 1%-onként növelhető.</li></ul>                                             |
| <b>Tájolás</b><br>Álló<br>Fekvő | Beállítja az oldal tájolását a HTML-dokumentumokhoz.<br><b>Megj.:</b> A gyári alapértelmezett érték az Álló.                               |
| Margóméret<br>8-255 mm          | <ul> <li>Beállítja az oldal margóméretét a HTML-dokumentumokhoz.</li> <li>Megjegyzések:</li> <li>A gyári alapbeállítás a 19 mm.</li> </ul> |
| l                               | <ul> <li>A margóméret 1 mm-enként növelhető.</li> </ul>                                                                                    |

| Menüpont                  | Funkció                                                                  |
|---------------------------|--------------------------------------------------------------------------|
| Háttér                    | Meghatározza, hogy legyen-e a háttér kinyomtatva a HTML-dokumentumoknál. |
| Ne nyomtassa<br>Nyomtatás | Megj.: A gyári alapértelmezett beállítás a Nyomtatás.                    |

### Kép menü

| Menüpont                                                                                                    | Funkció                                                                                                    |
|----------------------------------------------------------------------------------------------------|----------------------------------------------------------------------------------------------------|
| <b>Automatikus igazítás</b><br>Be<br>Ki                                                                                                    | Kiválasztja az optimális papírméretet, nagyítást és tájolást.<br><b>Megj.:</b> A gyári alapbeállítás szerint a funkció bekapcsolt (Be) állapotban van. Bizonyos<br>képek esetében felülírja a méretezés és tájolás beállítását.                                                  |
| <b>Megfordítás</b><br>Be<br>Ki                                                                                                    | Felcseréli a feketét és a fehéret a fekete-fehér képeken.<br>Megjegyzések:<br>• Az alapértelmezett beállítás a Ki                                                                                                    |
|                                                                                                    | <ul> <li>Ez a beállítás GIF és JPEG formátumú képeken nem alkalmazható.</li> </ul>                                                                                                    |
| Átméretezés<br>Bal felső sarok rögz.<br>Legjobb kitöltés<br>Középpont rögzítése<br>Magasság/szélesség ig.<br>Magasság igazítása<br>Szélesség igazítása | Úgy méretezi a képet, hogy elférjen a kiválasztott méretű papíron.<br><b>Megjegyzések:</b> <ul> <li>A gyári alapértelmezett érték a Legjobb kitöltés.</li> <li>Ha az Automatikus kitöltés be van kapcsolva, a Méretezés értéke automatikusan Legjobb kitöltésre vált.</li> </ul> |
| <b>Tájolás</b><br>Álló<br>Fekvő<br>Fordított álló<br>Fordított fekvő                                                                                   | Beállítja a kép tájolását.<br><b>Megj.:</b> A gyári alapértelmezett érték az Álló.                                                                                                    |

# Súgó menü

| Menüelem                                    | Leírás                                                                                                    |
|---------------------------------------------|----------------------------------------------------------------------------------------------------|
| Összes útmutató<br>nyomtatása               | Kinyomtatja az összes útmutatót                                                                                                    |
| Másolási útmutató                           | A másolatok készítésével és a beállítások konfigurálásával kapcsolatban nyújt információkat                                                                                          |
| E-mail küldési útmutató                     | Az e-mailek küldésével és a beállítások konfigurálásával kapcsolatban nyújt információkat                                                                                            |
| Faxolási útmutató                           | A faxok küldésével és a beállítások konfigurálásával kapcsolatban nyújt információkat                                                                                                |
| FTP-útmutató                                | A dokumentumok beolvasásával és a beállítások konfigurálásával kapcsolatban nyújt infor-<br>mációkat                                                                                 |
| Nyomtatási hibákkal<br>kapcsolatos útmutató | Sablont biztosít az ismétlődő, nyomtatási minőséggel kapcsolatos hibák okának meghatá-<br>rozásához, valamint felsorolja a nyomtatási minőség módosítására használható beállításokat |
| Információs útmutató                        | További információk kereséséhez nyújt segítséget                                                                                                    |
| Kellékútmutató                              | Információt biztosít a kellékanyagok rendeléséről                                                                                                    |
# Pénzmegtakarítás és a környezet megóvása

A Lexmark a környezet fenntarthatóságának elkötelezett híveként folyamatos fejlesztéssel igyekszik csökkenteni nyomtatóinak környezetre kifejtett hatását. A környezetet szem előtt tartva történik a fejlesztés, mérnökeink csökkentik a csomagoláshoz felhasznált anyagmennyiséget, valamint begyűjtő és újrahasznosító programokat működtetünk. További információ:

- Megjegyzések fejezet
- A Lexmark webhelyén a környezeti fenntarthatóságról szóló rész: www.lexmark.com/environment
- A Lexmark újrahasznosítási program a <u>www.lexmark.com/recycle</u> címen érhető el.

A nyomtató bizonyos beállításai vagy feladatai választásával még tovább csökkenthető a nyomtató környezetre gyakorolt hatása. Ez a fejezet a környezet számára legkedvezőbb beállításokat és feladatokat ismerteti.

# Papír- és festéktakarékosság

Tanulmányok azt mutatják, hogy a nyomtatók széndioxid-kibocsátásának legalább 80%-a a papírhasználattal függ össze. Jelentősen csökkenteni lehet a széndioxid kibocsátást, ha újrafelhasznált papírt használunk és követjük az olyan tanácsokat, hogy nyomtassunk a papír mindkét oldalára, vagy egy papírlapra nyomtassunk ki több oldalt is.

A <u>"A gazdaságos mód használata" itt: 145. oldal</u> fejezet ismerteti, hogyan tud egy nyomtatóbeállítás használatával papírt és energiát megtakarítani.

## Újrahasznosított papír használata

Környezettudatos vállalatként a Lexmark támogatja a kifejezetten lézernyomtatókhoz készült újrahasznosított irodai papírok használatát. Az újrahasznosított papírokkal kapcsolatos részletes információkat és a nyomtatóval használható papírokkal kapcsolatban lásd <u>"Újrahasznosított és egyéb irodai papírok használata" itt: 45. oldal</u>.

### Kellékanyagok megőrzése

- Nyomtatás a papír mindkét oldalára.
  - Megj.: A kétoldalas nyomtatás az alapértelmezett beállítás a nyomtató-illesztőprogram.
- Több oldal nyomtatása egyetlen lapra.
- A nyomtatás előtt az előnézet funkció használatával tekintheti meg, hogyan fog mutatni a kész nyomtatás.
- Nyomtasson egy példányt a dokumentumból és ellenőrizze tartalmának és formátumának helyességét.

# Energiatakarékosság

### A gazdaságos mód használata

A gazdaságos mód használatával gyorsan beállíthat néhány olyan lehetőséget, amelyekkel csökkenthető a nyomtatónak a környezetre kifejtett hatása.

1 Lépjen a következő elemhez a nyomtató kezelőpaneljén:

| valassza ki a | Kivant deallitast                                                                                                    |
|---------------|----------------------------------------------------------------------------------------------------|
| Elem          | Funkció                                                                                                    |
| Кі            | Minden beállításhoz a gazdaságos módhoz társított gyári beállításokat használja. Ez a beállítás<br>támogatja a nyomtatóhoz megadott műszaki adatok szerinti teljesítményt.                      |
| Energia       | Csökkenti az energiafelhasználást különösképpen akkor, ha a nyomtatót nem használja.                                                                                                    |
|               | Megjegyzések:                                                                                                    |
|               | <ul> <li>A nyomtató motorjai addig nem indulnak el, amíg a munka teljesen nem áll készen a nyomta-<br/>tásra. Az első oldal kinyomtatása egy rövid várakozási idő után kezdődik meg.</li> </ul> |
|               | <ul> <li>A nyomtató egy perc tétlenség után Alvó üzemmódba vált át.</li> </ul>                                                                                                    |
| Energia/Papír | Minden beállításhoz az energiatakarékos módhoz és a papír módhoz társított beállításokat használja.                                                                                             |
| Sima papír    | Engedélyezi az automatikus kétoldalas (duplex) nyomtatást.                                                                                                    |
| l             | Kikapcsolja a nyomtatási napló funkciókat.                                                                                                    |

> Beállítások > OK > Beállítások > OK > Általános beállítások > OK > Gazdaságos mód > OK >

**2** Nyomja meg a(z) **O**K gombot.

## A nyomtatózaj csökkentése

Engedélyezze a Csendes üzemmódot a nyomtató által keltett hangok csökkentéséhez.

1 Lépjen a következő elemhez a nyomtató kezelőpaneljén:

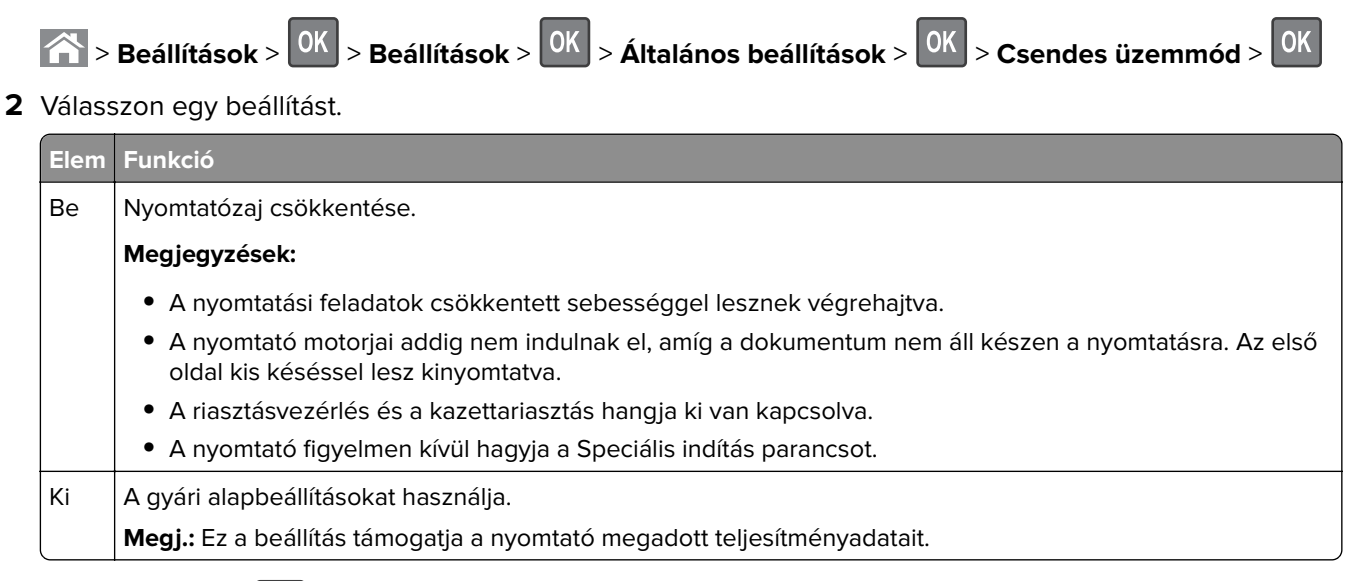

**3** Nyomja meg a(z) OK gombot.

### Az alvó üzemmód beállítása

- 1 Lépjen a következő elemhez a kezelőpanelen:
  - Seállítások > OK > Beállítások > OK > Általános beállítások > OK > Időtúllépések > OK > Alvó
- 2 Az Alvó üzemmód mezőben válassza ki, hogy hány percig lehet a nyomtató tétlen, mielőtt alvó üzemmódra vált.
- 3 Alkalmazza a módosításokat.

### Befagyasztott üzemmód használata

A Befagyasztott üzemmód rendkívül alacsony energiafelhasználású üzemmód.

#### Megjegyzések:

- A Befagyasztott üzemmódba lépés előtti idő alapértelmezett értéke három nap.
- Ellenőrizze, hogy a nyomtató felébredt-e a Befagyasztott üzemmódból, mielőtt nyomtatási feladatot küldene. Hardveres újraindítás vagy az Alvó gomb hosszú lenyomása felébreszti a nyomtatót a Befagyasztott üzemmódból.
- Ha a nyomtató Befagyasztott üzemmódban van, akkor a beágyazott webkiszolgáló le van tiltva.
- 1 Lépjen a következő elemhez a kezelőpanelen:

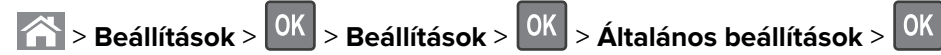

- 2 Válassza a Nyomja meg az Alvó gombot vagy a Tartsa lenyomva az Alvó gombot elemet, majd nyomja meg a OK gombot.
- **3** Nyomja meg a **Hibernálás** > OK elemet.

## A nyomtató kijelzője fényerejének beállítása

Ha energiát kíván megtakarítani vagy nem tudja a kijelzőt leolvasni, módosíthatja a kijelző fényerejét.

#### A beágyazott webkiszolgáló használata

1 Nyisson meg egy webböngészőt, és írja be a nyomtató IP-címét a címmezőbe.

#### Megjegyzések:

- Nézze meg a nyomtató IP-címét a Network/Ports (Hálózat/Jelentések) menü TCP/IP részében. Az IPcím számok négyelemű, pontokkal elválasztott halmaza, például 123.123.123.123.
- Ha használ proxykiszolgálót, átmenetileg tiltsa le a weboldal megfelelő betöltése érdekében.
- 2 Kattintson a Beállítások > Általános beállítások pontra.
- 3 A Screen Brightness (Kijelző fényereje) mezőben adja meg a kijelző kívánt fényerejének százalékos értékét.
- 4 Kattintson a Küldés gombra.

### Teljesítmény-üzemmódok ütemezése funkció használata

A Teljesítmény-üzemmódok ütemezése funkcióval ütemezheti, hogy a nyomtató mikor váltson át energiatakarékos üzemmódra vagy Kész állapotba.

1 Nyisson meg egy webböngészőt, és írja be a nyomtató IP-címét a címmezőbe.

#### Megjegyzések:

- Nézze meg a nyomtató IP-címét a Network/Ports (Hálózat/Portok) menü TCP/IP részében. Az IP-cím számok négyelemű, pontokkal elválasztott halmaza, például 123.123.123.123.
- Ha használ proxykiszolgálót, átmenetileg tiltsa le a weboldal megfelelő betöltése érdekében.
- 2 Kattintson a Beállítások > Általános beállítások > Teljesítmény-üzemmódok ütemezése lehetőségre.
- 3 A Művelet menüben válassza a teljesítmény-üzemmód lehetőséget.
- 4 A ldő menüben adja meg az időt.
- 5 A Nap(ok) menüben válassza ki a napot vagy napokat.
- 6 Kattintson a Hozzáadás lehetőségre.

# Újrahasznosítás

A Lexmark begyűjtő programokat és progresszív szemléletű környezetbarát újrahasznosító programokat működtet. További információ:

- Megjegyzések fejezet
- A Lexmark webhelyén a környezeti fenntarthatóságról szóló rész: www.lexmark.com/environment
- A Lexmark újrahasznosítási program a www.lexmark.com/recycle címen érhető el.

### Lexmark termékek újrahasznosítása

Ha vissza szeretné küldeni a Lexmark termékeket újrafelhasználás céljából, tegye a következőket:

- 1 Keresse fel a <u>www.lexmark.com/recycle</u> weboldalt.
- 2 Válassza ki az újrahasznosítani kívánt terméket.

**Megj.:** A Lexmark begyűjtési és újrahasznosítási programjában nem szereplő nyomtatókellékek és hardverek újrafelhasználása a helyi újrahasznosítási központon keresztül történhet.

### A Lexmark csomagolás újrahasznosítása

A Lexmark vállalat folyamatosan törekszik a csomagolás minimalizálására. A kevesebb csomagolás segítségével a Lexmark nyomtatókat hatékonyabban és környezetbarátabb módon lehez szállítani és a kibontás után is kevesebb hulladékról kell gondoskodni. Ezek a hatékonyság növelő tényezők kevesebb üvegházhatású gáz kibocsátásával járnak, energiát takarítanak meg és jobban óvják a környezeti erőforrásainkat.

A Lexmark kartonok 100%-ban újrahasznosíthatók a hullámpapír feldolgozó létesítményekkel. Lehet, hogy az Ön közelében nincs ilyen létesítmény. A Lexmark csomagolásához használt habszivacs a habszivacs újrahasznosításra alkalmas létesítmények segítségével újrahasznosítható. Lehet, hogy az Ön közelében nincs ilyen létesítmény.

Ha a Lexmark vállalatnak küldi vissza a festékkazettát, akkor ahhoz használhatja a festékkazetta eredeti csomagolását. A Lexmark vállalat a dobozt újrahasznosítja.

### A Lexmark festékkazetták visszajuttatása újbóli felhasználásra vagy újrahasznosításra

A Lexmark patronbegyűjtési program lehetővé teszi a festékkazetták ingyenes visszaküldését ismételt használat vagy újrahasznosítás céljából. A Lexmarkhoz visszajuttatott üres festékkazetták 100%-át ismételten felhasználjuk vagy újrahasznosítjuk. A festékkazetták visszajuttatásához használt dobozokat is újrahasznosítjuk.

A Lexmark festékkazetták ismételt felhasználásához vagy újrahasznosításához tegye a következőket:

- 1 Keresse fel a <u>www.lexmark.com/recycle</u> weboldalt.
- 2 Válassza ki az újrahasznosítani kívánt terméket.

# A nyomtató biztonsága

# Törölhetőségi nyilatkozat

A nyomtató többféle memóriát tartalmaz, melyek képesek eszköz- és hálózatbeállítások, valamint felhasználói adatok tárolására.

| Memória típusa      | Leírás                                                                                                    |
|---------------------|----------------------------------------------------------------------------------------------------|
| Felejtő memória     | A nyomtató szabványos <i>közvetlen elérésű memóriát</i> (RAM) használ az adatok puffereléséhez egyszerű nyomtatási feladatok végrehajtása során.                                                                    |
| Nem felejtő memória | A nyomtató a következő kétféle nem felejtő memóriát használhatja: EEPROM és NAND (flash-<br>memória). Mindkét típus használható az operációs rendszerek, eszközbeállítások és hálózati infor-<br>mációk tárolására. |

A következő körülmények esetén törölje a telepített nyomtatómemóriák tartalmát:

- A nyomtató szétszerelés alatt áll.
- Átszállítják a nyomtatót egy másik részlegbe vagy helyre.
- A nyomtatót egy külső szolgáltató javítja.
- Elszállítják a nyomtatót a helyszínről javítás céljából.
- Értékesítik a nyomtatót egy másik szervezet számára.

# Felejtő memória törlése

A nyomtatóra telepített felejtő memóriának (RAM) áramforrásra van szüksége az adatok megőrzéséhez. A pufferelt adatok törléséhez egyszerűen kapcsolja ki a nyomtatót.

# Nem felejtő memória törlése

- Egyéni beállítások, eszköz- és hálózatbeállítások, biztonsági beállítások és beágyazott megoldások Az adatok és beállítások törléséhez válassza a Konfiguráció menü Összes beállítás törlése elemét.
- Faxadatok A faxbeállítások törléséhez válassza a Konfiguráció menü Összes beállítás törlése elemét.
- 1 Kapcsolja ki a nyomtatót.
- 2 Tartsa lenyomva a 2 és a 6 gombot a nyomtató bekapcsolása közben. Csak akkor engedje fel a gombokat, amikor a folyamatjelző sávot tartalmazó képernyő megjelenik.

A nyomtatón a bekapcsolási műveletsor végrehajtását követően megjelenik a Konfiguráció menü. A nyomtató a bekapcsolás után megjeleníti a funkciók listáját.

**3** Jelenítse meg az Összes beállítás törlése elemet a fel és a le nyílgomb segítségével.

A művelet folyamán a nyomtató többször újraindul.

**Megj.:** Az Összes beállítás törlése parancs biztonságosan eltávolítja az eszközbeállításokat, megoldásokat, feladatokat, faxokat és jelszavakat a nyomtató memóriájából.

4 Lépjen a következő ponthoz:

#### Vissza > Kilépés a konfigurációs menüből

A nyomtató visszaállítással történő bekapcsolást hajt végre, majd normál üzemmódra áll vissza.

# A nyomtató biztonsági adatainak megkeresése

A fokozott biztonságú környezetekben szükség lehet további lépések megtételére annak biztosítása érdekében, hogy a nyomtatóban tárolt bizalmas adatokhoz ne férhessenek hozzá illetéktelen személyek. További információért látogasson el a <u>Lexmark adatvédelmi weboldalára</u>.

Az Embedded Web Server– Security: Administrator's Guide című rendszergazdai útmutatóban további információkhoz juthat:

- 1 Keresse fel a <u>www.lexmark.com</u> webhelyet, majd lépjen a **Támogatás és letöltések** > pontra, és válassza ki a nyomtatóját.
- 2 Kattintson a **Kézikönyvek** fülre, majd válassza ki az *Embedded Web Server Security: Administrator's Guide* című dokumentumot.

# A nyomtató karbantartása

# A nyomtató alkatrészeinek tisztítása

### A nyomtató tisztítása

VIGYÁZAT – ÁRAMÜTÉS VESZÉLYE: A nyomtató külsejének tisztításakor az áramütés veszélyének elkerülése érdekében először húzza ki a tápkábelt a fali aljzatból, majd húzzon ki minden kábelt a nyomtatóból.

#### Megjegyzések:

- Néhány havonta végezze el ezt a feladatot.
- A helytelen kezelésből adódó károkra a nyomtató jótállása nem terjed ki.
- 1 Kapcsolja ki a nyomtatót, és húzza ki a tápkábelt a konnektorból.
- 2 Vegye ki a papírt a normál rekeszből és a többcélú adagolóból.
- 3 Távolítsa el puha kefével vagy porszívóval a port, a szalagfoszlányokat és a papírdarabokat a nyomtatóról.
- **4** Törölje le a nyomtató külsejét nedves, puha, szöszmentes ronggyal.

#### Megjegyzések:

- Ne használjon háztartási tisztítószereket vagy mosószereket, mert azok kárt tehetnek a nyomtató külsejében.
- Ügyeljen, hogy a tisztítás után a nyomtató összes része száraz legyen.
- 5 Csatlakoztassa a tápkábelt a fali konnektorhoz, majd kapcsolja be a nyomtatót.

VIGYÁZAT – SÉRÜLÉSVESZÉLY: A tűzveszély és az áramütés elkerülése érdekében a tápkábelt közvetlenül egy, a készülékhez közeli és könnyen hozzáférhető, megfelelő besorolású és megfelelően földelt csatlakozóaljzatba csatlakoztassa.

## A lapolvasó üveglapjának megtisztítása

1 Nyissa fel a lapolvasó fedelét.

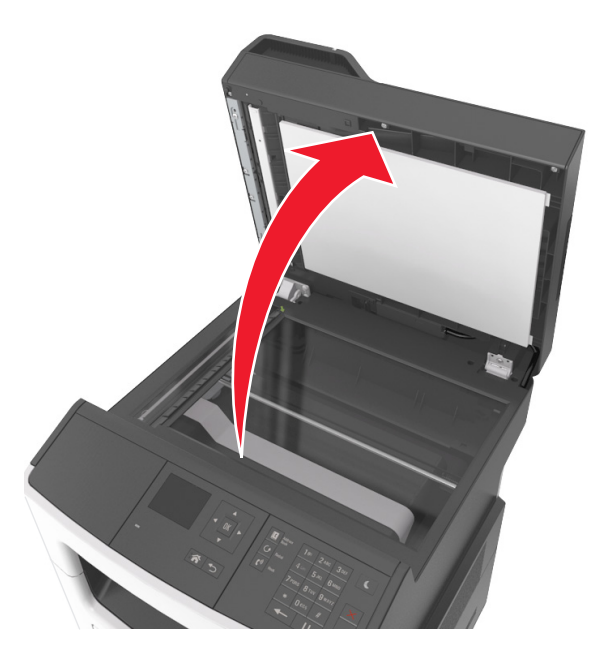

2 Törölje le a feltüntetett területeket nedves, puha, szöszmentes ronggyal.

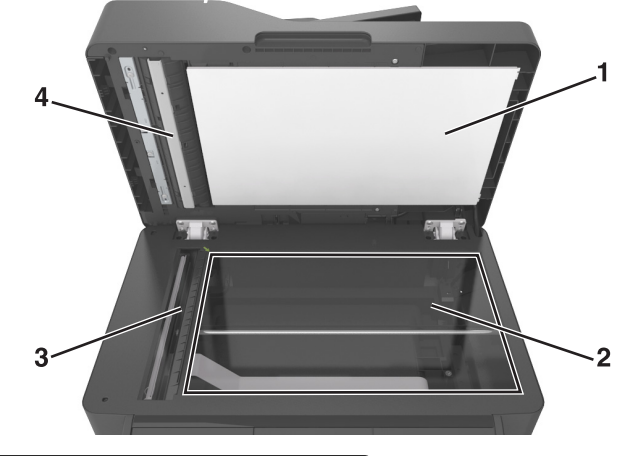

| 1 | A lapolvasó fedelének fehér alsó része               |
|---|------------------------------------------------------|
| 2 | Lapolvasó üveglapja                                  |
| 3 | Automatikus lapadagoló (ADF) üvege                   |
| 4 | Az automatikus lapadagoló fedelének fehér alsó része |

3 Zárja le a lapolvasó fedelét.

# Az alkatrészek és kellékek állapotának ellenőrzése

Ha valamelyik kellékanyagot ki kell cserélni, illetve a kellékanyag karbantartásra szorul, a kijelzőn üzenet jelenik meg.

### Az alkatrészek és kellékanyagok állapotának ellenőrzése a nyomtató kezelőpaneljén

Lépjen a következő elemhez a nyomtató kezelőpaneljén:

Allapot/Kellékek > 0K > Kellékanyagok megtekintése > 0K

### Az alkatrészek és kellékanyagok állapotának ellenőrzése az Embedded Web Server segítségével

Megj.: Győződjön meg róla, hogy a számítógép és a nyomtató ugyanahhoz a hálózathoz csatlakozik.

1 Nyisson meg egy webböngészőt, és írja be a nyomtató IP-címét a címmezőbe.

#### Megjegyzések:

- Nézze meg a nyomtató IP-címét a Network/Ports (Hálózat/Jelentések) menü TCP/IP részében. Az IPcím számok négyelemű, pontokkal elválasztott halmaza, például 123.123.123.123.
- Ha használ proxykiszolgálót, átmenetileg tiltsa le a weboldal megfelelő betöltése érdekében.
- 2 Kattintson a Készülék állapota > További részletek pontra.

# Fennmaradó oldalak becsült száma

A fennmaradó oldalak száma becslésének alapjául a nyomtatási előzmények szolgálnak. A becslés pontossága számos tényezőtől függ, mint például a dokumentum tartalmától, a nyomtatás minőségének beállításaitól és egyéb nyomtatóbeállításoktól.

A fennmaradó oldalak számának becslése kevésbé pontos, ha az aktuális nyomtatási fogyasztás eltér a korábbi nyomtatási fogyasztástól. Vegye figyelembe, hogy csak becsült értékekről van szó, amikor kellékanyagokat vásárol vagy cserél. Ha megfelelő nyomtatási előzmények nem állnak rendelkezésre a nyomtatóra vonatkozóan, a kellékanyagokkal kapcsolatos kiinduló becslés alapjául a Nemzetközi Szabványügyi Szervezet (ISO)\* tesztelési módszerei és oldaltartalma szolgál.

\* Csak fekete patronhasználatra vonatkozó átlagos kapacitási érték az ISO/IEC 19752 szabványnak megfelelően.

# Kellékanyagok rendelése

Alkatrészek és kellékek rendeléséhez az Egyesült Államokban lépjen kapcsolatba a Lexmarkkal a 1-800-539-6275 számon, ahol információkat kaphat az Önhöz közeli hivatalos Lexmark viszonteladókról. Más országokban/térségekben keresse fel a <u>www.lexmark.com</u> oldalt, vagy lépjen kapcsolatba a nyomtatót értékesítő kereskedővel.

A Lexmark visszavételi programjában a Lexmark kellékanyagokat kedvezményes áron vásárolhatja meg, amennyiben a kellékanyagokat csak egyszer használja, és azokat a Lexmark részére újragyártás vagy újrahasznosítás céljából visszajuttatja.

## Eredeti Lexmark alkatrészek és kellékanyagok használata

A Lexmark nyomtatót úgy tervezték, hogy legjobban eredeti Lexmark kellékanyagokkal és alkatrészekkel működjön. Egyéb márkájú kellék vagy kiegészítő használata befolyásolhatja a nyomtató teljesítményét, megbízhatóságát vagy élettartamát, valamint képalkotó-összetevőit. Egyéb márkájú kellékanyag vagy alkatrész használata befolyásolhatja a garancia érvényességét. Nem vállalunk garanciát az egyéb márkájú kellékanyagok és alkatrészek használata által okozott kárra. A termék élettartama eredeti Lexmark kellékanyagok és alkatrészek használatához van megtervezve; ha egyéb márkájú kellékanyagokat vagy alkatrészeket használ, az váratlan eredményhez vezethet. A tervezett élettartama után használt képalkotó-összetevő károsíthatja a Lexmark nyomtatót vagy a hozzá kapcsolt alkatrészeket.

## Festékkazetták rendelése

#### Megjegyzések:

- A becsült oldalkapacitás meghatározása az ISO/IEC 19752 szabványon alapul.
- Ha hosszabb ideig nagyon alacsony a nyomtatás lefedettsége, az negatívan befolyásolhatja a tényleges kapacitást.

| Elem                                                                                                    | Egyesült<br>Államok és<br>Kanada | Európai<br>Gazdasági<br>Térség (EGT) | Európa egyéb<br>részei, Közel-<br>kelet és Afrika<br>(RoEMEA) | Latin-Amerika<br>(LAD) | Ázsiai csendes-<br>óceáni térség<br>egyéb részei<br>(AP) | Ausztrália és<br>Új-Zéland<br>(ANZ) |
|----------------------------------------------------------------------------------------------------|----------------------------------|--------------------------------------|---------------------------------------------------------------|------------------------|----------------------------------------------------------|-------------------------------------|
| Festékkazetta                                                                                                    | 60F1000                          | 60F2000                              | 60F5000                                                       | 60F4000                | 60F3000                                                  | 60F3000                             |
| Nagy kapacitású<br>tonerkazetta                                                                                  | 60F1H00                          | 60F2H00                              | 60F5H00                                                       | 60F4H00                | 60F3H00                                                  | 60F3000                             |
| Az egyes régiókban található országokról a <b>www.lexmark.com/regions</b> webhelven talál további tájékoztatást. |                                  |                                      | ztatást.                                                      |                        |                                                          |                                     |

#### Visszajuttatási programban részt vevő MX310 festékkazetták

#### Normál MX310 festékkazetták

| Elem                                                                                                    | Világszerte |  |
|----------------------------------------------------------------------------------------------------|-------------|--|
| Nagy kapacitású tonerkazetta                                                                              | 60F0HA0     |  |
| Az egyes régiókban található országokról a www.lexmark.com/regions webhelyen talál további tájékoztatást. |             |  |

| Elem                                                                                                    | Egyesült<br>Államok és<br>Kanada | Európai<br>Gazdasági<br>Térség (EGT) | Európa egyéb<br>részei, Közel-<br>kelet és Afrika<br>(RoEMEA) | Latin-Amerika<br>(LAD) | Ázsiai csendes-<br>óceáni térség<br>egyéb részei<br>(AP) | Ausztrália és<br>Új-Zéland<br>(ANZ) |
|----------------------------------------------------------------------------------------------------|----------------------------------|--------------------------------------|---------------------------------------------------------------|------------------------|----------------------------------------------------------|-------------------------------------|
| Festékka-<br>zetta                                                                                       | 51B1000                          | 51B2000                              | 51B5000                                                       | 51B4000                | 51B3000                                                  | 51B6000                             |
| Az egyes régiókban találbató országokról a www.leymark.com/regions webbelven talál további tájékoztatást |                                  |                                      |                                                               |                        |                                                          |                                     |

#### Visszajuttatási programban részt vevő MX317 festékkazetták

#### Normál MX317 festékkazetták

| Elem                                                                                                    | Világszerte |  |
|----------------------------------------------------------------------------------------------------|-------------|--|
| Festékkazetta                                                                                                    | 51B00A0     |  |
| Az egyes régiókban található országokról a <u>www.lexmark.com/regions</u> webhelyen talál további tájékoztatást. |             |  |

### Képalkotó egység rendelése

Ha hosszabb ideig nagyon alacsony a nyomtatási fedettség, előfordulhat, hogy a képalkotó egység a patronban lévő festék kifogyása előtt tönkremegy.

A képalkotó egység cseréjével kapcsolatban az alkatrészhez mellékelt útmutatóban található információ.

| Az alkatrész neve | Lexmark Return Program (Visszavételi program) | Normál |
|-------------------|-----------------------------------------------|--------|
| Képalkotó egység  | 500Z                                          | 500ZA  |

### Karbantartási készlet rendelése

#### Megjegyzések:

- Bizonyos papírtípusok használata esetén a karbantartási készletet gyakrabban kell cserélni.
- A karbantartási készlet egyaránt tartalmazza az elválasztógörgőt, a beégető egységet, a papírbehúzó görgőket és az átirányító egységet, ám ezek szükség szerint külön-külön is rendelhetők és behelyezhetők.
- Lépjen kapcsolatba az ügyfélszolgálati képviselőjével a karbantartási készlet cseréjével kapcsolatban.

| Karbantartási készlet                    | Cikkszám |
|------------------------------------------|----------|
| 100-V karbantartási készlet <sup>*</sup> | 40X9146  |
| 110-V karbantartási készlet              | 40X9135  |
| 220-V karbantartási készlet              | 40X9136  |
| * Csak Japánban elérhető.                |          |

### Automatikus lapadagolóhoz való elválasztólap rendelése

Rendeljen egy automatikus lapadagolóhoz való elválasztólapot, ha az adagoló nem húzza be a lapot, vagy egynél többet húz be egyszerre.

Az automatikus lapadagoló elválasztólapjának cseréjére vonatkozó utasításokért tekintse meg az alkatrészhez mellékelt útmutatást.

| Az alkatrész neve | Cikkszám |
|-------------------|----------|
| Elválasztólap     | 40X6247  |

# A kellékanyagok tárolása

A nyomtató kellékanyagait hűvös, tiszta helyen tárolja. A kellékanyagokat a felhasználásukig állítva, az eredeti csomagolásukban tárolja.

A kellékanyagokat óvja az alábbiaktól:

- Közvetlen napsugárzás
- 35 °C (95 °F) feletti hőmérséklet
- 95% feletti páratartalom
- Sós levegő
- Korrozív hatású gázok
- Nagy por

# Kellékanyagok cseréje

#### A festékkazetta kicserélése

1 Nyomja meg a nyomtató jobb oldalán található gombot, majd nyissa ki az elülső ajtót.

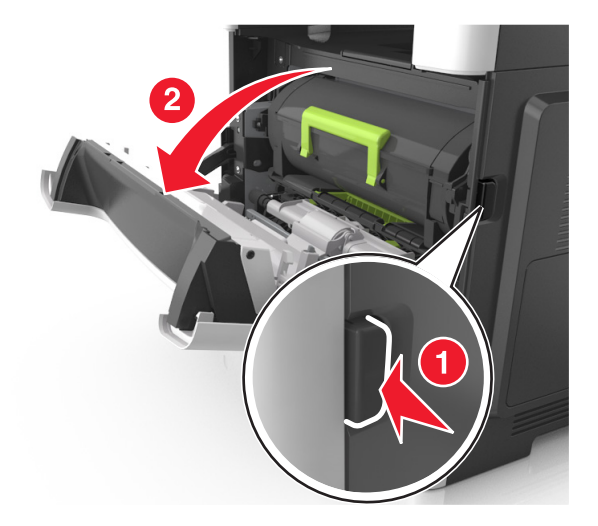

2 Húzza ki a festékpatront a fogantyú segítségével.

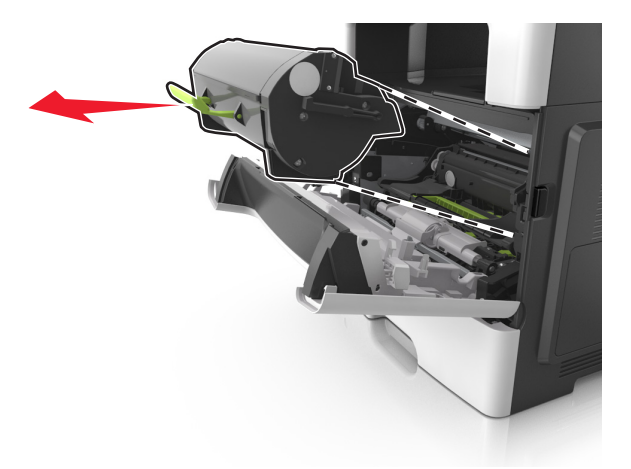

- **3** Csomagolja ki a tonerkazettát, majd távolítsa el róla az összes csomagolóanyagot.
- 4 Oszlassa el a festéket az új kazetta megrázásával.

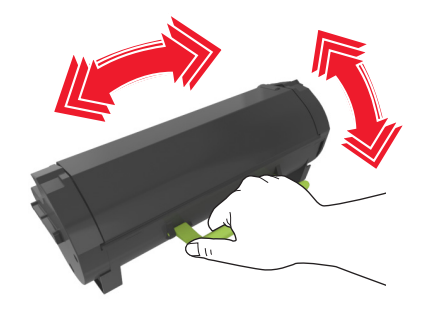

**5** Helyezze a festékkazettát a nyomtatóba úgy, hogy a kazetta szélein látható nyilak a nyomtatón belül található nyilakhoz igazodjanak.

**Figyelem – sérülésveszély:** Ne tegye ki közvetlen fény hatásának a képalkotó egységet 10 percnél hosszabb ideig. A hosszabb ideig tartó közvetlen napsugárzás nyomtatási minőségbeli problémákat okozhat.

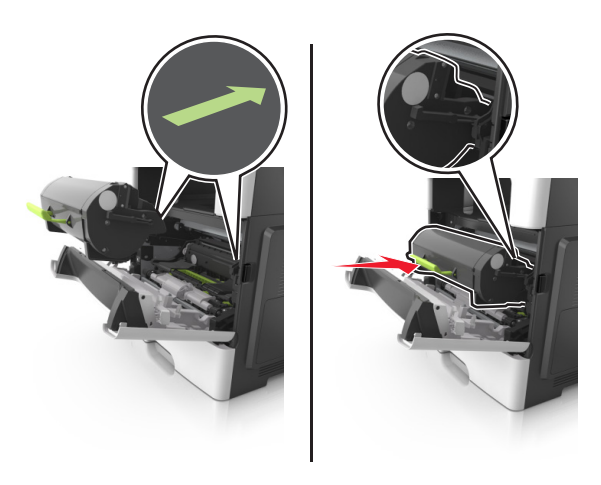

6 Csukja be az elülső ajtót.

## A képalkotó egység cseréje

**1** Nyomja meg a nyomtató jobb oldalán található gombot, majd nyissa ki az elülső ajtót.

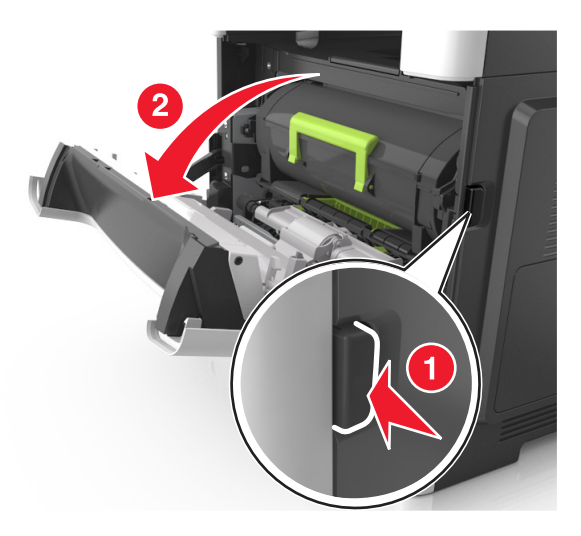

2 Húzza ki a festékpatront a fogantyú segítségével.

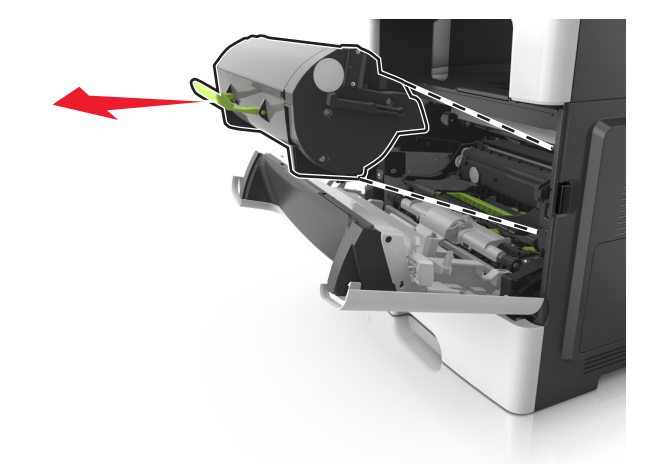

**3** Emelje fel a zöld fogantyút, majd húzza ki a képalkotó egységet a nyomtatóból.

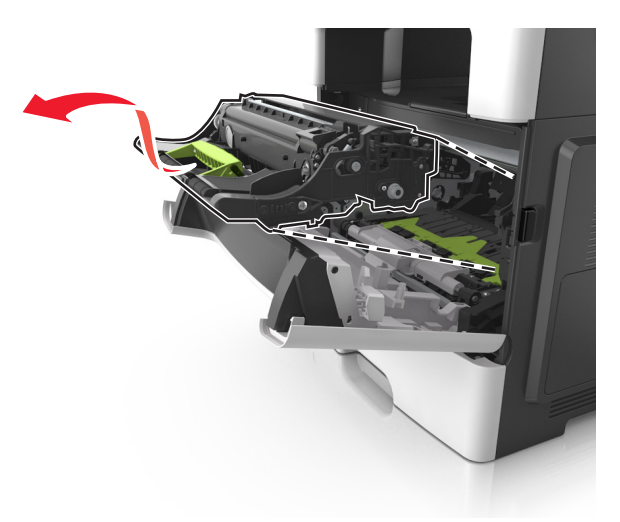

4 Csomagolja ki az új képalkotó egységet, majd rázza meg.

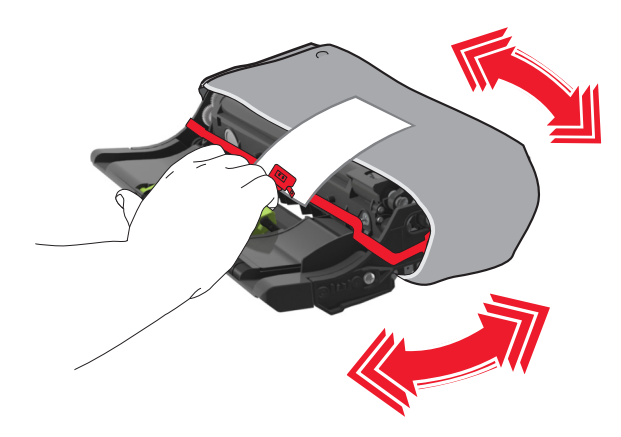

5 Távolítsa el a csomagolóanyagokat a képalkotó egységről.

**Figyelem – sérülésveszély:** Ne tegye ki közvetlen fény hatásának a képalkotó egységet 10 percnél hosszabb ideig. A hosszabb ideig tartó közvetlen napsugárzás nyomtatási minőségbeli problémákat okozhat.

**Figyelem – sérülésveszély:** Ne érjen a fényvezetődobhoz. Ha hozzáér, azzal romolhat a nyomtatás minősége.

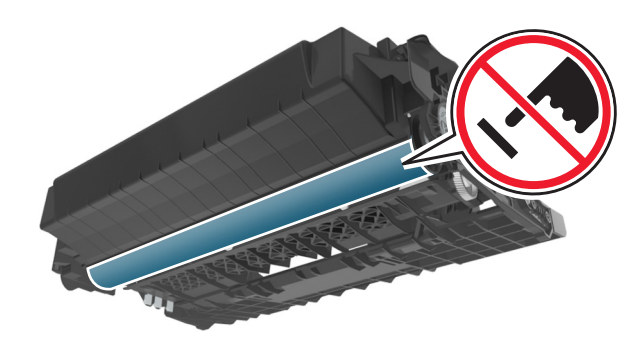

6 Igazítsa a képalkotó egység szélein látható nyilakat a nyomtatón belül található nyilakhoz, majd helyezze a képalkotó egységet a nyomtatóba.

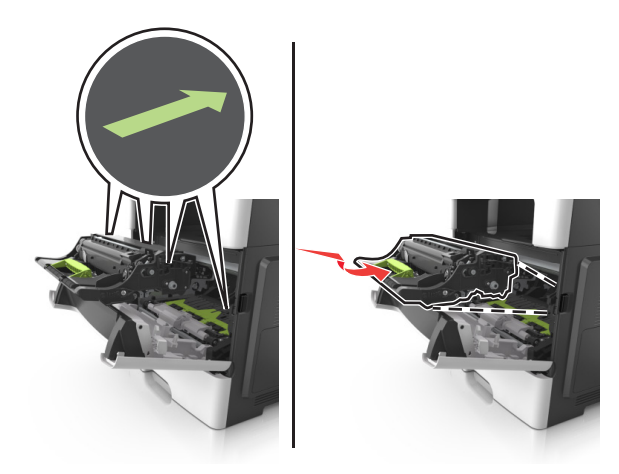

7 Helyezze a festékkazettát a nyomtatóba úgy, hogy a kazetta szélein látható nyilak a nyomtatón belül található nyilakhoz igazodjanak.

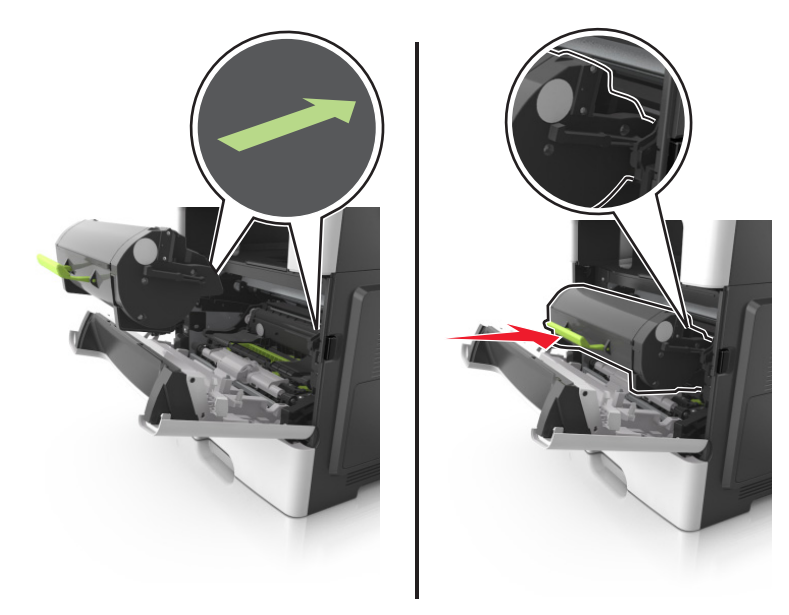

8 Csukja be az elülső ajtót.

# A nyomtató áthelyezése

### A nyomtató áthelyezése más helyre

**VIGYÁZAT – SÉRÜLÉSVESZÉLY:** A nyomtató tömege több mint 18 kg, ezért biztonságos megemeléséhez legalább két ember szükséges.

**VIGYÁZAT – SÉRÜLÉSVESZÉLY:** A tűzveszély és az áramütés elkerülése érdekében csak a termékhez kapott vagy a gyártó által hitelesített tápkábelt használja.

VIGYÁZAT – SÉRÜLÉSVESZÉLY: A nyomtató mozgatásakor tartsa be az alábbi útmutatásokat a személyi sérülések és a nyomtató károsodásának elkerülése érdekében:

- Ellenőrizze, hogy az összes ajtó és tálca zárva legyen.
- Kapcsolja ki a nyomtatót, és húzza ki a tápkábelt a konnektorból.
- Húzzon ki a nyomtatóból minden vezetéket és kábelt.
- Ha a nyomtatóhoz görgős talp tartozik, tolja át a készüléket óvatosan az új helyére. Legyen óvatos, amikor küszöbökön vagy padlórepedéseken halad keresztül!
- Ha a nyomtató nem rendelkezik görgős talppal, de kiegészítő tálcák tartoznak hozzá, emelje le a nyomtatót a tálcákról. Ne próbálja egyszerre megemelni a nyomtatót és a tálcákat.
- A nyomtatót mindig a rajta található fogantyúk használatával emelje fel.
- A nyomtató mozgatására használt kocsinak elegendő rakfelülettel kell rendelkeznie a nyomtató teljes alapterületéhez.
- A hardveres kiegészítők mozgatására használt kocsinak elegendő rakfelülettel kell rendelkeznie a kiegészítők teljes méretéhez.
- Tartsa a nyomtatót függőlegesen.

- Óvakodjon a rázkódással járó mozgástól.
- Ügyeljen rá, hogy az ujja ne kerüljön a nyomtató alá, amikor lerakja.
- Ügyeljen rá, hogy elég szabad hely maradjon a nyomtató körül.

Megj.: A helytelen áthelyezésből adódó károkra a nyomtató jótállása nem terjed ki.

### A nyomtató szállítása

A nyomtató szállításakor használja az eredeti csomagolást, vagy szerezzen be egy áthelyezési készletet a beszerzés helyéről.

# A nyomtató felügyelete

# Tájékozódás speciális hálózati és rendszergazdai feladatokkal kapcsolatban

Ez a fejezet az Embedded Web Server segítségével elvégzendő alapvető rendszergazdai támogatási feladatokat ismerteti. A speciális terméktámogatási feladatokkal kapcsolatban tekintse át a *Szoftver és dokumentáció* CD-lemezen található *Hálózati útmutató* című dokumentumot, vagy látogasson el a weboldalra, és olvassa el az *Embedded Web Server – Security: Administrator's Guide (Beágyazott webkiszolgáló – Biztonság: Rendszergazdai kézikönyv*) című kiadványt a Lexmark támogatási webhelyén a <u>http://support.lexmark.com</u> címen.

# A távoli kezelőpanel elérése

Számítógépe képernyőjén megjelenő távoli kezelőpanel révén, akkor is lehetővé válik a nyomtató kezelőpaneljének használata, amikor a felhasználó fizikailag nincs a hálózati nyomtató közelében. Számítógépének képernyőjéről jelenítheti meg a nyomtató állapotát, és végezhet egyéb olyan nyomtatási mozzanatot, amelyhez normál esetben a hálózati nyomtató mellett kéne állnia.

1 Nyisson meg egy webböngészőt, és írja be a nyomtató IP-címét a címmezőbe.

#### Megjegyzések:

- Kinyomtathatja a hálózatbeállítási vagy a menübeállítás oldalt, és megkeresheti az IP-címet a TCP/IP rész alatt. Az IP-cím számok négyelemű, pontokkal elválasztott halmaza, például 123.123.123.123.
- Ha használ proxykiszolgálót, átmenetileg tiltsa le a weboldal megfelelő betöltése érdekében.
- 2 Nyomja meg az Enter gombot a nyomtató weblapjának megnyitásához.
- 3 Kattintson az Alkalmazások lehetőségre.

Megj.: A távoli kezelőpanel indításához Java-bővítmény szükséges.

# E-mail riasztások beállítása

A nyomtató beállítása úgy, hogy az e-mailen riasztást küldjön, ha a kellékek fogynak, ha papírt kell cserélni vagy pótolni, illetve papírelakadás esetén.

1 Nyisson meg egy webböngészőt, és írja be a nyomtató IP-címét a címmezőbe.

#### Megjegyzések:

- Nézze meg a nyomtató IP-címét a Network/Ports (Hálózat/Portok) menü TCP/IP részében. Az IP-cím számok négyelemű, pontokkal elválasztott halmaza, például 123.123.123.123.
- Ha használ proxykiszolgálót, átmenetileg tiltsa le a weboldal megfelelő betöltése érdekében.
- 2 Kattintson a Beállítások lehetőségre.
- 3 Az Egyéb beállítások menüben kattintson az E-mail riasztás beállítása lehetőségre.
- 4 Válassza ki azokat az elemeket, melyekről értesítést szeretne, és írja be az e-mail címeket.
- 5 Kattintson a Küldés gombra.

Megj.: Az e-mail kiszolgáló beállítására vonatkozó tájékoztatásért lépjen kapcsolatba a rendszergazdával.

# Jelentések megtekintése

Bizonyos jelentéseket az Embedded Web Server segítségével lehet megtekinteni. Ezekből a jelentésekből képet alkothat a nyomtató, a hálózat és a kellékek állapotáról.

1 Nyisson meg egy webböngészőt, és írja be a nyomtató IP-címét a címmezőbe.

#### Megjegyzések:

- Nézze meg a nyomtató IP-címét a Network/Ports (Hálózat/Portok) menü TCP/IP részében. Az IP-cím számok négyelemű, pontokkal elválasztott halmaza, például 123.123.123.123.
- Ha használ proxykiszolgálót, átmenetileg tiltsa le a weboldal megfelelő betöltése érdekében.
- 2 Kattintson a Jelentések elemre, majd kattintson a megtekinteni kívánt jelentéstípusra.

# Kellékanyagok értesítésének konfigurálása a beágyazott webkiszolgáló használatával

Válaszható riasztások beállításával meghatározhatja, hogy a készülék milyen módon értesítse, ha a kellékanyagok kifogyóban vannak, azok szintje alacsony, nagyon alacsony, vagy elérték élettartamuk végét.

#### Megjegyzések:

- Választható riasztások beállíthatók a festékkazettára, a képalkotó egységre és a karbantartási készletre.
- Minden választható riasztás beállítható kifogyóban lévő, alacsony és nagyon alacsony szintre. Nem minden választható riasztás állítható be az élettartam vége kellékanyag-állapotra. A választható e-mail riasztás minden kellékanyag-állapotra elérhető.
- A még fennmaradó, a riasztást kiváltó kellékszint beállítható bizonyos kellékek esetében, bizonyos kellékanyag-állapotokra.
- 1 Nyisson meg egy webböngészőt, és írja be a nyomtató IP-címét a címmezőbe.

#### Megjegyzések:

- Nézze meg a nyomtató IP-címét a Network/Ports (Hálózat/Jelentések) menü TCP/IP részében. Az IPcím számok négyelemű, pontokkal elválasztott halmaza, például 123.123.123.123.
- Ha használ proxykiszolgálót, átmenetileg tiltsa le a weboldal megfelelő betöltése érdekében.
- 2 Kattintson a Beállítások > Nyomtatási beállítások > Kellékanyagok értesítése elemre.
- **3** Az egyes kellékanyagokra vonatkozó legördülő menüből válassza ki az alábbi értesítési beállítások valamelyikét:

| Értesítés                                                                                                    | Leírás                                                                                                    |  |
|----------------------------------------------------------------------------------------------------|----------------------------------------------------------------------------------------------------|--|
| Ki                                                                                                    | A nyomtató a megszokott módon viselkedik az összes kellékanyag-állapotban.                                                                                  |  |
| Csak e-mail                                                                                                    | A nyomtató e-mail üzenetet generál, amikor az adott kellékanyag-állapotot eléri. A kellék-<br>anyag állapota megjelenik a menüoldalon és az állapotoldalon. |  |
| <sup>1</sup> A nyomtató e-mail üzenetet generál a kellékanyag állapotáról, ha a kellékanyag-értesítés engedélyezve van. <sup>2</sup> A nyomtató leáll bizonyos kellékanyagok kifogyása esetén a károsodás elkerülése érdekében. |                                                                                                    |  |

| Értesítés                                                                                                    | Leírás                                                                                                    |  |
|----------------------------------------------------------------------------------------------------|----------------------------------------------------------------------------------------------------|--|
| Vigyázat!                                                                                                    | A nyomtató figyelmeztető üzenetet jelenít meg és e-mail üzenetet generál a kellékanyag-<br>állapotról. A nyomtató nem áll le, amikor az adott kellékanyag-állapotot eléri. |  |
| Folytatható leállás <sup>1</sup>                                                                                                    | A nyomtató leállítja a feladatok feldolgozását, amikor az adott kellékanyag-állapotot eléri,<br>és a felhasználónak a nyomtatás folytatásához meg kell nyomnia egy gombot. |  |
| Nem folytatható leállás <sup>1,2</sup> A nyomtató leállítja a feladatok feldolgozását, amikor az adott kellékanyag-állapot<br>A nyomtatás folytatásához cserélni kell a kellékanyagot. |                                                                                                    |  |
| <sup>1</sup> A nyomtató e-mail üzenetet generál a kellékanyag állapotáról, ha a kellékanyag-értesítés engedélyezve van.                                                                |                                                                                                    |  |
| <sup>2</sup> A nyomtató leáll bizonyos kellékanyagok kifogyása esetén a károsodás elkerülése érdekében.                                                                                |                                                                                                    |  |

4 Kattintson a Küldés gombra.

# Gyári alapértelmezett értékek visszaállítása

Ha szeretné megőrizni a jelenlegi menübeállítások listáját, a gyári alapértékek visszaállítása előtt nyomtassa ki a menübeállítások oldalát. További információkért, lásd: <u>"A menübeállítás oldal nyomtatása" itt: 27. oldal</u>.

Ha átfogóbb módszert szeretne a nyomtató gyári alapértékek visszaállítására, hajtsa végre az Összes beállítás törlése parancsot. További információkért, lásd: <u>"Nem felejtő memória törlése" itt: 150. oldal</u>.

**Figyelem – sérülésveszély:** A gyári alapértékek visszaállítása a nyomtató legtöbb beállítását visszaállítja az eredeti gyári alapértékekre. Kivételt jelent a megjelenítés nyelve, az egyedi méretek és üzenetek, valamint a hálózat/port menübeállítások. A RAM-ban tárolt valamennyi letöltés törlésre kerül. Mindez nem érinti a flash memóriában, illetve a nyomtató merevlemezén tárolt letöltéseket.

Lépjen a következő elemhez a nyomtató kezelőpaneljén:

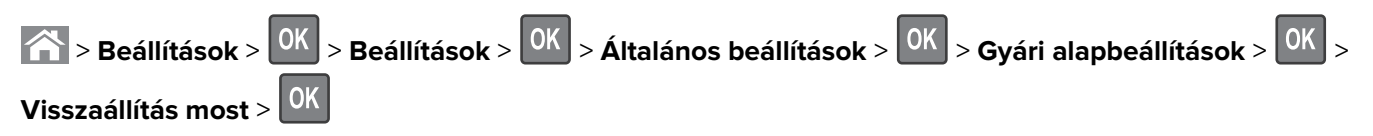

# Elakadások megszüntetése

A papír és a speciális adathordozó gondos kiválasztásával és helyes betöltésével a legtöbb papírelakadás megelőzhető. Ha mégis papírelakadás történik, kövesse az ebben a fejezetben leírt lépéseket.

**Figyelem – sérülésveszély:** Soha ne használjon szerszámot az elakadt papír eltávolításához. Ellenkező esetben megsérülhet a beégető.

# Papírelakadások elkerülése

#### Töltse be a papírt megfelelően

• Ügyeljen, hogy a papír egyenletesen feküdjön a tálcában.

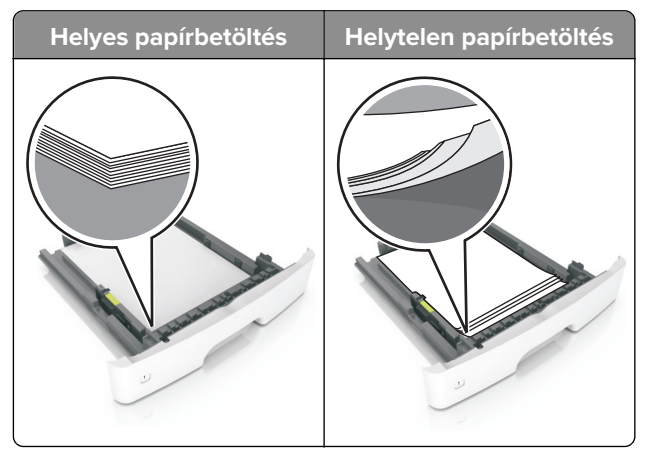

- Ne töltse fel és ne távolítsa el a tálcákat nyomtatás közben.
- Ne töltsön be túl sok papírt. Ügyeljen, hogy a köteg magassága ne haladja meg a papírtöltés maximum jelzését.
- Ne csúsztasson papírt a tálcába. A papírt az ábrán látható módon töltse be.

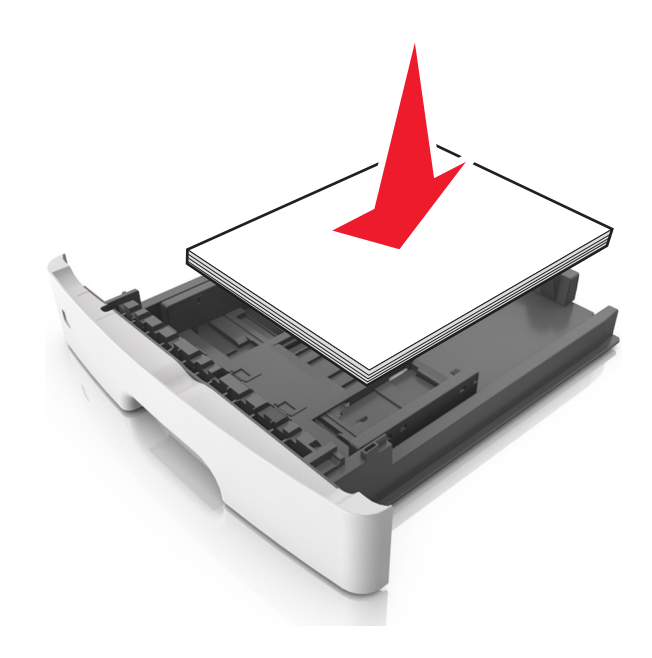

- Ügyeljen arra, hogy a papírvezetők helyesen helyezkedjenek el, és ne nyomódjanak neki szorosan a papírnak vagy borítékoknak.
- A papír behelyezése után határozott mozdulattal helyezze vissza a tálcát a nyomtatóba.

#### Használjon javasolt papírfajtát

- Csak ajánlott papírtípusokat és nyomathordozókat használjon.
- Ne töltsön be gyűrött, szamárfüles, nedves, behajtott vagy hullámos papírt.
- Mielőtt behelyezné a papírt, hajlítsa meg, pörgesse át, és igazítsa össze a köteget.

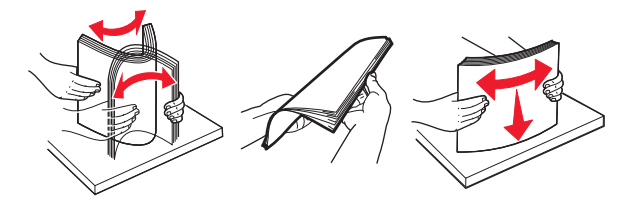

- Ne használjon vágott vagy kézzel tépett papírt.
- Ne tegyen különböző papírméreteket, -súlyokat és -típusokat egy tálcába.
- Ügyeljen, hogy helyesen legyen megadva a papír mérete és típusa a nyomtató kezelőpanelén.
- A papírt tárolja a gyártó előírásai szerint.

# Az elakadás helyének azonosítása

#### Megjegyzések:

- Ha az Elakadássegéd funkció beállítása Be, akkor a nyomtató egy elakadt oldal eltávolítását követően az üres vagy részleges nyomatot tartalmazó oldalakat a normál tárolóba továbbítja. Keresse ki az elvetett oldalakat a kimeneti papírkötegben.
- Ha az Elakadás elhárítása beállítása Bekapcsolva vagy Automatikus, akkor a nyomtató újból kinyomtatja az elakadt oldalakat.

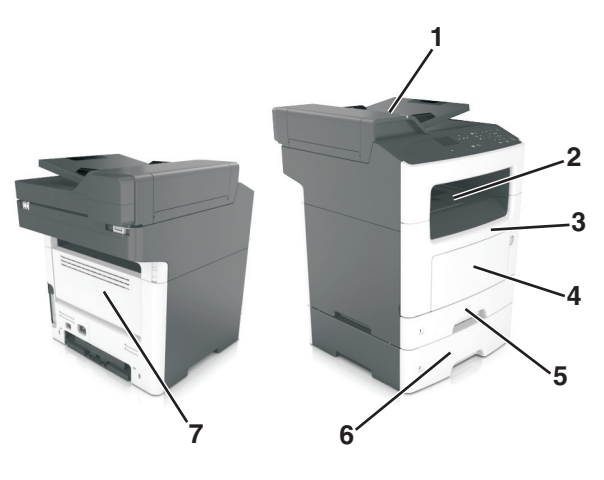

|   | Az elakadás helye      |
|---|------------------------|
| 1 | Automatikus lapadagoló |
| 2 | Normál rekesz          |
| 3 | Elülső ajtó            |

|   | Az elakadás helye |
|---|-------------------|
| 4 | Többcélú adagoló  |
| 5 | Duplex egység     |
| 6 | Tálcák            |
| 7 | Hátsó ajtó        |

# papírelakadás az elülső ajtónál

**VIGYÁZAT – FORRÓ FELÜLET:** Előfordulhat, hogy a nyomtató belseje forró. Az égési sérülések elkerülése érdekében várja meg, amíg a forró felületek kihűlnek.

1 Nyissa ki az elülső ajtót.

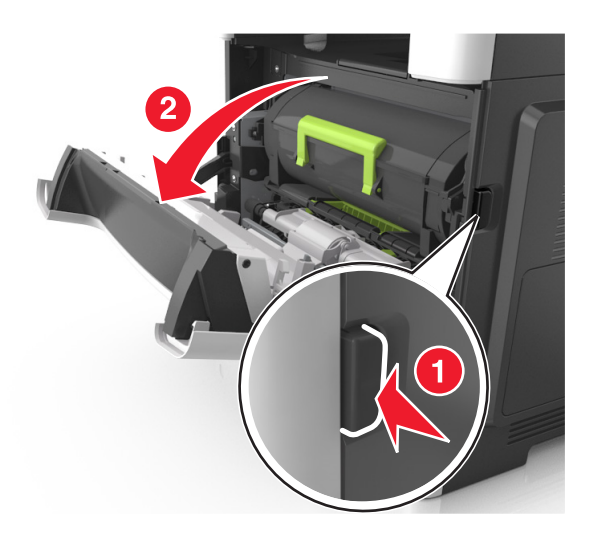

2 Vegye ki a festékkazettát.

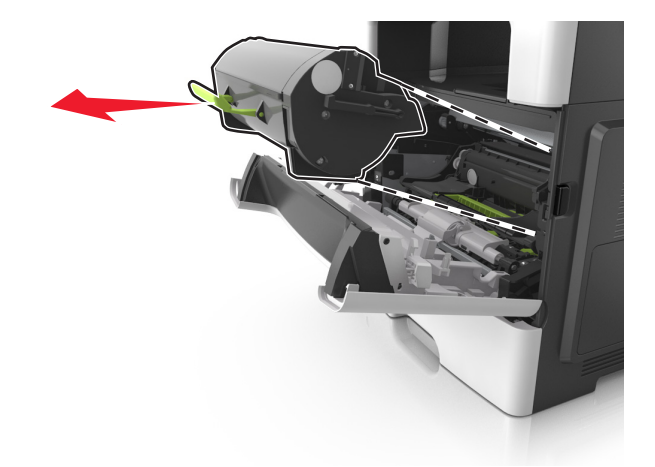

**3** Távolítsa el a képalkotó egységet.

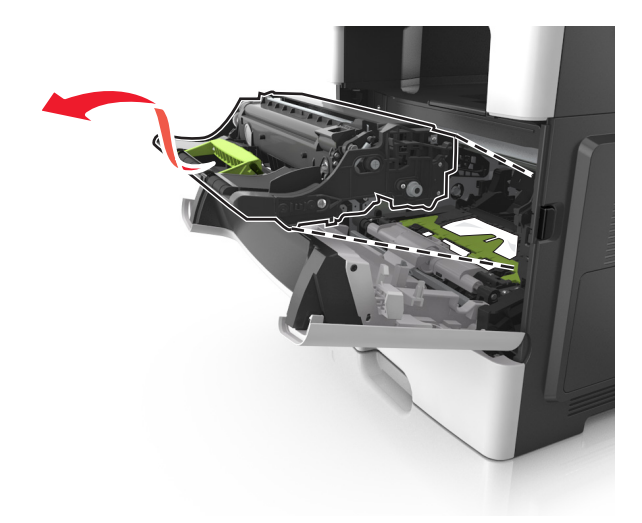

**Figyelem – sérülésveszély:** Ne tegye ki közvetlen fény hatásának a képalkotó egységet 10 percnél hosszabb ideig. A hosszabb ideig tartó közvetlen napsugárzás nyomtatási minőségbeli problémákat okozhat.

**Figyelem – sérülésveszély:** Ne érjen a képalkotó egység alatt található fényes fényvezetődobhoz. Ha hozzáér, azzal romolhat a nyomtatás minősége.

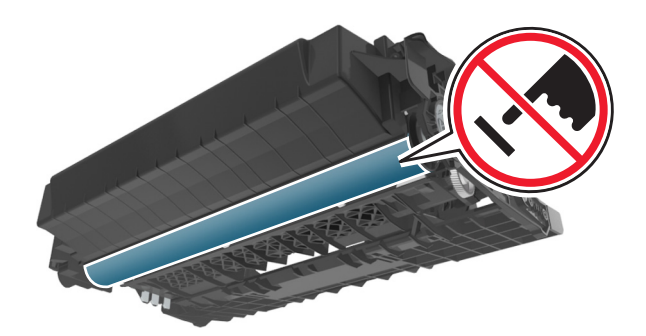

4 Távolítsa el az elakadt papírlapot.

Megj.: Ügyeljen arra, hogy minden papírdarabot eltávolítson.

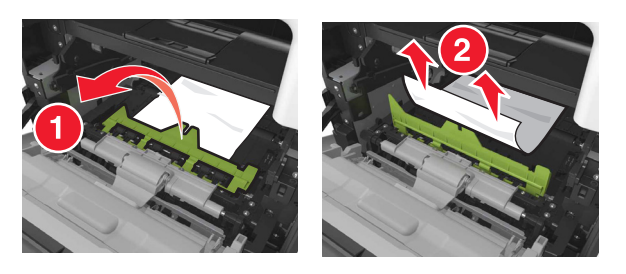

5 Helyezze be a képalkotó egységet.

Megj.: Az elhelyezésben a nyomtató belsejében lévő nyilak segítenek.

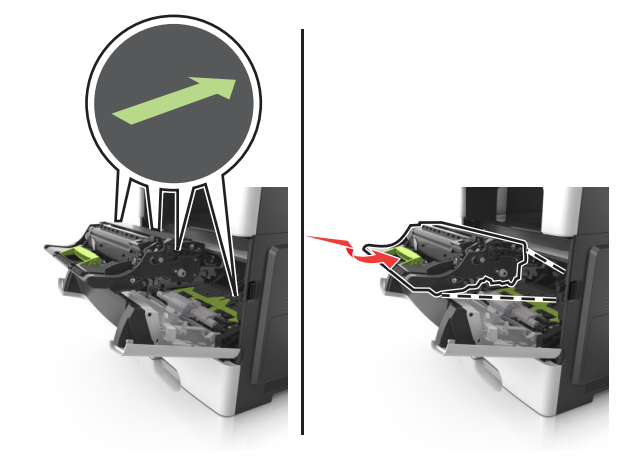

6 Helyezze be a festékkazettát.

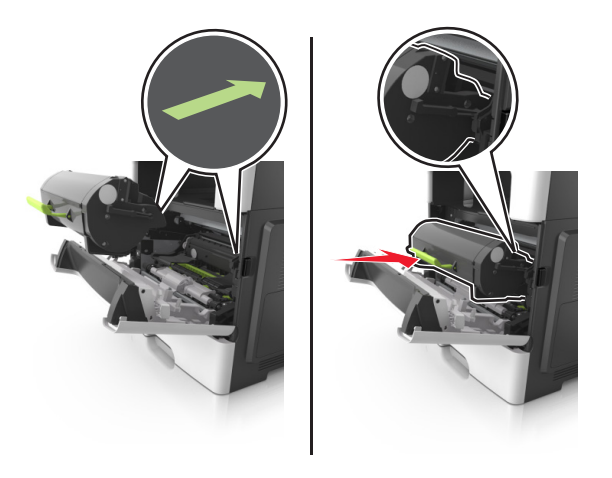

- 7 Csukja be az elülső ajtót.
- 8 Szükség esetén nyomja meg a OK gombot a kezelőpanelen.

# Papírelakadás a hátsó ajtónál

1 Nyissa fel a hátsó ajtót.

VIGYÁZAT – FORRÓ FELÜLET: Előfordulhat, hogy a nyomtató belseje forró. Az égési sérülések elkerülése érdekében várja meg, amíg a forró felületek kihűlnek.

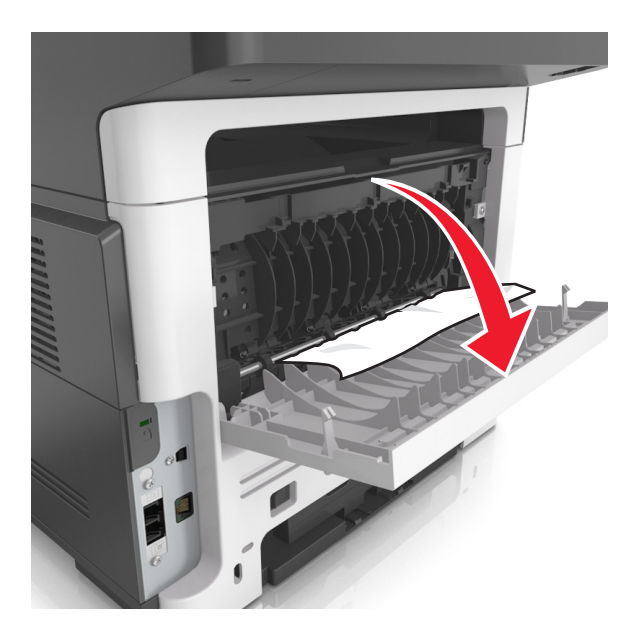

2 Távolítsa el az elakadt papírlapot.

Megj.: Ügyeljen arra, hogy minden papírdarabot eltávolítson.

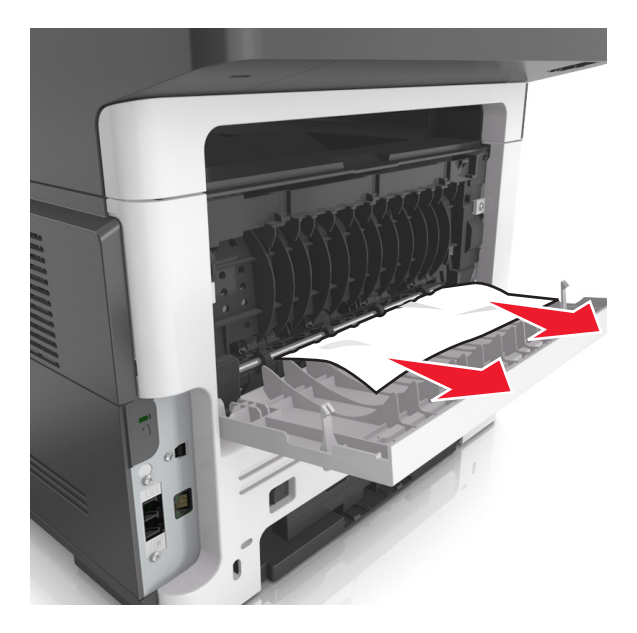

- 3 Zárja be a hátsó ajtót.
- **4** Szükség esetén nyomja meg a OK gombot a kezelőpanelen.

# Papírelakadás a normál tárolóban

1 Távolítsa el az elakadt papírlapot.

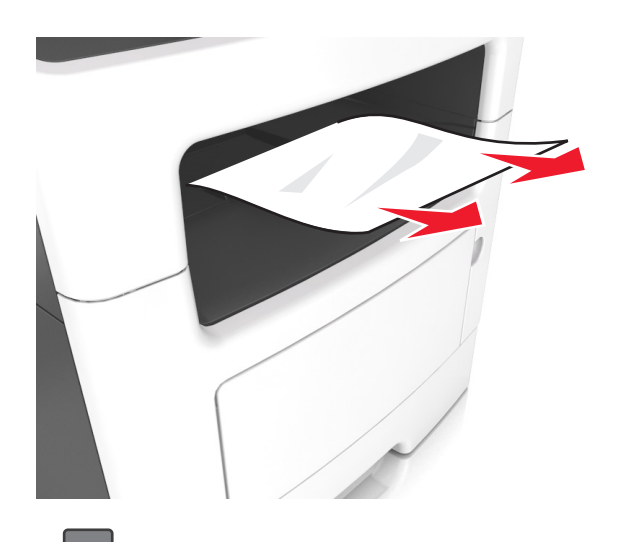

**2** Szükség esetén nyomja meg a OK gombot a kezelőpanelen.

# Papírelakadás a duplex egységben

1 Vegye ki a tálcát.

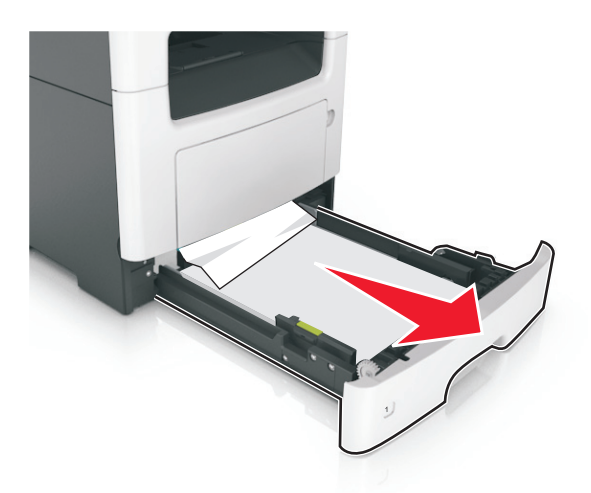

2 Távolítsa el az elakadt papírlapot.

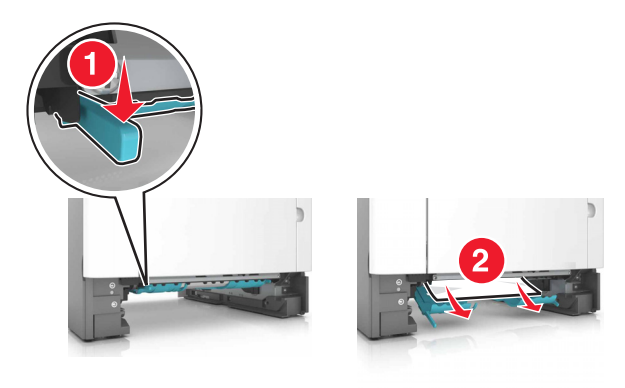

3 Helyezze vissza a tálcát.

# Papírelakadás a tálcákban

1 Vegye ki a tálcát.

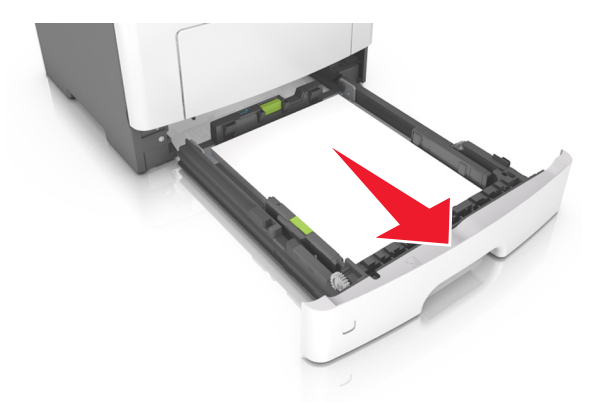

2 Távolítsa el az elakadt papírlapot.

Megj.: Ügyeljen arra, hogy minden papírdarabot eltávolítson.

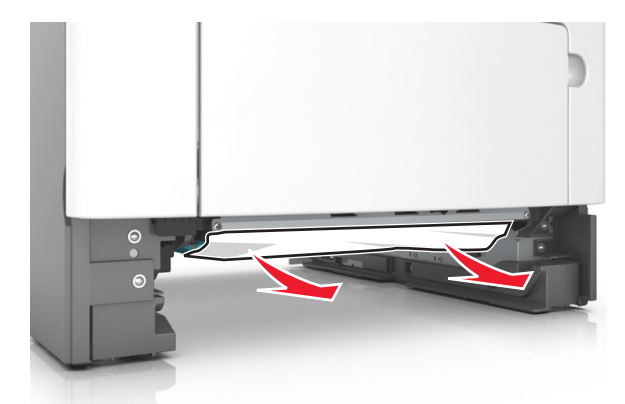

- 3 Helyezze vissza a tálcát.
- 4 Szükség esetén nyomja meg a OK gombot a kezelőpanelen.

# Papírelakadás a többcélú adagolóban

- 1 Távolítsa el a papírt a többcélú adagolóból.
- 2 Távolítsa el az elakadt papírlapot.

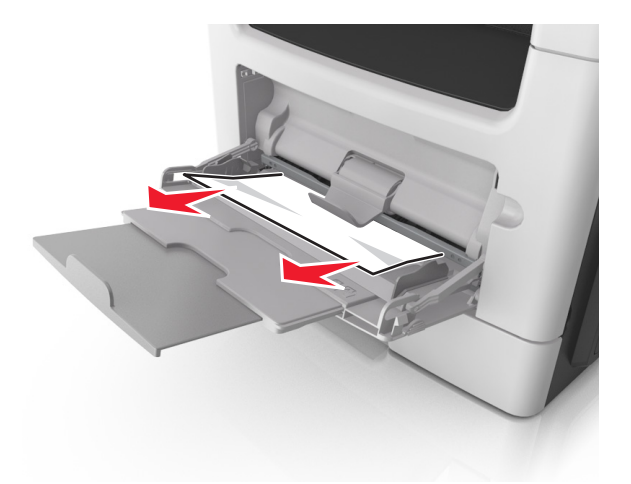

**3** Mielőtt behelyezné a papírt, hajlítsa meg, pörgesse át, és igazítsa össze a köteget.

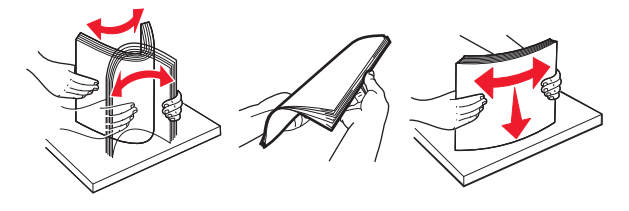

4 Töltse be újra a papírt, majd állítsa be a papírvezetőt.

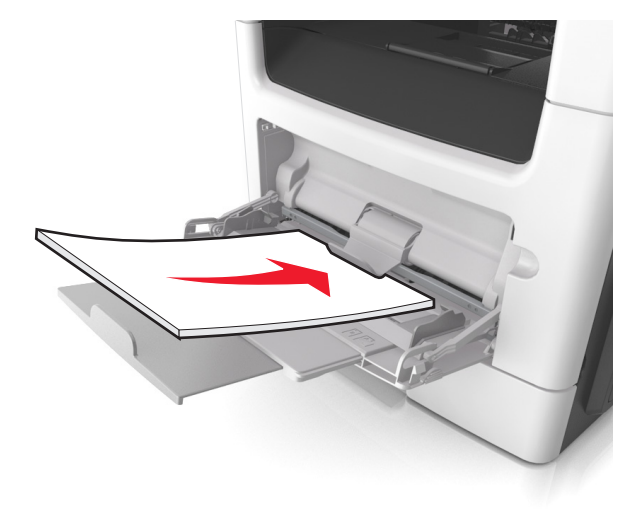

**5** Szükség esetén nyomja meg a OK gombot a kezelőpanelen.

# Papírelakadás az automatikus lapadagolóban

- 1 Vegye ki az eredeti dokumentumokat az automatikus lapadagoló tálcájáról.
- 2 Nyissa ki az automatikus lapadagoló fedelét.

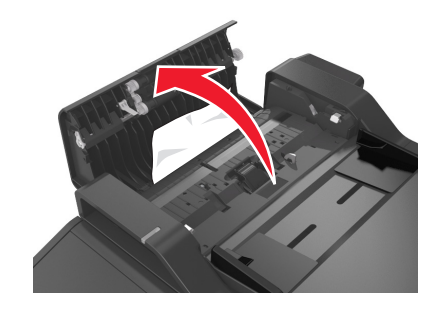

3 Távolítsa el az elakadt papírlapot.

- 4 Csukja le az automatikus lapadagoló fedelét.
- **5** Szükség esetén nyomja meg a OK gombot a kezelőpanelen.

# Hibaelhárítás

# A nyomtató üzeneteinek megértése

### Kazetta, képalkotó egység nem egyezik [41.xy]

Csak támogatott festékkazettát és képalkotó egységet használjon.

**Megj.:** A támogatott kellékanyagok listájának megtekintéséhez látogasson el a <u>www.lexmark.com</u> oldalra.

### [papírforrás] módosítása erre: [egyéni karakterlánc] betöltési mód: [papírtájolás]

Próbálja meg a következők valamelyikét:

• Töltse be a megfelelő méretű és típusú papírt a tálcába, majd ellenőrizze, hogy a papírméret és -típus beállítása meg van-e adva a nyomtató kezelőpaneljének Papír menüjében, és válassza a **Papírcsere** 

**kész** elemet. Nem érintőképernyős nyomtatótípusok esetében nyomja meg a OK gombot a megerősítéshez.

• Szakítsa meg a nyomtatási munkát.

## [papírforrás] módosítása erre: [egyéni típus neve] betöltési mód: [tájolás]

Próbálkozzon az alábbiakkal

• Töltse be a megfelelő méretű és típusú papírt a tálcába, ellenőrizze, hogy a papírméret és a papírtípus meg van-e adva a nyomtató kezelőpaneljének Papír menüjében, majd érintse meg **A papírcsere** 

**befejeződött** elemet. A nem érintőképernyős nyomtatók esetében nyomja meg a OK gombot a megerősítéshez.

• Szakítsa meg a nyomtatási feladatot.

### Módosítsa ezt: [papírforrás], erre: [papírméret] betöltés: [tájolás]

Próbálkozzon az alábbiakkal:

 Töltse be a megfelelő méretű és típusú papírt a tálcába, ellenőrizze, hogy a papírméret és a papírtípus meg van-e adva a nyomtató kezelőpaneljének Papír menüjében, majd érintse meg A papírcsere

**befejeződött** elemet. A nem érintőképernyős nyomtatók esetében nyomja meg a OK gombot a megerősítéshez.

• Szakítsa meg a nyomtatási feladatot.

# Módosítsa ezt: [papírforrás] erre: [papírméret] [papírtípus] betöltési mód: [tájolás]

Próbálkozzon az alábbiakkal:

• Töltse be a megfelelő méretű és típusú papírt a tálcába, ellenőrizze, hogy a papírméret és a papírtípus meg van-e adva a nyomtató kezelőpaneljének Papír menüjében, majd érintse meg **A papírcsere** 

**befejeződött** elemet. A nem érintőképernyős nyomtatók esetében nyomja meg a OK gombot a megerősítéshez.

Szakítsa meg a nyomtatási feladatot.

# Zárja le a síkágy fedelét és töltse be az eredeti dokumentumot a [2yy.xx] feladat újraindításakor

Próbálja meg az alábbi pontok valamelyikét a nyomtató kezelőpaneljén:

- Válassza ki a **Beolvasás az automatikus adagolóból** elemet, hogy az utolsó sikeres beolvasás után azonnal folytathassa a beolvasást az automatikus adagolóból.
- Válassza ki a **Beolvasás a síkágyas beolvasóból** elemet, hogy az utolsó sikeres beolvasás után azonnal folytathassa a lapolvasó üveglapjáról.
- Az utolsó sikeres beolvasás befejezéséhez válassza ki a **Feladat befejezése további beolvasás nélkül** elemet.

**Megj.:** Ezzel nem vonja vissza a beolvasási feladatot. Folytatódik az összes sikeresen beolvasott oldal feldolgozása másoláshoz, faxoláshoz vagy e-mail küldéshez.

- Az üzenet törléséhez és a beolvasási feladat visszavonásához válassza ki a **Feladat törlése** elemet.
- Nem érintőképernyős nyomtatótípusok esetében nyomja meg a OK gombot a megerősítéshez.

# Cs. be az elülső aj.

Csukja be a nyomtató elülső ajtaját.

## Bonyolult oldal, lehet, hogy egyes adatok nem lettek kinyomtatva [39]

Próbálkozzon az alábbiakkal:

• A nyomtató kezelőpaneljén érintse meg a Folytatás elemet az üzenet figyelmen kívül hagyásához és

a nyomtatás folytatásához. Nem érintőképernyős nyomtatótípusok esetében nyomja meg a ok gombot a megerősítéshez.

- Szakítsa meg az aktuális nyomtatási feladatot. Nem érintőképernyős nyomtatótípusok esetében nyomja meg a OK gombot a megerősítéshez.
- Telepítsen további nyomtatómemóriát.

## A konfiguráció módosult, néhány felfüggesztett feladat nem lett visszaállítva [57]

A nyomtatóban történt alábbi lehetséges változások érvénytelenítették a felfüggesztett feladatokat:

- A nyomtató készülékszoftvere frissítve lett.
- A nyomtatási feladat tálcáját eltávolították.
- A nyomtatási feladatot egy flash meghajtóról küldték, ami már nincs csatlakoztatva az USB-porthoz.
- A nyomtató-merevlemezen olyan nyomtatási feladatok vannak, amelyeket a rendszer a merevlemez másik nyomtatótípusra való telepítésekor elmentett.

Érintse meg a nyomtató kezelőpaneljén a Folytatás elemet az üzenet törléséhez. Nem érintőképernyős

nyomtatótípusok esetében nyomja meg a OK gombot a megerősítéshez.

## Hibás flash kártya [51]

Próbálja meg a következők valamelyikét:

- Cserélje ki a hibás flash memóriakártyát.
- A nyomtató kezelőpaneljén érintse meg a Folytatás elemet az üzenet figyelmen kívül hagyásához és

a nyomtatás folytatásához. Nem érintőképernyős nyomtatótípusok esetében nyomja meg a 🔍 gombot a megerősítéshez.

Szakítsa meg az aktuális nyomtatási feladatot.

### Hiba az USB-meghajtó olvasása közben. Távolítsa el az USB-meghajtót.

Nem támogatott USB-eszköz van behelyezve. Távolítsa el az USB-eszközt, majd helyezzen be egy támogatottat.

### Hiba az USB-elosztó olvasása közben. Távolítsa el az elosztót.

Nem támogatott USB-elosztó van behelyezve. Távolítsa el az USB-elosztót, majd telepítsen egy támogatottat.

### A faxmemória megtelt

A nyomtató kezelőpaneljén nyomja meg a Folytatás gombot az üzenet törléséhez.

### Nem működő faxpartíció. Forduljon a rendszergazdához.

Próbálja inkább az alábbiak valamelyikét:

 Érintse meg a nyomtató kezelőpaneljén a Folytatás elemet az üzenet törléséhez. Nem érintőképernyős nyomtatótípusok esetében nyomja meg a OK gombot a megerősítéshez.

 Kapcsolja ki a nyomtatót, majd ismét kapcsolja be. Ha az üzenet újra megjelenik, lépjen kapcsolatba támogatási szakemberével, vagy tekintse meg a Használati útmutató "A nyomtató beállítása faxolásra" fejezetét.

# A faxkiszolgálón a "Címjegyzék formátum" nincs beállítva. Forduljon a rendszergazdához.

Próbálja inkább az alábbiak valamelyikét:

• Érintse meg a nyomtató kezelőpaneljén a **Folytatás** elemet az üzenet törléséhez. Nem érintőképernyős

nyomtatótípusok esetében nyomja meg a OK gombot a megerősítéshez.

• Végezze el a faxbeállítás műveletet. Ha az üzenet újra megjelenik, forduljon a rendszergazdához.

## A Faxállomásnév nincs beállítva. Forduljon a rendszergazdához.

Próbálja inkább az alábbiak valamelyikét:

• Érintse meg a nyomtató kezelőpaneljén a **Folytatás** elemet az üzenet törléséhez. Nem érintőképernyős

nyomtatótípusok esetében nyomja meg a OK gombot a megerősítéshez.

 Végezze el az Analóg faxbeállítás műveletet. Ha a beállításokat követően az üzenet újra megjelenik, forduljon a rendszergazdához.

## A Faxállomásszám nincs beállítva. Forduljon a rendszergazdához.

Próbálja inkább az alábbiak valamelyikét:

- Érintse meg a nyomtató kezelőpaneljén a Folytatás elemet az üzenet törléséhez. Nem érintőképernyős nyomtatótípusok esetében nyomja meg a OK gombot a megerősítéshez.
- Végezze el az Analóg faxbeállítás műveletet. Ha a beállításokat követően az üzenet újra megjelenik, forduljon a rendszergazdához.

# A képalkotó egység kifogyóban [84.xy]

Lehet, hogy rendelnie kell egy képalkotó egységet. Ha szükséges, érintse meg a nyomtató kezelőpaneljén a **Folytatás** elemet az üzenet törléséhez és a nyomtatás folytatásához. Nem érintőképernyős

nyomtatótípusok esetében nyomja meg a OK gombot a megerősítéshez.

# Majdnem kifogyott a képalkotó egység [84.xy]

Ha szükséges, érintse meg a nyomtató kezelőpaneljén a Folytatás elemet az üzenet törléséhez és a

nyomtatás folytatásához. Nem érintőképernyős nyomtatótípusok esetében nyomja meg a OK gombot a megerősítéshez.

# A képalkotó egység majdnem kifogyott, [x] becsült hátralévő oldal [84.xy]

Lehet, hogy nemsokára ki kell cserélnie a képalkotó egységet. További tudnivalókat a *Használati útmutató* "Kellékanyagok cseréje" című részében talál.

Ha szükséges, érintse meg a nyomtató kezelőpaneljén a Folytatás elemet az üzenet törléséhez és a

nyomtatás folytatásához. Nem érintőképernyős nyomtatótípusok esetében nyomja meg a OK gombot a megerősítéshez.

### Nem megfelelő papírméret, nyissa ki: [paper source] [34]

Megj.: A papírforrás tálca vagy adagoló lehet.

Próbálja meg a következők valamelyikét:

- Töltsön a papírforrásba megfelelő méretű papírt.
- A nyomtató kezelőpaneljén érintse meg a Folytatás elemet az üzenet törléséhez és a nyomtatás másik

papírforrásból történő folytatásához. A nem érintőképernyős nyomtatók esetében nyomja meg a gombot a megerősítéshez.

- Ellenőrizze a papírforrásban a hosszúságot és a szélességet szabályozó vezetőket, valamint azt, hogy a papír megfelelően van-e betöltve.
- Ellenőrizze, hogy a megfelelő papírméret és papírtípus van-e beállítva a Nyomtatási beállítások vagy Nyomtatás párbeszédpanelen.
- Ellenőrizze, hogy meg lett-e adva a papírméret és a papírtípus a Papír menüben a nyomtató kezelőpaneljén.
- Ellenőrizze, hogy a papírméret beállítása megfelelő-e. Ha például a többcélú adagoló méretbeállítása az Univerzális, akkor győződjön meg arról, hogy a papír elég nagy legyen az adatok nyomtatásához.
- Szakítsa meg a nyomtatási feladatot.

#### Nincs elég memória, egyes felfüggesztett feladatok törlődtek [37]

A nyomtató törölt néhány felfüggesztett feladatot az aktuális feladatok feldolgozása érdekében.

Válassza a Folytatás lehetőséget az üzenet törléséhez. Nem érintőképernyős nyomtatótípusok esetében

nyomja meg a OK gombot a megerősítéshez.

# Nincs elég memória, egyes felfüggesztett feladatok nem lesznek visszaállítva [37]

Próbálja meg a következők valamelyikét:

• Érintse meg a nyomtató kezelőpaneljén a **Folytatás** elemet az üzenet törléséhez. Nem érintőképernyős

nyomtatótípusok esetében nyomja meg a OK gombot a megerősítéshez.

• További nyomtatómemória felszabadításához töröljön több felfüggesztett feladatot.
# Nincs elég memória a feladat leválogatásához [37]

Próbálja meg a következők valamelyikét:

• Ha szeretné kinyomtatni a munka már tárolt részét és elkezdeni a munka fennmaradó részének leválogatását, akkor válassza a **Folytatás** lehetőséget a nyomtató kezelőpaneljén. Nem

érintőképernyős típusok esetén a megerősítéshez nyomja meg a következő gombot: OK

• Szakítsa meg az aktuális nyomtatási feladatot.

# Nincs elég memória az Erőforrások mentése funkció támogatásához [35]

Telepítsen további nyomtatómemóriát, vagy érintse meg a nyomtató kezelőpaneljén a **Folytatás** elemet az Erőforrás-mentés letiltásához, üzenet törléséhez és a nyomtatás folytatásához. Nem érintőképernyős

nyomtatótípusok esetében nyomja meg a OK gombot a megerősítéshez.

# Töltse fel a többfunkciós adagolót ezzel: [egyéni karakterlánc] [tájolás]

Próbálkozzon az alábbiak valamelyikével:

- Töltse fel az adagolót a megfelelő papírmérettel és -típussal.
- A nyomtató típusától függően érintse meg a Continue (Folytatás) lehetőséget, vagy nyomja meg a gombot az üzenet törléséhez és a nyomtatás folytatásához.

**Megj.:** Ha nincs papír az adagolóban, a nyomtató felülírja a kérelmet, és egy automatikusan kiválasztott tálcából nyomtat.

• Szakítsa meg az aktuális feladatot.

## Töltse fel a többcélú adagolót ezzel: [custom type name] [orientation]

Próbálkozzon az alábbiak valamelyikével:

- Töltse fel a többfunkciós adagolót a megfelelő papírmérettel és -típussal.
- A nyomtató típusától függően érintse meg a Continue (Folytatás) lehetőséget, vagy nyomja meg a gombot az üzenet törléséhez és a nyomtatás folytatásához.

**Megj.:** Ha nincs papír az adagolóban, a nyomtató felülírja a kérelmet, és egy automatikusan kiválasztott tálcából nyomtat.

• Szakítsa meg az aktuális feladatot.

# Töltse fel a többfunkciós adagolót ezzel: [papírméret] [tájolás]

Próbálkozzon az alábbiak valamelyikével:

- Töltse fel a többfunkciós adagolót a megfelelő méretű papírral.
- A nyomtató típusától függően érintse meg a Continue (Folytatás) lehetőséget, vagy nyomja meg a gombot az üzenet törléséhez és a nyomtatás folytatásához.

**Megj.:** Ha nincs papír az adagolóban, a nyomtató felülírja a kérelmet, és egy automatikusan kiválasztott tálcából nyomtat.

• Szakítsa meg az aktuális feladatot.

## Töltse fel a többfunkciós adagolót ezzel: [papírtípus] [papírméret] [tájolás]

Próbálkozzon az alábbiak valamelyikével:

- Töltse fel a többfunkciós adagolót a megfelelő papírmérettel és -típussal.
- A nyomtató típusától függően érintse meg a Continue (Folytatás) lehetőséget, vagy nyomja meg a gombot az üzenet törléséhez és a nyomtatás folytatásához.

**Megj.:** Ha nincs papír az adagolóban, a nyomtató felülírja a kérelmet, és egy automatikusan kiválasztott tálcából nyomtat.

• Szakítsa meg az aktuális feladatot.

# Töltse fel ezt: [papírforrás] a következővel: [egyéni karakterlánc] [papírtájolás]

Próbálja meg a következők valamelyikét:

- Töltsön megfelelő méretű és típusú papírt a tálcába vagy adagolóba.
- A megfelelő méretű vagy típusú papírral feltöltött tálca használatához válassza a **Papír betöltve** lehetőséget a nyomtató kezelőpaneljén. Nem érintőképernyős nyomtatótípusok esetében nyomja meg

a OK gombot a megerősítéshez.

**Megj.:** Ha a nyomtató talál egy megfelelő papírméretű és -típusú tálcát, akkor onnan tölti be a papírt. Ha a nyomtató nem talál egy megfelelő papírméretű és -típusú tálcát, akkor az alapértelmezett forrásból nyomtat.

Szakítsa meg az aktuális feladatot.

## Töltse fel ezt: [papírforrás] a következővel: [egyéni típusnév] [papírtájolás]

Próbálja meg a következők valamelyikét:

- Töltsön megfelelő méretű és típusú papírt a tálcába vagy adagolóba.
- A megfelelő méretű vagy típusú papírral feltöltött tálca használatához válassza a Papír betöltve lehetőséget a nyomtató kezelőpaneljén. Nem érintőképernyős nyomtatótípusok esetében nyomja meg

a OK gombot a megerősítéshez.

**Megj.:** Ha a nyomtató talál egy megfelelő papírméretű és -típusú tálcát, akkor onnan tölti be a papírt. Ha a nyomtató nem talál egy megfelelő papírméretű és -típusú tálcát, akkor az alapértelmezett forrásból nyomtat.

• Szakítsa meg az aktuális feladatot.

# Töltse fel ezt: [papírforrás] a következővel: [papírméret] [papírtájolás]

Próbálja meg a következők valamelyikét:

- Töltsön megfelelő méretű papírt a tálcába vagy adagolóba.
- A megfelelő méretű papírral feltöltött tálca vagy adagoló használatához válassza a **Papír betöltve** lehetőséget a nyomtató kezelőpaneljén. Nem érintőképernyős nyomtatótípusok esetében nyomja meg

a OK gombot a megerősítéshez.

**Megj.:** Ha a nyomtató talál egy megfelelő papírméretű és -típusú tálcát, akkor onnan tölti be a papírt. Ha a nyomtató nem talál egy megfelelő papírméretű és -típusú tálcát, akkor az alapértelmezett forrásból nyomtat.

• Szakítsa meg az aktuális feladatot.

# Töltse fel ezt: [papírforrás] a következővel: [papírtípus] [papírméret] [papírtájolás]

Próbálja meg a következők valamelyikét:

- Töltsön megfelelő méretű és típusú papírt a tálcába vagy adagolóba.
- A megfelelő méretű vagy típusú papírral feltöltött tálca, illetve adagoló használatához válassza a Papír betöltve lehetőséget a nyomtató kezelőpaneljén. Nem érintőképernyős nyomtatótípusok esetében

nyomja meg a OK gombot a megerősítéshez.

**Megj.:** Ha a nyomtató talál egy megfelelő papírméretű és -típusú tálcát, akkor onnan tölti be a papírt. Ha a nyomtató nem talál egy megfelelő papírméretű és -típusú tálcát, akkor az alapértelmezett forrásból nyomtat.

• Szakítsa meg az aktuális feladatot.

# A karbantartókészlet kifogyóban [80.xy]

Lehet, hogy rendelnie kell egy karbantartókészletet. További információért keresse fel a Lexmark támogatási webhelyét a <u>http://support.lexmark.com</u> címen, vagy forduljon az ügyfélszolgálathoz, és továbbítsa az üzenetet.

Ha szükséges, válassza a Folytatás lehetőséget az üzenet törléséhez és a nyomtatás folytatásához. A nem

érintőképernyős nyomtatók esetében nyomja meg a OK gombot a megerősítéshez.

# Fogyóban a karbantartókészlet [80.xy]

További információért keresse fel a Lexmark támogatási webhelyét a <u>http://support.lexmark.com</u> címen, vagy forduljon az ügyfélszolgálathoz, és továbbítsa az üzenetet.

Ha szükséges, válassza a **Folytatás** lehetőséget az üzenet törléséhez és a nyomtatás folytatásához. A nem

érintőképernyős nyomtatók esetében nyomja meg a OK gombot a megerősítéshez.

# A karbantartókészlet majdnem kifogyott [80.xy]

Lehet, hogy nemsokára ki kell cserélnie a karbantartási készletet. További információért lépjen kapcsolatba az ügyfélszolgálattal a http://support.lexmark.com, vagy forduljon a termék szervizszakemberéhez.

Ha szükséges, érintse meg a nyomtató kezelőpaneljén a Folytatás elemet az üzenet törléséhez és a

nyomtatás folytatásához. Nem érintőképernyős nyomtatótípusok esetében nyomja meg a OK gombot a megerősítéshez.

## A memória megtelt, nem nyomtathatók faxok

A nyomtató kezelőpaneljén válassza ki a Folytatás elemet az üzenet nyomtatás nélküli törléséhez. Nem

érintőképernyős nyomtatótípusok esetében nyomja meg a OK gombot a megerősítéshez.

Megj.: A nyomtató újraindítása után elkezdődik a felfüggesztett faxok nyomtatása.

# A memória megtelt [38]

Próbálja meg a következők valamelyikét:

 Érintse meg a nyomtató kezelőpaneljén a Feladat törlése elemet az üzenet törléséhez. Nem érintőképernyős nyomtatótípusok esetében nyomja meg a OK gombot a megerősítéshez.

Telepítsen további nyomtatómemóriát.

# [x] hálózati szoftverhiba [54]

Próbálja meg a következők valamelyikét:

- A nyomtató kezelőpaneljén érintse meg a Folytatás elemet a nyomtatás folytatásához. A nem érintőképernyős nyomtatók esetében nyomja meg a OK gombot a megerősítéshez.
- Kapcsolja ki a nyomtatót, várjon körülbelül 10 másodpercet, majd kapcsolja vissza.
- Frissítse a hálózati belső vezérlőprogramot a nyomtatón vagy a nyomtatókiszolgálón. További információért látogasson el a Lexmark támogatási webhelyére a http://support.lexmark.com címen.

## Nem kapcsolódik analóg telefonvonal a modemhez, fax kikapcsolva.

Csatlakoztassa a nyomtatót egy analóg telefonvonalhoz.

# A nem Lexmark által gyártott [supply type] kellékről több információt talál a Felhasználói kézikönyvben [33.xy]

Megj.: A kellékanyag típusa lehet festékpatron vagy képalkotó egység.

A nyomtató nem Lexmark által gyártott kellék vagy kiegészítő beszerelését észlelte.

A Lexmark nyomtatót úgy tervezték, hogy legjobban eredeti Lexmark kellékekkel és kiegészítőkkel működjön. Egyéb márkájú kellék vagy alkatrész használata befolyásolhatja a nyomtató teljesítményét, megbízhatóságát vagy élettartamát, valamint képalkotó-összetevőit. További információkért, lásd: <u>"Eredeti Lexmark alkatrészek és kellékanyagok használata" itt: 155. oldal</u>.

A termék élettartama eredeti Lexmark kellékek és kiegészítők használatához lett megtervezve, és beláthatatlan következményei lehetnek, ha egyéb márkájú kellékeket vagy kiegészítőket használnak. A tervezett élettartama után használt képalkotó-összetevő károsíthatja a Lexmark nyomtatót vagy a hozzá kapcsolt alkatrészeket.

**Figyelem – sérülésveszély:** Egyéb márkájú kellék vagy alkatrész használata befolyásolhatja a garancia érvényességét. Az egyéb márkájú kellékek vagy kiegészítők használata által okozott kárra nem vállalunk garanciát.

Az összes kockázat elfogadásához és a nyomtatóhoz nem eredeti kellék vagy kiegészítő használatának

folytatásához a nyomtató kezelőpaneljén tartsa lenyomva 15 másodpercig egyszerre a 본 és # gombot.

Nem érintőképernyős nyomtatók esetében az üzenet törléséhez és a nyomtatás folytatásához a nyomtató

kezelőpaneljén tartsa lenyomva egyszerre a 🔀 és 🔀 gombot 15 másodpercig.

Ha nem kívánja vállalni ezeket a kockázatokat, akkor távolítsa el a nyomtatóból a harmadik fél által gyártott kelléket vagy kiegészítőt, majd szereljen be eredeti, a Lexmark által gyártottat.

**Megj.:** A támogatott kellékanyagok listáját megtalálja a "Kellékanyagok rendelése" című résznél, vagy a következő webhelyen: <u>www.lexmark.com</u>.

# Nincs elég szabad hely a flash memóriában az erőforrások számára [52]

Próbálja meg a következők valamelyikét:

• A nyomtató kezelőpaneljén érintse meg a Folytatás elemet az üzenet törléséhez és a nyomtatás

folytatásához. Nem érintőképernyős nyomtatótípusok esetében nyomja meg a OK gombot a megerősítéshez.

- Törölje a flash memórián tárolt betűtípusokat, makrókat és egyéb adatokat.
- Bővítsen egy nagyobb kapacitású flash memóriakártyára.

Megj.: A flash memórián előzőleg nem tárolt, letöltött betűtípusok és makrók törölve lesznek.

## PPDS-betűkészlet hiba [50]

Próbálja meg a következők valamelyikét:

• A nyomtató kezelőpaneljén érintse meg a Folytatás elemet az üzenet törléséhez és a nyomtatás

folytatásához. Nem érintőképernyős nyomtatótípusok esetében nyomja meg a OK gombot a megerősítéshez.

 Ha a nyomtató nem találja a kért betűtípust, akkor lépjen a következő elemre a nyomtató kezelőpaneljén:

#### PPDS menü > Legjobban hasonlít > Be

A nyomtató keresni fog egy hasonló betűtípust és újraformázza az érintett szöveget.

• Szakítsa meg az aktuális nyomtatási feladatot.

# A nyomtató újraindult. Lehet, hogy az utolsó feladat nincs befejezve.

A nyomtató kezelőpaneljén érintse meg a 🗹 elemet az üzenet törléséhez és a nyomtatás folytatásához.

Nem érintőképernyős nyomtatótípusok esetében nyomja meg a OK gombot a megerősítéshez.

További információért látogasson el a <u>http://support.lexmark.com</u> oldalra, vagy lépjen kapcsolatba az ügyfélszolgálattal.

# Hiányzó vagy nem válaszoló kazetta újratelepítése [31.xy]

Próbálkozzon az alábbiak valamelyikével:

- Ellenőrizze, hogy nem hiányzik-e a festékkazetta. Ha hiányzik, helyezze be a festékkazettát. Információ a festékkazetta telepítésével kapcsolatban a "Készletcsere" című részben található.
- Ha a festékkazetta telepítve van, távolítsa el, és telepítse újra a nem válaszoló festékkazettát.

**Megj.:** Ha a kellék újratelepítése után megjelenik az üzenet, cserélje ki a festékkazettát. A festékkazetta valószínűleg hibás, vagy nem eredeti Lexmark kellék. További információkért, lásd: <u>"Eredeti Lexmark alkatrészek és kellékanyagok használata" itt: 155. oldal</u>.

# Papír eltávolítása a normál kimeneti tárolóból

Vegye ki a papírköteget a normál tárolóból. A nyomtató automatikusan érzékeli a papír eltávolítását, és folytatja a nyomtatást.

Ha a papír eltávolítása nem törli az üzenetet, akkor válassza a Folytatás lehetőséget a nyomtató

kezelőpaneljén. Nem érintőképernyős nyomtatótípusok esetében nyomja meg a OK gombot a megerősítéshez.

# Az összes eredeti dokumentum kicserélése a feladat újraindításakor.

Próbálja meg az alábbi pontok valamelyikét a nyomtató kezelőpaneljén:

- Az üzenet törléséhez és a beolvasási feladat visszavonásához válassza ki a Feladat törlése elemet.
- Válassza ki a **Beolvasás az automatikus adagolóból** elemet, hogy az utolsó sikeres beolvasás után azonnal folytathassa a beolvasást az automatikus adagolóból.
- Válassza ki a **Beolvasás a síkágyas beolvasóból** elemet, hogy az utolsó sikeres beolvasás után azonnal folytathassa a beolvasást a lapolvasó üveglapjáról.
- Az utolsó sikeres beolvasás befejezéséhez válassza ki a **Feladat befejezése további beolvasás nélkül** elemet.
- Válassza ki a Feladat újraindítása elemet, hogy újraindíthassa a beolvasási feladatot az előző beolvasás beállításaival.
- Nem érintőképernyős nyomtatótípusok esetében nyomja meg a OK gombot a megerősítéshez.

# Kazetta cseréje, hibás illesztés a nyomtatónál [42.xy]

Helyezzen be olyan festékpatront, amely megfelel a nyomtató régiókódjának. Az x a nyomtató régiókódját jelzi. X és y a következő lehet:

#### Nyomtató- és tonerkazetta-régiók

| Régiókód | Régió                                                  |
|----------|--------------------------------------------------------|
| 0        | Globális                                               |
| 1        | Egyesült Államok, Kanada                               |
| 2        | Európai Gazdasági Térség (EGT), Svájc                  |
| 3        | Ázsia és a csendes-óceáni régió, Ausztrália, Új-Zéland |
| 4        | Latin-Amerika                                          |
| 5        | Afrika, Közép-Kelet, Európa többi része                |
| 9        | Érvénytelen                                            |

#### Megjegyzések:

- Az x és az y érték a nyomtató kezelőpaneljén megjelenő kód .xy értékét jelöli.
- A nyomtatás folytatásához az x és y értékeknek egyezniük kell.

# Távolítsa el a hibás képalkotó egységet [31.xy]

Az üzenet törléséhez cserélje ki a meghibásodott képalkotó egységet. További tudnivalókat a kellékanyaghoz mellékelt útmutatóban vagy a *Felhasználói kézikönyv* "Kellékanyagok cseréje" című részében vagy talál.

**Megj.:** Ha nincs új képalkotó egysége, tekintse meg a *Felhasználói kézikönyv* "Kellékanyagok rendelése" című részét, vagy látogasson el a <u>www.lexmark.com</u> oldalra.

# A képalkotó egység cseréje, 0 becsült hátral. old. [84.xy]

Cserélje ki a képalkotó egységet az üzenet törléséhez és a nyomtatás folytatásához. További információ a kellékanyaghoz mellékelt útmutatóban található vagy lásd a *Felhasználói útmutató* "Kellékanyagok cseréje" című részét.

**Megj.:** Ha nem rendelkezik csere képalkotó egységgel, tekintse meg a *Felhasználói útmutató* "Kellékanyagok rendelése" fejezetét vagy látogasson el a <u>www.lexmark.com</u> oldalra.

## Helyezze vissza az elakadt eredetiket, ha újraindítja a feladatot.

Próbálja meg az alábbi pontok valamelyikét a nyomtató kezelőpaneljén:

• Az üzenet törléséhez és a beolvasási feladat visszavonásához válassza ki a **Feladat törlése** elemet.

Nem érintőképernyős nyomtatótípusok esetében nyomja meg a OK gombot a megerősítéshez.

 Válassza ki a Beolvasás az automatikus adagolóból elemet, hogy az utolsó sikeres beolvasás után azonnal folytathassa a beolvasást az automatikus adagolóból. Nem érintőképernyős nyomtatótípusok

esetében nyomja meg a OK gombot a megerősítéshez.

 Válassza ki a Beolvasás a síkágyas beolvasóból elemet, hogy az utolsó sikeres beolvasás után azonnal folytathassa a beolvasást a lapolvasó üveglapjáról. Nem érintőképernyős nyomtatótípusok esetében

nyomja meg a OK gombot a megerősítéshez.

• Az utolsó sikeres beolvasás befejezéséhez válassza ki a Feladat befejezése további beolvasás nélkül

elemet. Nem érintőképernyős nyomtatótípusok esetében nyomja meg a OK gombot a megerősítéshez.

• Válassza ki a Feladat újraindítása elemet, hogy újraindíthassa a beolvasási feladatot az előző

beolvasás beállításaival. Nem érintőképernyős nyomtatótípusok esetében nyomja meg a OK gombot a megerősítéshez.

## Cserélje ki a karbantartási készletet [80.xy]

A nyomtató karbantartása be van ütemezve. További információért lásd: <u>http://support.lexmark.com</u>, vagy lépjen kapcsolatba szervizszakemberével, majd továbbítsa az üzenetet.

# A hiányzó beégető cseréje [31.xyz]

Szerelje be a hiányzó égetőhengert. További információ a pótalkatrészhez mellékelt útmutatóban található.

## A hiányzó képalkotó egység cseréje [31.xy]

Az üzenet törléséhez helyezze be a hiányzó képalkotó egységet. További tudnivalókat a *Használati útmutató* "Kellékanyagok cseréje" című részében talál.

## A nem támogatott kazetta cseréje [32.xy]

Vegye ki a festékkazettát, majd helyezzen be támogatott kazettát az üzenet törléséhez és a nyomtatás folytatásához. További információ a kellékanyaghoz mellékelt útmutatóban található.

A hibát olyan eredeti Lexmark festékkazetta, például nagy kapacitású festékkazetta, telepítése is okozhatja, mely rendeltetése szerint ehhez a termékhez nem használható.

A következő hibakódok jelölik, ha nem eredeti Lexmark festékkazetta van telepítve:

32,13 32,16 32,19 32,22 32,25 32,28 32,31 32,34 32,37

További információkért, lásd: "Eredeti Lexmark alkatrészek és kellékanyagok használata" itt: 155. oldal.

**Megj.:** Ha nem rendelkezik csere festékkazettával, tekintse meg a "Kellékanyagok rendelése" című részt, vagy látogasson el a <u>www.lexmark.com</u> oldalra.

# A nem támogatott képalkotó egység cseréje [32.xy]

Vegye ki a képalkotó egységet, majd helyezzen be támogatott egységet az üzenet törléséhez és a nyomtatás folytatásához. További információ a kellékanyaghoz mellékelt útmutatóban található.

Ezt a hibát az is okozhatja, ha olyan eredeti Lexmark képalkotó egységet, például MICR egységet szerel be, amelyet nem ebbe a termékbe terveztünk.

A következő hibakódok azt jelzik, hogy nem eredeti Lexmark képalkotó egység van behelyezve:

32.14
32.17
32.20
32.23
32.26
32.29
32.32
32.35
32.38

További információ: <u>"Eredeti Lexmark alkatrészek és kellékanyagok használata" itt: 155. oldal</u>.

**Megj.:** Ha nincs csere képalkotó egysége, tekintse meg a használati útmutató "Kellékanyagok rendelése" című részét, vagy látogasson el a <u>www.lexmark.com</u> oldalra.

#### A lapolvasó automatikus lapadagolójának a fedele nyitva van

Zárja le az automatikus lapadagoló borítását.

## A lapolvasót a rendszergazda letiltotta [840,01]

Nyomtasson a lapolvasó nélkül vagy forduljon a rendszergazdához.

# Lapolvasó letiltva. Ha a probléma továbbra is fennáll, forduljon a rendszergazdához. [840.02]

Próbálja meg az alábbi pontok valamelyikét a nyomtató kezelőpaneljén:

- Válassza ki a Folytatás letiltott lapolvasóval lehetőséget a kezdőképernyőre való visszatéréshez, majd vegye fel a kapcsolatot a rendszergazdával.
- Válassza ki az Újraindítás és a lapolvasó automatikus engedélyezése lehetőséget a feladat visszavonásához.

Megj.: A rendszer megpróbálja engedélyezni a lapolvasót.

• Nem érintőképernyős nyomtatótípusok esetében nyomja meg a OK gombot a megerősítéshez.

## Elakadás a lapolvasóban, vegye ki az eredetiket a lapolvasóból [2yy.xx]

Távolítsa el az elakadt papírt a lapolvasóból.

# Elakadás a lapolvasóban, vegye ki az elakadt eredetiket a lapolvasóból [2yy.xx]

Távolítsa el az elakadt papírt a lapolvasóból.

# Az SMTP-kiszolgáló nincs beállítva. Lépjen kapcsolatba a rendszergazdával.

Érintse meg a nyomtató kezelőpaneljén a **Folytatás** elemet az üzenet törléséhez. Nem érintőképernyős

nyomtatótípusok esetében nyomja meg a OK gombot a megerősítéshez.

Megj.: Ha az üzenet újra megjelenik, forduljon a rendszergazdához.

# Néhány függő feladat nem lett visszaállítva

Válassza a Folytatás lehetőséget az üzenet törléséhez. A nem érintőképernyős nyomtatók esetében

nyomja meg a OK gombot a megerősítéshez.

Megj.: A vissza nem állított függő feladatok a merevlemezen maradnak, és nem hozzáférhetők.

# Normál hálózati szoftverhiba [54]

Próbálja meg a következők valamelyikét:

• A nyomtató kezelőpaneljén érintse meg a **Folytatás** elemet a nyomtatás folytatásához. A nem

érintőképernyős nyomtatók esetében nyomja meg a OK gombot a megerősítéshez.

- Kapcsolja ki a nyomtatót, majd kapcsolja vissza.
- Frissítse a hálózati belső vezérlőprogramot a nyomtatón vagy a nyomtatókiszolgálón. További információért látogasson el a Lexmark támogatási webhelyére a <u>http://support.lexmark.com</u> címen.

# A normál USB-port le van tiltva [56]

Érintse meg a nyomtató kezelőpaneljén a **Folytatás** elemet az üzenet törléséhez. Nem érintőképernyős nyomtatótípusok esetében nyomja meg a **OK** gombot a megerősítéshez.

## Megjegyzések:

- A nyomtató figyelmen kívül hagyja az USB-porton keresztül fogadott adatokat.
- Ellenőrizze, hogy az USB-puffer menüpont beállítása nem Letiltva értékű-e.

# A feladat befejezéséhez kellékanyag szükséges

Tegye az alábbiak valamelyikét:

- A feladat befejezéséhez helyezze be a hiányzó kellékanyagot.
- Szakítsa meg az aktuális feladatot.

# A készülék Bizt. módban üzemel. Egyes beáll.ok lehet, hogy le v. tiltva, v nem várt ered. hoznak.

Válassza a **Folytatás** lehetőséget az üzenet törléséhez. Nem érintőképernyős nyomtatótípusok esetében nyomja meg a OK gombot a megerősítéshez.

# Túl sok frissítési opció van telepítve [58]

- 1 Kapcsolja ki a nyomtatót.
- 2 Húzza ki a tápkábelt a fali aljzatból.
- 3 Távolítsa el a felesleges flash memóriát.
- 4 Csatlakoztassa a hálózati kábelt egy megfelelően földelt csatlakozóaljzathoz.
- 5 Kapcsolja be ismét a nyomtatót.

# Túl sok tálca van csatalkoztatva [58]

- 1 Kapcsolja ki a nyomtatót.
- 2 Húzza ki a tápkábelt a fali aljzatból.
- 3 Távolítsa el a felesleges tálcákat.
- 4 Csatlakoztassa a hálózati kábelt egy megfelelően földelt csatlakozóaljzathoz.
- 5 Kapcsolja be ismét a nyomtatót.

# Nem formázott flash kártya észlelhető [53]

Próbálja meg a következők valamelyikét:

• A nyomtató vezérlőjén válassza a **Folytatás** elemet a töredezettség-mentesítés befejezéséhez és a

nyomtatás folytatásához. Nem érintőképernyős nyomtatótípusok esetében nyomja meg a OK gombot a megerősítéshez.

Formázza a flash memóriát.

Megj.: Ha a hibaüzenet nem szűnik meg, lehet, hogy a flash memória hibás, és ki kell cserélni.

# A Weblink kiszolgáló nincs beállítva. Lépjen kapcsolatba a rendszergazdával.

Válassza a Folytatás lehetőséget az üzenet törléséhez. Nem érintőképernyős nyomtatótípusok esetében

nyomja meg a OK gombot a megerősítéshez.

Megj.: Ha az üzenet újra megjelenik, forduljon a rendszergazdához.

# A nyomtatóval kapcsolatos problémák megoldása

- "Alapvető nyomtatóproblémák" itt: 192. oldal
- "Problémák hardverekkel és belső kiegészítőkkel" itt: 194. oldal
- "Papíradagolási problémák" itt: 196. oldal

## Alapvető nyomtatóproblémák

#### A nyomtató nem válaszol

| Művelet                                                                                                    | lgen                                                                                                    | Nem                                                                                                    |
|----------------------------------------------------------------------------------------------------|----------------------------------------------------------------------------------------------------|----------------------------------------------------------------------------------------------------|
| <b>1. lépés</b><br>Ellenőrizze, hogy a nyomtató be van-e kapcsolva.                                                                                                    | Ugorjon a(z) 2.<br>lépéshez.                                                                                                    | Kapcsolja be a<br>nyomtatót.                                                                                                    |
| Be van kapcsolva a nyomtato?                                                                                                    |                                                                                                    |                                                                                                    |
| <ul> <li>2. lépés</li> <li>Ellenőrizze, hogy a nyomtató nincs-e Alvó vagy Hibernált<br/>üzemmódban.</li> <li>A nyomtató Alvó vagy Hibernált üzemmódban van?</li> </ul>                                                                                           | Nyomja meg az Alvás<br>gombot, hogy feléb-<br>ressze a nyomtatót az<br>Alvó vagy Hibernált<br>üzemmódból.                                                                                               | Ugorjon a(z) 3.<br>Iépéshez.                                                                                                    |
| <ul> <li>3. lépés</li> <li>Győződjön meg róla, hogy a tápkábel egyik vége a nyomtatóhoz, a másik pedig egy megfelelően földelt konnektorhoz csatlakozik.</li> <li>A tápkábel csatlakozik a nyomtatóhoz, illetve egy megfelelően földelt konnektorhoz?</li> </ul> | Ugorjon a(z) 4.<br>lépéshez.                                                                                                    | Csatlakoztassa a<br>tápkábel egyik végét<br>a nyomtatóhoz, a<br>másikat pedig egy<br>megfelelően földelt<br>konnektorhoz.                                                                                                    |
|                                                                                                    |                                                                                                    |                                                                                                    |
| <ul> <li>4. lepes</li> <li>Ellenőrizze a konnektorba csatlakozó egyéb elektromos berendezé-<br/>seket.</li> <li>Működnek az egyéb elektromos berendezések?</li> </ul>                                                                                            | Szuntesse meg a<br>többi elektromos<br>berendezés csatlako-<br>zását, majd kapcsolja<br>be a nyomtatót. Ha a<br>nyomtató működik,<br>akkor csatlakoztassa<br>újból a többi elekt-<br>romos berendezést. | Ugorjon a(z) 5.<br>lépéshez.                                                                                                    |
| <ul> <li>5. lépés</li> <li>Ellenőrizze, hogy a nyomtatót és a számítógépet csatlakoztató kábelek a megfelelő portokhoz csatlakoznak-e.</li> <li>A kábelek a megfelelő portokba csatlakoznak?</li> </ul>                                                          | Ugorjon a(z) 6.<br>Iépéshez.                                                                                                    | <ul> <li>Győződjön meg róla,<br/>hogy az alábbiak</li> <li>össze vannak</li> <li>illesztve:</li> <li>A kábelen levő<br/>USB-jel és a<br/>nyomtató USB-<br/>jele</li> <li>A megfelelő<br/>Ethernet-kábel és<br/>az Ethernet-port</li> </ul> |

| Művelet                                                                                                    | lgen                                                                          | Nem                                                                                                    |
|----------------------------------------------------------------------------------------------------|-------------------------------------------------------------------------------|----------------------------------------------------------------------------------------------------|
| <ul> <li>6. lépés</li> <li>Ellenőrizze, hogy a konnektort sem kapcsolóval, sem megszakítóval nem kapcsolták-e ki.</li> <li>A konnektor ki van kapcsolva kapcsolóval vagy megszakítóval?</li> </ul>                                                                                                    | Kapcsolja vissza a<br>kapcsolót vagy<br>élesítse újra a<br>megszakítót.       | Ugorjon a(z) 7.<br>Iépéshez.                                                                                                    |
| 7. lénés                                                                                                    | Csatlakoztassa a                                                              | Ugorion a(z) 8                                                                                                    |
| Ellenőrizze, hogy a nyomtató nem csatlakozik-e túlfeszültségvédő<br>egységhez, szünetmentes áramforráshoz vagy hosszabbítóhoz.                                                                                                    | nyomtató tápkábelét<br>közvetlenül egy<br>megfelelően földelt<br>konnektorba. | lépéshez.                                                                                                    |
| Csatlakozik a nyomtató túlfeszültségvédő egységhez, szünetmentes<br>áramforráshoz vagy hosszabbítóhoz?                                                                                                    |                                                                               |                                                                                                    |
| <ul> <li>8. lépés</li> <li>Ellenőrizze, hogy a nyomtatókábel egyik vége a nyomtató egyik portjához, a másik vége pedig a számítógéphez, nyomtatószerverhez, kiegészítő vagy egyéb hálózati eszközökhöz csatlakozik-e.</li> <li>A nyomtatókábel biztonságosan csatlakozik a nyomtatóhoz, illetve a számítógéphez, a nyomtatókiszolgálóhoz, kiegészítőhöz vagy egyéb hálózati eszközhöz?</li> </ul> | Ugorjon a(z) 9.<br>Iépéshez.                                                  | Csatlakoztassa a<br>nyomtatókábelt<br>biztonságosan a<br>nyomtatóhoz, illetve a<br>számítógéphez, a<br>nyomtatókiszolgá-<br>lóhoz, kiegészítőhöz<br>vagy egyéb hálózati<br>eszközhöz. |
| 9. lépés                                                                                                    | Ugorjon a(z) 10.                                                              | Kapcsolja ki a                                                                                                    |
| Ugyeljen, hogy minden hardverkiegészítőt megfelelően helyezzen be<br>és minden csomagolóanyagot eltávolítson.<br>Minden hardverkiegészítő megfelelően van behelyezve, és minden<br>csomagolóanyag el van távolítva?                                                                                                    | Tepesnez.                                                                     | el minden csomago-<br>lóanyagot, majd<br>helyezze vissza a<br>hardverkiegészítőket<br>és kapcsolja be a<br>nyomtatót.                                                                 |
| 10. lépés                                                                                                    | Ugorjon a(z) 11.                                                              | Használjon megfelelő                                                                                                    |
| Ellenőrizze, hogy a megfelelő portbeállításokat választotta-e a nyomtató-illesztőprogramban.                                                                                                    | lépéshez.                                                                     | nyomtatóillesztő-<br>program-beállítá-<br>sokat.                                                                                                    |
| Megfelelők a portbeállítások?                                                                                                    |                                                                               |                                                                                                    |
| <b>11. lépés</b><br>Ellenőrizze a telepített nyomtató-illesztőprogram.                                                                                                    | Ugorjon a(z) 12.<br>Iépéshez.                                                 | Telepítse a megfelelő<br>nyomtató-illesztőp-<br>rogramot.                                                                                                    |
| A megfelelő nyomtató-illesztőprogram van telepítve?                                                                                                    |                                                                               |                                                                                                    |
| 12. lépés                                                                                                    | A probléma                                                                    | Forduljon a <u>ügyfé-</u>                                                                                                    |
| Kapcsolja ki a nyomtatót, várjon körülbelül 10 másodpercet, majd<br>kapcsolja vissza.                                                                                                    | megoldva.                                                                     | Iszolgálathoz.                                                                                                    |
| Működik a nyomtató?                                                                                                    |                                                                               |                                                                                                    |

#### A nyomtató kijelzőjén nem látható semmi

| Művelet                                                                                                  | lgen                    | Nem                                                                              |
|----------------------------------------------------------------------------------------------------|-------------------------|----------------------------------------------------------------------------------|
| <b>1. lépés</b><br>Nyomja meg az Alvó gombot a nyomtató kezelőpaneljén.                                  | A probléma<br>megoldva. | Ugorjon a(z) 2.<br>lépéshez.                                                     |
| Megjelenik az Üzemkész üzenet a nyomtató kijelzőjén?                                                     |                         |                                                                                  |
| <b>2. lépés</b><br>Kapcsolja ki a nyomtatót, várjon körülbelül 10 másodpercet, majd<br>kapcsolja vissza. | A probléma<br>megoldva. | Kapcsolja ki a<br>nyomtatót, majd<br>forduljon az <u>ügyfé-</u><br>Iszolgálathoz |
| Megjelenik a <b>Kis türelmet</b> és az <b>Üzemkész</b> üzenet a nyomtató kijel-<br>zőjén?                |                         |                                                                                  |

# Problémák hardverekkel és belső kiegészítőkkel

#### Belső kiegészítő nem észlelhető

| Művelet                                                                                                    | lgen                         | Nem                                                          |
|----------------------------------------------------------------------------------------------------|------------------------------|--------------------------------------------------------------|
| <ul> <li>1. lépés</li> <li>Kapcsolja ki a nyomtatót, várjon körülbelül 10 másodpercet, majd<br/>kapcsolja vissza.</li> <li>Megfelelően működik a belső kiegészítő?</li> </ul>                                                                                                    | A probléma<br>megoldva.      | Ugorjon a(z) 2.<br>lépéshez.                                 |
| <ul> <li>2. lépés</li> <li>Ellenőrizze, hogy a belső kiegészítő megfelelően van-e telepítve a vezérlőkártyába.</li> <li>a Kapcsolja ki a nyomtatót a tápkapcsolóval, majd húzza ki a tápkábelt a csatlakozóaljzatból.</li> <li>b Győződjön meg róla, hogy a belső kiegészítő a vezérlőkártya megfelelő csatlakozójába van helyezve.</li> <li>c Csatlakoztassa a tápkábelt a nyomtatóhoz, illetve egy megfelelően földelt elektromos aljzathoz, majd kapcsolja be a nyomtatót.</li> <li>Megfelelően van telepítve a belső kiegészítő a vezérlőkártyába?</li> </ul> | Ugorjon a(z) 3.<br>lépéshez. | Csatlakoztassa a<br>belső kiegészítőt a<br>vezérlőkártyához. |
| <ul> <li>3. lépés</li> <li>Nyomtasson menübeállítási oldalt, és ellenőrizze, hogy a belső kiegészítő megjelenik-e a Telepített funkciók listában.</li> <li>Megjelenik a belső kiegészítő a menübeállítási oldalon?</li> </ul>                                                                                                    | Ugorjon a(z) 4.<br>Iépéshez. | Telepítse újra a belső<br>kiegészítőt.                       |

| Művelet                                                                                                    | lgen                    | Nem                                                                  |
|----------------------------------------------------------------------------------------------------|-------------------------|----------------------------------------------------------------------|
| <ul> <li>4. lépés</li> <li>a Ellenőrizze, hogy a belső kiegészítő ki van-e jelölve.</li> <li>Előfordulhat, hogy a belső kiegészítőt kézzel fel kell vennie a nyomtató-illesztőprogramban, hogy nyomtatási feladatokhoz használhassa. További információkért, lásd: <u>"Választható lehető-ségek hozzáadása a nyomtató-illesztőprogramban" itt: 23. oldal.</u></li> </ul> | A probléma<br>megoldva. | Forduljon a követke-<br>zőhöz: <u>ügyfélszol-</u><br>g <u>álat</u> . |
| <ul> <li>b Küldje el újra a nyomtatási feladatot.</li> <li>Megfelelően működik a belső kiegészítő?</li> </ul>                                                                                                    |                         |                                                                      |

## Problémák a tálcával

| Művelet                                                                                                    | lgen                         | Nem                                                                                                    |
|----------------------------------------------------------------------------------------------------|------------------------------|----------------------------------------------------------------------------------------------------|
| <ul> <li>1. lépés <ul> <li>Húzza ki a tálcát, majd próbálja meg a következők valamelyikét:</li> <li>Ellenőrizze, nincs-e a nyomtatóban papírelakadás vagy rosszul betöltött papír.</li> <li>Győződjön meg arról, hogy a papírvezetőkön található papírméret-mutatók illeszkedjenek a tálcán lévő papírméret-mutatókhoz.</li> <li>Ha egyedi méretű papírra nyomtat, ellenőrizze, hogy a papírvezetők a papír szélénél legyenek.</li> <li>Figyeljen arra, a papír ne haladja meg a papírtöltés maximum jelzését.</li> <li>Győződjön meg róla, hogy a papír egyenletesen fekszik a tálcában.</li> </ul> </li> <li>B Ellenőrizze, hogy a tálca megfelelően zár-e.</li> </ul> | A probléma<br>megoldva.      | Ugorjon a(z) 2.<br>Iépéshez.                                                                                   |
| <ul> <li>2. lépés</li> <li>a Kapcsolja ki a nyomtatót, várjon körülbelül 10 másodpercet, majd kapcsolja vissza.</li> <li>b Küldje el újra a nyomtatási feladatot.</li> <li>Működik a tálca?</li> </ul>                                                                                                    | A probléma<br>megoldva.      | Ugorjon a(z) 3.<br>Iépéshez.                                                                                   |
| <ul> <li>3. lépés</li> <li>Ellenőrizze, hogy fel van-e szerelve a tálca és a nyomtató felismeri-e.<br/>Nyomtasson menübeállítási oldalt, és ellenőrizze, hogy a tálca<br/>megjelenik-e a Telepített funkciók listában.</li> <li>Szerepel a tálca a menübeállítási oldalon?</li> </ul>                                                                                                    | Ugorjon a(z) 4.<br>Iépéshez. | Tegye vissza a tálcát.<br>További információ a<br>tálcához mellékelt<br>telepítési útmuta-<br>tóban található. |

| Művelet                                                                                                    | lgen                    | Nem                                         |
|----------------------------------------------------------------------------------------------------|-------------------------|---------------------------------------------|
| <b>4. lépés</b><br>Ellenőrizze, hogy a tálca elérhető-e a nyomtató-illesztőprogramban.                                                                                                    | A probléma<br>megoldva. | Forduljon a <u>ügyfé-</u><br>Iszolgálathoz. |
| <b>Megj.:</b> Szükség esetén kézzel adja hozzá a tálcát a nyomtató-illesz-<br>tőprogramban, hogy az elérhető legyen a nyomtatási feladatokhoz.<br>További információkért, lásd: <u>"Választható lehetőségek hozzáadása</u><br><u>a nyomtató-illesztőprogramban" itt: 23. oldal</u> . |                         |                                             |
| Elérhető a tálca a nyomtató-illesztőprogramban?                                                                                                    |                         |                                             |

# Papíradagolási problémák

#### Az elakadt lapokat a nyomtató nem nyomtatja ki újra

| Művelet |                                                                                                    | lgen                    | Nem                                         |
|---------|----------------------------------------------------------------------------------------------------|-------------------------|---------------------------------------------|
| а       | Kapcsolja be az Elakadás elhárítása funkciót<br>1 Lépjen a következő elemhez a nyomtató kezelőpaneljén:<br>Beállítások > Általános beállítások > Nyomtatás helyreállítása<br>> Elakadás elhárítása | A probléma<br>megoldva. | Forduljon a <u>ügyfé-</u><br>Iszolgálathoz. |
|         | 2 Válassza a Be vagy Automatikus értéket.                                                                                                    |                         |                                             |
|         | 3 A nyomtató típusától függően nyomja meg az gombot vagy válassza a Küldés lehetőséget.                                                                                                    |                         |                                             |
| b       | A ki nem nyomtatódott oldalak újraküldése.                                                                                                    |                         |                                             |
| Kir     | nyomtatódtak újból az elakadt oldalak?                                                                                                    |                         | ,                                           |

# Gyakran elakad a papír

| Művelet                                                                                                    | lgen            | Nem        |
|----------------------------------------------------------------------------------------------------|-----------------|------------|
| 1. lépés                                                                                                    | Ugorjon a(z) 2. | A probléma |
| a Húzza ki a tálcát, majd próbálja meg a következők valamelyikét:                                                                                          | lépéshez.       | megoldva.  |
| <ul> <li>Győződjön meg róla, hogy a papír egyenletesen fekszik a<br/>tálcában.</li> </ul>                                                                  |                 |            |
| <ul> <li>Győződjön meg arról, hogy a papírvezetőkön található papír-<br/>méret-mutatók illeszkedjenek a tálcán lévő papírméret-<br/>mutatókhoz.</li> </ul> |                 |            |
| <ul> <li>Ellenőrizze, hogy a papírvezetők illeszkednek-e a papír<br/>széleihez.</li> </ul>                                                                 |                 |            |
| <ul> <li>Figyeljen arra, a papír ne haladja meg a papírtöltés maximum<br/>jelzését.</li> </ul>                                                             |                 |            |
| <ul> <li>Ellenőrizze, hogy az ajánlott méretű és típusú papírra nyomtat-<br/>e.</li> </ul>                                                                 |                 |            |
| <b>b</b> Helyezze be a tálcát.                                                                                                    |                 |            |
| Ha engedélyezve van az elakadáselhárítás, a nyomtatási felada-<br>tokat a rendszer automatikusan újból végrehajtja.                                        |                 |            |
| Még mindig gyakran előfordul papírelakadás?                                                                                                    |                 | <br>       |

| Művelet                                                                                                    | lgen                                                                   | Nem                     |
|----------------------------------------------------------------------------------------------------|------------------------------------------------------------------------|-------------------------|
| 2. lépés<br>a. Töltsön be papírt egy bontatlan csomagból                                                                                                    | Ugorjon a(z) 3.<br>lépéshez.                                           | A probléma<br>megoldva. |
| <ul> <li>Megj.: A papír magas páratartalom esetén megszívja magát<br/>nedvességgel. Tárolja a papírt az eredeti csomagolásban, amíg<br/>nem használja fel.</li> </ul>                                                                                                    |                                                                        |                         |
| <ul> <li>b Küldje el újra a nyomtatási feladatot.</li> <li>Még mindig gyakran előfordul papírelakadás?</li> </ul>                                                                                                    |                                                                        |                         |
| <ul> <li>3. lépés</li> <li>a Olvassa el a papírelakadás elkerülésére vonatkozó tippeket.<br/>További információkért, lásd: <u>"Papírelakadások elkerülése"</u><br/>itt: 166. oldal.</li> <li>b Kövesse az előírásokat maid úlból küldie el a pyomtatási feladatot.</li> </ul> | Forduljon a követke-<br>zőhöz: <b>ügyfélszol-</b><br>gálatlehetőséget. | A probléma<br>megoldva. |
| Még mindig gyakran előfordul papírelakadás?                                                                                                    |                                                                        |                         |

# A papírelakadást jelző üzenet az elakadás elhárítása után is a kijelzőn marad

| Μί | ívelet                                                                                                    | lgen                                                                            | Nem                     |
|----|----------------------------------------------------------------------------------------------------|---------------------------------------------------------------------------------|-------------------------|
| а  | <ul> <li>Tegye az alábbiak valamelyikét:</li> <li>Érintőképernyős nyomtatók esetén érintse meg a vagy a Kész elemet.</li> </ul>          | Forduljon a követke-<br>zőhöz: <u>ügyfélszol-</u><br>g <u>álat</u> lehetőséget. | A probléma<br>megoldva. |
|    | <ul> <li>Nem érintőképernyős nyomtatók esetén válassza a Tovább<br/>lehetőséget &gt; OK &gt; Szüntesse meg az elakadást, majd</li> </ul> |                                                                                 |                         |
| b  | nyomja meg az OK > 🌇 gombot.<br>Kövesse a nyomtató kijelzőjén megjelenő utasításokat.                                                    |                                                                                 |                         |
| To | vábbra is látható a papírelekadást jelző üzenet?                                                                                         |                                                                                 |                         |

# Nyomtatási problémák megoldása

# Nyomtatási problémák

#### Helytelen karakterek a nyomtatásban

| Művelet                                                                                                    | lgen                                             | Nem                          |
|----------------------------------------------------------------------------------------------------|--------------------------------------------------|------------------------------|
| <b>1. lépés</b><br>Ellenőrizze, hogy a nyomtató ne legyen Hex Trace (Hexadecimális<br>nyomkövetés) módban.                                                                                                    | Kapcsolja ki a<br>Hexadecimális<br>nyomkövetést. | Ugorjon a(z) 2.<br>Iépéshez. |
| Megj.: Ha a nyomtató kijelzőjén megjelenik a <b>Ready Hex</b> (Hexadeci-<br>mális kész) felirat, akkor kapcsolja ki a nyomtatót, majd kapcsolja<br>vissza a Hexadecimális nyomkövetés kikapcsolása érdekében.<br>A nyomtató Hexadecimális nyomkövetési módban van?                 |                                                  |                              |
| <ul> <li>2. lépés</li> <li>a A nyomtató kezelőpaneljén válassza a Szabványos hálózat vagy [x] hálózat elemet, majd állítsa a SmartSwitch funkciót Bekapcsolva értékre.</li> <li>b Küldje el újra a nyomtatási feladatot.</li> <li>Helytelen karakterek nyomtatódnak ki?</li> </ul> | Forduljon a <u>ügyfé-</u><br>Iszolgálathoz.      | A probléma<br>megoldva.      |

#### A feladat nyomtatása rossz tálcából vagy rossz papírra történik

| Művelet                                                                                                    | lgen                    | Nem                          |
|----------------------------------------------------------------------------------------------------|-------------------------|------------------------------|
| <ul> <li>1. lépés</li> <li>a Ellenőrizze, hogy a tálca támogatja-e az adott papírt.</li> <li>b Küldje el újra a nyomtatási feladatot.</li> <li>A feladat a megfelelő tálcából vagy a megfelelő papírra nyomtatódott</li> </ul> | A probléma<br>megoldva. | Ugorjon a(z) 2.<br>lépéshez. |
| ki?                                                                                                    |                         |                              |
| <ul> <li>2. lépés</li> <li>a Állítsa be a nyomtató kezelőpaneljének Papír menüjében a papír-<br/>típust és -méretet úgy, hogy az megegyezzen a tálcába töltött<br/>papírral.</li> </ul>                                        | A probléma<br>megoldva. | Ugorjon a(z) 3.<br>Iépéshez. |
| <b>b</b> Küldje el újra a nyomtatási feladatot.                                                                                                    |                         |                              |
| A feladat a megfelelő tálcából vagy a megfelelő papírra nyomtatódott ki?                                                                                                    |                         |                              |

| Művelet                                                                                                    | lgen                    | Nem                                        |
|----------------------------------------------------------------------------------------------------|-------------------------|--------------------------------------------|
| <ul> <li>3. lépés</li> <li>a Az operációs rendszertől függően nyissa meg a Nyomtatási beállítások vagy a Nyomtatás párbeszédpanelt, és adja meg a papírtípust.</li> <li>b Küldje el újra a nyomtatási feladatot.</li> <li>A feladat a megfelelő tálcából vagy a megfelelő papírra nyomtatódott ki?</li> </ul> | A probléma<br>megoldva. | Ugorjon a(z) 4.<br>Iépéshez.               |
| <ul> <li>4. lépés</li> <li>a Ellenőrizze, hogy a tálcák nincsenek-e összekapcsolva.</li> <li>b Küldje el újra a nyomtatási feladatot.</li> <li>A feladat a megfelelő tálcából vagy a megfelelő papírra nyomtatódott ki?</li> </ul>                                                                            | A probléma<br>megoldva. | Forduljon a <u>ügyfé-</u><br>Iszolgálathoz |

#### a nagy feladatokat nem lehet leválogatni

| lgen              | Nem                                                                                |
|-------------------|------------------------------------------------------------------------------------|
| A probléma megol- | Ugorjon a(z) 2.                                                                    |
| dódott.           | Iépéshez.                                                                          |
| A probléma megol- | Ugorjon a(z) 3.                                                                    |
| dódott.           | Iépéshez.                                                                          |
|                   |                                                                                    |
| A probléma megol- | Forduljon <u>ügyfélszol-</u>                                                       |
| dódott.           | gálathoz.                                                                          |
|                   | Igen A probléma megol- dódott. A probléma megol- dódott. A probléma megol- dódott. |

#### A többnyelvű PDF-fájlokat nem lehet kinyomtatni

| Művelet                                                                                                    | lgen                    | Nem                          |
|----------------------------------------------------------------------------------------------------|-------------------------|------------------------------|
| <ul> <li>1. lépés</li> <li>a Ellenőrizze, hogy a PDF-kimenet nyomtatási beállítása az összes betűtípus beágyazása legyen.</li> <li>Tavábbi tudnivalák az Adoba Acrobat dokumentációiában talál.</li> </ul> | A probléma<br>megoldva. | Ugorjon a(z) 2.<br>Iépéshez. |
| hatók.                                                                                                    |                         |                              |
| b Hozzon létre új PDF-fájlt, majd ismét küldje el a nyomtatási feladatot.                                                                                                    |                         |                              |
| Kinyomtatódnak a fájlok?                                                                                                    |                         |                              |
| 2. lépés                                                                                                    | A probléma              | Forduljon a <u>ügyfé-</u>    |
| <ul> <li>a Nyissa meg a nyomtatni kívánt dokumentumot az Adobe<br/>Acrobatban.</li> </ul>                                                                                                    | megoldva.               | <u>Iszolgálathoz</u> .       |
| <ul> <li>b Kattintson a Fájl &gt; Nyomtatás &gt; Speciális &gt; Nyomtatás képként &gt; OK &gt; OK elemre.</li> </ul>                                                                                       |                         |                              |
| Kinyomtatódnak a fájlok?                                                                                                    |                         |                              |

#### A nyomtatási feladatok nem nyomtatódnak ki

| Művelet                                                                                                    | lgen                      | Nem                          |
|----------------------------------------------------------------------------------------------------|---------------------------|------------------------------|
| <ul> <li>1. lépés         <ul> <li>a Nyissa meg a Nyomtatás párbeszédpanelt a nyomtatni kívánt dokumentumból, és ellenőrizze, hogy a helyes nyomtatót választotta-e ki.</li> </ul> </li> <li>Megi: Ha nom oz az alapártolmozott nyomtató, akkor a</li> </ul> | Probléma megoldva.        | Ugorjon a(z) 2.<br>Iépéshez. |
| nyomtatot.                                                                                                    |                           |                              |
| <b>b</b> Küldje el újra a nyomtatási feladatot.                                                                                                    |                           |                              |
| Kinyomtatja a nyomtató a feladatokat?                                                                                                    |                           |                              |
| <ul> <li>2. lépés</li> <li>a Ellenőrizze, hogy a nyomtató csatlakoztatva van-e és be van-e kapcsolva, illetve, hogy megjelenik-e az Üzemkész üzenet a nyomtató kijelzőjén.</li> </ul>                                                                        | Probléma megoldva.        | Ugorjon a(z) 3.<br>Iépéshez. |
| <ul> <li>b Küldje el újra a nyomtatási feladatot.</li> </ul>                                                                                                    |                           |                              |
|                                                                                                    | Dua kaléna ang ang kalena |                              |
| Ha hibaüzenet jelenik meg a nyomtató kijelzőjén, törölje az üzenetet.                                                                                                    | Problema megoldva.        | lépéshez.                    |
| Megj.: A nyomtató az üzenet törlése után folytatja a nyomtatást.                                                                                                    |                           |                              |
| Kinyomtatja a nyomtató a feladatokat?                                                                                                    |                           |                              |

| Művelet                                                                                                    | lgen               | Nem                                          |
|----------------------------------------------------------------------------------------------------|--------------------|----------------------------------------------|
| <ul> <li>4. lépés</li> <li>a Ellenőrizze, hogy a portok (USB, soros és Ethernet) működnek-e, és a kábelek megfelelően csatlakoznak-e a számítógéphez és a nyomtatóhoz.</li> <li>Megj.: További információ a nyomtatóhoz mellékelt telepítési útmutatóban található.</li> <li>b Küldje el újra a nyomtatási feladatot.</li> <li>Kinyomtatódnak a feladatok?</li> </ul>         | Probléma megoldva. | Ugorjon a(z) 5.<br>lépéshez.                 |
| <ul> <li>5. lépés</li> <li>a Kapcsolja ki a nyomtatót, várjon körülbelül 10 másodpercet, majd kapcsolja vissza.</li> <li>b Küldje el újra a nyomtatási feladatot.</li> <li>Kinyomtatja a nyomtató a feladatokat?</li> </ul>                                                                                                    | Probléma megoldva. | Ugorjon a(z) 6.<br>Iépéshez.                 |
| <ul> <li>6. lépés <ul> <li>Távolítsa el, majd telepítse újra a nyomtatószoftvert. További információ: <u>"A nyomtatószoftver telepítése" itt: 23. oldal</u>.</li> <li>Megj.: A nyomtatószoftver elérhető a <u>http://support.lexmark.com</u> webhelyen.</li> <li>Küldje el újra a nyomtatási feladatot.</li> </ul> </li> <li>Kinyomtatja a nyomtató a feladatokat?</li> </ul> | Probléma megoldva. | Forduljon az <u>ügyfé-</u><br>Iszolgálathoz. |

# A nyomtatási feladat a vártnál tovább tart

| Művelet                                                                                                    | lgen              | Nem             |
|----------------------------------------------------------------------------------------------------|-------------------|-----------------|
| 1. lépés                                                                                                    | A probléma megol- | Ugorjon a(z) 2. |
| A nyomtató környezetvédelmi beállításainak módosítása                                                                                                    | dódott.           | lépéshez.       |
| a Lépjen a következő elemhez a nyomtató kezelőpaneljén:                                                                                                    |                   |                 |
| Beállítások > Általános beállítások                                                                                                    |                   |                 |
| b Válassza a Gazdaságos mód vagy Csendes üzemmód elemet,<br>majd válassza a Ki elemet.                                                                               |                   |                 |
| <b>Megj.:</b> A Gazdaságos mód vagy Csendes üzemmód letiltásával<br>növekedhet az energia- vagy kellékfogyasztás, vagy mindkettő.                                    |                   |                 |
| A nyomtató kinyomtatta a dokumentumot?                                                                                                    |                   |                 |
| 2. lépés                                                                                                    | A probléma megol- | Ugorjon a(z) 3. |
| Csökkentse a használt betűtípusok számát és méretét, a képek<br>számát és összetettségét, illetve a nyomtatási feladatok lapszámát,<br>majd küldje újra a feladatot. | dódott.           | lépéshez.       |
| A nyomtató kinyomtatta a dokumentumot?                                                                                                    |                   |                 |

| Művelet                                                                                                    | lgen                         | Nem                                          |
|----------------------------------------------------------------------------------------------------|------------------------------|----------------------------------------------|
| <ul> <li>3. lépés</li> <li>a Távolítsa el a nyomtató memóriájában tárolt függő feladatokat.</li> <li>b Küldje el újra a nyomtatási feladatot.</li> </ul>                                                                                                    | A probléma megol-<br>dódott. | Ugorjon a(z) 4.<br>Iépéshez.                 |
|                                                                                                    |                              |                                              |
| <ul> <li>4. lépés</li> <li>a Tiltsa le az Oldalvédelem funkciót.<br/>Lépjen a következő elemhez a nyomtató kezelőpaneljén:<br/>Beállítások &gt; Általános beállítások &gt; Nyomtatás helyreállítása &gt;<br/>Oldalvédelem &gt;Kikapcsolás</li> <li>b Küldje el újra a nyomtatási feladatot.</li> <li>A nyomtató kinyomtatta a dokumentumot?</li> </ul> | A probléma megol-<br>dódott. | Ugorjon a(z) 5.<br>lépéshez.                 |
| <ul> <li>5. lépés</li> <li>a Ellenőrizze a nyomtató és a nyomtatókiszolgáló kábelcsatlako-<br/>zásait. További tudnivalók a nyomtatóhoz mellékelt üzembe<br/>helyezési útmutatóban találhatók.</li> <li>b Küldje el újra a nyomtatási feladatot.</li> <li>A nyomtató kinyomtatta a dokumentumot?</li> </ul>                                            | A probléma megol-<br>dódott. | Forduljon az <u>ügyfé-</u><br>Iszolgálathoz. |

#### A nyomtatás lelassul

#### Megjegyzések:

- Keskeny papírra nyomtatáskor a nyomtató csökkentett sebességgel nyomtat, hogy elkerülhető legyen a beégető egység károsodása.
- A nyomtató sebessége csökkentett lehet hosszabb ideig tartó vagy magasabb hőmérsékleten történő nyomtatás esetében is.

| Μί        | űvelet                                                                                                    | lgen                    | Nem                          |
|-----------|----------------------------------------------------------------------------------------------------|-------------------------|------------------------------|
| 1. I<br>a | <b>épés</b><br>Ellenőrizze, hogy a tálcába töltött papír mérete és típusa megfelel-<br>e az égetőhenger típusának:                                  | A probléma<br>megoldva. | Ugorjon a(z) 2.<br>lépéshez. |
|           | <b>Megj.:</b> Használjon 110 V-os égetőhengert letter méretű papírhoz, illetve 220 V-osat A4-es méretű papírhoz.                                    |                         |                              |
| b         | Küldje el újra a nyomtatási feladatot.                                                                                                    |                         |                              |
| Nö        | vekedett a nyomtatás sebessége?                                                                                                    |                         |                              |
| 2. lépés  |                                                                                                    | A probléma              | Forduljon a <u>ügyfé-</u>    |
| а         | Cserélje le az égetőhengert. További információ az égetőhenger<br>beszerelésével kapcsolatban az alkatrészhez mellékelt útmuta-<br>tóban található. | megoldva.               | <u>Iszolgálathoz</u> .       |
| b         | Küldje el újra a nyomtatási feladatot.                                                                                                    |                         |                              |
| Nö        | vekedett a nyomtatás sebessége?                                                                                                    |                         |                              |

#### A tálca-összekapcsolás nem működik

#### Megjegyzések:

- A tálcák képesek a papírhosszúság érzékelésére.
- A többcélú adagoló nem érzékeli automatikusan a papírméretet. Be kell állítania a méretet a Méret/típus menüben.

| Művelet                                                                                                    | lgen                    | Nem                                         |
|----------------------------------------------------------------------------------------------------|-------------------------|---------------------------------------------|
| <ul> <li>1. lépés <ul> <li>a Nyissa ki a tálcákat és ellenőrizze, hogy ugyanolyan méretű és típusú papírt tartalmaznak-e.</li> <li>Ellenőrizze, hogy a papírvezetők a megfelelő pozícióba vannak-e állítva az egyes tálcákba betöltött papír méretéhez.</li> </ul> </li> </ul> | A probléma<br>megoldva. | Ugorjon a(z) 2.<br>Iépéshez.                |
| <ul> <li>Győződjön meg arról, hogy a papírvezetőkön található papírméret-mutatók illeszkedjenek a tálcán lévő papírméret-mutatókhoz.</li> <li>b Küldje el újra a nyomtatási feladatot.</li> </ul>                                                                              |                         |                                             |
| Megfelelően össze vannak kapcsolva a tálcák?                                                                                                    |                         |                                             |
| <ul> <li>2. lépés</li> <li>a Állítsa be a nyomtató kezelőpaneljének Papír menüjében a papír-<br/>típust és -méretet úgy, hogy az megegyezzen az összekapcsolni<br/>kívánt tálcákba töltött papírral.</li> </ul>                                                                | A probléma<br>megoldva. | Forduljon a <u>ügyfé-</u><br>Iszolgálathoz. |
| <b>Megj.:</b> Az összekapcsolni kívánt tálcák esetében egyeznie kell a<br>papírméretnek és -típusnak.                                                                                                    |                         |                                             |
| <b>b</b> Küldje el újra a nyomtatási feladatot.                                                                                                    |                         |                                             |
| Megfelelően össze vannak kapcsolva a tálcák?                                                                                                    |                         |                                             |

#### Nem várt oldaltörések láthatók

| Művelet                                                                         | lgen       | Nem             |
|---------------------------------------------------------------------------------|------------|-----------------|
| 1. lépés                                                                        | A probléma | Ugorjon a(z) 2. |
| Módosítsa a nyomtatási időtúllépési beállításokat.                              | megoldva.  | lepesnez.       |
| a Lépjen a következő elemhez a nyomtató kezelőpaneljén:                         |            |                 |
| Beállítások > Általános beállítások > Időtúllépések > Nyomtatási<br>időtúllépés |            |                 |
| <b>b</b> Válasszon magasabb beállítást, majd – a nyomtatómodelltől              |            |                 |
| függően – válassza az OK vagy Küldés lehetőséget.                               |            |                 |
| <b>c</b> Küldje el újra a nyomtatási feladatot.                                 |            |                 |
|                                                                                 |            |                 |
| Sikerült a fájlt megfelelően kinyomtatni?                                       |            |                 |

| Művelet                                                                                                    | lgen                    | Nem                                                |
|----------------------------------------------------------------------------------------------------|-------------------------|----------------------------------------------------|
| <ul> <li>2. lépés</li> <li>a Ellenőrizze, hogy az eredeti fájlban nincsenek-e manuális oldaltörések.</li> <li>b Küldje el újra a nyomtatási feladatot.</li> </ul> | A probléma<br>megoldva. | Forduljon a <u>ü<b>gyfé-</b></u><br>Iszolgálathoz. |
| Sikerült a fájlt megfelelően kinyomtatni?                                                                                                    |                         |                                                    |

# Nyomtatás minőségével kapcsolatos problémák

## A karakterek széle recés vagy egyenetlen

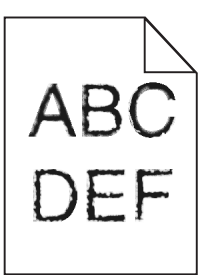

| Művelet                                                                                                    | lgen                         | Nem                                                          |
|----------------------------------------------------------------------------------------------------|------------------------------|--------------------------------------------------------------|
| <ol> <li>lépés         <ul> <li>Nyomtasson betűtípusmintákat, és ellenőrizze, hogy a betűtípusokat támogatja-e a nyomtató.</li> <li>Lépjen a következő elemhez a nyomtató kezelőpaneljén:<br/>Menük &gt; Jelentések &gt; Betűtípusok nyomtatása</li> <li>Válassza ki a PCL betűtípusok vagy a PostScript betűtípusok elemet.</li> <li>Küldje el újra a nyomtatási munkát.</li> </ul> </li> </ol> | Ugorjon a(z) 2.<br>Iépéshez. | Válasszon olyan<br>betűtípust amelyet<br>támogat a nyomtató. |
|                                                                                                    | A nuch lánac                 |                                                              |
| <b>2. lepes</b><br>Ellenőrizze, hogy támogatja-e a nyomtató a számítógépre telepített<br>betűtípusokat.                                                                                                    | A problema<br>megoldva.      | zőhöz: <u>ügyfélszol-</u><br>g <u>álat</u> .                 |
| Támogatja a nyomtató a számítógépre telepített betűtípusokat?                                                                                                    |                              |                                                              |

## Levágott oldalak vagy képek

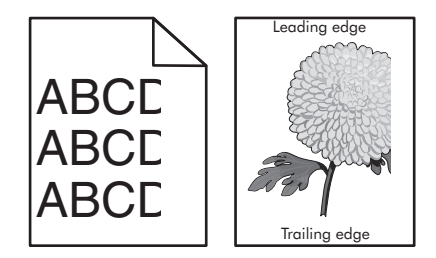

| Művelet                                                                                                    | lgen                                         | Nem                                                                                                    |
|----------------------------------------------------------------------------------------------------|----------------------------------------------|----------------------------------------------------------------------------------------------------|
| <ul> <li>1. lépés</li> <li>a Állítsa a tálcában lévő hossz- és szélvezetőket a megfelelő pozícióba a betöltött papírhoz.</li> <li>b Küldje el újra a nyomtatási munkát.</li> <li>Le van vágva az oldal vagy kép?</li> </ul>                                                                                                    | Ugorjon a(z) 2.<br>Iépéshez.                 | A probléma<br>megoldva.                                                                                                    |
| <ul> <li>2. lépés</li> <li>Állítsa be a nyomtató kezelőpaneljének Papír menüjében a papírtípust<br/>és -méretet úgy, hogy az megegyezzen a tálcába töltött papírral.</li> <li>A papírméret és -típus megegyezik a tálcába betöltött papír paramé-<br/>tereivel?</li> </ul>                                                                                                    | Ugorjon a(z) 3.<br>Iépéshez.                 | <ul> <li>Próbálkozzon az<br/>alábbiakkal:</li> <li>Állítsa be a<br/>tálcában található<br/>papírnak<br/>megfelelő papír-<br/>méretet és papír-<br/>típust a tálcabeállí-<br/>tásoknál.</li> <li>Cserélje ki a<br/>tálcába helyezett<br/>papírt, hogy az<br/>megegyezzen a<br/>tálcabeállítá-<br/>soknál megadott<br/>papírmérettel.</li> </ul> |
| <ul> <li>3. lépés</li> <li>a A papír méretét az operációs rendszertől függően a Nyomtatási beállításoknál vagy a Print párbeszédpanelen adhatja meg.</li> <li>b Küldje el újra a nyomtatási munkát.</li> <li>Le van vágva az oldal vagy kép?</li> </ul>                                                                                                    | Ugorjon a(z) 4.<br>Iépéshez.                 | A probléma<br>megoldva.                                                                                                    |
| 4. lépés                                                                                                    | Forduljon a követke-                         | A probléma                                                                                                    |
| <ul> <li>a Telepítse újra a képalkotó egységet.</li> <li>1 Vegye ki a festékkazettát.</li> <li>2 Távolítsa el a képalkotó egységet.</li> <li>Figyelem – sérülésveszély: Ne tegye ki közvetlen fény<br/>hatásának a képalkotó egységet 10 percnél hosszabb ideig. A<br/>hosszabb ideig tartó közvetlen napsugárzás nyomtatási<br/>minőségbeli problémákat okozhat.</li> <li>3 Helyezze be a képalkotó egységet, majd a kazettát.</li> <li>b Küldje el újra a nyomtatási munkát.</li> <li>Le van vágva az oldal vagy kép?</li> </ul> | zőhöz: <u>ügyfélszol-</u><br>g <u>álat</u> . | megoldva.                                                                                                    |

#### Tömörített képek jelennek meg a nyomatokon

**Megj.:** Letter méretű papírra 220 V-os-égetőhenger segítségével történő nyomtatáskor tömörített képek jelennek meg.

| Művelet                                                                                                    | lgen                    | Nem                                         |
|----------------------------------------------------------------------------------------------------|-------------------------|---------------------------------------------|
| <ul> <li>1. lépés</li> <li>a Ellenőrizze, hogy a tálcába töltött papír mérete és típusa megfelel-<br/>e az égetőhenger típusának:</li> </ul>                             | A probléma<br>megoldva. | Ugorjon a(z) 2.<br>lépéshez.                |
| <b>Megj.:</b> Használjon 110 V-os égetőhengert letter méretű papírhoz, illetve 220 V-osat A4-es méretű papírhoz.                                                         |                         |                                             |
| <b>b</b> Küldje el újra a nyomtatási feladatot.                                                                                                    |                         |                                             |
| Még mindig tömörített képek jelennek meg?                                                                                                    |                         |                                             |
| <ul> <li>2. lépés</li> <li>a Cserélje le az égetőhengert. További információ az égetőhenger<br/>beszerelésével kapcsolatban az alkatrészhez mellékelt útmuta-</li> </ul> | A probléma<br>megoldva. | Forduljon a <u>ügyfé-</u><br>Iszolgálathoz. |
| tóban található.                                                                                                    |                         |                                             |
| b Küldje el újra a nyomtatási feladatot.                                                                                                    |                         |                                             |
| Még mindig tömörített képek jelennek meg?                                                                                                    |                         |                                             |

## Szürke háttér a nyomatokon

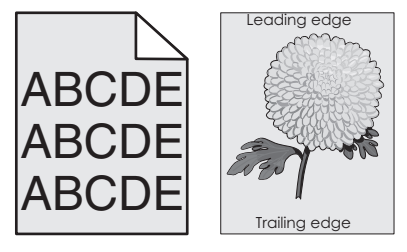

| Művelet                                                                                                    | lgen                    | Nem                          |
|----------------------------------------------------------------------------------------------------|-------------------------|------------------------------|
| <ul> <li>1. lépés         <ul> <li>a A nyomtató vezérlőpaneljének Minőség menüjében csökkentse a festék sötétségét.</li> </ul> </li> </ul>                                                                                                    | A probléma<br>megoldva. | Ugorjon a(z) 2.<br>lépéshez. |
| <ul> <li>b Küldje el újra a nyomtatási munkát.</li> <li>Eltűnt a szürke háttér a nyomatokról?</li> </ul>                                                                                                    |                         |                              |
| <ul> <li>2. lépés</li> <li>Helyezze be újra a képalkotó egységet, majd a tonerkazettát.</li> <li>a Vegye ki a festékkazettát.</li> <li>b Távolítsa el a képalkotó egységet.</li> <li>Figyelem – sérülésveszély: Ne tegye ki közvetlen fény hatásának a képalkotó egységet 10 percnél hosszabb ideig. A hosszabb ideig tartó közvetlen napsugárzás nyomtatási minőségbeli problémákat okozhat.</li> <li>c Helyezze be a képalkotó egységet, majd a kazettát.</li> <li>d Küldje el újra a nyomtatási munkát.</li> </ul> | A probléma<br>megoldva. | Ugorjon a(z) 3.<br>Iépéshez. |

| Művelet                                                                                    | lgen                    | Nem                                                         |
|--------------------------------------------------------------------------------------------|-------------------------|-------------------------------------------------------------|
| <b>3. lépés</b><br>Cserélje ki a képalkotó egységet és küldje el újra a nyomtatási munkát. | A probléma<br>megoldva. | Forduljon a követke-<br>zőhöz: <u>ügyfélszol-</u><br>gálat. |
| Eltűnt a szürke háttér a nyomatokról?                                                      |                         |                                                             |

# Vízszintes vonalak jelennek meg a nyomatokon

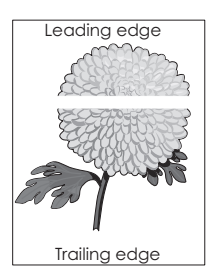

| Művelet                                                                                                    | lgen                                                        | Nem                     |
|----------------------------------------------------------------------------------------------------|-------------------------------------------------------------|-------------------------|
| <ul> <li>1. lépés</li> <li>a Győződjön meg arról, hogy szoftverében a helyes kitöltési mintát használja.</li> <li>b Küldje el újra a nyomtatási munkát.</li> </ul>                                                                                                    | Ugorjon a(z) 2.<br>lépéshez.                                | A probléma<br>megoldva. |
| <ul> <li>2. lépés</li> <li>a Töltse fel az adott tálcát vagy adagolót az ajánlott papírtípussal.</li> <li>b Küldje el újra a nyomtatási munkát.</li> <li>Vízszintes vonalak jelennek meg a nyomatokon?</li> </ul>                                                                                                    | Ugorjon a(z) 3.<br>lépéshez.                                | A probléma<br>megoldva. |
| <ul> <li>3. lépés <ul> <li>Rázza meg a festéket a képalkotó egységben.</li> <li>Vegye ki a festékkazettát, majd a képalkotó egységet.</li> <li>Rázza meg határozottan a képalkotó egységet.</li> <li>Figyelem – sérülésveszély: Ne tegye ki közvetlen fény hatásának a képalkotó egységet 10 percnél hosszabb ideig. A hosszabb ideig tartó közvetlen napsugárzás nyomtatási minőségbeli problémákat okozhat.</li> <li>Helyezze be újra a képalkotó egységet, majd a kazettát.</li> <li>Küldje el újra a nyomtatási munkát.</li> </ul> </li> <li>Vízszintes vonalak jelennek meg a nyomatokon?</li> </ul> | Ugorjon a(z) 4.<br>Iépéshez.                                | A probléma<br>megoldva. |
| <ul> <li>4. lépés</li> <li>Cserélje ki a képalkotó egységet és küldje el újra a nyomtatási munkát.</li> <li>Vízszintes vonalak jelennek meg a nyomatokon?</li> </ul>                                                                                                    | Forduljon a követke-<br>zőhöz: <u>ügyfélszol-</u><br>gálat. | A probléma<br>megoldva. |

#### Helytelen margók a nyomatokon

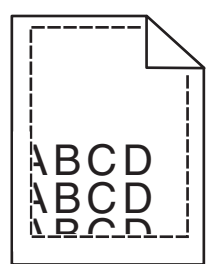

| Művelet                                                                                                    | lgen                         | Nem                                                                                                    |
|----------------------------------------------------------------------------------------------------|------------------------------|----------------------------------------------------------------------------------------------------|
| <ul> <li>1. lépés</li> <li>a Állítsa a tálcában lévő hossz- és szélvezetőket a megfelelő pozícióba a betöltött papír méretéhez.</li> <li>b Küldje el újra a nyomtatási munkát.</li> <li>Helyesek a margók?</li> </ul>                      | A probléma<br>megoldva.      | Ugorjon a(z) 2.<br>Iépéshez.                                                                                                    |
| <ul> <li>2. lépés</li> <li>Állítsa be a nyomtató kezelőpaneljének Papír menüjében a papírméretet úgy, hogy az megegyezzen a tálcába töltött papírral.</li> <li>Megegyezik a papírméret a tálcába töltött mérettel?</li> </ul>              | Ugorjon a(z) 3.<br>Iépéshez. | <ul> <li>Próbálkozzon az<br/>alábbiakkal:</li> <li>Állítsa be a<br/>tálcában található<br/>papírnak<br/>megfelelő papír-<br/>méretet és papír-<br/>típust a tálcabeállí-<br/>tásoknál.</li> <li>Cserélje ki a<br/>tálcába helyezett<br/>papírt, hogy az<br/>megegyezzen a<br/>tálcabeállítá-<br/>soknál megadott<br/>papírmérettel.</li> </ul> |
| <ul> <li>3. lépés</li> <li>a A papír méretét az operációs rendszertől függően a Nyomtatási beállításoknál vagy a Print párbeszédpanelen adhatja meg.</li> <li>b Küldje el újra a nyomtatási munkát.</li> <li>Helyesek a margók?</li> </ul> | A probléma<br>megoldva.      | Forduljon a követke-<br>zőhöz: <u>ügyfélszol-</u><br>gálat.                                                                                                    |

# Gyűrött papír

| Művelet                                                                                                    | lgen                                                        | Nem                                                                                                    |
|----------------------------------------------------------------------------------------------------|-------------------------------------------------------------|----------------------------------------------------------------------------------------------------|
| <b>1. lépés</b><br>Állítsa a tálcában lévő hossz- és szélvezetőket a megfelelő pozícióba<br>a betöltött papírhoz.                                                                                                    | Ugorjon a(z) 2.<br>Iépéshez.                                | Állítsa be a hossz- és<br>szélvezetőket.                                                                      |
| Megfelelő pozícióban vannak a hossz- és szélvezetők?                                                                                                    |                                                             |                                                                                                    |
| <ul> <li>2. lépés</li> <li>Állítsa be a nyomtató kezelőpaneljének Papír menüjében a papírtípust<br/>és -súlyt úgy, hogy az megegyezzen a tálcába töltött papírral.</li> <li>A papírtípus és -súly beállítások megfelelnek a tálcába betöltött papír<br/>típusának és súlyának?</li> </ul>                                 | Ugorjon a(z) 3.<br>Iépéshez.                                | Állítsa be a tálcában<br>található papírnak<br>megfelelő papírtípust<br>és -súlyt a tálcabeállí-<br>tásoknál. |
| <ul> <li>3. lépés</li> <li>a A papírtípust és -súlyt az operációs rendszertől függően a<br/>Nyomtatási beállításoknál vagy a Print párbeszédpanelen adhatja<br/>meg.</li> <li>b Küldje el újra a nyomtatási munkát.</li> <li>Még mindig gyűrött a papír?</li> </ul>                                                       | Ugorjon a(z) 4.<br>Iépéshez.                                | A probléma<br>megoldva.                                                                                       |
| <ul> <li>4. lépés</li> <li>a Vegye ki a papírt a tálcából, majd fordítsa azt meg.</li> <li>b Küldje el újra a nyomtatási munkát.</li> <li>Még mindig gyűrött a papír?</li> </ul>                                                                                                    | Ugorjon a(z) 5.<br>Iépéshez.                                | A probléma<br>megoldva.                                                                                       |
| <ul> <li>5. lépés</li> <li>a Töltsön be papírt egy bontatlan csomagból.</li> <li>Megj.: A papír magas páratartalom esetén megszívja magát nedvességgel. Tárolja a papírt az eredeti csomagolásban, amíg nem használja fel.</li> <li>b Küldje el újra a nyomtatási munkát.</li> <li>Még mindig gyűrött a papír?</li> </ul> | Forduljon a követke-<br>zőhöz: <b>ügyfélszol-</b><br>gálat. | A probléma<br>megoldva.                                                                                       |

# Nyomtatási hibák

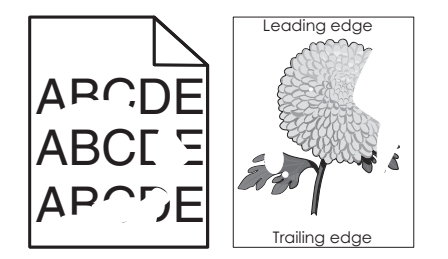

| Művelet                                                                                                    | lgen                                                                                                    | Nem                                            |
|----------------------------------------------------------------------------------------------------|----------------------------------------------------------------------------------------------------|------------------------------------------------|
| <ul> <li>1. lépés</li> <li>a Állítsa a tálcában lévő hossz- és szélvezetőket a megfelelő pozícióba a tálcába betöltött papírhoz.</li> <li>b Küldje el újra a nyomtatási munkát.</li> <li>Még mindig láthatók nyomtatási hibák?</li> </ul>                          | Ugorjon a(z) 2.<br>lépéshez.                                                                                             | A probléma<br>megoldva.                        |
| <b>2. lépés</b><br>Állítsa be a nyomtató kezelőpaneljének Papír menüjében a papírtípust                                                                                                    | Ugorjon a(z) 3.<br>lépéshez.                                                                                             | Állítsa be a tálcában<br>található papírnak    |
| és -méretet úgy, hogy az megegyezzen a tálcába töltött papírral.<br>A nyomtatóbeállítások megfelelnek a tálcába betöltött papír típusának<br>és súlyának?                                                                                                    |                                                                                                    | retet és papírtípust a<br>tálcabeállításoknál. |
| <ul> <li>3. lépés</li> <li>a A papírtípust és -súlyt az operációs rendszertől függően a<br/>Nyomtatási beállításoknál vagy a Print párbeszédpanelen adhatja<br/>meg.</li> <li>b Küldje el újra a nyomtatási munkát.</li> </ul>                                     | Ugorjon a(z) 4.<br>lépéshez.                                                                                             | A probléma<br>megoldva.                        |
| 4. lépés                                                                                                    | Állítsa be a nyomtató                                                                                                    | Ugorion a(z) 5.                                |
| Ellenőrizze, hogy a tálcába töltött papír felülete nem túl durva-e.<br>Durva felületű papírra nyomtat?                                                                                                    | kezelőpaneljének<br>Papír menüjében a<br>papírfelületet úgy,<br>hogy az<br>megegyezzen a<br>tálcába töltött<br>papírral. | lépéshez.                                      |
| 5. lépés                                                                                                    | Ugorjon a(z) 6.                                                                                                    | A probléma                                     |
| <ul> <li>a Toltson be papirt egy bontatlan csomagból.</li> <li>Megj.: A papír magas páratartalom esetén megszívja magát nedvességgel. Tárolja a papírt az eredeti csomagolásban, amíg nem használja fel.</li> <li>b Küldje el újra a nyomtatási munkát.</li> </ul> | ובאבזוובר.                                                                                                    | meyolova.                                      |
|                                                                                                    | Fordulion a követke                                                                                                    |                                                |
| Cserélje ki a képalkotó egységet és küldje el újra a nyomtatási munkát.<br>Még mindig láthatók nyomtatási hibák?                                                                                                    | zőhöz: <u>ügyfélszol-</u><br>g <u>álat</u> -hoz a<br>http://support.lexma                                                | megoldva.                                      |
|                                                                                                    | rk.com weboldalon<br>vagy a termék szerviz-<br>szakemberéhez.                                                            |                                                |

# A nyomtatás túl sötét

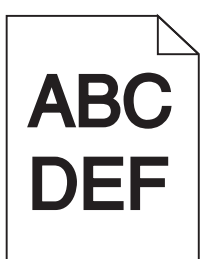

| Művelet                                                                                                    | lgen                         | Nem                                                                                                    |
|----------------------------------------------------------------------------------------------------|------------------------------|----------------------------------------------------------------------------------------------------|
| <ul> <li>1. lépés</li> <li>a A nyomtató vezérlőpaneljének Minőség menüjében csökkentse a festék sötétségét.</li> <li>Megj.: Az alapértelmezett érték a 8.</li> <li>b Küldje el újra a nyomtatási munkát.</li> <li>Még mindig túl sötét a nyomat?</li> </ul>                                                                       | Ugorjon a(z) 2.<br>lépéshez. | A probléma<br>megoldva.                                                                                                    |
| <ul> <li>2. lépés</li> <li>a Állítsa be a nyomtató kezelőpaneljének Papír menüjében a papírtípust, -felületet és -súlyt úgy, hogy az megegyezzen a tálcába töltött papírral.</li> <li>b Küldje el újra a nyomtatási munkát.</li> <li>A tálca beállítása megfelel a betöltött papír típusának, felületének és súlyának?</li> </ul> | Ugorjon a(z) 3.<br>Iépéshez. | <ul> <li>Próbálkozzon az<br/>alábbiakkal:</li> <li>Állítsa be a<br/>tálcában található<br/>papírnak<br/>megfelelő papír-<br/>típust, -felületet és<br/>-súlyt a tálcabeállí-<br/>tásoknál.</li> <li>Cserélje ki a<br/>tálcába helyezett<br/>papírt, hogy az<br/>megegyezzen a<br/>tálcabeállítá-<br/>soknál megadott<br/>papírtípussal, -<br/>felülettel és -<br/>súllyal.</li> </ul> |
| <ul> <li>3. lépés</li> <li>a A papírtípust, -felületet és -súlyt az operációs rendszertől függően<br/>a Nyomtatási beállításoknál vagy a Print párbeszédpanelen<br/>adhatja meg.</li> <li>b Küldje el újra a nyomtatási munkát.</li> <li>Még mindig túl sötét a nyomat?</li> </ul>                                                | Ugorjon a(z) 4.<br>Iépéshez. | A probléma<br>megoldva.                                                                                                    |

| Művelet                                                                                                    | lgen                                                                                                    | Nem                          |
|----------------------------------------------------------------------------------------------------|----------------------------------------------------------------------------------------------------|------------------------------|
| <b>4. lépés</b><br>Ellenőrizze, hogy a tálcába töltött papír felülete nem túl durva-e.<br>Durva felületű papírra nyomtat?                                                                                                    | Módosítsa a felületre<br>vonatkozó beállítást a<br>nyomtató kezelőpa-<br>neljén, a Papírfelület<br>menüben, hogy az<br>megegyezzen<br>nyomtatáshoz<br>használt papír<br>típusával. | Ugorjon a(z) 5.<br>Iépéshez. |
| <ul> <li>5. lépés</li> <li>a Töltsön be papírt egy bontatlan csomagból.</li> <li>Megj.: A papír magas páratartalom esetén megszívja magát nedvességgel. Tárolja a papírt az eredeti csomagolásban, amíg nem használja fel.</li> <li>b Küldje el újra a nyomtatási munkát.</li> <li>Még mindig túl sötét a nyomat?</li> </ul> | Ugorjon a(z) 6.<br>Iépéshez.                                                                                                    | A probléma<br>megoldva.      |
| <b>6. lépés</b><br>Cserélje ki a képalkotó egységet és küldje el újra a nyomtatási munkát.<br>Még mindig túl sötét a nyomat?                                                                                                    | Forduljon a követke-<br>zőhöz: <b>ügyfélszol-</b><br>gálat.                                                                                                    | A probléma<br>megoldva.      |

# A nyomtatás túl világos

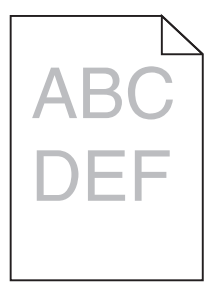

| Művelet                                                                                                    | lgen                         | Nem                                                                                           |
|----------------------------------------------------------------------------------------------------|------------------------------|-----------------------------------------------------------------------------------------------|
| <ul> <li>1. lépés</li> <li>a A nyomtató vezérlőpaneljének Minőség menüjében növelje a festék sötétségét.</li> </ul>                                                   | Ugorjon a(z) 2.<br>lépéshez. | A probléma<br>megoldva.                                                                       |
| Megj.: Az alapértelmezett érték a 8.                                                                                                    |                              |                                                                                               |
| <b>b</b> Küldje el újra a nyomtatási munkát.                                                                                                    |                              |                                                                                               |
| Még mindig túl világos a nyomat?                                                                                                    |                              |                                                                                               |
| <b>2. lépés</b><br>Állítsa be a nyomtató kezelőpaneljének Papír menüjében a papírtípust,<br>-felületet és -súlyt úgy, hogy az megegyezzen a tálcába töltött papírral. | Ugorjon a(z) 3.<br>Iépéshez. | Módosítsa a papír-<br>típus, -felület és -súly<br>beállításokat, hogy<br>azok megfeleljenek a |
| A tálca beállítása megfelel a betöltött papír típusának, felületének és súlyának?                                                                                     |                              | tálcába betöltött papír<br>paramétereinek.                                                    |

| Művelet                                                                                                    | lgen                                                                                                    | Nem                     |
|----------------------------------------------------------------------------------------------------|----------------------------------------------------------------------------------------------------|-------------------------|
| <ul> <li>3. lépés</li> <li>a A papírtípust, -felületet és -súlyt az operációs rendszertől függően<br/>a Nyomtatási beállításoknál vagy a Print párbeszédpanelen<br/>adhatja meg.</li> <li>b Küldje el újra a nyomtatási munkát.</li> <li>Még mindig túl világos a nyomat?</li> </ul>                                                      | Ugorjon a(z) 4.<br>lépéshez.                                                                                                    | A probléma<br>megoldva. |
| 4. lépés                                                                                                    | Módosítsa a felületre                                                                                                    | Ugorjon az 5-ös         |
| Ellenőrizze, hogy a tálcába töltött papír felülete nem túl durva-e.<br>Durva felületű papírra nyomtat?                                                                                                    | vonatkozó beállítást a<br>nyomtató kezelőpa-<br>neljén, a Papírfelület<br>menüben, hogy az<br>megegyezzen<br>nyomtatáshoz<br>használt papír<br>típusával. | lépéshez.               |
| 5. lépés                                                                                                    | Ugorjon a(z) 6.                                                                                                    | A probléma<br>megoldva. |
| a Töltsön be papírt egy bontatlan csomagból.                                                                                                    | lépéshez.                                                                                                    |                         |
| <ul> <li>Megj.: A papír magas páratartalom esetén megszívja magát nedvességgel. Tárolja a papírt az eredeti csomagolásban, amíg nem használja fel.</li> <li>b Küldje el újra a nyomtatási munkát.</li> <li>Még mindig túl világos a nyomat?</li> </ul>                                                                                    |                                                                                                    |                         |
| 6. lépés                                                                                                    | Ugorjon a(z) 7.                                                                                                    | A probléma<br>megoldva. |
| <ul> <li>a Rázza meg a festéket a képalkotó egységben.</li> </ul>                                                                                                    | lépéshez.                                                                                                    |                         |
| 1 Vegye ki a festékkazettát, majd a képalkotó egységet.                                                                                                    |                                                                                                    |                         |
| 2 Rázza meg határozottan a képalkotó egységet.                                                                                                    |                                                                                                    |                         |
| <ul> <li>Figyelem – sérülésveszély: Ne tegye ki közvetlen fény hatásának a képalkotó egységet 10 percnél hosszabb ideig. A hosszabb ideig tartó közvetlen napsugárzás nyomtatási minőségbeli problémákat okozhat.</li> <li>3 Helyezze be a képalkotó egységet, majd a kazettát.</li> <li>b Küldje el újra a nyomtatási munkát.</li> </ul> |                                                                                                    |                         |
| Még mindig túl világos a nyomat?                                                                                                    |                                                                                                    |                         |
| <b>7. lépés</b><br>Cserélje ki a képalkotó egységet és küldje el újra a nyomtatási munkát.                                                                                                    | Forduljon a követke-<br>zőhöz: <u>ügyfélszol-</u><br>gálat.                                                                                               | A probléma<br>megoldva. |
| Meg mindig tul vilagos a nyomat?                                                                                                    |                                                                                                    |                         |

#### A nyomtató üres lapokat ad ki a nyomtatásnál

| Művelet                                                                                                    | lgen                                                        | Nem                     |
|----------------------------------------------------------------------------------------------------|-------------------------------------------------------------|-------------------------|
| 1. lépés                                                                                                    | Ugorjon a(z) 2.                                             | A probléma              |
| a Ellenörizze, hogy nem maradt-e csomagolóanyag a képalkotó egységen.                                                                                                    |                                                             | megolava.               |
| 1 Vegye ki a festékkazettát, majd a képalkotó egységet.                                                                                                    |                                                             |                         |
| 2 Ellenőrizze, hogy megfelelően eltávolította-e a csomagolóa-<br>nyagot a képalkotó egységről.                                                                                                    |                                                             |                         |
| <b>Figyelem – sérülésveszély:</b> Ne tegye ki közvetlen fény<br>hatásának a képalkotó egységet 10 percnél hosszabb ideig. A<br>hosszabb ideig tartó közvetlen napsugárzás nyomtatási<br>minőségbeli problémákat okozhat. |                                                             |                         |
| <b>3</b> Helyezze be újra a képalkotó egységet, majd a kazettát.                                                                                                    |                                                             |                         |
| <b>b</b> Küldje el újra a nyomtatási munkát.                                                                                                    |                                                             |                         |
|                                                                                                    |                                                             |                         |
| A nyomtato meg mindig ures lapokat ad ki a nyomtatashal?                                                                                                    |                                                             |                         |
| 2. lépés                                                                                                    | Ugorjon a(z) 3.                                             | A probléma              |
| <b>a</b> Rázza meg a festéket a képalkotó egységben.                                                                                                    | lépéshez.                                                   | megoldva.               |
| 1 Vegye ki a festékkazettát, majd a képalkotó egységet.                                                                                                    |                                                             |                         |
| 2 Rázza meg határozottan a képalkotó egységet.                                                                                                    |                                                             |                         |
| Figyelem – sérülésveszély: Ne tegye ki közvetlen fény<br>hatásának a képalkotó egységet 10 percnél hosszabb ideig. A<br>hosszabb ideig tartó közvetlen napsugárzás nyomtatási<br>minőségbeli problémákat okozhat.        |                                                             |                         |
| <b>3</b> Helyezze be újra a képalkotó egységet, majd a kazettát.                                                                                                    |                                                             |                         |
| <b>b</b> Küldje el újra a nyomtatási munkát.                                                                                                    |                                                             |                         |
|                                                                                                    |                                                             |                         |
| A nyomtató még mindig üres lapokat ad ki a nyomtatásnál?                                                                                                    |                                                             |                         |
| <b>3. lépés</b><br>Cserélje ki a képalkotó egységet és küldje el újra a nyomtatási munkát.                                                                                                    | Forduljon a követke-<br>zőhöz: <u>ügyfélszol-</u><br>gálat. | A probléma<br>megoldva. |
| A nyomtató még mindig üres lapokat ad ki a nyomtatásnál?                                                                                                    |                                                             |                         |

## A nyomtató egyszínű fekete lapokat ad ki a nyomtatásnál

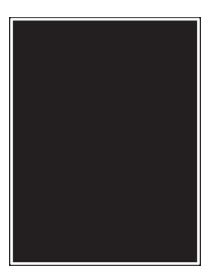

| Művelet                                                                                                    | lgen                                                       | Nem                     |
|----------------------------------------------------------------------------------------------------|------------------------------------------------------------|-------------------------|
| <ol> <li>lépés         <ul> <li>Telepítse újra a képalkotó egységet.</li> <li>Vegye ki a festékkazettát, majd a képalkotó egységet.</li> <li>Figyelem – sérülésveszély: Ne tegye ki közvetlen fény hatásának a képalkotó egységet 10 percnél hosszabb ideig. A hosszabb ideig tartó közvetlen napsugárzás nyomtatási minőségbeli problémákat okozhat.</li> </ul> </li> <li>Helyezze be a képalkotó egységet, majd a kazettát.</li> <li>Küldje el újra a nyomtatási munkát.</li> </ol> | Ugorjon a(z) 2.<br>Iépéshez.                               | A probléma<br>megoldva. |
| A nyomtató egyszínű fekete lapokat ad ki a nyomtatásnál?                                                                                                    |                                                            |                         |
| <b>2. lépés</b><br>Cserélje ki a képalkotó egységet és küldje el újra a nyomtatási munkát.                                                                                                    | Forduljon a követke-<br>zőhöz: <b>ügyfélszol-</b><br>gálat | A probléma<br>megoldva. |
| A nyomtató egyszínű fekete lapokat ad ki a nyomtatásnál?                                                                                                    |                                                            |                         |

## Ismétlődő hibák jelennek meg a nyomatokon

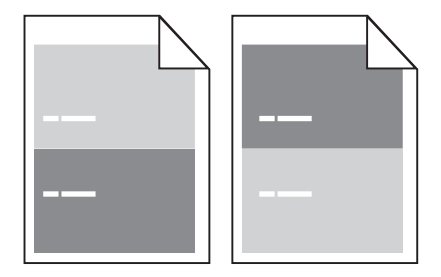

| Művelet                                                                                                    | lgen                                                                                         | Nem                                                                                                    |
|----------------------------------------------------------------------------------------------------|----------------------------------------------------------------------------------------------|----------------------------------------------------------------------------------------------------|
| <ul> <li>1. lépés</li> <li>Mérje le a hibák közötti távolságot.<br/>Ellenőrizze, hogy a hibák közötti távolság nem egyenlő-e az<br/>alábbiak egyikével:</li> <li>97 mm (3,82 hüvelyk)</li> <li>47 mm (4.95 hüvelyk)</li> </ul> | got.<br>bzötti távolság nem egyenlő-e az                                                     | 1 Ellenőrizze, hogy<br>a hibák közötti<br>távolság nem<br>egyenlő-e 80<br>mm-rel (3,15<br>hüvelykkel)                                                                          |
| <ul> <li>47 mm (1,85 nűvelyk)</li> <li>38 mm (1,5 hűvelyk)</li> <li>A hibák közötti távolság megegyezik valamelyik fenti mérettel?</li> </ul>                                                                                  |                                                                                              | 2 Jegyezze le a<br>távolságot, és<br>forduljon az<br><u>ügyfélszolgálat</u> -<br>hoz a<br><u>http://support.le</u><br><u>xmark.com</u><br>weboldalon vagy<br>a termék szerviz- |
|                                                                                                    |                                                                                              | szakemberéhez.                                                                                                    |
| <b>2. lépés</b><br>Cserélje ki a képalkotó egységet, és küldje el újra a nyomtatási<br>feladatot.                                                                                                    | Forduljon az <u>ügyfé-</u><br>Iszolgálat -hoz a<br>http://support.lexma<br>rk.com weboldalon | A probléma megol-<br>dódott.                                                                                                    |
| Továbbra is megjelennek az ismétlődő hibák?                                                                                                    | vagy a termék szerviz-<br>szakemberéhez.                                                     |                                                                                                    |

# Árnyékképek jelennek meg a nyomatokon

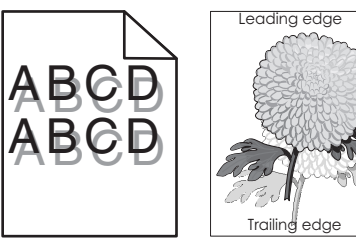

| Művelet                                                                                                    | lgen                         | Nem                                                                                        |
|----------------------------------------------------------------------------------------------------|------------------------------|--------------------------------------------------------------------------------------------|
| <b>1. lépés</b><br>Töltse fel a tálcát a megfelelő típusú és súlyú papírral.                                                                              | Ugorjon a(z) 2.<br>lépéshez. | Töltse fel a tálcát a<br>megfelelő típusú és<br>súlyú papírral.                            |
| A tálca a megfelelő típusú és súlyú papírral van feltöltve?                                                                                               |                              |                                                                                            |
| <b>2. lépés</b><br>Állítsa be a nyomtató kezelőpaneljének Papír menüjében a papírtípust<br>és -súlyt úgy, hogy az megegyezzen a tálcába töltött papírral. | Ugorjon a(z) 3.<br>lépéshez. | Cserélje ki a tálcába<br>helyezett papírt, hogy<br>az megegyezzen a<br>tálcabeállításoknál |
| A tálca beállítása megfelel a betöltött papír típusának és súlyának?                                                                                      |                              | megadott papírtí-<br>pussal és -súllyal.                                                   |
| Művelet I                                                                                                    | lgen                                                        | Nem                     |
|----------------------------------------------------------------------------------------------------|-------------------------------------------------------------|-------------------------|
| <ul> <li>3. lépés         <ul> <li>a A papírtípust és -súlyt az operációs rendszertől függően a Nyomtatási beállításoknál vagy a Print párbeszédpanelen adhatja meg.</li> <li>b Küldje el újra a nyomtatási munkát.</li> </ul> </li> <li>Még mindig árnyékképek jelennek meg a nyomatokon?</li> </ul> | Ugorjon a(z) 4.<br>lépéshez.                                | A probléma<br>megoldva. |
| <b>4. lépés</b><br>Cserélje ki a képalkotó egységet és küldje el újra a nyomtatási munkát.                                                                                                    | Forduljon a követke-<br>zőhöz: <u>ügyfélszol-</u><br>gálat. | A probléma<br>megoldva. |

#### Ferde nyomtatás

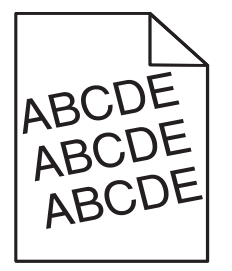

| Művelet                                                                                                    | lgen                                                        | Nem                     |
|----------------------------------------------------------------------------------------------------|-------------------------------------------------------------|-------------------------|
| <ul> <li>1. lépés</li> <li>a Állítsa a tálcában lévő hossz- és szélvezetőket a megfelelő pozícióba a betöltött papírhoz.</li> <li>b Küldje el újra a nyomtatási munkát.</li> </ul> | Ugorjon a(z) 2.<br>lépéshez.                                | A probléma<br>megoldva. |
| Még mindig torz a nyomat?                                                                                                    |                                                             |                         |
| <ul> <li>2. lépés</li> <li>a Ellenőrizze, hogy a tálca támogatja-e az adott papírt.</li> <li>b Küldje el újra a nyomtatási munkát.</li> </ul>                                      | Forduljon a követke-<br>zőhöz: <b>ügyfélszol-</b><br>gálat. | A probléma<br>megoldva. |
| Még mindig torz a nyomat?                                                                                                    |                                                             |                         |

#### Szaggatott vízszintes vonalak jelennek meg a nyomatokon

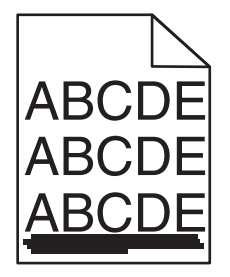

| Művelet                                                                                                    | lgen                                                        | Nem                                                                                                    |
|----------------------------------------------------------------------------------------------------|-------------------------------------------------------------|----------------------------------------------------------------------------------------------------|
| <ul> <li>1. lépés <ul> <li>a A tálcát vagy adagolót az operációs rendszertől függően a Nyomtatási beállításoknál vagy a Print párbeszédpanelen adhatja meg.</li> <li>b Küldje el újra a nyomtatási munkát.</li> </ul> </li> <li>Szaggatott vízszintes vonalak ielennek meg a nyomatokon?</li> </ul>                                                                                                    | Ugorjon a(z) 2.<br>Iépéshez.                                | A probléma<br>megoldva.                                                                                                    |
| <ul> <li>2. lépés</li> <li>Állítsa be a nyomtató kezelőpaneljének Papír menüjében a papírtípust<br/>és -súlyt úgy, hogy az megegyezzen a tálcába töltött papírral.</li> <li>A papírtípus és -súly beállítások megfelelnek a tálcába betöltött papír<br/>típusának és súlyának?</li> </ul>                                                                                                    | Ugorjon a(z) 3.<br>lépéshez.                                | Módosítsa a papír-<br>típus és -súly beállítá-<br>sokat, hogy azok<br>megfeleljenek a<br>tálcába betöltött papír<br>paramétereinek. |
| <ul> <li>3. lépés</li> <li>a Töltsön be papírt egy bontatlan csomagból.</li> <li>Megj.: A papír magas páratartalom esetén megszívja magát nedvességgel. Tárolja a papírt az eredeti csomagolásban, amíg nem használja fel.</li> <li>b Küldje el újra a nyomtatási munkát.</li> <li>Szaggatott vízszintes vonalak jelennek meg a nyomatokon?</li> </ul>                                                                                                    | Ugorjon a(z) 4.<br>Iépéshez.                                | A probléma<br>megoldva.                                                                                                    |
| <ul> <li>4. lépés <ul> <li>a Telepítse újra a képalkotó egységet.</li> <li>1 Vegye ki a festékkazettát, majd a képalkotó egységet.</li> <li>Figyelem – sérülésveszély: Ne tegye ki közvetlen fény hatásának a képalkotó egységet 10 percnél hosszabb ideig. A hosszabb ideig tartó közvetlen napsugárzás nyomtatási minőségbeli problémákat okozhat.</li> <li>2 Helyezze be a képalkotó egységet, majd a kazettát.</li> <li>b Küldje el újra a nyomtatási munkát.</li> </ul> </li> <li>Szaggatott vízszintes vonalak jelennek meg a nyomatokon?</li> </ul> | Ugorjon a(z) 5.<br>lépéshez.                                | A probléma<br>megoldva.                                                                                                    |
| <ul> <li>5. lépés</li> <li>Cserélje ki a képalkotó egységet és küldje el újra a nyomtatási munkát.</li> <li>Szaggatott vízszintes vonalak jelennek meg a nyomatokon?</li> </ul>                                                                                                    | Forduljon a követke-<br>zőhöz: <u>ügyfélszol-</u><br>gálat. | A probléma<br>megoldva.                                                                                                    |

# Szaggatott függőleges vonalak jelennek meg a nyomatokon

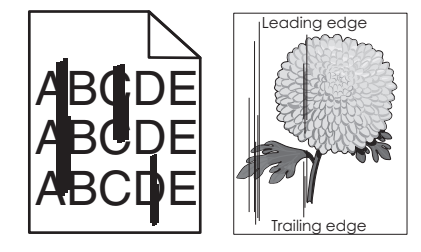

| Művelet                                                                                                    | lgen                                                                                                    | Nem                                                                                                    |
|----------------------------------------------------------------------------------------------------|----------------------------------------------------------------------------------------------------|----------------------------------------------------------------------------------------------------|
| <ul> <li>1. lépés</li> <li>a A papírtípust, -felületet és -súlyt az operációs rendszertől függően<br/>a Nyomtatási beállításoknál vagy a Print párbeszédpanelen<br/>adhatja meg.</li> <li>b Küldje el újra a nyomtatási munkát.</li> <li>Szaggatott függőleges vonalak jelennek meg a nyomatokon?</li> </ul>                                                                                                    | Ugorjon a(z) 2.<br>lépéshez.                                                                                                    | A probléma<br>megoldva.                                                                                                    |
| <ul> <li>2. lépés</li> <li>Állítsa be a nyomtató kezelőpaneljének Papír menüjében a papírtípust,<br/>-felületet és -súlyt úgy, hogy az megegyezzen a tálcába töltött papírral.</li> <li>A papírfelület, -típus és -súly beállítások megfelelnek a tálcába<br/>betöltött papír típusának és súlyának?</li> </ul>                                                                                                    | Ugorjon a(z) 3.<br>Iépéshez.                                                                                                    | <ul> <li>Próbálkozzon az<br/>alábbiakkal:</li> <li>Állítsa be a<br/>tálcában található<br/>papírnak<br/>megfelelő papír-<br/>felületet, -típust és<br/>-súlyt a tálcabeállí-<br/>tásoknál.</li> <li>Cserélje ki a<br/>tálcába helyezett<br/>papírt, hogy az<br/>megegyezzen a<br/>tálcabeállítá-<br/>soknál megadott<br/>papírfelülettel, -<br/>típussal és -súllyal.</li> </ul> |
| <ul> <li>3. lépés</li> <li>a Töltsön be papírt egy bontatlan csomagból.</li> <li>Megj.: A papír magas páratartalom esetén megszívja magát nedvességgel. Tárolja a papírt az eredeti csomagolásban, amíg nem használja fel.</li> <li>b Küldje el újra a nyomtatási munkát.</li> <li>Szaggatott függőleges vonalak jelennek meg a nyomatokon?</li> </ul>                                                                                                    | Ugorjon a(z) 4.<br>Iépéshez.                                                                                                    | A probléma<br>megoldva.                                                                                                    |
| <ul> <li>4. lépés <ul> <li>Telepítse újra a képalkotó egységet.</li> <li>Vegye ki a festékkazettát, majd a képalkotó egységet.</li> <li>Figyelem – sérülésveszély: Ne tegye ki közvetlen fény hatásának a képalkotó egységet 10 percnél hosszabb ideig. A hosszabb ideig tartó közvetlen napsugárzás nyomtatási minőségbeli problémákat okozhat.</li> <li>Helyezze be a képalkotó egységet, majd a kazettát.</li> <li>Küldje el újra a nyomtatási munkát.</li> </ul> </li> <li>Szaggatott függőleges vonalak jelennek meg a nyomatokon?</li> </ul> | Ugorjon a(z) 5.<br>lépéshez.                                                                                                    | A probléma<br>megoldva.                                                                                                    |
| <ul> <li>b. lepes</li> <li>Cserélje ki a képalkotó egységet és küldje el újra a nyomtatási munkát.</li> <li>Szaggatott függőleges vonalak jelennek meg a nyomatokon?</li> </ul>                                                                                                    | Forduljon az <u>ugyte-</u><br><u>lszolgálat</u> -hoz a<br><u>http://support.lexma</u><br><u>rk.com</u> weboldalon<br>vagy a termék szerviz-<br>szakemberéhez. | A problema<br>megoldva.                                                                                                    |

#### A nyomatokon festékfoltok vagy háttérárnyalatok láthatók

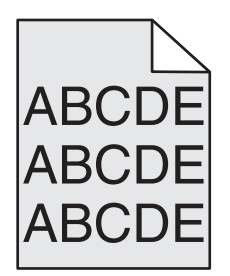

| Művelet                                                                                                    | lgen                                                                                        | Nem                          |
|----------------------------------------------------------------------------------------------------|---------------------------------------------------------------------------------------------|------------------------------|
| <ul> <li>1. lépés</li> <li>Telepítse újra a képalkotó egységet.</li> <li>a Vegye ki a képalkotó egységet, majd helyezze be újra.</li> <li>b Küldje el újra a nyomtatási feladatot.</li> </ul> | Ugorjon a(z) 2.<br>lépéshez.                                                                | A probléma megol-<br>dódott. |
| Megjelennek festékfoltok vagy háttérárnyalatok a nyomatokon?                                                                                                    |                                                                                             |                              |
| <b>2. lépés</b><br>Cserélje ki a képalkotó egységet, és küldje el újra a nyomtatási<br>feladatot.                                                                                             | Forduljon az <u>ügyfé-</u><br>Iszolgálat -hoz a<br>http://support.lexma<br>rk.com webhelyen | A probléma megol-<br>dódott. |
| Megjelennek festékfoltok vagy háttérárnyalatok a nyomatokon?                                                                                                    | vagy a termék szerviz-<br>szakemberéhez.                                                    |                              |

#### A festék lepereg

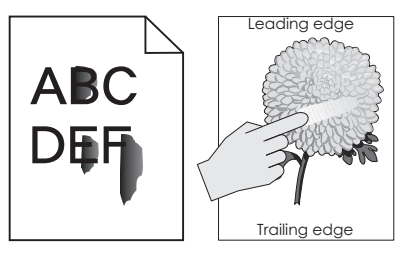

| Művelet                                                                                                    | lgen                                         | Nem                                                                                                    |
|----------------------------------------------------------------------------------------------------|----------------------------------------------|----------------------------------------------------------------------------------------------------|
| <ul> <li>1. lépés</li> <li>Ellenőrizze a papír típusát, textúráját és súlyát a nyomtató kezelőpaneljéről elérhető Papír menüben.</li> <li>A papírtípus, -textúra és -súly beállításai megfelelnek a tálcába betöltött papírnak?</li> </ul> | Ugorjon a(z) 2.<br>Iépéshez.                 | Állítsa be a tálcában<br>található papírnak<br>megfelelő papírtípust,<br>-felületet és -súlyt a<br>tálcabeállításoknál. |
| <b>2. lépés</b><br>Küldje el újra a nyomtatási feladatot.<br>Még mindig ledörzsölődik a festék a papírról?                                                                                                    | Forduljon az <u>ügyfé-</u><br>Iszolgálathoz. | Probléma megoldva.                                                                                                    |

#### A nyomatokon festékpöttyök jelennek meg

| Művelet                                                                 | lgen                                              | Nem                     |
|-------------------------------------------------------------------------|---------------------------------------------------|-------------------------|
| Cserélje ki a képalkotó egységet és küldje el újra a nyomtatási munkát. | Forduljon a követke-<br>zőhöz: <b>ügyfélszol-</b> | A probléma<br>megoldva. |
| A nyomatokon festékpöttyök jelennek meg?                                | <u>gálat</u> .                                    |                         |

#### Gyenge az írásvetítő-fóliákra történő nyomtatás minősége

| Művelet                                                                                                    | lgen                                                        | Nem                                                          |
|----------------------------------------------------------------------------------------------------|-------------------------------------------------------------|--------------------------------------------------------------|
| <ul> <li>1. lépés</li> <li>Állítsa be a nyomtató kezelőpaneljének Papír menüjében a papírtípust<br/>úgy, hogy az megegyezzen a tálcába töltött papírral.</li> <li>A tálca papírtípusánál a Fólia beállítás van megadva?</li> </ul> | Ugorjon a(z) 2.<br>lépéshez.                                | Válassza a papírtípus<br>lehetőségnél a Fólia<br>beállítást. |
| <ul> <li>2. lépés</li> <li>a Ellenőrizze, hogy az ajánlott típusú fóliát használja-e.</li> <li>b Küldje el újra a nyomtatási munkát.</li> <li>Még mindig gyenge a nyomtatási minőség?</li> </ul>                                   | Forduljon a követke-<br>zőhöz: <b>ügyfélszol-</b><br>gálat. | A probléma<br>megoldva.                                      |

#### Egyenetlen nyomtatási eloszlás

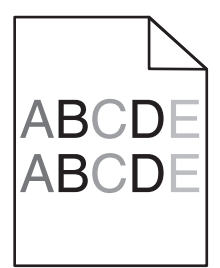

| Művelet                                                                 | lgen                                              | Nem                     |
|-------------------------------------------------------------------------|---------------------------------------------------|-------------------------|
| Cserélje ki a képalkotó egységet és küldje el újra a nyomtatási munkát. | Forduljon a követke-<br>zőhöz: <b>ügyfélszol-</b> | A probléma<br>megoldva. |
| Egyenetlen a nyomtatási eloszlás?                                       | g <u>álat</u> .                                   |                         |

#### Függőleges vonalak jelennek meg a nyomatokon

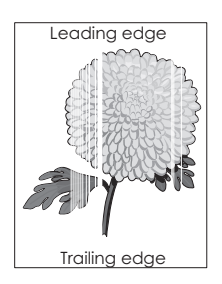

| Művelet                                                                                                    | lgen                                                        | Nem                     |
|----------------------------------------------------------------------------------------------------|-------------------------------------------------------------|-------------------------|
| <ul> <li>1. lépés</li> <li>a Győződjön meg arról, hogy szoftverében a helyes kitöltési mintát használja.</li> <li>b Küldje el újra a nyomtatási munkát.</li> <li>Függőleges vonalak jelennek meg a nyomatokon?</li> </ul>                                                                                                    | Ugorjon a(z) 2.<br>lépéshez.                                | A probléma<br>megoldva. |
| <ul> <li>2. lépés</li> <li>a Állítsa be a nyomtató kezelőpaneljének Papír menüjében a papírtípust és -súlyt úgy, hogy az megegyezzen a tálcába töltött papírral.</li> <li>b Küldje el újra a nyomtatási munkát.</li> <li>Függőleges vonalak jelennek meg a nyomatokon?</li> </ul>                                                                                                    | Ugorjon a(z) 3.<br>lépéshez.                                | A probléma<br>megoldva. |
| <ul> <li>3. lépés</li> <li>Ellenőrizze, hogy az ajánlott típusú papírt használja-e.</li> <li>a Töltse fel az adott tálcát vagy adagolót az ajánlott papírtípussal.</li> <li>b Küldje el újra a nyomtatási munkát.</li> <li>Függőleges vonalak jelennek meg a nyomatokon?</li> </ul>                                                                                                    | Ugorjon a(z) 4.<br>lépéshez.                                | A probléma<br>megoldva. |
| <ul> <li>4. lépés <ul> <li>a Rázza meg a festéket a képalkotó egységben.</li> <li>1 Vegye ki a festékkazettát, majd a képalkotó egységet.</li> <li>2 Rázza meg határozottan a képalkotó egységet.</li> <li>Figyelem – sérülésveszély: Ne tegye ki közvetlen fény hatásának a képalkotó egységet 10 percnél hosszabb ideig. A hosszabb ideig tartó közvetlen napsugárzás nyomtatási minőségbeli problémákat okozhat.</li> <li>3 Helyezze be újra a képalkotó egységet, majd a kazettát.</li> <li>b Küldje el újra a nyomtatási munkát.</li> </ul> </li> </ul> | Ugorjon a(z) 5.<br>Iépéshez.                                | A probléma<br>megoldva. |
| <b>5. lépés</b><br>Cserélje ki a képalkotó egységet és küldje el újra a nyomtatási munkát.<br>Függőleges vonalak jelennek meg a nyomatokon?                                                                                                    | Forduljon a követke-<br>zőhöz: <u>ügyfélszol-</u><br>gálat. | A probléma<br>megoldva. |

# Másolással kapcsolatos problémák megoldása

- "A másoló nem válaszol" itt: 223. oldal
- "A lapolvasó egységet nem lehet lecsukni" itt: 223. oldal
- "Gyenge másolási minőség" itt: 223. oldal
- "A nyomtató a dokumentumnak vagy fényképnek csak egy részét másolja" itt: 225. oldal

# A másoló nem válaszol

| Művelet                                                                                                    | lgen                                     | Nem                                                                             |
|----------------------------------------------------------------------------------------------------|------------------------------------------|---------------------------------------------------------------------------------|
| <b>1. lépés</b><br>Ellenőrizze, hogy a kijelzőn látható-e hiba- vagy állapotüzenet.                                                                                                    | Törölje a hiba- vagy<br>állapotüzenetet. | Ugorjon a(z) 2.<br>Iépéshez.                                                    |
| Látható hiba- vagy allapotúzenet?                                                                                                    |                                          |                                                                                 |
| <ul> <li>2. lépés</li> <li>Győződjön meg róla, hogy a tápkábel egyik vége a nyomtatóhoz, a másik pedig egy megfelelően földelt konnektorhoz csatlakozik.</li> <li>A tápkábel csatlakozik a nyomtatóhoz, illetve egy megfelelően földelt konnektorhoz?</li> </ul> | Ugorjon a(z) 3.<br>Iépéshez.             | Dugja a tápkábelt a<br>nyomtatóba és egy<br>megfelelően földelt<br>konnektorba. |
| <ul> <li>3. lépés</li> <li>Kapcsolja ki a nyomtatót, várjon körülbelül 10 másodpercet, majd kapcsolja vissza.</li> <li>Megjelent az Önteszt végrehajtása és a Kész üzenet?</li> </ul>                                                                            | A probléma<br>megoldva.                  | Forduljon a <mark>ügyfé-</mark><br>Iszolgálathoz.                               |

# A lapolvasó egységet nem lehet lecsukni

| Művelet                                                                                     | lgen                    | Nem                                        |
|---------------------------------------------------------------------------------------------|-------------------------|--------------------------------------------|
| Ellenőrizze, hogy nincsen-e valamilyen akadály a lapolvasó egység és a nyomtató között.     | A probléma<br>megoldva. | Forduljon a <u>ügyfé-</u><br>Iszolgálathoz |
| a Nyissa fel a lapolvasó egységet.                                                          |                         |                                            |
| b Távolítsa el azokat az akadályokat, amelyek miatt a lapolvasó egységet nem lehet lezárni. |                         |                                            |
| <b>c</b> Hajtsa le a lapolvasó egységet.                                                    |                         |                                            |
| Megfelelően lezárható a lapolvasó egység?                                                   |                         |                                            |

# Gyenge másolási minőség

| Művelet                                                                                 | lgen                                     | Nem                                                                    |
|-----------------------------------------------------------------------------------------|------------------------------------------|------------------------------------------------------------------------|
| <b>1. lépés</b><br>Ellenőrizze, hogy jelenik-e meg hiba- vagy állapotüzenet a kijelzőn. | Törölje a hiba- vagy<br>állapotüzenetet. | Ugorjon a(z) 2.<br>Iépéshez.                                           |
| Hiba- vagy állapotüzenet jelenik meg?                                                   |                                          |                                                                        |
| <b>2. lépés</b><br>Ellenőrizze az eredeti dokumentum minőségét.                         | Ugorjon a(z) 3.<br>lépéshez.             | Növelje a szkennelés<br>felbontásának beállí-<br>tását a jobb minőségű |
| Az eredeti dokumentum minősége megfelelő.                                               |                                          | kimenet érdekében.                                                     |

| Művelet                                                                                                    | lgen                         | Nem                                                                                     |
|----------------------------------------------------------------------------------------------------|------------------------------|-----------------------------------------------------------------------------------------|
| <ul> <li>3. lépés</li> <li>Ha sötét foltok jelennek meg a nyomatokon, tisztítsa meg a szkenne-<br/>rüveget és az automatikus lapadagoló üvegét egy nedves, tiszta,<br/>szálmentes kendővel.</li> <li>A lapolvasó üveglapja tiszta?</li> </ul> | Ugorjon a(z) 4.<br>lépéshez. | Lásd: <u>"A lapolvasó</u><br><u>üveglapjának</u><br>megtisztítása" itt: 153.<br>oldal.  |
| 4. lépés                                                                                                    | Ugorion a(z) 5.              | Lásd: "Nyomtatás                                                                        |
| Küldjön el egy nyomtatási feladatot, és ellenőrizze a nyomtatás minőségét.                                                                                                    | lépéshez.                    | minőségével kapcso-<br>latos problémák"<br>itt: 204. oldal                              |
| <ul> <li>Módosítsa a környezeti beállításokat az Általános beállítások<br/>menüben.</li> </ul>                                                                                                    |                              | <u></u>                                                                                 |
| <b>b</b> A Másolás menüben állítsa be a Sötétség értékét.                                                                                                    |                              |                                                                                         |
| C Ha a nyomat továbbra is halvány, cserélje ki a festékkazettát vagy<br>a festékpatront.                                                                                                    |                              |                                                                                         |
| Megfelelő a nyomtatási minőség?                                                                                                    |                              |                                                                                         |
| 5. lépés                                                                                                    | Ugorjon a(z) 6.              | A dokumentumot                                                                          |
| Ellenőrizze a dokumentum vagy fotó minőségét.                                                                                                    | lépéshez.                    | vagy fotót a                                                                            |
| Helyezze a dokumentumot vagy fényképet az üveglapra színével<br>lefelé, és igazítsa a bal felső sarokhoz.                                                                                                    |                              | lefelé, a bal felső<br>sarokba helyezze a                                               |
| Helyesen van betöltve a dokumentum vagy fotó?                                                                                                    |                              | szkenneruvegre.                                                                         |
| 6. lépés                                                                                                    | Ugorjon a(z) 7.              | Módosítsa a Tartalom-                                                                   |
| Ellenőrizze a másolás beállításait.                                                                                                    | lépéshez.                    | típus és a Tartalom-                                                                    |
| A Másolás képernyőn ellenőrizze, hogy a Tartalomtípus és a Tarta-<br>lomforrás beállítások megfelelőek-e a beolvasás alatt lévő<br>dokumentumhoz.                                                                                             |                              | forrás beállításait,<br>hogy megfelelőek<br>legyenek a beolvasás<br>alatt lévő dokumen- |
| A Tartalomtípus és a Tartalomforrás beállításai megfelelőek a beolvasás alatt lévő dokumentumhoz?                                                                                                    |                              | tumnoz.                                                                                 |
| 7. lépés                                                                                                    | Ugorjon a(z) 8.              | A probléma megol-                                                                       |
| Ellenőrizze, hogy mintásak-e a nyomatok.                                                                                                    | lépéshez.                    | dódott.                                                                                 |
| a Lépjen a következő elemhez a nyomtató kezelőpaneljén:                                                                                                    |                              |                                                                                         |
| <b>Másolás &gt; Élesség &gt;</b> válasszon alacsonyabb beállítást                                                                                                    |                              |                                                                                         |
| Megj.: Ellenőrizze, hogy nincs-e beállítva nagyítás.                                                                                                    |                              |                                                                                         |
| <b>b</b> Küldje el újra a másolási feladatot.                                                                                                    |                              |                                                                                         |
| A nyomatokon minták jelennek meg?                                                                                                    |                              |                                                                                         |

| Művelet                                                                                                    | lgen                                         | Nem                          |
|----------------------------------------------------------------------------------------------------|----------------------------------------------|------------------------------|
| <ul> <li>8. lépés</li> <li>Ellenőrizze, hogy van-e a nyomatokon hiányzó vagy elmosódott szöveg.</li> <li>a A Másolás képernyőn állítsa be a következők beállításait: <ul> <li>Élesség – Növelje az élesség beállítás értékét.</li> <li>Kontraszt – Növelje a kontraszt beállítás értékét.</li> </ul> </li> <li>b Küldje el újra a másolási feladatot.</li> </ul> | Ugorjon a(z) 9.<br>lépéshez.                 | A probléma megol-<br>dódott. |
| Van a nyomatokon hiányzó vagy elmosódott szöveg?                                                                                                    |                                              |                              |
| <ul> <li>9. lépés</li> <li>Ellenőrizze a kimenet alul- vagy túlexponáltságát.</li> <li>a A Másolás képernyőn állítsa be a következők beállításait:</li> <li>Háttéreltávolítás – Növelje a háttér eltávolításának beállítását.</li> <li>Sötétség – Növelje a jelenlegi beállítás értékét.</li> <li>b Küldje el újra a másolási feladatot.</li> </ul>              | Forduljon az <u>ügyfé-</u><br>Iszolgálathoz. | A probléma megol-<br>dódott. |
| A nyomatok egyes oldalai alul- vagy túlexponáltak?                                                                                                    |                                              |                              |

# A nyomtató a dokumentumnak vagy fényképnek csak egy részét másolja

| Művelet                                                                                                    | lgen                         | Nem                                                                                                    |
|----------------------------------------------------------------------------------------------------|------------------------------|----------------------------------------------------------------------------------------------------|
| <ul> <li>1. lépés</li> <li>Ellenőrizze a dokumentum vagy fénykép elhelyezését.<br/>Helyezze a dokumentumot vagy fényképet az üveglapra színével<br/>lefelé, és igazítsa a bal felső sarokhoz.</li> <li>Megfelelően van betöltve a dokumentum vagy fénykép?</li> </ul>                                | Ugorjon a(z) 2.<br>lépéshez. | Helyezze a dokumen-<br>tumot vagy fényképet<br>az üveglapra színével<br>lefelé, és igazítsa a bal<br>felső sarokhoz.                                                                |
| <ul> <li>2. lépés</li> <li>Ellenőrizze, hogy a beállított papírméret egyezik-e a tálcába töltött papír méretével.</li> <li>A nyomtató kezelőpaneljéről ellenőrizze a Papírtípus beállítást a Papír menüben.</li> <li>Megegyezik a papírméret-beállítás a tálcába töltött papír méretével?</li> </ul> | Ugorjon a(z) 3.<br>Iépéshez. | Módosítsa a papírmé-<br>retet úgy, hogy az<br>megegyezzen a<br>tálcába töltött papír<br>méretével, vagy<br>töltsön a tálcába a<br>papírméret beállí-<br>tásnak megfelelő<br>papírt. |
| <ul> <li>3. lépés</li> <li>a Adja meg a papírméretet. A papír méretét az operációs rendszertől függően a Nyomtatási beállításoknál vagy a Nyomtatás párbeszédpanelen adhatja meg.</li> <li>b Küldje el újra a nyomtatási feladatot.</li> <li>A példányok nyomtatása megfelelő?</li> </ul>            | A probléma<br>megoldva.      | Forduljon a <u>ügyfé-</u><br>Iszolgálathoz.                                                                                                    |

# Faxolással kapcsolatos problémák megoldása

- "A fax funkció nincs beállítva" itt: 226. oldal
- "A hívó fél azonosítója nem jelenik meg" itt: 227. oldal
- "Nem lehet faxot küldeni vagy fogadni" itt: 227. oldal
- "A készülékkel lehet faxot küldeni, de fogadni nem" itt: 230. oldal
- "A készülékkel lehet faxot fogadni, de küldeni nem" itt: 231. oldal
- "A fogadott fax rossz minőségű" itt: 231. oldal

#### A fax funkció nincs beállítva

Mielőtt hálózatra csatlakoztatott nyomtató esetében végrehajtaná ezeket az utasításokat, ellenőrizze, hogy csatlakoztatva vannak-e a faxkábelek.

Megj.: A jelzőfény pirosan villog, amíg nem állítja be a faxot.

| Művelet                                                                        | lgen              | Nem                               |
|--------------------------------------------------------------------------------|-------------------|-----------------------------------|
| a Lépjen a következő elemhez a nyomtató kezelőpaneljén:                        | A probléma megol- | Forduljon az <u>ü<b>gyfé-</b></u> |
| > Beállítások > OK > Általános beállítások > OK > Kezdeti                      | dódott.           | lszolgálathoz.                    |
| beállítás futtatása > 🛛 🔿                                                      |                   |                                   |
| <b>b</b> Kapcsolja ki a nyomtatót, majd ismét kapcsolja be.                    |                   |                                   |
| Megjelenik a "Válassza ki a kívánt nyelvet" képernyő a nyomtató<br>kijelzőjén. |                   |                                   |
| <b>c</b> Válassza ki a kívánt nyelvet, majd nyomja meg a OK gombot.            |                   |                                   |
| <b>d</b> Válassza ki a kívánt országot vagy régiót, majd nyomja meg a gombot.  |                   |                                   |
| e Válassza ki a kívánt időzónát, majd nyomja meg a OK gombot.                  |                   |                                   |
| f A fel és a le nyíl segítségével lépjen a Fax elemhez, majd nyomja            |                   |                                   |
| meg a OK gombot.                                                               |                   |                                   |
| Be van állítva a fax funkció?                                                  |                   |                                   |

| Művelet                                                                                                    | lgen                    | Nem                                         |
|----------------------------------------------------------------------------------------------------|-------------------------|---------------------------------------------|
| Forduljon a távközlési szolgáltatóhoz, és ellenőrizze, hogy az adott telefonvonalhoz tartozik-e hívóazonosító szolgáltatás.                                                                                                    | A probléma<br>megoldva. | Forduljon a <u>ügyfé-</u><br>Iszolgálathoz. |
| Megjegyzések:                                                                                                    |                         |                                             |
| <ul> <li>Ha az Ön tartózkodási helyén több hívóazonosító minta is<br/>használható, előfordulhat, hogy módosítania kell az alapértel-<br/>mezett beállításokat. Két beállítás áll rendelkezésre: FSK (1-<br/>es minta) és DTMF (2-es minta).</li> </ul> |                         |                                             |
| <ul> <li>Az, hogy a Fax menü tartalmazza-e ezen beállítási lehetősé-<br/>geket, attól függ, hogy az Ön tartózkodási helyén használható-e<br/>többféle hívóazonosító minta.</li> </ul>                                                                  |                         |                                             |
| <ul> <li>A minta vagy kapcsoló helyes beállításaival kapcsolatban<br/>forduljon távközlési szolgáltatójához.</li> </ul>                                                                                                    |                         |                                             |
| Megjelenik a hívóazonosító?                                                                                                    |                         |                                             |

# Nem lehet faxot küldeni vagy fogadni

| Művelet                                                                                                    | lgen                                     | Nem                                                                                                    |
|----------------------------------------------------------------------------------------------------|------------------------------------------|----------------------------------------------------------------------------------------------------|
| <b>1. lépés</b><br>Ellenőrizze, hogy a kijelzőn látható-e hiba- vagy állapotüzenet.<br>Látható valamilyen hiba- vagy állapotüzenet a kijelzőn?                                                                                                    | Törölje a hiba- vagy<br>állapotüzenetet. | Ugorjon a(z) 2.<br>Iépéshez.                                                                                  |
| <ul> <li>2. lépés</li> <li>Győződjön meg róla, hogy a tápkábel egyik vége a nyomtatóhoz, a másik pedig egy megfelelően földelt konnektorhoz csatlakozik.</li> <li>A tápkábel csatlakozik a nyomtatóhoz, illetve egy megfelelően földelt konnektorhoz?</li> </ul>                                                        | Ugorjon a(z) 3.<br>lépéshez.             | Dugja a tápkábelt a<br>nyomtatóba és egy<br>megfelelően földelt<br>konnektorba.                               |
| <ul> <li>3. lépés</li> <li>Ellenőrizze a tápellátást</li> <li>Ellenőrizze, hogy a nyomtató csatlakoztatva van-e és be van-e kapcsolva, illetve, hogy megjelenik-e az Üzemkész üzenet a nyomtató kijelzőjén.</li> <li>Be van kapcsolva a nyomtató és a kijelzőn megjelenik az Üzemkész felirat?</li> </ul>               | Ugorjon a(z) 4.<br>lépéshez.             | Kapcsolja be a<br>nyomtatót, majd<br>várjon, amíg a kijelzőn<br>meg nem jelenik az<br><b>Üzemkész</b> üzenet. |
| <ul> <li>4. lépés</li> <li>Ellenőrizze a nyomtató csatlakozásait.<br/>Ha szükséges, ellenőrizze, hogy az alábbi berendezések kábelei<br/>megfelelően vannak-e csatlakoztatva: <ul> <li>Telefon</li> <li>Kézibeszélő</li> <li>Üzenetrögzítő</li> </ul> </li> <li>Megfelelően vannak csatlakoztatva a kábelek?</li> </ul> | Ugorjon a(z) 5.<br>lépéshez.             | Csatlakoztassa<br>megfelelően a<br>kábeleket.                                                                 |

| Művelet                                                                                                    | lgen                         | Nem                                                                                                    |
|----------------------------------------------------------------------------------------------------|------------------------------|----------------------------------------------------------------------------------------------------|
| <ul> <li>5. lépés <ul> <li>a Ellenőrizze a fali telefonaljzatot.</li> <li>1 Csatlakoztassa a telefonkábelt a fali aljzathoz.</li> <li>2 Várja meg, hogy hallható legyen a tárcsahang.</li> <li>3 Ha nem hall tárcsahangot, akkor dugjon egy másik telefonkábelt a fali aljzatba.</li> <li>4 Ha még mindig nem hall tárcsahangot, akkor a telefonkábelt egy másik fali aljzatba dugja.</li> <li>5 Ha hall tárcsahangot, akkor csatlakoztassa a nyomtatót abba a fali aljzatba.</li> <li>b Próbáljon meg faxot küldeni vagy fogadni.</li> </ul> </li> <li>Tud faxot küldeni vagy fogadni?</li> </ul>                                                                                                    | A probléma<br>megoldva.      | Ugorjon a(z) 6.<br>Iépéshez.                                                                                      |
| <ul> <li>6. lépés</li> <li>Ellenőrizze, hogy a nyomtató analóg telefonszolgáltatáshoz vagy megfelelő digitális csatlakozóhoz csatlakozik-e.</li> <li>A faxmodem analóg eszköz. Meghatározott eszközök csatlakoztathatók a nyomtatóhoz, így digitális telefonszolgáltatások is igénybe vehetők.</li> <li>Ha ISDN telefonszolgáltatást használ, akkor csatlakoztassa a nyomtatót egy ISDN-termináladapteren lévő analóg telefonporthoz (R-interface port). További információért és R-interfészport igénylésével kapcsolatban forduljon ISDN-szolgáltatot.</li> <li>Ha DSL-t használ, akkor csatlakozzon egy DSL szűrőhöz vagy routerhez, ami támogatni fogja az analóg használatot. További információért forduljon a DSL szolgáltatóhoz.</li> <li>Ha PBX telefonszolgáltatást használ, akkor győződjön meg róla, hogy analóg kapcsolat van-e a PBX-en. Ha az alközpont nem rendelkezik analóg aljzattal, javasoljuk, hogy a faxkészülékhez helyezzen üzembe egy analóg telefonvonalat.</li> <li>A nyomtató analóg telefonszolgáltatáshoz vagy megfelelő digitális csatlakozóhoz csatlakozik?</li> </ul> | Ugorjon a(z) 7.<br>Iépéshez. | Csatlakoztassa a<br>nyomtatót analóg<br>telefonszolgálta-<br>táshoz vagy<br>megfelelő digitális<br>csatlakozóhoz. |

| Művelet                                                                                                    | lgen                         | Nem                                                                                                    |
|----------------------------------------------------------------------------------------------------|------------------------------|----------------------------------------------------------------------------------------------------|
| 7. lépés<br>Ellenőrizze a tárcsahangot.<br>Hallotta a tárcsahangot?                                                                                                    | Ugorjon a(z) 8.<br>lépéshez. | <ul> <li>Próbálja meg<br/>felhívni a<br/>faxszámot, hogy<br/>meggyőződjön<br/>annak megfelelő<br/>működéséről.</li> <li>Ha a telefonvo-<br/>nalat egy másik<br/>eszköz használja,<br/>a faxküldés előtt<br/>várja meg, hogy a<br/>másik eszköz<br/>befejezze a<br/>kommunikációt.</li> <li>Ha az On Hook<br/>Dial alkalmazást<br/>használja, akkor<br/>csavarja fel a<br/>hangerőt a<br/>tárcsahang ellen-<br/>őrzéséhez.</li> </ul> |
| <ul> <li>8. lépés</li> <li>Átmenetileg tiltsa le az egyéb berendezéseket (pl. üzenetrögzítőt, modemmel rendelkező számítógépet és telefonvonali frekvencia-osztót) a nyomtató és a telefonvonal között, majd próbáljon meg faxot küldeni vagy fogadni</li> <li>Tud faxot küldeni vagy fogadni?</li> </ul>                                                                                                    | A probléma<br>megoldva.      | Ugorjon a(z) 9.<br>Iépéshez.                                                                                                    |
| <ul> <li>9. lépés</li> <li>a Átmenetileg tiltsa le a hívásvárakoztatást. Kérdezze meg a telefonszolgáltatótól, hogy a hívásvárakoztatás szolgáltatás milyen billentyűkombinációval tiltható le ideiglenesen.</li> <li>b Próbáljon meg faxot küldeni vagy fogadni.</li> <li>Tud faxot küldeni vagy fogadni?</li> </ul>                                                                                        | A probléma<br>megoldva.      | Ugorjon a(z) 10.<br>lépéshez.                                                                                                    |
| <ul> <li>10. lépés</li> <li>a Átmenetileg tiltsa le a hangpostafiók szolgáltatást. További információért forduljon a telefonszolgáltatóhoz.</li> <li>Megj.: Ha egyszerre szeretné használni a hangpostafiókot és a nyomtatót, fontolja meg egy második telefonvonal csatlakoztatását a nyomtatóhoz.</li> <li>b Próbáljon meg faxot küldeni vagy fogadni.</li> <li>Tud faxot küldeni vagy fogadni?</li> </ul> | A probléma<br>megoldva.      | Ugorjon a(z) 11.<br>lépéshez.                                                                                                    |

| Művelet                                                                                                    | lgen                    | Nem                                         |
|----------------------------------------------------------------------------------------------------|-------------------------|---------------------------------------------|
| <ul> <li>11. lépés</li> <li>Olvassa be az eredeti dokumentumot oldalanként.</li> <li>a Tárcsázza a faxszámot.</li> <li>b Olvassa be az eredeti dokumentumot oldalanként.</li> </ul> | A probléma<br>megoldva. | Forduljon a <u>ügyfé-</u><br>Iszolgálathoz. |
| Tud faxot küldeni vagy fogadni?                                                                                                    |                         |                                             |

# A készülékkel lehet faxot küldeni, de fogadni nem

| Művelet                                                                                                    | lgen                         | Nem                                                         |
|----------------------------------------------------------------------------------------------------|------------------------------|-------------------------------------------------------------|
| <ul> <li>1. lépés</li> <li>Ellenőrizze a tálcát vagy adagolót</li> <li>Ha üres, helyezzen papírt a tálcába vagy az adagolóba.</li> </ul>                                                                  | A probléma megol-<br>dódott. | Ugorjon a(z) 2.<br>Iépéshez.                                |
| lud faxot fogadni?                                                                                                    |                              |                                                             |
| <ul> <li>2. lépés</li> <li>Ellenőrizze a kicsengések számához tartozó beállítást.</li> <li>a Nyisson meg egy webböngészőt, és írja be a nyomtató IP-címét a címmezőbe.</li> </ul>                         | A probléma megol-<br>dódott. | Ugorjon a(z) 3.<br>lépéshez.                                |
| Megjegyzések:                                                                                                    |                              |                                                             |
| <ul> <li>Nézze meg a nyomtató IP-címét a Network/Ports<br/>(Hálózat/Portok) menü TCP/IP részében. Az IP-cím számok<br/>négyelemű, pontokkal elválasztott halmaza, például<br/>123.123.123.123.</li> </ul> |                              |                                                             |
| <ul> <li>Ha használ proxykiszolgálót, átmenetileg tiltsa le a weboldal<br/>megfelelő betöltése érdekében.</li> </ul>                                                                                      |                              |                                                             |
| b Kattintson a Beállítások > Faxbeállítások > Analóg fax beállítása<br>lehetőségre.                                                                                                    |                              |                                                             |
| <b>c</b> A Csengések a válaszig mezőben adja meg, hogy a nyomtató hány csöngés után fogadja a hívást.                                                                                                    |                              |                                                             |
| <b>d</b> Kattintson a <b>Küldés</b> gombra.                                                                                                    |                              |                                                             |
| Tud faxot fogadni?                                                                                                    |                              |                                                             |
| <b>3. lépés</b><br>Cserélje ki a tonerkazettát. További információ a kellékanyaghoz<br>mellékelt útmutatóban található.                                                                                   | A probléma megol-<br>dódott. | Forduljon az <u>ügyfé-</u><br>I <mark>szolgálathoz</mark> . |
| Tud faxot fogadni?                                                                                                    |                              |                                                             |

# A készülékkel lehet faxot fogadni, de küldeni nem

| Művelet                                                                                                    | lgen                         | Nem                          |
|----------------------------------------------------------------------------------------------------|------------------------------|------------------------------|
| <ul> <li>1. lépés</li> <li>Ellenőrizze, hogy a nyomtató fax üzemmódban van-e.</li> <li>A nyomtató Fax üzemmódba állításához nyomja meg a vezérlőpanel Fax gombját, és küldje újra a fax feladatot.</li> </ul>                    | A probléma megol-<br>dódott. | Ugorjon a(z) 2.<br>Iépéshez. |
|                                                                                                    | A probléma magal             | Ligarian a(z) 2              |
| <ul> <li>a Töltsön be az eredeti dokumentumot az automatikus lapadagoló tálcába nyomtatott oldalával felfelé, rövidebb oldalával befelé, a lapolvasóba pedig nyomtatott oldalával lefelé.</li> </ul>                             | dódott.                      | lépéshez.                    |
| Megjegyzések:                                                                                                    |                              |                              |
| <ul> <li>Az automatikus lapadagoló tálcájába ne tegyen képeslapot,<br/>fényképet, kisméretű képet, fóliát, fotópapírt vagy vékony<br/>papírt (pl. újságkivágást). Ezeket az elemeket helyezze a<br/>lapolvasó üvegére</li> </ul> |                              |                              |
| <ul> <li>Az automatikus lapadagoló jelzőfénye akkor kezd világítani,<br/>ha a papír megfelelően van betöltve.</li> </ul>                                                                                                    |                              |                              |
| <b>b</b> Küldje el újra a fax feladatot.                                                                                                    |                              |                              |
| Tud faxot küldeni?                                                                                                    |                              |                              |
| 3. lépés                                                                                                    | A probléma megol-            | Forduljon <u>ügyfélszol-</u> |
| <b>a</b> Ellenőrizze, hogy a beállított gyorstárcsázó szám a tárcsázni kívánt szám-e.                                                                                                    | dódott.                      | <u>gálathoz</u> .            |
| Megj.: Másik lehetőségként tárcsázhatja a telefonszámot kézzel.                                                                                                    |                              |                              |
| <b>b</b> Küldje el újra a fax feladatot.                                                                                                    |                              |                              |
| Tud faxot küldeni?                                                                                                    |                              |                              |

# A fogadott fax rossz minőségű

| Művelet                                                                                                    | lgen                         | Nem                          |
|----------------------------------------------------------------------------------------------------|------------------------------|------------------------------|
| <ul> <li>1. lépés</li> <li>Kérje meg a faxot küldő személyt a következőkre: <ul> <li>a Ellenőrizze, hogy az eredeti dokumentum minősége megfelelő-e.</li> <li>b Növelje a fax beolvasási felbontását.</li> <li>c Küldje el újra a faxot. Előfordulhat, hogy a telefonvonal minőségével van a gond.</li> </ul> </li> </ul> | A probléma megol-<br>dódott. | Ugorjon a(z) 2.<br>Iépéshez. |
| Megfelelő a faxolási minőség?                                                                                                    |                              |                              |

| Művelet                                                                                                    | lgen              | Nem                        |
|----------------------------------------------------------------------------------------------------|-------------------|----------------------------|
| 2. lépés                                                                                                    | A probléma megol- | Ugorjon a(z) 3.            |
| Csökkentse a beérkező fax átviteli sebességét.                                                                                                    | dódott.           | lépéshez.                  |
| <b>a</b> Nyisson meg egy webböngészőt, és írja be a nyomtató IP-címét a címmezőbe.                                                                                                    |                   |                            |
| Megjegyzések:                                                                                                    |                   |                            |
| <ul> <li>Nézze meg a nyomtató IP-címét a Network/Ports<br/>(Hálózat/Portok) menü TCP/IP részében. Az IP-cím számok<br/>négyelemű, pontokkal elválasztott halmaza, például<br/>123.123.123.123.</li> </ul> |                   |                            |
| <ul> <li>Ha használ proxykiszolgálót, átmenetileg tiltsa le a weboldal<br/>megfelelő betöltése érdekében.</li> </ul>                                                                                      |                   |                            |
| <b>b</b> Kattintson a <b>Beállítások</b> > <b>Faxbeállítások</b> > <b>Analóg fax beállítása</b> lehetőségre.                                                                                              |                   |                            |
| c A Maximális sebesség menüben kattintson a következők egyikére:                                                                                                    |                   |                            |
| • 2400                                                                                                    |                   |                            |
| • 4800                                                                                                    |                   |                            |
| • 9600                                                                                                    |                   |                            |
| • 14400                                                                                                    |                   |                            |
| • 33600                                                                                                    |                   |                            |
| <b>d</b> Kattintson a <b>Küldés</b> gombra.                                                                                                    |                   |                            |
| e Küldje el újra a faxot.                                                                                                    |                   |                            |
| Megfelelő a faxolási minőség?                                                                                                    |                   |                            |
| 3. lépés                                                                                                    | A probléma megol- | Forduljon az <u>ügyfé-</u> |
| Cserélje ki a tonerkazettát.                                                                                                    | dódott.           | <u>Iszolgálathoz</u> .     |
| Ha a kijelzőn <b>A kazettában kevés a festék [88.xy]</b> üzenet jelenik<br>meg, cserélje ki a kazettát, majd küldje el újból a faxot.                                                                     |                   |                            |
| Megfelelő a faxolási minőség?                                                                                                    |                   |                            |

# Beolvasással kapcsolatos problémák megoldása

- "A lapolvasó nem válaszol" itt: 233. oldal
- "A beolvasási feladat nem sikerült" itt: 234. oldal
- "A lapolvasó egységet nem lehet lecsukni" itt: 234. oldal
- "A beolvasás sokáig tart, vagy lefagy tőle a számítógép" itt: 234. oldal
- "Rossz minőségű a beolvasott kép" itt: 235. oldal
- "A nyomtató a dokumentumnak vagy fényképnek csak egy részét olvassa be" itt: 236. oldal

# A lapolvasó nem válaszol

| Művelet                                                                                                    | lgen                                                                                                    | Nem                                                                                                    |
|----------------------------------------------------------------------------------------------------|----------------------------------------------------------------------------------------------------|----------------------------------------------------------------------------------------------------|
| <b>1. lépés</b><br>Ellenőrizze, hogy a nyomtató be van-e kapcsolva.                                                                                                    | Ugorjon a(z) 2.<br>lépéshez.                                                                                                    | Kapcsolja be a<br>nyomtatót.                                                                                                    |
| Be van kapcsolva a nyomtató?                                                                                                    |                                                                                                    |                                                                                                    |
| <ul> <li>2. lépés</li> <li>Ellenőrizze, hogy a nyomtatókábel biztonságosan csatlakozik-e a nyomtatóhoz, illetve a számítógéphez, a nyomtatókiszolgálóhoz, kiegészítőhöz vagy egyéb hálózati eszközhöz.</li> <li>A nyomtatókábel biztonságosan csatlakozik a nyomtatóhoz, illetve a számítógéphez, a nyomtatókiszolgálóhoz, kiegészítőhöz vagy egyéb hálózati eszközhöz?</li> </ul> | Ugorjon a(z) 3.<br>Iépéshez.                                                                                                    | Csatlakoztassa a<br>nyomtatókábelt<br>biztonságosan a<br>nyomtatóhoz, illetve a<br>számítógéphez, a<br>nyomtatókiszolgá-<br>lóhoz, kiegészítőhöz<br>vagy egyéb hálózati<br>eszközhöz. |
| <ul> <li>3. lépés</li> <li>Győződjön meg róla, hogy a tápkábel egyik vége a nyomtatóhoz, a másik pedig egy megfelelően földelt konnektorhoz csatlakozik.</li> <li>A tápkábel csatlakozik a nyomtatóhoz, illetve egy megfelelően földelt konnektorhoz?</li> </ul>                                                                                                    | Ugorjon a(z) 4.<br>Iépéshez.                                                                                                    | Dugja a tápkábelt a<br>nyomtatóba és egy<br>megfelelően földelt<br>konnektorba.                                                                                                    |
| <ul> <li>4. lépés</li> <li>Ellenőrizze, hogy a konnektor ki van-e kapcsolva kapcsolóval vagy megszakítóval.</li> </ul>                                                                                                    | Kapcsolja vissza a<br>kapcsolót vagy<br>élesítse újra a<br>megszakítót.                                                                                                    | Ugorjon a(z) 5.<br>Iépéshez.                                                                                                    |
|                                                                                                    |                                                                                                    |                                                                                                    |
| <ul> <li>b. lepes</li> <li>Ellenőrizze, hogy a nyomtató nem csatlakozik-e túlfeszültségvédő<br/>egységhez, szünetmentes áramforráshoz vagy hosszabbítóhoz.</li> <li>Csatlakozik a nyomtató túlfeszültségvédő egységhez, szünetmentes<br/>áramforráshoz vagy hosszabbítóhoz?</li> </ul>                                                                                             | csatlakoztassa a<br>nyomtató tápkábelét<br>közvetlenül egy<br>megfelelően földelt<br>konnektorba.                                                                                                    | lépéshez.                                                                                                    |
| <ul> <li>6. lépés</li> <li>Ellenőrizze a konnektorba csatlakozó egyéb elektromos berendezéseket.</li> <li>Működnek az egyéb elektromos berendezések?</li> </ul>                                                                                                    | Szüntesse meg a<br>többi elektromos<br>berendezés csatlako-<br>zását, majd kapcsolja<br>be a nyomtatót. Ha a<br>nyomtató nem<br>működik, csatlakoz-<br>tassa újra a többi<br>elektromos beren-<br>dezést, majd folytassa<br>a 6. lépéssel. | Ugorjon a(z) 7.<br>Iépéshez.                                                                                                    |
| 7. lépés                                                                                                    | A probléma                                                                                                    | Forduljon a <u>ügyfé-</u>                                                                                                    |
| Kapcsolja ki a nyomtatót, várjon körülbelül 10 másodpercet, majd<br>kapcsolja vissza.                                                                                                    |                                                                                                    |                                                                                                    |
| Működik a nyomtató és a lapolvasó?                                                                                                    |                                                                                                    |                                                                                                    |

#### A beolvasási feladat nem sikerült

| Művelet                                                                                                    | lgen                         | Nem                                                                |
|----------------------------------------------------------------------------------------------------|------------------------------|--------------------------------------------------------------------|
| <ul> <li>1. lépés</li> <li>Ellenőrizze a kábeles összeköttetéseket.<br/>Győződjön meg róla, hogy a hálózati vagy az USB-kábel biztonsá-<br/>gosan csatlakozik-e a számítógéphez és a nyomtatóhoz.</li> <li>Biztonságosan csatlakoznak a kábelek?</li> </ul> | Ugorjon a(z) 2.<br>lépéshez. | Csatlakoztassa<br>megfelelően a<br>kábeleket.                      |
| 2. lépés                                                                                                    | Módosítsa a fájlnevet.       | Ugorjon a(z) 3.                                                    |
| Ellenőrizze, hogy nincs-e már használatban a megadott név.                                                                                                    |                              | lépéshez.                                                          |
| A megadott fájlnév már használatban van?                                                                                                    |                              |                                                                    |
| 3. lépés                                                                                                    | Zárja be a fájlt,            | Ugorjon a(z) 4.                                                    |
| Ellenőrizze, hogy a dokumentumot vagy fotót, amelyet beolvasni<br>kíván, nem nyitotta-e meg egy másik alkalmazásban, vagy nem<br>használja-e egy másik felhasználó.                                                                                         | kíván.                       | lepesnez.                                                          |
| A fájlt, amelybe beolvasni kíván, nem nyitotta meg egy másik alkal-<br>mazás vagy felhasználó?                                                                                                    |                              |                                                                    |
| 4. lépés                                                                                                    | Forduljon az <u>ügyfé-</u>   | Jelölje be az                                                      |
| Jelölje be vagy az <b>Időbélyeg hozzáfűzése</b> , vagy a <b>Meglévő fájl</b><br><b>felülírása</b> lehetőséget a célhely konfigurációs beállításai között.                                                                                                   | <u>Iszolgálathoz</u> .       | ldőbélyeg hozzá-<br>fűzése vagy Meglévő<br>fájl felülírása lehető- |
| Az <b>Időbélyeg hozzáfűzése</b> vagy <b>Meglévő fájl felülírása</b> lehetőség be<br>van jelölve a célhely konfigurációs beállításai között?                                                                                                    |                              | séget a célhely konfi-<br>gurációs beállításai<br>között.          |

# A lapolvasó egységet nem lehet lecsukni

| Művelet                                                                                                    | lgen                    | Nem                                         |
|----------------------------------------------------------------------------------------------------|-------------------------|---------------------------------------------|
| Ellenőrizze, hogy a lapolvasó egységben van-e valamilyen akadály.<br><b>a</b> Nyissa fel a lapolvasó egységet. | A probléma<br>megoldva. | Forduljon a <u>ügyfé-</u><br>Iszolgálathoz. |
| b Távolítsa el azokat az akadályokat, amelyek megakadályozzák,<br>hogy felnyissa a lapolvasó egységet.         |                         |                                             |
| <b>c</b> Hajtsa le a lapolvasó egységet.                                                                       |                         |                                             |
| Megfelelően lezárható a lapolvasó egység?                                                                      |                         |                                             |

# A beolvasás sokáig tart, vagy lefagy tőle a számítógép

| Művelet                                                                                                    | lgen                         | Nem                     |
|----------------------------------------------------------------------------------------------------|------------------------------|-------------------------|
| <ol> <li>lépés</li> <li>Ellenőrizze, hogy más alkalmazás nem akadályozza-e a beolvasást.</li> <li>Zárja be a nem használt programokat.</li> </ol> | Ugorjon a(z) 2.<br>Iépéshez. | A probléma<br>megoldva. |
| Még mindig sokáig tart a beolvasás, illetve lefagy tőle a számítógép?                                                                             |                              |                         |

| Művelet                                                               | lgen                                       | Nem                     |
|-----------------------------------------------------------------------|--------------------------------------------|-------------------------|
| <b>2. lépés</b><br>Válasszon kisebb beolvasási felbontást.            | Forduljon a <u>ügyfé-</u><br>Iszolgálathoz | A probléma<br>megoldva. |
| Még mindig sokáig tart a beolvasás, illetve lefagy tőle a számítógép? |                                            |                         |

# Rossz minőségű a beolvasott kép

| Művelet                                                                                                    | lgen                         | Nem                                                                                                    |
|----------------------------------------------------------------------------------------------------|------------------------------|----------------------------------------------------------------------------------------------------|
| <b>1. lépés</b><br>Ellenőrizze, hogy jelenik-e meg hibaüzenet a kijelzőn.                                                                                                    | Törölje a hibaüze-<br>netet. | Ugorjon a(z) 2.<br>Iépéshez.                                                                                                    |
| Látható valamilyen hibaüzenet a nyomtató kijelzőjén?                                                                                                    |                              |                                                                                                    |
| <ul> <li>2. lépés</li> <li>Ellenőrizze az eredeti dokumentum minőségét.</li> <li>Az eredeti dokumentum minősége megfelelő.</li> </ul>                                                                                                    | Ugorjon a(z) 3.<br>lépéshez. | Növelje a szkennelés<br>felbontásának beállí-<br>tását a jobb minőségű<br>kimenet érdekében.                                                        |
| <ul> <li>3. lépés</li> <li>Tisztítsa meg a szkennerüveget és az automatikus lapadagoló üvegét egy nedves, tiszta, szálmentes kendővel.</li> <li>A lapolvasó üveglapja tiszta?</li> </ul>                                                                                                    | Ugorjon a(z) 4.<br>Iépéshez. | Lásd: <u>"A lapolvasó</u><br><u>üveglapjának</u><br>megtisztítása" itt: 153.<br>oldal.                                                              |
| <ul> <li>4. lépés</li> <li>Ellenőrizze a dokumentum vagy fotó minőségét.</li> <li>Helyezze a dokumentumot vagy fényképet az üveglapra színével lefelé, és igazítsa a bal felső sarokhoz.</li> <li>Helyesen van betöltve a dokumentum vagy fotó?</li> </ul>                                                                                                    | Ugorjon a(z) 5.<br>lépéshez. | A dokumentumot<br>vagy fotót a<br>másolandó oldalával<br>lefelé, a bal felső<br>sarokba helyezze a<br>szkennerüvegre.                               |
| <ul> <li>5. lépés</li> <li>Küldjön el egy nyomtatási feladatot, és ellenőrizze a nyomtatás minőségét.</li> <li>Módosítsa a környezeti beállításokat az Általános beállítások menüben.</li> <li>A Másolás menüben állítsa be a Sötétség értékét.</li> <li>Ha a nyomat halvány, cseréljen tonerkazettát.</li> </ul>                                                | Ugorjon a(z) 6.<br>lépéshez. | Lásd: <u>"Nyomtatás</u><br><u>minőségével kapcso-</u><br><u>latos problémák"</u><br><u>itt: 204. oldal</u> .                                        |
| <ul> <li>6. lépés</li> <li>Ellenőrizze a beolvasási beállításokat         <ul> <li>A Beolvasás képernyőn ellenőrizze, hogy a Tartalomtípus és a Tartalomforrás beállítások megfelelőek-e a beolvasás alatt lévő dokumentumhoz.</li> </ul> </li> <li>A Tartalomtípus és a Tartalomforrás beállításai megfelelőek a beolvasás alatt lévő dokumentumhoz?</li> </ul> | Ugorjon a(z) 7.<br>Iépéshez. | Módosítsa a Tartalom-<br>típus és a Tartalom-<br>forrás beállításait,<br>hogy megfelelőek<br>legyenek a beolvasás<br>alatt lévő dokumen-<br>tumhoz. |

| Művelet                                                                                                 | lgen                         | Nem                                          |
|----------------------------------------------------------------------------------------------------|------------------------------|----------------------------------------------|
| <b>7. lépés</b><br>Növelje a szkennelés felbontásának beállítását a jobb minőségű<br>kimenet érdekében. | A probléma megol-<br>dódott. | Forduljon az <u>ügyfé-</u><br>Iszolgálathoz. |
| A megnövelt felbontásának köszönhetően jobb minőségű lett a kimenet?                                    |                              |                                              |

# A nyomtató a dokumentumnak vagy fényképnek csak egy részét olvassa be

| Művelet                                                                                                    | lgen                                        | Nem                                                                                               |
|----------------------------------------------------------------------------------------------------|---------------------------------------------|---------------------------------------------------------------------------------------------------|
| Ellenőrizze a dokumentum vagy fénykép elhelyezését.<br>Helyezze a dokumentumot vagy fényképet az üveglapra színével<br>lefelé, és igazítsa a bal felső sarokhoz. | Forduljon a <u>ügyfé-</u><br>Iszolgálathoz. | Helyezze a dokumen-<br>tumot vagy fényképet<br>az üveglapra színével<br>lefelé, és igazítsa a bal |
| Megfelelően van betöltve a dokumentum vagy fénykép?                                                                                                    |                                             | felső sarokhoz.                                                                                   |

# Az Embedded Web Server nem nyílik meg

| Művelet                                                                                                    | lgen                    | Nem                          |
|----------------------------------------------------------------------------------------------------|-------------------------|------------------------------|
| <ul> <li>1. lépés</li> <li>a Kapcsolja be a nyomtatót.</li> <li>b Nyisson meg egy webböngészőt, és írja be a nyomtató IP-címét.</li> <li>c Nyomja le az Enter billentyűt.</li> <li>Megnyílik a beágyazott webkiszolgáló?</li> </ul>                                                                                                    | A probléma<br>megoldva. | Ugorjon a(z) 2.<br>Iépéshez. |
| <ul> <li>2. lépés</li> <li>Győződjön meg a nyomtató IP-címének helyességéről.</li> <li>a Nézze meg a nyomtató IP-címét: <ul> <li>A Network/Ports menü TCP/IP részéből</li> <li>A hálózati beállítási oldalt vagy menübeállítási oldalt kinyomtatva, és megkeresve a TCP/IP részt</li> <li>Megj.: Az IP-cím számok négyelemű, pontokkal elválasztott halmaza, például 123.123.123.123.</li> </ul> </li> <li>b Nyisson meg egy webböngészőt, és írja be az IP-címet.</li> <li>Megj.: A hálózati beállításoktól függően a nyomtató IP-címe elé a következőt kell begépelnie: https:// ehelyett: http://, a beágyazott webkiszolgáló eléréséhez.</li> <li>c Nyomja le az Enter billentyűt.</li> </ul> | A probléma<br>megoldva. | Ugorjon a(z) 3.<br>lépéshez. |
| Megnyílik a beágyazott webkiszolgáló?                                                                                                    |                         |                              |

| Művelet                                                                                                    | lgen                    | Nem                                |
|----------------------------------------------------------------------------------------------------|-------------------------|------------------------------------|
| <ul> <li>3. lépés</li> <li>Ellenőrizze, hogy a hálózat működik-e.</li> <li>a Nyomtasson ki egy hálózatbeállítási oldalt.</li> <li>b Ellenőrizze a hálózatbeállítási oldal első szakaszát, és győződjön meg róla, hogy az állapot értéke a Csatlakoztatva.</li> <li>Megj.: Ha az állapot értéke Nincs csatlakoztatva, akkor lehet, hogy a csatlakozás szakaszos, vagy a hálózati kábel hibásan működik. Lépjen kapcsolatba a rendszergazdával a megoldás érdekében, majd nyomtasson ki egy másik hálózatbeállítási oldalt.</li> <li>c Nyisson meg egy webböngészőt, és írja be a nyomtató IP-címét.</li> <li>d Nyomja le az Enter billentyűt.</li> </ul> | A probléma<br>megoldva. | Ugorjon a(z) 4.<br>Iépéshez.       |
| <ul> <li>4. lépés</li> <li>Ellenőrizze a nyomtató és a nyomtatókiszolgáló kábelcsatlakozásait.</li> <li>a Csatlakoztassa megfelelően a kábeleket. További információ a nyomtatóhoz mellékelt telepítési útmutatóban található.</li> <li>b Nyisson meg egy webböngészőt, és írja be a nyomtató IP-címét.</li> <li>c Nyomja le az Enter billentyűt.</li> </ul>                                                                                                    | A probléma<br>megoldva. | Ugorjon a(z) 5.<br>Iépéshez.       |
| <ul> <li>5. lépés</li> <li>Ideiglenesen tiltsa le a webes proxy kiszolgálókat.</li> <li>A proxy kiszolgálók blokkolhatják vagy korlátozhatják a hozzá-<br/>férést bizonyos webhelyekhez, beleértve a beágyazott webkiszol-<br/>gálót is.</li> <li>Megnyílik a beágyazott webkiszolgáló?</li> </ul>                                                                                                    | A probléma<br>megoldva. | Forduljon a rendszer-<br>gazdához. |

# Kapcsolatba lépés az ügyfélszolgálattal

Mielőtt felvenné a kapcsolatot az ügyfélszolgálattal, gyűjtse össze a következő információkat:

- A probléma
- A hibaüzenet
- A nyomtató típusa és sorozatszáma

Látogasson el a <u>http://support.lexmark.com</u> címre e-mailes vagy chat alapú támogatásért, illetve a kézikönyvek, dokumentációk, illesztőprogramok és más letöltések eléréséért.

Telefonos műszaki támogatás is elérhető. Az Egyesült Államokban vagy Kanadában hívja az 1-800-539-6275 számot. Más ország vagy régió esetén: <u>http://support.lexmark.com</u>.

# Megjegyzések

### Termékinformációk

| A termék neve:           |
|--------------------------|
| Lexmark MX310dn, MX317dn |
| Gép típusa:              |
| 7015                     |
| Modell(ek):              |
| 270                      |
|                          |

# Megjegyzés a kiadáshoz

#### 2017. november

**A következő bekezdés nem vonatkozik azokra az országokra, ahol ütközne a helyi törvényekkel:** A LEXMARK INTERNATIONAL, INC. ERRE A DOKUMENTUMRA NEM VÁLLAL SEMMILYEN – SEM KIFEJEZETT, SEM JÁRULÉKOS – GARANCIÁT, BELEÉRTVE TÖBBEK KÖZÖTT AZ ÉRTÉKESÍTHETŐSÉGRE VAGY EGY ADOTT CÉLRA VALÓ FELHASZNÁLÁSRA VONATKOZÓ JÁRULÉKOS GARANCIÁKAT IS. Egyes államok bizonyos tranzakciók esetén nem teszik lehetővé a kifejezett vagy a járulékos garanciákról való lemondást, így lehet, hogy önre ez a bekezdés nem vonatkozik.

Előfordulhat, hogy a dokumentum technikai pontatlanságokat és gépelési hibákat tartalmaz. A dokumentum tartalmát folyamatosan módosítjuk; ezek a változtatások a későbbi kiadásokban fognak megjelenni. A leírt termékek vagy programok bármikor megváltozhatnak vagy továbbfejlesztett verziójuk jelenhet meg.

A kiadványban a termékekre, programokra vagy szolgáltatásokra való hivatkozások nem jelentik azt, hogy a gyártó azokat minden olyan országban elérhetővé kívánja tenni, ahol üzleti tevékenységet folytat. A termékekre, programokra vagy szolgáltatásokra való hivatkozás nem jelenti azt, hogy csak az a termék, program vagy szolgáltatás használható. Használható helyettük bármilyen, működésében egyenértékű termék, program vagy szolgáltatás, amely nem sért létező szellemi tulajdonjogot. Azon termékek, programok vagy szolgáltatások kiértékelése és ellenőrzése, amelyeket nem a gyártó ajánlott, a felhasználó feladata.

Műszaki támogatás a következő címen érhető el: http://support.lexmark.com.

Információ a kellékekkel és a letöltésekkel kapcsolatban: www.lexmark.com.

© 2017 Lexmark International, Inc.

Minden jog fenntartva.

#### Licencnyilatkozat

A termékhez kapcsolódó összes licencnyilatkozat megtekinthető a telepítő CD gyökérkönyvtárában.

# Védjegyek

A Lexmark, a Lexmark logó, a MarkNet, az AccuRead és a MarkVision a Lexmark International, Inc. védjegye vagy bejegyzett védjegye az Egyesült Államokban és/vagy más országokban.

A Google Cloud Print a Google Inc. védjegye.

A Mac és a Mac logó az Apple Inc. védjegye az Egyesült Államokban és más országokban.

A Microsoft és a Windows bejegyzett védjegyek vagy a Microsoft cégcsoport bejegyzett védjegyei az Egyesült Államokban és más országokban.

A Mopria<sup>®</sup>, a Mopria<sup>®</sup> logó és a Mopria<sup>®</sup> Alliance logó a Mopria Alliance, Inc. bejegyzett védjegye és szolgáltatásvédjegye az Egyesült Államokban és más országokban. A jogosulatlan felhasználás szigorúan tilos.

A PCL<sup>®</sup> a Hewlett-Packard Company bejegyzett védjegye. A PCL jelölést a Hewlett-Packard Company a nyomtatóiban használt nyomtatóparancsok (nyelv) és funkciók megjelölésére használja. A tervek szerint ez a nyomtató kompatibilis a PCL nyelvvel. Ez azt jelenti, hogy a nyomtató felismeri a különböző alkalmazásokban használt PCL parancsokat, és a nyomtató képes emulálni a parancsoknak megfelelő funkciókat.

A PostScript az Adobe Systems Incorporated bejegyzett védjegye az Egyesült Államokban és/vagy más országokban.

| Albertus               | The Monotype Corporation plc                                                                                  |
|------------------------|----------------------------------------------------------------------------------------------------|
| Antique Olive          | Monsieur Marcel OLIVE                                                                                         |
| Apple-Chancery         | Apple Computer, Inc.                                                                                          |
| Arial                  | The Monotype Corporation plc                                                                                  |
| CG Times               | Az Agfa Corporation terméke, a The Monotype Corporation plc licencével használható Times<br>New Roman alapján |
| Chicago                | Apple Computer, Inc.                                                                                          |
| Clarendon              | Linotype-Hell AG és/vagy leányvállalatai                                                                      |
| Eurostile              | Nebiolo                                                                                                    |
| Geneva                 | Apple Computer, Inc.                                                                                          |
| GillSans               | The Monotype Corporation plc                                                                                  |
| Helvetica              | Linotype-Hell AG és/vagy leányvállalatai                                                                      |
| Hoefler                | Jonathan Hoefler Type Foundry                                                                                 |
| ITC Avant Garde Gothic | International Typeface Corporation                                                                            |
| ITC Bookman            | International Typeface Corporation                                                                            |
| ITC Mona Lisa          | International Typeface Corporation                                                                            |
| ITC Zapf Chancery      | International Typeface Corporation                                                                            |
| Joanna                 | The Monotype Corporation plc                                                                                  |
| Marigold               | Arthur Baker                                                                                                  |
| Monaco                 | Apple Computer, Inc.                                                                                          |
| New York               | Apple Computer, Inc.                                                                                          |
| Oxford                 | Arthur Baker                                                                                                  |

Az alábbi kifejezések az alábbi vállalatok védjegyei vagy bejegyzett védjegyei:

| Palatino         | Linotype-Hell AG és/vagy leányvállalatai |  |
|------------------|------------------------------------------|--|
| Stempel Garamond | Linotype-Hell AG és/vagy leányvállalatai |  |
| Taffy            | Agfa Corporation                         |  |
| Times New Roman  | The Monotype Corporation plc             |  |
| Univers          | Linotype-Hell AG és/vagy leányvállalatai |  |

A többi védjegy a megfelelő tulajdonosok védjegye.

Az AirPrint és az AirPrint logó az Apple, Inc. védjegye.

#### Zajkibocsátási szintek

A következő méréseket végeztük el az ISO 7779 előírással kapcsolatban, és azokat az ISO 9296 szerint tettük közzé.

Megj.: Egyes üzemmódok nem vonatkoznak az Ön által vásárolt termékre.

| Átlagos hangnyomás 1 m távolságban (dBA) |                                |  |  |  |
|------------------------------------------|--------------------------------|--|--|--|
| Nyomtatás                                | Egyoldalas: 53; Kétoldalas: 52 |  |  |  |
| Beolvasás                                | 55                             |  |  |  |
| Másolás                                  | 54                             |  |  |  |
| Kész                                     | N/A                            |  |  |  |

Az értékek megváltozhatnak. Az aktuális értékeket lásd a <u>www.lexmark.com</u> webhelyen.

# Hőmérsékletadatok

| Környezeti működési hőmérséklet              | 15,6–32,2 °C (60–90 °F)  |  |
|----------------------------------------------|--------------------------|--|
| Szállítási hőmérséklet                       | -40–43,3 °C (-40–110 °F) |  |
| Tárolási hőmérséklet és relatív páratartalom | 1–35 °C (34–95 °F)       |  |
|                                              | 8–80% RH                 |  |

# Az elektromos és elektronikus termékekből keletkező hulladékokra vonatkozó (WEEE) direktíva

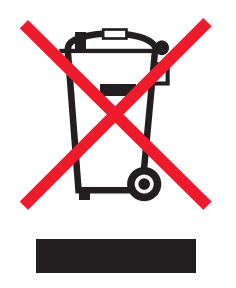

A WEEE logó az Európai Unió országaiban az elektronikai készülékek újrafelhasználására bevezetett programokat és eljárásokat jelöl. Vásárlóinkat bátorítjuk készülékeink újrafelhasználására.

Ha az újrahasznosítási opciókkal kapcsolatban további kérdései lennének, keresse fel a Lexmark webhelyét a <u>www.lexmark.com</u> címen, ahol megtalálható a helyi képviseletek telefonszáma.

#### A termék kidobása

A nyomtatót és kellékanyagokat ne dobja a háztartási hulladékba. Az elhelyezéssel és újrahasznosítással kapcsolatban forduljon a helyi hatóságokhoz.

#### Statikus érzékenységgel kapcsolatos figyelmeztetés

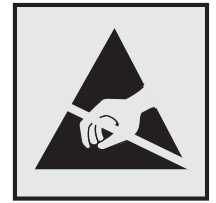

Ez a jel statikus elektromosságra érzékeny alkatrészeket jelöl. Az ezen szimbólumokkal jelölt területek megérintése előtt mindig érintsen meg egy, a szimbólumtól távol lévő fém felületet.

# **ENERGY STAR**

Azok a Lexmark termékek, amelyeken vagy amelyek kezdőképernyőjén szerepel az ENERGY STAR embléma, igazoltan megfelelnek az Amerikai Környezetvédelmi Hivatal (Environmental Protection Agency, EPA) ENERGY STAR követelményeinek a Lexmark által történő szállítás időpontjában.

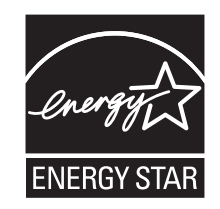

# Megjegyzés a lézerrel kapcsolatban

A készülék az Egyesült Államokban megfelel a Class I (1) besorolású lézertermékekre vonatkozó DHHS 21 CFR előírás I fejezete J alfejezetének, máshol pedig IEC 60825-1 előírás követelményeinek megfelelő Class I besorolású lézerterméknek számít. 2014.

Megállapítást nyert, hogy a Class I lézerek veszélytelenek. A nyomtató belsejében található egy 12 mW névleges teljesítményű gallium-arzén, Class IIIb (3b) lézer is, amely a 655-675 nanométeres tartományban működik. A lézerrendszer és a nyomtató úgy lett megtervezve, hogy senki nem kerülhet kapcsolatba Class I feletti lézersugárzással a normál működés, felhasználói karbantartás vagy az előírt javítások során.

# A lézerrel kapcsolatos tanácsadó címke

Lehetséges, hogy a nyomtatón egy lézerrel kapcsolatos figyelmeztető címke is található, az ábrán látható módon:

DANGER - Invisible laser radiation when cartridges are removed and interlock defeated. Avoid exposure to laser beam. PERIGO - Radiação a laser invisível será liberada se os cartuchos forem removidos e o lacre rompido. Evite a exposição aos feixes de laser. Opasnost - Nevidljivo lasersko zračenje kada su kasete uklonjene i poništena sigurnosna veza. Izbjegavati izlaganje zracima. NEBEZPEČÍ - Když jsou vyjmuty kazety a je odblokována pojistka, ze zařízení je vysíláno neviditelné laserové záření. Nevystavujte se působení laserového paprsku. FARE - Usynlig laserstråling, når patroner fjernes, og spærreanordningen er slået fra. Undgå at blive udsat for laserstrålen. GEVAAR - Onzichtbare laserstraling wanneer cartridges worden verwijderd en een vergrendeling wordt genegeerd. Voorkom blootstelling aan de laser. DANGER - Rayonnements laser invisibles lors du retrait des cartouches et du déverrouillage des loguets. Eviter toute exposition au rayon laser. VAARA - Näkymätöntä lasersäteilyä on varottava, kun värikasetit on poistettu ja lukitus on auki. Vältä lasersäteelle altistumista. GEFAHR - Unsichtbare Laserstrahlung beim Herausnehmen von Druckkassetten und offener Sicherheitssperre. Laserstrahl meiden. ΚΙΝΔΥΝΟΣ - Έκλυση αόρατης ακτινοβολίας laser κατά την αφαίρεση των κασετών και την απασφάλιση της μανδάλωσης. Αποφεύγετε την έκθεση στην ακτινοβολία laser. VESZÉLY – Nem látható lézersugárzás fordulhat elő a patronok eltávolításakor és a zárószerkezet felbontásakor. Kerülje a lézersugárnak való kitettséget. PERICOLO - Emissione di radiazioni laser invisibili durante la rimozione delle cartucce e del blocco. Evitare l'esposizione al raggio laser. FARE – Usynlig laserstråling når kassettene tas ut og sperren er satt ut av spill. Unngå eksponering for laserstrålen. NIEBEZPIECZEŃSTWO - niewidzialne promieniowanie laserowe podczas usuwania kaset i blokady. Należy unikać naświetlenia promieniem lasera. ОПАСНО! Невидимое лазерное излучение при извлеченных картриджах и снятии блокировки. Избегайте воздействия лазерных лучей. Pozor – Nebezpečenstvo neviditeľného laserového žiarenia pri odobratých kazetách a odblokovanej poistke. Nevystavujte sa lúčom. PELIGRO: Se producen radiaciones láser invisibles al extraer los cartuchos con el interbloqueo desactivado. Evite la exposición al haz de láser. FARA – Osynlig laserstrålning när patroner tas ur och spärrmekanismen är upphävd. Undvik exponering för laserstrålen. 危险 - 当移除碳粉盒及互锁失效时会产生看不见的激光辐射,请避免暴露在激光光束下。 危險 - 移除碳粉匣與安全連續開關失效時會產生看不見的雷射輻射。請避免曝露在雷射光束下。 危険 - カートリッジが取り外され、内部ロックが無効になると、見えないレーザー光が放射されます。 このレーザー光に当たらないようにしてください

#### Tápfelvétel

#### A termék áramfogyasztása

A következő táblázat a készülék áramfogyasztási adatait tartalmazza.

Megj.: Egyes üzemmódok nem vonatkoznak az Ön által vásárolt termékre.

| Mód           | Leírás                                                      | Teljesítményfelvétel (W)         |
|---------------|-------------------------------------------------------------|----------------------------------|
| Nyomtatás     | A készülék elektronikus formátumú eredetiről nyomtat.       | Egyoldalas: 520; Kétoldalas: 340 |
| Másolás       | A készülék papíron lévő eredetiről nyomtat.                 | 540                              |
| Beolvasás     | A készülék papírról olvas be.                               | 20                               |
| Kész          | A készülék nyomtatásra vár.                                 | 11                               |
| Alvó üzemmód  | A készülék magas szintű energiatakarékos módban van.        | 3.2                              |
| Hibernált mód | A készülék alacsony szintű energiatakarékos módban van.     | 0,4                              |
| Ki            | A készülék be van dugva a konnektorba, de ki van kapcsolva. | 0                                |

A táblázatban szereplő energiafelhasználási szintek átlagértékek. A pillanatnyi teljesítményfelvétel lényegesen meghaladhatja az átlagot.

Az értékek megváltozhatnak. Az aktuális értékeket lásd a www.lexmark.com webhelyen.

#### Alvó üzemmód

A termék energiatakarékos módban is tud működni, amelynek neve *alvó üzemmód*. Az alvó üzemmódban a készülék csökkenti a teljesítményfelvételt a hosszabb inaktív időszakokban. Ha a készüléket az *alvó üzemmód időhatárát* meghaladó ideig nem használják, a készülék automatikusan alvó üzemmódba vált.

Az alvó üzemmód alapértelmezett gyári időhatára (perc): 20

Az alvó üzemmód időhatára 1 és 120 perc között módosítható a beállítási menük használatával. Ha alacsony értékre állítja az alvó üzemmód időhatárát, kisebb lesz az energiafelhasználás, nagyobb lehet viszont a termék válaszideje. Ha magas értékre állítja az alvó üzemmód időhatárát, megmarad a rövid reakcióidő, viszont a készülék több energiát fog felhasználni.

#### Befagyasztott üzemmód

A termék ultraalacsony energiafelhasználású módban is tud működni, amelynek neve *Hibernált mód*. Hibernált üzemmódban történő működéskor minden más rendszer és eszköz tápellátása biztonságosan ki van kapcsolva.

Hibernált módba az alábbi módszerek valamelyikével lehet belépni:

- A Hibernálási idő beállításával
- A Teljesítmény-üzemmódok ütemezése funkció használatával
- Az Alvás/Hibernált gomb használatával

Gyári alapértelmezett Hibernálási idő erre a termékre vonatkozóan minden országban vagy régióban 3 nap

Az az időmennyiség, amely meghatározza, hogy a nyomtató egy feladat kinyomtatása után mennyi idő múlva váltson át hibernált üzemmódra, egy óra és egy hónap közötti értékre állítható be.

#### Kikapcsolva

Ha a készülék rendelkezik olyan kikapcsolt üzemmóddal, amelyben vesz fel némi áramot, akkor ha teljesen meg szeretné akadályozni az áramfelvételt, húzza ki a készüléket a konnektorból.

#### Teljes energiafelhasználás

Esetenként hasznos lehet kiszámítani a készülék energiafelhasználását. Mivel az energiafelhasználást wattban adják meg, a teljes energiafelhasználás kiszámításához a fogyasztást meg kell szorozni azzal az idővel, amit a készülék az egyes üzemmódokban eltölt. A készülék teljes energiafelhasználását az egyes üzemmódokban számított energiafelhasználás összege adja meg.

#### Az Európai Közösség (EK) előírásainak való megfelelés

Ez a termék megfelel az EK Tanács 2014/30/EU, 2014/35/EU, 2009/125/EK és 2011/65/EU irányelveiben lefektetett védelmi követelményeknek, melyek a tagállamok elektromágneses kompatibilitásra, a meghatározott feszültséghatáron belüli használatra tervezett elektromos berendezések biztonságára, az energiával kapcsolatos termékek környezetbarát tervezésére, valamint egyes veszélyes anyagok elektromos és elektronikus berendezésekben való alkalmazásának korlátozására vonatkozó jogszabályainak közelítéséről és harmonizációjáról szólnak. E termék gyártója: Lexmark International, Inc., 740 West New Circle Road, Lexington, KY, 40550 USA. A gyártó hivatalos képviselője: Lexmark International Technology Hungária Kft., Lechner Ödön fasor 8., Millennium Tower III, 1095 Budapest MAGYARORSZÁG. Az előírásoknak való megfelelést igazoló tanúsítvány a hivatalos képviselőtől, illetve a következő weboldalról szerezhető be:

www.lexmark.com/en\_us/about/regulatory-compliance/european-union-declaration-of-conformity.html.

Ez a termék megfelel az EN 55022 és az EN 55032 B osztályú előírásoknak, valamint az EN 60950-1 vagy az EN 62368-1 biztonsági követelményeknek.

#### A telekommunikációs végberendezésekre vonatkozó szabályok

Ez a szakasz tájékoztatást tartalmaz azokról a szabályokról, amelyek a telekommunikációs végberendezéseket (például faxkészülék) tartalmazó termékekre vonatkoznak.

# Index

#### Számok

250 lapos tálca
beszerelés 19
250 lapos tálca beszerelése 19
550 lapos tálca
beszerelés 19
550 lapos tálca beszerelése 19

#### [

[paper source] módosítása erre: [custom type name] betöltési mód: [orientation] 176 [paper source] módosítása erre: [paper size] [paper type] betöltési mód: [orientation] 177 [paper source] módosítása erre: [paper size] betöltési mód: [orientation] 176 [papírforrás] módosítása erre: [egyéni karakterlánc] betöltési mód: [papírtájolás] 176 [x] egyéni típus papírtípus hozzárendelése 39 [x] egyéni típus neve létrehozás 39 [x] hálózat menü 106

[x] hálózati szoftverhiba [54] 184

#### Α

a beágyazott webkiszolgálót nem lehet megnyitni 236 a fax első beállítása 71 beépített webkiszolgáló használata 71 a fax funkció nincs beállítva 226 A Faxállomásnév nincs beállítva. Lépjen kapcsolatba a rendszergazdával. 179 A Faxállomásszám nincs beállítva. Lépjen kapcsolatba a rendszergazdával. 179 A faxkiszolgálón a "Címjegyzék formátum" nincs beállítva. Lépjen kapcsolatba a rendszergazdával. 179 A faxmemória megtelt 178

A faxpartíció nem működik. Lépjen kapcsolatba a rendszergazdával. 178 A feladat befejezéséhez kellékanyag szükséges 190 a festék sötétségének beállítása 51 A hiányzó beégető cseréje [31.xyz] 188 A hiányzó képalkotó egység cseréje [31.xy] 188 A karbantartókészlet kifogyóban [80.xy] 183 A karbantartókészlet majdnem kifogyott [80.xy] 184 A képalkotó egység cseréje, 0 becsült hátral. old. [84.xy] 187 A képalkotó egység kifogyóban [84.xy] 179 A készülék bizt. módban üzemel. Egyes beáll.ok lehet, hogy le v. tiltva, v nem várt ered. hoznak. 191 A konfiguráció módosult, néhány felfüggesztett feladat nem lett visszaállítva [57] 178 A lapolvasó automatikus lapadagolójának a fedele nyitva van 189 a lapolvasó nem válaszol 233 A lapolvasót a rendszergazda letiltotta [840.01] 189 A meghibásodott képalkotó egység cseréje [31.xy] 187 A memória megtelt [38] 184 A memória megtelt, nem nyomtathatók faxok 184 A nem Lexmark által gyártott [supply type] kellékről több információt talál a Felhasználói kézikönyvben [33.xy] 184 A nem támogatott kazetta cseréje [32.xy] 188 A nem támogatott képalkotó egység cseréje [32.xy] 189 a normál tálca betöltése 30 A normál USB-port le van tiltva [56] 190

a nyomtatás lelassul 202 a nyomtató áthelyezése 10, 161 a nyomtató csatlakoztatása megkülönböztető csengési szolgáltatáshoz 83 a nyomtató helyének kiválasztása 10 a nyomtató kijelzője fényerejének beállítása 147 A nyomtató újraindult. Lehet, hogy az utolsó feladat nincs befejezve. 186 a nyomtató üres lapokat ad ki a nyomtatásnál 214 a nyomtató üzembe helyezésének előkészítése Ethernet hálózaton 24 a nyomtatószoftver telepítése 23 a papír kiválasztása 44 a vezeték nélküli hálózat beállítása beépített webkiszolgáló használata 27 Active NIC (Aktív NIC) menü 106 adaptercsatlakozó 80 ADF másolás 56 AirPrint használata 52 Alapértelmezett forrás menü 96 alkatrészei állapot ellenőrzése 154 ellenőrzés a beágyazott webkiszolgáló használatával 154 használat, eredeti Lexmark 155 alkatrészek és kellékanyagok állapota ellenőrzés 154 alkatrészek és kellékanyagok, állapot ellenőrzés a nyomtató kezelőpaneljén 154 alkatrészek és kellékek állapotának ellenőrzése 154 alvó gomb nyomtató kezelőpanelje 13

Alvó üzemmód beállítás 147 alvó üzemmód beállítása 147 AppleTalk menü 111 arány másolási beállítások 66 az alkatrészek és kellékek állapotának ellenőrzése 154 Az összes eredeti dokumentum kicserélése a feladat újraindításakor. 186 Az SMTP-kiszolgáló nincs beállítva. Lépjen kapcsolatba a rendszergazdával. 190, 191 az Univerzális papírméret beállítása 29

# Á

Általános beállítások menü 114 átfedés másolási beállítások 67

#### В

beállítás papírméret 29 papírtípus 29 TCP/IP-cím 108 Befagyasztott üzemmód használata 147 Befagyasztott üzemmód használata 147 belső kiegészítők hozzáadása nyomtató-illesztőprogram 23 belső kiegészítők, hozzáadás nyomtató-illesztőprogram 23 beolvasás gyorsmásolás 56 számítógépre 93 beolvasás számítógépre 93 beolvasással kapcsolatos hibaelhárítás a beolvasás sokáig tart, vagy lefagy tőle a számítógép 234 a nyomtató a dokumentumnak vagy fényképnek csak egy részét olvassa be 236 beolvasási feladat nem sikerült 234 lapolvasó egységet nem lehet lecsukni 223, 234

betöltés tálcák 30 többfunkciós adagoló 34 betűtípusminták listája nyomtatás 54 billentyűzet nyomtató kezelőpanelje 13 bizalmas adatok védelmére vonatkozó információk 151 bizalmas feladatok nyomtatási beállítások módosítása 54 bizalmas nyomtatási feladatok 53 biztonság bizalmas nyomtatási beállítások módosítása 54 Biztonsági ellenőrzési napló menü 112 biztonsági információk 6, 7, 8 biztonsági nyílás 22 biztonsági weblap hol található 151 Bonyolult oldal, lehet, hogy egyes adatok nem lettek kinyomtatva [39] 177 borítékok betöltés, multifunkciós adagoló 34 ötletek a használathoz 42

# С

címjegyzék gomb nyomtató kezelőpanelje 13 címke, papír ötletek a használathoz 42

#### Cs

Cs. be az elülső aj. 177 csatlakozás vezeték nélküli hálózathoz a Gombnyomásos beállítás (PBC) módszer használatával 26 a PIN, személyes azonosító kód módszer használatával 26 beépített webkiszolgáló használata 27 vezeték nélküli beállítási varázsló használata 25 Csendes üzemmód 146 csere festékkazettát 157 képalkotó egység 159 Cserélje ki a karbantartási készletet [80.xy] 188 Csereméret menü 99 csíkok jelennek meg 221

#### D

Dátum és idő beállítása menü 113 dátum és idő, fax beállítás 84 digitális előfizetői vonal (DSL) fax beállítása 75 digitális telefonszolgáltatás fax beállítása 78 dokumentumok, nyomtatás nyomtatás mobileszközről 52, 53 számítógépről 51 DSL-szűrő 75

#### E

e-mail leállítás 69 e-mail beállítások konfigurálása 68 E-mail beállítások menü 128 e-mail küldés e-mail beállítások konfigurálása 68 e-mail funkció beállítása 68 gyorstárcsázó elem létrehozása Embedded Web Server segítségével 69 parancsikon-szám használatával 69 e-mail küldés megszakítása 69 e-mail küldési lehetőség beállítás 68 e-mail parancsikonok, létrehozás beépített webkiszolgáló használata 69 e-mail, küldés parancsikon-szám használatával 69 egyenetlen nyomtatási eloszlás 221 egyéni papírtípus hozzárendelés 39

egyéni papírtípusnév létrehozás 39 Egyéni szkennelési méretek menü 104 Egyéni típusok menü 103 Elakadás a lapolvasóban, vegye ki az elakadt eredetiket a lapolvasóból [2yy.xx] 190 Elakadás a lapolvasóban, vegye ki az eredetiket a lapolvasóból [2yy.xx] 189 elakadás helyének azonosítása 167 elakadások elkerülés 166 elválasztólap rendelés 156 elválasztólapok másolási beállítások 67 elválasztólapok másolatok közé helyezése 63 Embedded Web Server a fax első beállítása 71 az alkatrészek állapotának ellenőrzése 154 bizalmas nyomtatási beállítások módosítása 54 e-mail parancsikonok létrehozása 69 e-mail riasztások beállítása 163 faxcél parancsikon létrehozása 86 fényerő módosítása 147 FTP-parancsikon létrehozása 92 hálózati beállítások 163 hozzáférési probléma 236 kellékek állapotának ellenőrzése 154 rendszergazdai beállítások 163 távoli kezelőpanel elérése 163 Embedded Web Server -Security (Beágyazott webkiszolgáló – Biztonság): Rendszergazdai útmutató hol található 163, 151 Ethernet beállítás előkészítés 24 Ethernet hálózat Ethernet-nyomtatás beállításának előkészítése 24 Ethernet-port 22

EXT-port 22 e-mail riasztások alacsony kellékszint 163 beállítás 163 papírelakadás 163 e-mail riasztások beállítása 163

#### F

fax opciók 90 fax beállítása digitális telefonszolgáltatás 78 DSL-kapcsolat 75 normál telefonvonalas kapcsolat 71 ország-, illetve régióspecifikus 80 VoIP 77 fax funkció beállítás 226 fax funkció beállítása 226 fax gomb nyomtató kezelőpanelje 13 fax küldése a számítógép segítségével 85 fax. küldés a nyomtató vezérlőpaneljének használata 85 gyorstárcsázó elemek segítségével 86 faxbeállítás digitális telefonszolgáltatás 78 DSL-kapcsolat 75 normál telefonvonalas kapcsolat 71 ország-, illetve régióspecifikus 80 VoIP-kapcsolat 77 faxbeállítások felbontás 90 kötés 91 sötétség 90 tájolás 91 faxcél parancsikon létrehozása beépített webkiszolgáló használata 86 faxküldés a nyomtató vezérlőpaneljének használata 85 gyorstárcsázó elemek segítségével 86 faxküldés ütemezett időben 86

faxnapló megtekintés 88 faxnapló megjelenítése 88 faxok tartása 89 faxok továbbítása 89 faxolás a nyomtató konfigurálása a nyári időszámítás követésére 84 dátum és idő beállítása 84 fax beállítása 71 fax világosítása vagy sötétítése 87 faxfeladat törlése 88, 89 faxküldés ütemezett időben 86 faxnapló megjelenítése 88 faxok tartása 89 faxok továbbítása 89 faxszám vagy állomásszám beállítása 84 gyorstárcsázó elem létrehozása Embedded Web Server segítségével 86 kéretlen faxok blokkolása 88 kimenő faxon szereplő faxilletve állomásnév beállítása 84 módosítás, felbontás 87 faxolás képernyője tartalom forrása 91 Faxolás üzemmód (Analóg fax beállítása) menü 121 faxolással kapcsolatos hibaelhárítás faxok fogadhatók, de nem küldhetők 231 faxot küldeni lehet, de fogadni nem 230 fogadott fax rossz minőségű 231 nem jelenik meg a hívó fél azonosítója 227 nem lehet faxot küldeni vagy fogadni 227 faxszám vagy állomásszám beállítása 84 fedvényüzenet, elhelyezés másolás 64 fejléc betöltés, multifunkciós adagoló 34 másolás 58

ötletek a használathoz 41 felbontás faxbeállítások 90 felbontás, fax módosítás 87 felejtő memória 150 törlés 150 felejtő memória törlése 150 felfüggesztett feladatok nyomtatása Macintosh számítógépről 54 Windows rendszeren 54 felfüggesztett nyomtatási feladatok nyomtatás Macintosh számítógépről 54 nyomtatás Windows rendszerből 54 fennmaradó oldalak száma becslés 154 fénykép másolás 57 festék sötétsége beállítás 51 festékkazetták rendelés 155 újrahasznosítás 149 festékkazettát csere 157 Finishing (Utófeldolgozás) menü 135 Fogyóban a karbantartókészlet [80.xy] 183 Fogyóban a képalkotó egység [84.xy] 179 fóliák betöltés, multifunkciós adagoló 34 másolás 57 tippek 41 FTP-beállítások menü 131 FTP-címre, beolvasás hivatkozás használata 93 FTP-parancsikon létrehozása beépített webkiszolgáló használata 92 függő feladatok 53 nyomtatás Macintosh számítógépről 54 nyomtatás Windows rendszerből 54

függőleges vonalak jelennek meg 221

#### G

Gazdaságos mód használata 145 Gombnyomásos beállítás használata 26 Google Cloud Print használata 52

#### Gy

gyári alapértékek, visszaállítás 165 gyorstárcsázó elemek segítségével faxküldés 86 Gyorstárcsázó elemek, létrehozás e-mail 69 fax címzettje 86 FTP célállomás 92

#### Н

hálózatbeállítási oldal nyomtatása 28 hálózati beállítások Embedded Web Server 163 Hálózati jelentések menü 107 Hálózati útmutató hol található 163 hálózatibeállítás-oldal nyomtatás 28 hangposta beállítás 71 hardverkiegészítők hozááadása nyomtató-illesztőprogram 23 hardverkiegészítők, hozzáadás nyomtató-illesztőprogram 23 Helyezze vissza az elakadt eredetiket, ha újraindítja a feladatot. 187 Hiányzó vagy nem válaszoló kazetta újratelepítése [31.xy] 186 Hiba az USB-hub olvasásakor. Távolítsa el a hubot. 178 Hiba az USB-meghajtó olvasása közben. Távolítsa el az USBmeghajtót. 178

hibaelhárítás a beágyazott webkiszolgálót nem lehet megnyitni 236 a fax funkció nincs beállítva 226 a lapolvasó nem válaszol 233 alapvető nyomtatóproblémák megoldása 192 nem válaszoló nyomtató ellenőrzése 192 hibaelhárítás, beolvasás a beolvasás sokáig tart, vagy lefagy tőle a számítógép 234 a nyomtató a dokumentumnak vagy fényképnek csak egy részét olvassa be 236 beolvasási feladat nem sikerült 234 lapolvasó egységet nem lehet lecsukni 223, 234 hibaelhárítás, faxolással kapcsolatos faxok fogadhatók, de nem küldhetők 231 faxot küldeni lehet, de fogadni nem 230 fogadott fax rossz minőségű 231 nem jelenik meg a hívó fél azonosítója 227 nem lehet faxot küldeni vagy fogadni 227 hibaelhárítás, kijelző a nyomtató kijelzőjén nem látható semmi 194 hibaelhárítás, másolással kapcsolatos a másoló nem válaszol 223 a nyomtató a dokumentumnak vagy fényképnek csak egy részét másolja 225 gyenge másolási minőség 223 lapolvasó egységet nem lehet lecsukni 223, 234 rossz minőségű a beolvasott kép 235 hibaelhárítás, nyomtatás a feladat nem megfelelő papírra nyomtatódik ki 198 a nyomtatás lelassul 202 a nyomtatás rossz tálcából történik 198

a nyomtatási feladat a vártnál tovább tart 201 a tálca-összekapcsolás nem működik 203 a többnyelvű PDF-fájlokat nem lehet kinyomtatni 200 az elakadt lapokat a nyomtató nem nyomtatja ki újra 196 feladatok nem nyomtatódnak ki 200 helytelen karakterek a nvomtatásban 198 helytelen margók a nyomatokon 208 nem várt oldaltörések láthatók 203 Nincs elég memória a feladat szétválogatásához 199 papír gyakran elakad 196 papírmeghajlás 209 hibaelhárítás, nyomtatási minőség a festék ledörzsölődik 220 a karakterek széle recés 204 a nyomatokon festékpöttyök jelennek meg 221 a nyomtatás túl sötét 211 a nyomtató egyszínű fekete lapokat ad ki a nyomtatásnál 215 árnyékképek jelennek meg a nyomatokon 216 egyenetlen nyomtatási eloszlás 221 eltorzult nyomtatás 217 fehér csíkok a lapon 221 festékfoltok vagy háttérárnyalatok 220 gyenge az írásvetítő-fóliákra történő nyomtatás minősége 221 ismétlődő nyomtatási hibák jelennek meg a nyomatokon 215 levágott oldalak vagy képek 204 nyomtatás túl világos 212 nyomtatási hibák 209 szaggatott függőleges vonalak 218

szaggatott vízszintes vonalak jelennek meg a nyomatokon 217 szürke háttér nyomatokon 206 tömörített képek jelennek meg a nyomatokon 205 üres oldalak 214 vízszintes vonalak jelennek meg a nyomatokon 207 hibaelhárítás, nyomtatókiegészítők belső kiegészítő nem érzékelhető 194 problémák a tálcával 195 hibaelhárítás, papíradagolás az üzenet az elakadás elhárítása után is a kijelzőn marad 197 Hibás flash kártya [51] 178 HTML-menü 143

#### I

indítás gomb nyomtató kezelőpanelje 13 információk a nyomtatóról hol található 9 IPv6 menü 109 ismétlődő nyomtatási hibák jelennek meg a nyomatokon 215

#### J

jelentések megtekintés 164 Jelentések menü 105 jelzőfény nyomtató kezelőpanelje 13

#### Κ

kábelek Ethernet 22 USB 22 kábelek csatlakoztatása 22 kapcsolatba lépés az ügyfélszolgálattal 237 karbantartási készlet rendelés 156 kártya betöltés, multifunkciós adagoló 34 tippek 43 Kazetta cseréje, hibás illesztés a nyomtatónál [42.xy] 186 Kazetta, képalkotó egység nem egyezik [41.xy] 176 kellékanyagok értesítése konfigurálás 164 kellékanyagok értesítésének konfigurálása a beágyazott webkiszolgáló használatával 164 kellékanyagok megőrzése 145 kellékanyagok rendelése festékkazetták 155 kellékanyagok, rendelés elválasztólap 156 festékkazetták 155 karbantartási készlet 156 képalkotó egység 156 kellékek állapot ellenőrzése 154 ellenőrzés a beágyazott webkiszolgáló használatával 154 használat, eredeti Lexmark 155 takarékoskodás 145 tárolás 157 újrahasznosított papír használata 145 Kép menü 144 képalkotó egység csere 159 rendelés 156 Képalkotó egység majdnem kifogyott, [x] becsült hátral. old. [84.xy] 179 képernyő másolása tartalom forrása 66 tartalom típusa 66, 90 kéretlen faxok blokkolása 88 kezdőlap gomb nyomtató kezelőpanelje 13 kezelőpanel Alvó gomb fénye 14 jelzőfény 14 kibocsátással kapcsolatos nyilatkozatok 240 kiegészítő kártya beszerelés 17 kiegészítő kártya beszerelése 17 kiegészítők beszerelése beszerelési sorrend 18

kijelző hibaelhárítása a nyomtató kijelzőjén nem látható semmi 194 kijelző, a nyomtató vezérlőpanelje fényerő módosítása 147 kimenő faxon szereplő fax- illetve állomásnév beállítása 84 kiválasztás gomb nyomtató kezelőpanelje 13 konfigurációs információ vezeték nélküli hálózat 24 konfigurálás kellékanyagok értesítése, festékkazetta 164 kellékanyagok értesítése, karbantartási készlet 164 kellékanyagok értesítése, képalkotó egység 164 környezeti beállítások Alvó üzemmód 147 Befagyasztott üzemmód 147 Csendes üzemmód 146 Gazdaságos mód 145 nyomtató kijelzőjének fényereje, beállítás 147 Teljesítmény-üzemmódok ütemezése 148 környezetkímélő beállítások Alvó üzemmód 147 Befagyasztott üzemmód 147 Csendes üzemmód 146 fényerő, módosítás 147 Gazdaságos mód 145 Teljesítmény-üzemmódok ütemezése 148 kötés faxbeállítások 91 külön megvásárolható tálca betöltés 30

#### L

lapolvasó Automatikus lapadagoló 12 funkciók 12 lapolvasó üveglapja 12 Lapolvasó letiltva. Ha a probléma továbbra is fennáll, forduljon a rendszergazdához. [840.02] 189 lapolvasó üveglapja másolás 57 tisztítás 153 leállítás faxfeladat 88 leállítás vagy mégse gomb nyomtató kezelőpanelje 13 leválogatás másolási beállítások 66 Lexmark Mobile Print használata 53 LINE-port 22

#### Μ

másolás automatikus lapadagoló segítségével 56 beállítás, minőség 61 csökkentése 60 elválasztólapok másolatok közé helyezése 63 fedvényüzenet elhelyezése 64 fejléces papírra 58 fénykép 57 gyorsmásolás 56 írásvetítő fóliára 57 különböző méretűre 59 másolat világosabbra vagy sötétebbre állítása 61 nagyítás 60 nyomtatási feladat megszakítása a nyomtató kezelőpaneljéről 65 példányok leválogatása 62 tálca választása 59 több oldal egy lapra 63 üveglap segítségével 57 másolás ide másolási beállítások 65 másolás innen másolási beállítások 65 másolási beállítások arány 66 átfedés 67 elválasztólapok 67 leválogatás 66 másolás ide 65 másolás innen 65 papírtak. 67 példányszám 65 sötétség 66 Másolási beállítások menü 118 másolási feladat leállítás 65

másolási minőség beállítás 61 másolással kapcsolatos hibaelhárítás a másoló nem válaszol 223 a nyomtató a dokumentumnak vagy fényképnek csak egy részét másolja 225 gyenge másolási minőség 223 lapolvasó egységet nem lehet lecsukni 223.234 rossz minőségű a beolvasott kép 235 másolat kicsinyítése 60 másolat nagyítása 60 megkülönböztető csengési szolgáltatás, fax csatlakozás 83 megrendelhető belső kiegészítők 15 megtekintés jelentések 164 memória a nyomtatóra telepített típusok 150 menübeállítások oldala nyomtatás 27 menük [x] hálózat 106 Aktív NIC 106 Alapértelmezett forrás 96 Általános beállítások 114 AppleTalk 111 Beállítás 134 Biztonsági ellenőrzési napló 112 Csereméret 99 Dátum és idő beállítása 113 E-mail beállítások 128 Egyéni szken. méretek 104 Egyéni típusok 103 Faxolás üzemmód (Analóg fax beállítása) 121 FTP-beállítások 131 Hálózati jelentések 107 Hálózati kártya 107 **HTML 143** IPv6 109 Jelentések 105 Kép 144 listái 95 Másolási beállítások 118 Minőség 137

MP konfigurálása 99 Papír textúra 99 Papírbetöltés 102 Papírméret/-típus 96 Papírsúly 101 PCL-emuláció 139 PDF 138 PostScript 138 PPDS 141 Segédprogramok 138 SMTP-beállítási menü 111 Súgó 144 Szabványos hál. 106 TCP/IP 108 Universal Setup (Univerzális beállítás) 104 Utófeldolgozás 135 Vezeték nélküli 110 XPS 138 menülista 95 Minőség menü 137 mobileszköz nyomtatás róla 52, 53 Mopria nyomtatószolgáltatás használata 52 MP menü konfigurálása 99

#### Ν

Néhány függő feladat nem lett visszaállítva 190 nem felejtő memória 150 törlés 150 nem felejtő memória törlése 150 Nem formázott flash kártya észlelhető [53] 191 Nem kapcsolódik analóg telefonvonal a modemhez, fax kikapcsolva. 184 Nem megfelelő papírméret, nyissa ki: [paper source] [34] 180 Nem támogatott USB-hub, távolítsa el 178 nem válaszoló nyomtató ellenőrzése 192 Network Card (Hálózati kártya) menü 107 Nincs elég memória a feladat leválogatásához [37] 181 Nincs elég memória az Erőforrások mentése funkció támogatásához [35] 181

Nincs elég memória, egyes felfüggesztett feladatok nem lesznek visszaállítva [37] 180 Nincs elég memória, egyes felfüggesztett feladatok törlődtek [37] 180 Nincs elég szabad hely a flash memóriában az erőforrások számára [52] 185 Normál hálózati szoftverhiba [54] 190 normál tálca betöltés 30

#### Ny

nyári időszámítás, faxolás 84 nyílgombok nyomtató kezelőpanelje 13 nvomtatás betűtípusminták listája 54 hálózatibeállítás-oldal 28 menübeállítások oldala 27 nyomtatás mobileszközről 52 számítógépről 51 nyomtatás minősége, hibaelhárítás a festék ledörzsölődik 220 a karakterek széle recés 204 a nyomatokon festékpöttyök jelennek meg 221 a nyomtatás túl sötét 211 a nyomtató egyszínű fekete lapokat ad ki a nyomtatásnál 215 árnyékképek jelennek meg a nyomatokon 216 egyenetlen nyomtatási eloszlás 221 eltorzult nyomtatás 217 fehér csíkok 221 festékfoltok vagy háttérárnyalatok 220 gyenge az írásvetítő-fóliákra történő nyomtatás minősége 221 ismétlődő nyomtatási hibák jelennek meg a nyomatokon 215 levágott oldalak vagy képek 204 nyomtatás túl világos 212 nyomtatási hibák 209

szaggatott függőleges vonalak 218 szaggatott vízszintes vonalak jelennek meg a nyomatokon 217 szürke háttér nyomatokon 206 tömörített képek jelennek meg a nyomatokon 205 üres oldalak 214 vízszintes vonalak jelennek meg a nyomatokon 207 nyomtatás, hibaelhárítás a feladat nem megfelelő papírra nyomtatódik ki 198 a nyomtatás rossz tálcából történik 198 a nyomtatási feladat a vártnál tovább tart 201 a tálca-összekapcsolás nem működik 203 a többnyelvű PDF-fájlokat nem lehet kinyomtatni 200 az elakadt lapokat a nyomtató nem nyomtatja ki újra 196 feladatok nem nyomtatódnak ki 200 helytelen karakterek a nyomtatásban 198 helytelen margók a nyomatokon 208 nem várt oldaltörések láthatók 203 Nincs elég memória a feladat szétválogatásához 199 papír gyakran elakad 196 papírmeghajlás 209 nyomtatási feladat megszakítás a nyomtató vezérlőpaneljéről 55 megszakítás, számítógépről 55 nyomtatási feladat megszakítása a nyomtató kezelőpaneljén 55 számítógépről 55 nyomtatási feladat megszakítása a nyomtató kezelőpaneljéről 65 nyomtatási feladatok ellenőrzése 53 nyomtatási feladatok eltárolása 53 nyomtatási feladatok ismétlése 53

nyomtatási feladatok megőrzése 53 nyomtatás Windows rendszerből 54 nyomtatási hibák 209 nyomtatási minőség lapolvasó üveglapjának tisztítása 153 nyomtató alapmodell 11 hely kiválasztása 10 minimális elakadások 10 mozgatás 10, 161 szállítás 162 teljesen konfigurált 11 nyomtató kezelőpanelje fényerő módosítása 147 gyári alapértékek, visszaállítás 165 használata 13 nyomtató szállítása 162 nyomtató tisztítása 152 nyomtató-illesztőprogram hardverkiegészítők, hozzáadás 23 nyomtatóbeállítások 11 nyomtatókiegészítők hibaelhárítása belső kiegészítő nem érzékelhető 194 problémák a tálcával 195 nyomtatóproblémák, alapvetők megoldása 192 nyomtatószoftver, telepítés 23 nyomtatóüzenetek [paper source] módosítása erre: [custom type name] betöltési mód: [orientation] 176 [paper source] módosítása erre: [paper size] [paper type] betöltési mód: [orientation] 177 [paper source] módosítása erre: [paper size] betöltési mód: [orientation] 176 [papírforrás] módosítása erre: [egyéni karakterlánc] betöltési mód: [papírtájolás] 176 [x] hálózati szoftverhiba [54] 184 A Faxállomásnév nincs beállítva. Lépjen kapcsolatba a rendszergazdával. 179

beállítva. Lépjen kapcsolatba a rendszergazdával. 179 A faxkiszolgálón a "Címjegyzék formátum" nincs beállítva. Lépjen kapcsolatba a rendszergazdával. 179 A faxmemória megtelt 178 A faxpartíció nem működik. Lépjen kapcsolatba a rendszergazdával. 178 A feladat befejezéséhez kellékanyag szükséges 190 A hiányzó beégető cseréje [31.xyz] 188 A hiányzó képalkotó egység cseréje [31.xy] 188 A karbantartókészlet kifogyóban [80.xy] 183 A karbantartókészlet majdnem kifogyott [80.xy] 184 A képalkotó egység cseréje, 0 becsült hátral. old. [84.xy] 187 A képalkotó egység kifogyóban [84.xy] 179 A készülék bizt. módban üzemel. Egyes beáll.ok lehet, hogy le v. tiltva, v nem várt ered. hoznak. 191 A konfiguráció módosult, néhány felfüggesztett feladat nem lett visszaállítva [57] 178 A lapolvasó automatikus lapadagolójának a fedele nyitva van 189 A lapolvasót a rendszergazda letiltotta [840.01] 189 A meghibásodott képalkotó egység cseréje [31.xy] 187 A memória megtelt [38] 184 A memória megtelt, nem nyomtathatók faxok 184 A nem Lexmark által gyártott [supply type] kellékről több információt talál a Felhasználói kézikönyvben [33.xy] 184 A nem támogatott kazetta cseréje [32.xy] 188 A nem támogatott képalkotó egység cseréje [32.xy] 189 A normál USB-port le van tiltva [56] 190

A Faxállomásszám nincs

A nyomtató újraindult. Lehet, hogy az utolsó feladat nincs befejezve. 186 Az összes eredeti dokumentum kicserélése a feladat újraindításakor. 186 Az SMTP-kiszolgáló nincs beállítva. Lépjen kapcsolatba a rendszergazdával. 190, 191 Bonyolult oldal, lehet, hogy egyes adatok nem lettek kinyomtatva [39] 177 Cs. be az elülső aj. 177 Cserélje ki a karbantartási készletet [80.xy] 188 Elakadás a lapolvasóban, vegye ki az elakadt eredetiket a lapolvasóból [2yy.xx] 190 Elakadás a lapolvasóban, vegye ki az eredetiket a lapolvasóból [2yy.xx] 189 Fogyóban a karbantartókészlet [80.xy] 183 Fogyóban a képalkotó egység [84.xy] 179 Helyezze vissza az elakadt eredetiket, ha újraindítja a feladatot. 187 Hiányzó vagy nem válaszoló kazetta újratelepítése [31.xy] 186 Hiba az USB-hub olvasásakor. Távolítsa el a hubot. 178 Hiba az USB-meghajtó olvasása közben. Távolítsa el az USBmeghajtót. 178 Hibás flash kártya [51] 178 Kazetta cseréje, hibás illesztés a nyomtatónál [42.xy] 186 Kazetta, képalkotó egység nem egyezik [41.xy] 176 Képalkotó egység majdnem kifogyott, [x] becsült hátral. old. [84.xy] 179 Lapolvasó letiltva. Ha a probléma továbbra is fennáll, forduljon a rendszergazdához. [840.02] 189 Néhány függő feladat nem lett visszaállítva 190 Nem formázott flash kártya észlelhető [53] 191
Nem kapcsolódik analóg telefonvonal a modemhez, fax kikapcsolva. 184 Nem megfelelő papírméret, nyissa ki: [paper source] [34] 180 Nem támogatott USB-hub, távolítsa el 178 Nincs elég memória a feladat leválogatásához [37] 181 Nincs elég memória az Erőforrások mentése funkció támogatásához [35] 181 Nincs elég memória, egyes felfüggesztett feladatok nem lesznek visszaállítva [37] 180 Nincs elég memória, egyes felfüggesztett feladatok törlődtek [37] 180 Nincs elég szabad hely a flash memóriában az erőforrások számára [52] 185 Normál hálózati szoftverhiba [54] 190 Papír eltávolítása a normál kimeneti tárolóból 186 PPDS-betűkészlet hiba [50] 185 Töltse fel a többcélú adagolót ezzel: [custom type name] [orientation] 181 Töltse fel a többfunkciós adagolót ezzel: [egyéni karakterlánc] [tájolás] 181 Töltse fel a többfunkciós adagolót ezzel: [papírméret] [tájolás] 181 Töltse fel a többfunkciós adagolót ezzel: [papírtípus] [papírméret] [tájolás] 182 Töltse fel ezt: [papírforrás] a következővel: [egyéni karakterlánc] [papírtájolás] 182 Töltse fel ezt: [papírforrás] a következővel: [egyéni típusnév] [papírtájolás] 182 Töltse fel ezt: [papírforrás] a következővel: [papírméret] [papírtájolás] 183 Töltse fel ezt: [papírforrás] a következővel: [papírtípus] [papírméret] [papírtájolás] 183

Túl sok frissítési opció van telepítve [58] 191 Túl sok tálca van csatlakoztatva [58] 191 Zárja le a síkágy fedelét és töltse be az eredeti dokumentumot a feladat újraindításakor [2yy.xx] 177 nyomtatóvédelem információ 151

#### 0

opciók 250 lapos tálca, beszerelés 19 550 lapos tálca, beszerelés 19 fax 90 memóriakártyák 15 opcionális tálca betöltése 30

### Ρ

papír a papírméret beállítása 29 betöltés, multifunkciós adagoló 34 előnyomott űrlapok 45 fejléc 45 jellemzők 43 kiválasztás 44 nem elfogadható 45 tárolás 46 típus beállítása 29 újrafelhasznált 45 újrahasznosított kellékek használata 145 Univerzális méret beállítása 29 Papír eltávolítása a normál kimeneti tárolóból 186 papíradagolás, hibaelhárítás az üzenet az elakadás elhárítása után is a kijelzőn marad 197 Papírbetöltés menü 102 papírcímkék betöltés, multifunkciós adagoló 34 papírelakadás elkerülés 166 papírelakadás a duplex egységben 172 papírelakadás a hátsó ajtónál 170

papírelakadás a normál tárolóban 171 papírelakadás a tálcákban 173 papírelakadás a többcélú adagolóban 173 papírelakadás az automatikus lapadagolóban 175 papírelakadás az elülső ajtónál 168 papírelakadás, elhárítás a duplex egységben 172 az automatikus lapadagolóban 175 elülső ajtóban 168 hátsó ajtónál 170 normál tároló 171 tálcák 173 többfunkciós adagoló 173 papírelakadások elkerülése 46, 166 Papírméret/Papírtípus menü 96 papírméretek támogatott 47 Papírsúly menü 101 papírsúlyok nyomtató által támogatott 49 papírtak. másolási beállítások 67 Papírtextúra menü 99 papírtípusok hol tölthető be 49 nyomtató által támogatott 49 PCL Emul (PCL-emuláció) menü 139 PDF menü 138 példányok leválogatása 62 példányszám másolási beállítások 65 PostScript menü 138 PPDS menü 141 PPDS-betűkészlet hiba [50] 185 publikációk hol található 9

#### R

rendelés karbantartási készlet 156 képalkotó egység 156 rendszergazdai beállítások Embedded Web Server 163 RJ11 adapter 80

### S

Setup (Beállítás) menü 134 SMTP-beállítási menü 111 sötétség faxbeállítások 90 másolási beállítások 66 splitter 77 Súgó menü 144

### Sz

Szabványos hál. menü 106 szaggatott függőleges vonalak jelennek meg a nyomatokon 218 szaggatott vízszintes vonalak jelennek meg a nyomatokon 217 Személyes azonosító kód módszer használata 26 szkennelés FTP címre hivatkozás használata 93 parancsikonok létrehozása a számítógép segítségével 92

## Т

tájolás faxbeállítások 91 tálca-összekapcsolás bontása 38 tálcák betöltés 30 összekapcsolás 38 összekapcsolás bontása 38 tálcák csatolása 38 támogatott papírméretek 47 tárolás kellékek 157 papír 46 távoli kezelőpanel beágyazott webkiszolgáló használata 163 távoli kezelőpanel elérése Embedded Web Server 163 TCP/IP menü 108 Teljesítmény-üzemmódok ütemezése használata 148 teljesítmény-üzemmódok ütemezése funkció használata 148 tippek borítékok használatával kapcsolatban 42

címkék használatával kapcsolatban 42 feiléc 41 fóliák 41 kártya 43 tippek borítékok használatával kapcsolatban 42 tisztítás lapolvasó üveglapja 153 nyomtató belseje 152 nyomtató külseje 152 több oldal egy lapra 63 többfunkciós adagoló betöltés 34 Töltse fel a többcélú adagolót ezzel: [custom type name] [orientation] 181 Töltse fel a többfunkciós adagolót ezzel: [egyéni karakterlánc] [tájolás] 181 Töltse fel a többfunkciós adagolót ezzel: [papírméret] tájolás] 181 Töltse fel a többfunkciós adagolót ezzel: [papírtípus] [papírméret] [tájolás] 182 Töltse fel ezt: [papírforrás] a következővel: [egyéni karakterlánc] [papírtájolás] 182 Töltse fel ezt: [papírforrás] a következővel: [egyéni típusnév] [papírtájolás] 182 Töltse fel ezt: [papírforrás] a következővel: [papírméret] [papírtájolás] 183 Töltse fel ezt: [papírforrás] a következővel: [papírtípus] [papírméret] [papírtájolás] 183 tömörített képek jelennek meg a nyomatokon 205 törölhetőség nyilatkozat - 150 törölhetőségi nyilatkozat 150 további információk a nvomtatóról 9 Túl sok frissítési opció van telepítve [58] 191 Túl sok tálca van csatlakoztatva [58] 191

### U

Universal Setup (Univerzális beállítás) menü 104 Univerzális papírméret beállítás 29 USB-port 22 Utilities (Segédprogramok) menü 138

## Ú

újrahasznosítás festékkazetták 149 Lexmark csomagolás 148 Lexmark termékek 148 újrahasznosított papír használata 45, 145 újrahasznosított papír használata 145

# Ü

ügyfélszolgálat kapcsolatfelvétel 237 üzenetrögzítő beállítás 71

## V

vezérlő alaplapja hozzáférés 15 vezeték nélküli beállítási varázsló használata 25 vezeték nélküli hálózat konfigurációs információ 24 vissza gomb nyomtató kezelőpanelje 13 visszaállítás gomb nyomtató kezelőpanelje 13 VolP fax beállítása 77 VoIP adapter 77 vonalak jelennek meg 221 vonalszűrő 75

### W

Wireless (Vezeték nélküli) menü 110

#### Χ

XPS menü 138

### Ζ

zaj csökkentése 146 zaj, nyomtató csökkentése 146 zajkibocsátási szintek 240 Zárja le a síkágy fedelét és töltse be az eredeti dokumentumot a feladat újraindításakor [2yy.xx] 177 zöld beállítások Befagyasztott üzemmód 147 Csendes üzemmód 146 Gazdaságos mód 145 Teljesítmény-üzemmódok ütemezése 148